# cisco.

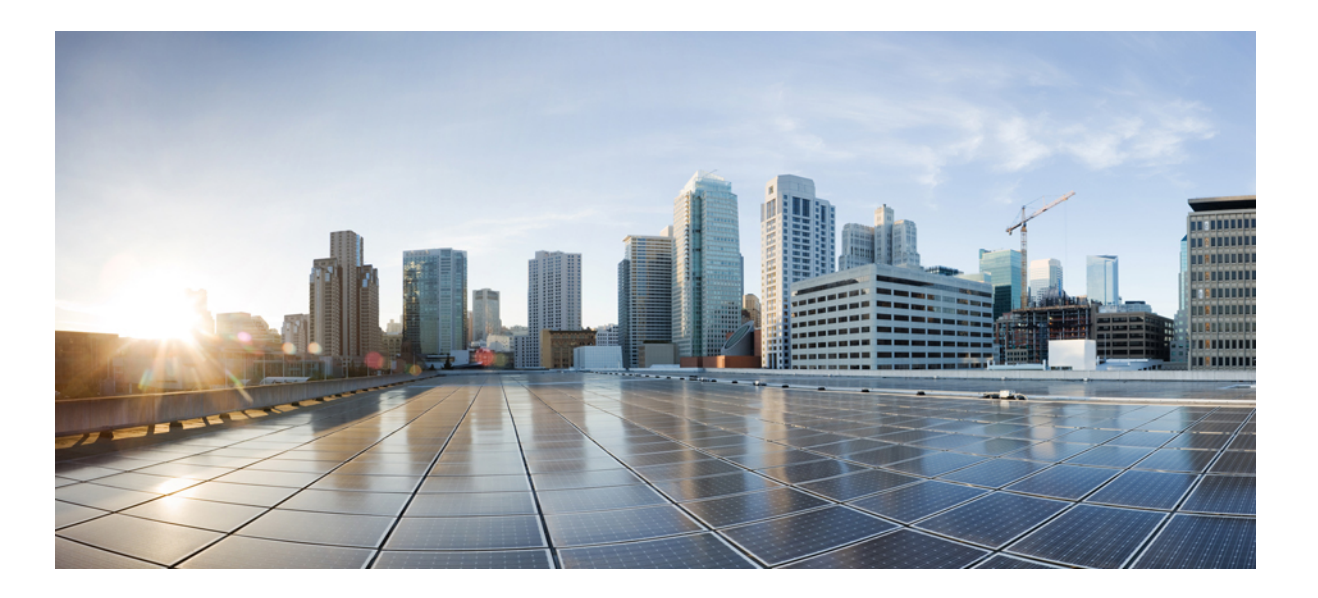

### Intelligent Wireless Access Gateway Configuration Guide

**First Published:** 2013-07-26 **Last Modified:** 2015-03-26

#### Americas Headquarters Cisco Systems, Inc.

Cisco Systems, Inc. 170 West Tasman Drive San Jose, CA 95134-1706 USA http://www.cisco.com Tel: 408 526-4000 800 553-NETS (6387) Fax: 408 527-0883

Text Part Number: OL-30226-06

THE SPECIFICATIONS AND INFORMATION REGARDING THE PRODUCTS IN THIS MANUAL ARE SUBJECT TO CHANGE WITHOUT NOTICE. ALL STATEMENTS, INFORMATION, AND RECOMMENDATIONS IN THIS MANUAL ARE BELIEVED TO BE ACCURATE BUT ARE PRESENTED WITHOUT WARRANTY OF ANY KIND, EXPRESS OR IMPLIED. USERS MUST TAKE FULL RESPONSIBILITY FOR THEIR APPLICATION OF ANY PRODUCTS.

THE SOFTWARE LICENSE AND LIMITED WARRANTY FOR THE ACCOMPANYING PRODUCT ARE SET FORTH IN THE INFORMATION PACKET THAT SHIPPED WITH THE PRODUCT AND ARE INCORPORATED HEREIN BY THIS REFERENCE. IF YOU ARE UNABLE TO LOCATE THE SOFTWARE LICENSE OR LIMITED WARRANTY, CONTACT YOUR CISCO REPRESENTATIVE FOR A COPY.

The Cisco implementation of TCP header compression is an adaptation of a program developed by the University of California, Berkeley (UCB) as part of UCB's public domain version of the UNIX operating system. All rights reserved. Copyright © 1981, Regents of the University of California.

NOTWITHSTANDING ANY OTHER WARRANTY HEREIN, ALL DOCUMENT FILES AND SOFTWARE OF THESE SUPPLIERS ARE PROVIDED "AS IS" WITH ALL FAULTS. CISCO AND THE ABOVE-NAMED SUPPLIERS DISCLAIM ALL WARRANTIES, EXPRESSED OR IMPLIED, INCLUDING, WITHOUT LIMITATION, THOSE OF MERCHANTABILITY, FITNESS FOR A PARTICULAR PURPOSE AND NONINFRINGEMENT OR ARISING FROM A COURSE OF DEALING, USAGE, OR TRADE PRACTICE.

IN NO EVENT SHALL CISCO OR ITS SUPPLIERS BE LIABLE FOR ANY INDIRECT, SPECIAL, CONSEQUENTIAL, OR INCIDENTAL DAMAGES, INCLUDING, WITHOUT LIMITATION, LOST PROFITS OR LOSS OR DAMAGE TO DATA ARISING OUT OF THE USE OR INABILITY TO USE THIS MANUAL, EVEN IF CISCO OR ITS SUPPLIERS HAVE BEEN ADVISED OF THE POSSIBILITY OF SUCH DAMAGES.

Any Internet Protocol (IP) addresses and phone numbers used in this document are not intended to be actual addresses and phone numbers. Any examples, command display output, network topology diagrams, and other figures included in the document are shown for illustrative purposes only. Any use of actual IP addresses or phone numbers in illustrative content is unintentional and coincidental.

Cisco and the Cisco logo are trademarks or registered trademarks of Cisco and/or its affiliates in the U.S. and other countries. To view a list of Cisco trademarks, go to this URL: http:// WWW.cisco.com/go/trademarks. Third-party trademarks mentioned are the property of their respective owners. The use of the word partner does not imply a partnership relationship between Cisco and any other company. (1110R)

© 2017 Cisco Systems, Inc. All rights reserved.

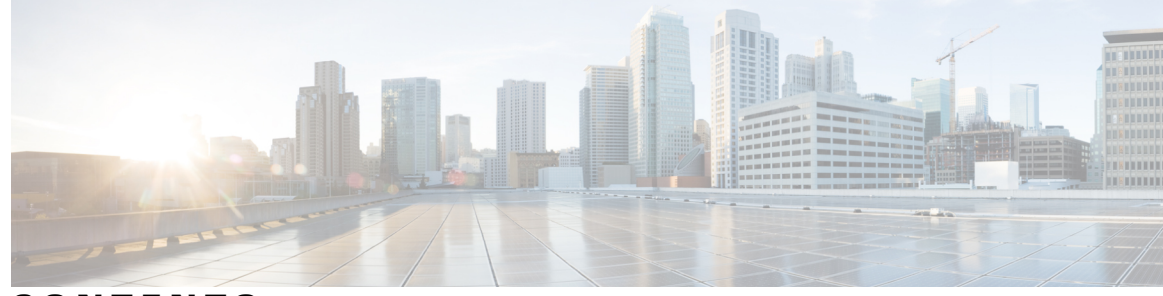

### CONTENTS

#### CHAPTER 1

| Overview of th | e Intelligent Wireless Access Gateway 1                                 |
|----------------|-------------------------------------------------------------------------|
| Finding F      | eature Information 1                                                    |
| Prerequis      | ites for the iWAG 2                                                     |
| Restrictio     | ons for the iWAG 2                                                      |
| Informati      | on About the iWAG 2                                                     |
| Benefi         | ts of the iWAG <b>3</b>                                                 |
| AAA A          | Attributes 3                                                            |
| Suppor         | rted Hardware and Software Compatibility Matrix for the iWAG 7          |
| How to C       | onfigure the iWAG 8                                                     |
| Config         | uring the iWAG for Simple IP Users 8                                    |
| Config         | uring the iWAG for 3G Mobile IP Users 8                                 |
| Сс             | onfiguring Authentication, Authorization, and Accounting for the iWAG 8 |
| Сс             | onfiguring DHCP when the iWAG Acts as a DHCP Proxy <b>10</b>            |
| Сс             | onfiguring the Cisco ISG Class Map and Policy Map for the iWAG 12       |
| Сс             | onfiguring a Session Initiator for the iWAG 15                          |
| Сс             | onfiguring a GGSN-Facing Interface for the iWAG 16                      |
| Er             | abling Mobile Client Service Abstraction 17                             |
| Сс             | onfiguring the GTP of the iWAG <b>18</b>                                |
| Config         | uring the iWAG for 4G Mobile IP Users <b>21</b>                         |
| Сс             | onfiguring PMIPv6 for the iWAG <b>21</b>                                |
| Er             | abling Mobile Client Service Abstraction 21                             |
| Additiona      | al References 22                                                        |
| Feature Ir     | nformation for the Intelligent Wireless Access Gateway 23               |
| IP Sessions Ov | er Gigabit EtherChannel 25                                              |
| Finding F      | Seature Information 25                                                  |

Restrictions for IPoGEC **25** Information About IP Sessions over Gigabit EtherChannel **26** 

CHAPTER 2

|           | Supported Features for IPoGEC <b>26</b>                                 |
|-----------|-------------------------------------------------------------------------|
|           | Configuring IP Sessions over Gigabit EtherChannel 26                    |
|           | Configuring Member Links for IP Sessions over Gigabit EtherChannel 28   |
|           | Configuration Examples for IP Sessions Over Gigabit EtherChannel 29     |
|           | Additional References 29                                                |
|           | Feature Information for IP Sessions over Gigabit EtherChannel <b>30</b> |
| CHAPTER 3 | Multiple-Flow Tunnel 33                                                 |
|           | Finding Feature Information 33                                          |
|           | Information About Multiple-Flow Tunnel <b>33</b>                        |
|           | Additional References 34                                                |
|           | Feature Information for Multiple-Flow Tunnel <b>35</b>                  |
| CHAPTER 4 | Service Provider WiFi: Support for Integrated Ethernet Over GRE 37      |
|           | Finding Feature Information <b>37</b>                                   |
|           | Information About Ethernet Over GRE 38                                  |
|           | Restrictions for Configuring Ethernet Over GRE 38                       |
|           | Prerequisites for Configuring Ethernet Over GRE <b>39</b>               |
|           | Information About Configuring Ethernet Over GRE 39                      |
|           | EoGRE Deployment with PMIPv6 Integrated for Mobility Service 42         |
|           | EoGRE Deployment with GTP Integrated for Mobility Service 43            |
|           | EoGRE Deployment with ISG Integrated for Simple IP Service 43           |
|           | Supported Features 44                                                   |
|           | How to Configure the EoGRE Feature <b>45</b>                            |
|           | Example: Configuring the EoGRE Feature <b>46</b>                        |
|           | Additional References 48                                                |
|           | Feature Information for Configuring Ethernet Over GRE <b>49</b>         |
| CHAPTER 5 | GTPv2 Support in the iWAG 51                                            |
|           | Finding Feature Information 51                                          |
|           | Restrictions for GTPv2 of the iWAG <b>51</b>                            |
|           | Information About GTPv2 in the iWAG 52                                  |
|           | GTPv2 Configuration 53                                                  |
|           | RADIUS Configuration 53                                                 |
|           | Intra-iWAG Roaming 53                                                   |

I

|            | Configuration for the GTPv1 and GTPv2 Roaming Scenario 53                 |
|------------|---------------------------------------------------------------------------|
|            | Additional References 54                                                  |
|            | Feature Information for GTPv2 Support in the iWAG <b>55</b>               |
| CHAPTER 6  |                                                                           |
|            | Finding Feature Information 57                                            |
|            | Information About iWAG SSO Support for GTP 57                             |
|            | Enabling SSO Support for the GTP 58                                       |
|            | Additional References 59                                                  |
|            | Feature Information for iWAG SSO Support for GTP 60                       |
| CHAPTER 7  | –<br>Configuring ISG Policy Templates 61                                  |
|            | Finding Feature Information 61                                            |
|            | Restrictions for Configuring ISG Policy Templates 61                      |
|            | Information About Configuring ISG Policy Templates 61                     |
|            | How to Configure ISG Policy Templates 62                                  |
|            | Additional References 62                                                  |
|            | Feature Information for Configuring ISG Policy Templates <b>63</b>        |
| CHAPTER 8  | Cisco ISG Accounting Accuracy for LNS Sessions 65                         |
|            | Finding Feature Information 65                                            |
|            | Information About Cisco ISG Accounting Accuracy for LNS Sessions 65       |
|            | Additional References 66                                                  |
|            | Feature Information for Cisco ISG Accounting Accuracy for LNS Sessions 67 |
| CHAPTER 9  | –<br>Call Admission Control 69                                            |
|            | Finding Feature Information 69                                            |
|            | Overview of Call Admission Control for IP Sessions 69                     |
|            | Call Admission Control-Supported IP Session Initiators on a Data Plane 70 |
|            | Platform System Resource Monitor 71                                       |
|            | Examples 72                                                               |
|            | Reference 73                                                              |
|            | Feature Information for Call Admission Control 74                         |
| CHAPTER 10 |                                                                           |

| Finding Feature Information <b>77</b>                 |                                  |
|-------------------------------------------------------|----------------------------------|
| Restrictions for the iWAG Dual-Stack IPoE Session 77  |                                  |
| IPoE Dual-Stack Features 77                           |                                  |
| Information About Dual Stack Support for Simple IP Su | bscriber Sessions 80             |
| Dual-Stack Support for Simple IP Subscriber Sessions  | s 80                             |
| Prerequisites for Dual-Stack Support for Simple I     | IP Subscriber Sessions 80        |
| Dual-Stack Simple IPoE Session with MAC TAL Call      | l Flow 81                        |
| Dual-Stack Simple IPoE Session with Web Logon Ca      | 11 Flow 82                       |
| How to Configure Dual-Stack Support for Simple IP S   | Subscriber Sessions 83           |
| Configuring Dual Stack Support on ISG 83              |                                  |
| Verifying Dual Stack Support on ISG 84                |                                  |
| Configuration Examples for Dual-Stack Support for S   | Simple IP Subscriber Sessions 86 |
| Example: Configuring Simple IP Dual Stack with        | n MAC TAL 86                     |
| Example: Configuring Simple IP Dual Stack with        | n Web Auth 86                    |
| Information About Dual-Stack Support for PMIPv6 87    |                                  |
| Dual-Stack Mobile IPoE Session PMIPv6 Call Flow       | 88                               |
| Configuration Examples for Dual-Stack PMIPv6 89       |                                  |
| Example: Dual Stack Mobile IPoE Session for PM        | MIPv6 89                         |
| Information About Dual-Stack Support for GTP 92       |                                  |
| Dual-Stack Mobile IPoE Session for GTPv1 Call Flow    | w 93                             |
| Dual-Stack Mobile IPoE Session for GTPv2 Call Flow    | w 94                             |
| Configuration Examples for Dual-Stack GTP 95          |                                  |
| Example: Configuring Dual-Stack Sessions for G        | TP 95                            |
| Example: Configuring an Interface to PGW or G         | GSN 95                           |
| Example: Configuring a Control Policy for Dual-       | Stack GTP 95                     |
| Example: Configuring an Access Interface for Du       | ual-Stack GTP 96                 |
| Example: Enabling IPv6 Routing 96                     |                                  |
| AAA Attributes for Dual Stack 96                      |                                  |
| Additional References 96                              |                                  |
| Feature Information for iWAG Dual-Stack IPoE Session  | 97                               |
| ow-Based Redirect 99                                  |                                  |
| Finding Feature Information 99                        |                                  |
| Flow Based Pedirect for Adult Content Filtering 100   |                                  |

Flow-Based Redirect for Adult Content Filtering **100** Flow-Based Redirect for Selective IP Traffic Offload **101** 

CHAPTER 11

|            | Activating and Deactivating the Flow-Based Redirect Feature Through Vendor-Specific |
|------------|-------------------------------------------------------------------------------------|
|            | Attributes 102                                                                      |
|            | Configuring Flow-Based Redirect for a Traffic Class Service 102                     |
|            | Examples 105                                                                        |
|            | Best Practices for Configuring the NAT on the Cisco ASR 1000 Series Routers 107     |
|            | NAT Overloading and Port Parity 108                                                 |
|            | NAT Interface Overloading with VRF 108                                              |
|            | Additional References 109                                                           |
|            | Feature Information for Flow-Based Redirect 109                                     |
| CHAPTER 12 | -<br>Web Authentication Support for iWAG-GTP 111                                    |
|            | Finding Feature Information 111                                                     |
|            | Restrictions for Web Authentication Support for iWAG-GTP 111                        |
|            | Information About Web Authentication Support for iWAG-GTP 112                       |
|            | Overview of Web Authentication Support for iWAG-GTP 112                             |
|            | GTP Default Gateway 112                                                             |
|            | Reusing a Locally Allocated IP Address for a Mobile Session 113                     |
|            | Interface Change Considerations 114                                                 |
|            | Web Authentication Support for iWAG-GTP Call Flow 115                               |
|            | Configuration Examples for Web Authentication Support for iWAG-GTP 117              |
|            | Example: Configuring GTP Default Gateway 117                                        |
|            | Additional References 118                                                           |
|            | Feature Information for Web Authentication Support for iWAG-GTP <b>119</b>          |
| CHAPTER 13 | QoS on Ethernet over GRE Tunnels 121                                                |
|            | Finding Feature Information 121                                                     |
|            | Restrictions for QoS on Ethernet over GRE Tunnels 121                               |
|            | Information About QoS on Ethernet over GRE Tunnels 122                              |
|            | EoGRE Downstream QoS 122                                                            |
|            | Single SSID 122                                                                     |
|            | Multiple SSIDs 123                                                                  |
|            | Scaling Considerations for QoS on Ethernet over GRE Tunnels 124                     |
|            | How to Configure QoS on Ethernet over GRE Tunnels 124                               |
|            | Configuring Downstream QoS Policy on Ethernet over GRE Tunnels 124                  |
|            |                                                                                     |

|            | Configuration Examples for QoS on Ethernet over GRE Tunnels, <b>120</b>        |
|------------|--------------------------------------------------------------------------------|
|            | Example: OoS on Ethernet over GPE Tunnels 120                                  |
|            | Additional References 120                                                      |
|            | Additional References 130                                                      |
|            | Feature information for QoS on Ethernet over GRE Tunnels 131                   |
| CHAPTER 14 | PMIP MAG SSO 133                                                               |
|            | Finding Feature Information 133                                                |
|            | Information About PMIP MAG SSO 133                                             |
|            | Additional References 134                                                      |
|            | Feature Information for PMIP MAG SSO 135                                       |
| CHAPTER 15 | iWAG-GTP: S2a Interface Support and High Availability Enhancements 137         |
|            | Finding Feature Information 137                                                |
|            | Information About S2a Interface Support for GTPv2 138                          |
|            | ISSU and High Availability Support for GTPv2 <b>138</b>                        |
|            | Example: Configuring the S2a Interface for GTPv2 138                           |
|            | GTP Control and GTP User Tunnel Address Separation for GTPv1 and GTPv2 139     |
|            | Additional PCO Support on S2a Interface for DNS Provisioning 139               |
|            | Example: Configuring Additional PCO for GTPv2 139                              |
|            | IP4CP Support on S2a Interface for Dynamic Provisioning of Default Gateway 139 |
|            | APN-AMBR Support for GTPv2 140                                                 |
|            | Example: Configuring APN-AMBR Uplink and Downlink for GTPv2 140                |
|            | Additional References 140                                                      |
|            | Feature Information for iWAG-GTP: S2a Interface Support and High-Availability  |
|            | Enhancements 141                                                               |
| CHAPTER 16 | DHCP Option 82 Remote ID Format 143                                            |
|            | Finding Feature Information 143                                                |
|            | Restrictions for DHCP Option 82 Remote ID Format 143                           |
|            | Information About DHCP Option 82 Remote ID Format 144                          |
|            | Enabling DHCP Option 82 Remote ID Format 144                                   |
|            | Additional References 145                                                      |
|            | Feature Information for DHCP Option 82 Remote ID Format 146                    |
| CHAPTER 17 | VLAN ID Based Policy Control 147                                               |

|            | Finding Feature Information 147                                                  |
|------------|----------------------------------------------------------------------------------|
|            | Restrictions for VLAN ID Based Policy Control 147                                |
|            | Information About VLAN ID Based Policy Control 148                               |
|            | Configuring VLAN ID Based Policy Control 148                                     |
|            | Configuration Examples for VLAN ID Based Policy Control 149                      |
|            | Example: Defining a Default Control Policy 149                                   |
|            | Example: Defining a Regular Control Policy 149                                   |
|            | Example: Defining a Condition Map 149                                            |
|            | Additional References 149                                                        |
|            | Feature Information for VLAN ID Based Policy Control <b>150</b>                  |
| CHAPTER 18 | -<br>EoGRE iWAG Subscriber Roaming 153                                           |
|            | Finding Feature Information 153                                                  |
|            | EoGRE Intra-iWAG Roaming and Handover With Same SSID Call Flow 154               |
|            | EoGRE Intra-iWAG Roaming and Restart With Same SSID Call Flow 156                |
|            | EoGRE Intra-iWAG Roaming and Reconnect With Different SSIDs Call Flow 158        |
|            | EoGRE Inter-iWAG Roaming and Reconnect Call Flow 160                             |
|            | Additional References 161                                                        |
|            | Feature Information for EoGRE iWAG Subscriber Roaming 162                        |
| CHAPTER 19 | -<br>EoGRE: Inter-chassis HA 163                                                 |
|            | Finding Feature Information 163                                                  |
|            | Information About EoGRE: Inter-Chassis HA 163                                    |
|            | Overview of EoGRE: Inter-Chassis HA 163                                          |
|            | EoGRE: Inter-Chassis Stateless HA Call Flow 165                                  |
|            | Additional References for EoGRE: Inter-Chassis HA 166                            |
|            | Feature Information for EoGRE: Inter-chassis HA 166                              |
| CHAPTER 20 | Call Flows for Simple IP Users 169                                               |
|            | Finding Feature Information 169                                                  |
|            | Simple IP Unclassified MAC Authentication (MAC TAL and Web Login) Call Flows 169 |
|            | Simple IP Unclassified MAC with MAC TAL Authentication Call Flow 171             |
|            | Simple IP Unclassified MAC with Web Login Authentication Call Flow 173           |
|            | Simple IP Unclassified MAC Authentication Call Flow Configuration 174            |
|            | Additional References 176                                                        |

|            | Feature Information for Call Flows for Simple IP Users 177           |  |  |  |  |  |  |
|------------|----------------------------------------------------------------------|--|--|--|--|--|--|
| CHAPTER 21 | Call Flows for 3G and 4G Mobile IP Users 179                         |  |  |  |  |  |  |
|            | Finding Feature Information 179                                      |  |  |  |  |  |  |
|            | 3G DHCP Discover Call Flow 179                                       |  |  |  |  |  |  |
|            | 3G DHCP Discover Call Flow Configuration 182                         |  |  |  |  |  |  |
|            | 4G DHCP Discover Call Flow 186                                       |  |  |  |  |  |  |
|            | 4G DHCP Discover Call Flow Configuration 188                         |  |  |  |  |  |  |
|            | 4G Roaming Call Flow 189                                             |  |  |  |  |  |  |
|            | 4G Roaming Call Flow Configuration 191                               |  |  |  |  |  |  |
|            | Additional References 192                                            |  |  |  |  |  |  |
|            | Feature Information for Call Flows for 3G and 4G Mobile IP Users 193 |  |  |  |  |  |  |
| CHAPTER 22 | iWAG Scalability and Performance 195                                 |  |  |  |  |  |  |
|            | iWAG Scaling 195                                                     |  |  |  |  |  |  |
|            | Restrictions for iWAG Scalability 196                                |  |  |  |  |  |  |
|            | Layer 4 Redirect Scaling 197                                         |  |  |  |  |  |  |
|            | Configuring Call Admission Control 197                               |  |  |  |  |  |  |
|            | Walk-by User Support for PWLAN in iWAG 197                           |  |  |  |  |  |  |
|            | Additional References 198                                            |  |  |  |  |  |  |
|            | Feature Information for iWAG Scalability and Performance 199         |  |  |  |  |  |  |

I

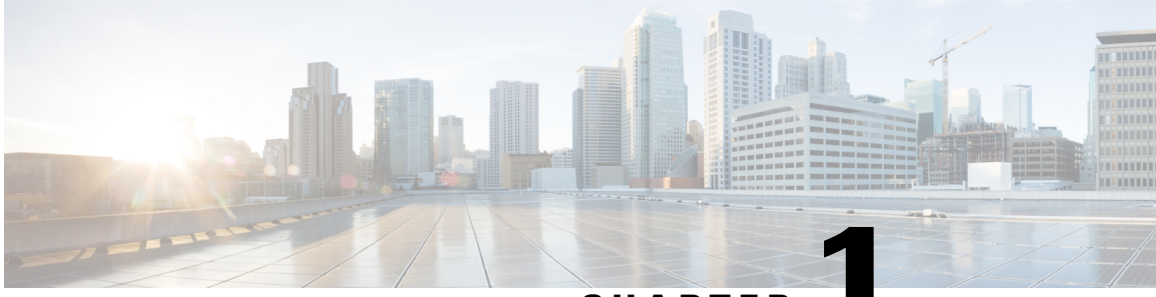

CHAPTER

# **Overview of the Intelligent Wireless Access Gateway**

Service providers use a combination of WiFi and mobility offerings to offload their mobility networks in the area of high-concentration service usage. This led to the evolution of the Intelligent Wireless Access Gateway (iWAG).

The iWAG provides a WiFi offload option to 4G and 3G service providers by enabling a single-box solution that provides the combined functionality of Proxy Mobile IPv6 (PMIPv6) and GPRS Tunneling Protocol (GTP) on the Cisco Intelligent Services Gateway (Cisco ISG) framework. This document provides information about the iWAG and how to configure it, and contains the following sections:

- Finding Feature Information, page 1
- Prerequisites for the iWAG, page 2
- Restrictions for the iWAG, page 2
- Information About the iWAG, page 2
- How to Configure the iWAG, page 8
- Additional References, page 22
- Feature Information for the Intelligent Wireless Access Gateway, page 23

# **Finding Feature Information**

Your software release may not support all the features documented in this module. For the latest caveats and feature information, see **Bug Search** Tool and the release notes for your platform and software release. To find information about the features documented in this module, and to see a list of the releases in which each feature is supported, see the feature information table at the end of this module.

Use Cisco Feature Navigator to find information about platform support and Cisco software image support. To access Cisco Feature Navigator, go to www.cisco.com/go/cfn. An account on Cisco.com is not required.

# Prerequisites for the iWAG

- Enable mobile client service abstraction (MCSA).
- Enable the ipv6 unicast-routing command.

# **Restrictions for the iWAG**

- Roaming from a 3G mobility network to a WLAN is not supported for the GTP and Cisco ISG sessions.
- IP subscriber-routed (L3) sessions are not supported.
- IPv6 and quality of service (QoS) are not supported in a 3G mobility network.
- Only newly established calls are offloaded to the WLAN Third-Generation Partnership Project (3GPP) IP access.
- The iWAG solution for WLAN offload is currently available only for the 3G Universal Mobile Telecommunications System (UMTS).

# **Information About the iWAG**

The iWAG deployment includes a combination of simple IP users (traditional ISG and WiFi) and mobile IP users (PMIPv6 or GTP tunneling). The term *mobility service* is used to refer to either the GTP service or the PMIPv6 service applied to user traffic. The iWAG provides mobility services to mobile IP users, and as a result, a mobile client can seamlessly access a 3G or 4G mobility network. However, the iWAG does not provide mobility services to simple IP users. Therefore, simple IP users can access the Public Wireless LAN (PWLAN) network through the Cisco ISG. Clients are devices that access WiFi Internet (public wireless), where possible. However, if WiFi is not available, the same clients can

connect to the Internet service using a 3G or 4G mobility network.

The iWAG has a transport or switching element with Cisco ISG subscriber awareness. The iWAG also has RADIUS-based authentication and accounting, and policy-based subscriber routing for the WiFi wholesale model.

For more information about the iWAG, see the Overview of iWAG video.

The following figure shows a deployment model of the iWAG on a Cisco ASR 1000 Series Aggregation Services Router.

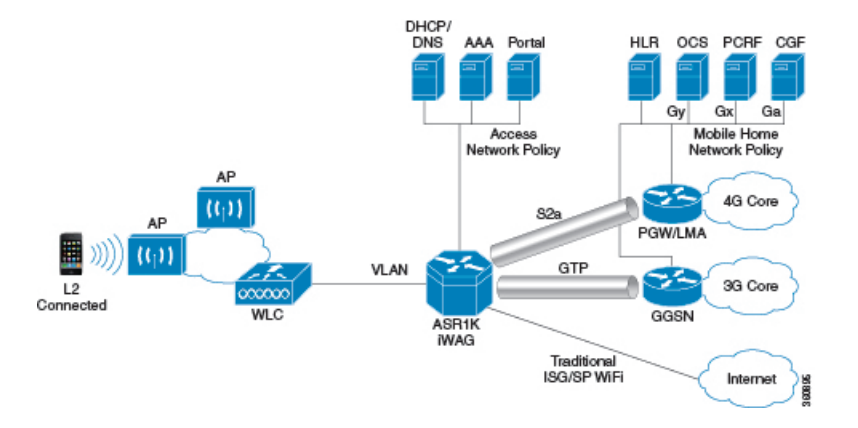

#### Figure 1: iWAG Deployment on a Cisco ASR 1000 Series Aggregation Services Router

### **Benefits of the iWAG**

The iWAG offers the following benefits for mobile operators:

- Reduces network congestion by reducing OpEx and increasing network efficiency by offloading 3G and 4G traffic.
- Provides access to 3G and 4G core inspite of a lack of or weak cell signal, leading to subscriber retention.
- · Lowers CapEx on per user basis or bandwidth basis in dense metro environments.

The iWAG offers the following benefits for wireline and WiFi operators:

- Provides WiFi security and subscriber control. Delivers scalable, manageable, and secure wireless connectivity.
- Enables new revenue-sharing business models, such as Mobile Virtual Network Operators (MVNO) and others.
- Delivers a WiFi platform that offers new location-based services.

The iWAG offers the following benefits for subscribers:

- Provides enhanced quality of experience to subscribers on WiFi networks.
- Provides unified billing across access networks.
- Provides mobility across radio access technologies—3G or 4G to WiFi and WiFi to WiFi.
- Provides multiple options within the WiFi platform, thereby enabling location-based services.

### **AAA Attributes**

The following table lists the authentication, authorization, and accounting (AAA) attributes required for the iWAG configuration:

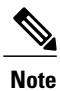

The following indicate the availability of the attributes:

C: Conditional

M: Mandatory

O: Optional

N: Not present

#### Table 1: iWAG AAA Attributes

| Attrib<br>ute<br>/Subattri<br>bute | Attri<br>bute<br>Name                    | Value  | Description                              | ARq <sup>1</sup> | AA <sup>2</sup> | ARj <sup>3</sup> | AS <sup>4</sup> | CoA <sup>5</sup> |
|------------------------------------|------------------------------------------|--------|------------------------------------------|------------------|-----------------|------------------|-----------------|------------------|
| 1                                  | User Name                                | String | Network Access<br>Identifier             | М                | М               | М                | 0               | C                |
| 4                                  | NAS-IP<br>-Address                       | String | IP address of the MAG                    | М                | N               | N                | М               | Ο                |
| 31                                 | Calling-<br>Station-ID                   | String | MAC address of the mobile node           | М                | М               | М                | М               | М                |
| 26/<br>10415/<br>1                 | 3GPP-<br>IMSI                            | String | 3GPP IMSI                                | N                | 0               | N                | N               | 0                |
| 26/<br>10415<br>/13                | 3GPP<br>-Charging<br>-Characteristics    | String | Rules for producing charging information | N                | Ο               | N                | 0               | 0                |
| 26<br>/9<br>/1                     | Cisco-Service<br>-Selection              | String | Service Identifier<br>(APN)              | N                | C               | N                | N               | С                |
| 26<br>/9<br>/1                     | Cisco<br>-Mobile<br>-Node<br>-Identifier | String | Mobile Node<br>Identifier                | N                | М               | N                | М               | С                |
| 26<br>/9/1                         | Cisco<br>-WLAN<br>-SSID                  | String | SSID of the Access<br>Point              | С                | N               | N                | C               | N                |

| Attrib<br>ute<br>/Subattri<br>bute | Attri<br>bute<br>Name                       | Value                                             | Description                                                                    | ARq <sup>1</sup> | AA <sup>2</sup> | ARj <sup>3</sup> | AS <sup>4</sup> | CoA <sup>5</sup> |
|------------------------------------|---------------------------------------------|---------------------------------------------------|--------------------------------------------------------------------------------|------------------|-----------------|------------------|-----------------|------------------|
| 26/9/1                             | Cisco<br>-MSISDN                            | String                                            | Mobile Subscriber<br>ISDN number                                               | Ν                | C               | N                | С               | C                |
| 26/9/1                             | Cisco-MN<br>-Service                        | ENUM<br>• none<br>• ipv4<br>• ipv6<br>• dual      | Mobile Node Service<br>type                                                    | N                | М               | N                | М               | 0                |
| 26/9/1                             | Cisco-MPC<br>-Protocol<br>-Interface        | ENUM<br>• none<br>• pmipv6<br>• gtpv1<br>• pmipv4 | Protocol Interface to<br>be used for<br>interfacing with MPC                   | N                | М               | Ν                | Ο               | 0                |
| 26/9/1                             | Cisco<br>-Multihoming<br>-Support           | Binary                                            | True/False:<br>Multihoming support<br>for mobile node                          | N                | Ο               | N                | N               | 0                |
| 26/9/1                             | Cisco<br>-Uplink<br>-GRE<br>-Key            | Integer                                           | 32-bit GRE Key to be<br>used on the uplink<br>path (4-octet hex<br>encoding)   | N                | 0               | N                | N               | 0                |
| 26/9/1                             | Cisco<br>-Downlink<br>-GRE<br>-Key          | Integer                                           | 32-bit GRE Key to be<br>used on the downlink<br>path (4-octet hex<br>encoding) | N                | 0               | N                | N               | 0                |
| 26/9/1                             | Cisco<br>-Home<br>-LMA<br>-IPv6<br>-Address | String                                            | Mobile node's Home<br>LMA IPv6 address                                         | N                | С               | N                | Ν               | 0                |

| Attrib<br>ute<br>/Subattri<br>bute | Attri<br>bute<br>Name                           | Value        | Description                               | ARq <sup>1</sup> | AA <sup>2</sup> | ARj <sup>3</sup> | AS <sup>4</sup> | CoA <sup>5</sup> |
|------------------------------------|-------------------------------------------------|--------------|-------------------------------------------|------------------|-----------------|------------------|-----------------|------------------|
| 26/9/1                             | Cisco<br>-Visited<br>-LMA<br>-IPv6<br>-Address  | String       | Mobile node's Visited<br>LMA IPv6 address | N                | С               | N                | N               | 0                |
| 26/9/1                             | Cisco<br>-Home<br>-LMA<br>-IPv4<br>-Address     | IPv4 Address | Mobile node's Home<br>LMA IPv4 address    | N                | С               | N                | N               | 0                |
| 26/9/1                             | Cisco<br>-Visited<br>-LMA<br>-IPv4<br>-Address  | IPv4 Address | Mobile node's Visited<br>LMA IPv4 address | Ν                | С               | Ν                | N               | 0                |
| 26/9/1                             | Cisco<br>-Home<br>-IPv4<br>-Home<br>-Address    | IPv4 Address | Mobile node's Visited<br>LMA IPv4 address | N                | 0               | N                | N               | С                |
| 26/9/1                             | Cisco<br>-Visited<br>-IPv4<br>-Home<br>-Address | IPv4 Address | Mobile node's Visited<br>IPv4 address     | N                | 0               | N                | N               | С                |
| 26<br>/10415<br>/5                 | THREEGENPP<br>_GPRS<br>_QOS<br>_PROFILE         | String       | GRPS QoS Profile                          | N                | 0               | N                | N               | N                |

| Attrib<br>ute<br>/Subattri<br>bute | Attri<br>bute<br>Name           | Value        | Description         | ARq <sup>1</sup> | AA <sup>2</sup> | ARj <sup>3</sup> | AS <sup>4</sup> | CoA <sup>5</sup> |
|------------------------------------|---------------------------------|--------------|---------------------|------------------|-----------------|------------------|-----------------|------------------|
| 26<br>/10415<br>/7                 | THREEGENPP<br>_GGSN<br>_ADDRESS | IPv4 Address | GGSN's Address      | N                | 0               | N                | N               | N                |
| 26/9/1                             | Cisco<br>-Access<br>-Vrf<br>-Id | String       | Access-side VRF ID  | N                | 0               | N                | N               | N                |
| 26/9/1                             | Cisco<br>-Apn<br>-Vrf<br>-Id    | IPv4 Address | GGSN's IPv4 address | N                | 0               | N                | N               | N                |

<sup>1</sup> Access Request

2 Access Accept

<sup>3</sup> Access Reject

<sup>4</sup> Accounting Start

<sup>5</sup> Change of Authorization

# Supported Hardware and Software Compatibility Matrix for the iWAG

| Chassis                                                                               | RP Memory                | ESP        |
|---------------------------------------------------------------------------------------|--------------------------|------------|
| Cisco ASR 1001 Router                                                                 | Integrated RP with 16 GB | Integrated |
| Cisco ASR 1002-X Router                                                               | Integrated RP with 16 GB | Integrated |
| Cisco ASR 1004 Router                                                                 | RP2 16 GB                | ESP-40G    |
| Cisco ASR 1006 Router and Cisco<br>ASR 1013 Router offering duplex<br>RP or ESP setup | RP2 16 GB                | ESP-40G    |
| Cisco ASR 1006 Router and Cisco<br>ASR 1013 Router offering duplex<br>RP or ESP setup | RP2 16 GB                | ESP-100G   |

For information about the field-replaceable units (FRUs) of the Cisco ASR 1000 Series Aggregation Services Routers supported by each ROMmon release, see the "ROMmon Release Requirements" section in the Cisco ASR 1000 Series Aggregation Services Routers Release Notes.

# How to Configure the iWAG

### **Configuring the iWAG for Simple IP Users**

You must configure the Cisco Intelligent Services Gateway (ISG) for the iWAG to enable simple IP users to access Internet services.

The tasks listed below enable IP sessions and indicate how these sessions are identified. For detailed steps, see the "Creating ISG Sessions for IP Subscribers" section in the Intelligent Services Gateway Configuration Guide.

- Creating ISG IP interface sessions
- Creating ISG Static Sessions
- Creating ISG IP Subnet Sessions
- Configuring IP Session Recovery for DHCP-Initiated IP Sessions
- Verifying ISG IP Subscriber Sessions
- Clearing ISG IP Subscriber Sessions
- Troubleshooting ISG IP Subscriber Sessions

You must configure DHCP support in your network before performing the tasks listed below. For detailed steps on assigning IP addresses using DHCP, see the "Assigning ISG Subscriber IP Addresses by Using DHCP" section in the Intelligent Services Gateway Configuration Guide.

- Configuring an ISG Interface for Dynamic DHCP Class Association
- · Configuring DHCP Server User Authentication
- Configuring a DHCP Class in a Service Policy Map
- · Configuring a DHCP Class in a Service Profile or User Profile on the AAA Server
- Configuring a DHCP Server IP Address

### Configuring the iWAG for 3G Mobile IP Users

You must configure GTP for the iWAG to allow access to 3G mobile IP users. The various tasks described in the following sections are mandatory for configuring the iWAG for 3G mobile IP users.

#### Configuring Authentication, Authorization, and Accounting for the iWAG

This section describes how to configure authentication, authorization, and accounting (AAA) for the iWAG on the Cisco ASR 1000 Series Aggregation Services Routers.

#### **SUMMARY STEPS**

- 1. enable
- 2. configure terminal
- 3. aaa new-model
- 4. aaa group server radius group-name
- **5. server-private** *ip-address* **[auth-port** *port-number* | **acct-port** *port-number* ] [non-standard] [timeout seconds ] [retransmit retries ] [ **key** string]
- 6. aaa authentication login {default | *list-name*} { [passwd-expiry] *method1* [*method2...*]}
- 7. aaa authorization network authorization-name group server-group name
- 8. aaa authorization subscriber-service {default {cache | group | local} | list-name} method1 [method2...]
- **9. aaa accounting**{**auth-proxy**| *system* | *network* | *exec* | *connection* | *commands level* | *dot*1*x*} { {**default** | *list-name* } [**vrf** *vrf-name*] {*start-stop* | *stop-only* | *none*} [**broadcast**] *group group-name*
- **10.** action-type {none | start-stop | stop-only}
- **11.** group {*tacacs*+ *server-group*}
- **12.** aaa accounting {auth-proxy | system | network | exec | connection | commands level | dot1x } {default |list-name } [vrf vrf-name ] {start-stop | stop-only | none} [broadcast] group group-name

#### **DETAILED STEPS**

|        | Command or Action                                                                                                    | Purpose                                                                      |
|--------|----------------------------------------------------------------------------------------------------|------------------------------------------------------------------------------|
| Step 1 | enable                                                                                                    | Enables the privileged EXEC mode.                                            |
|        | <b>Example:</b><br>Router# enable                                                                                                    | Enter your password, if prompted.                                            |
| Step 2 | configure terminal                                                                                                    | Enters the global configuration mode.                                        |
|        | <b>Example:</b><br>Router# configure terminal                                                                                                    |                                                                              |
| Step 3 | aaa new-model                                                                                                    | Enables the AAA access control model.                                        |
|        | <b>Example:</b><br>Router(config)# aaa new-model                                                                                                    |                                                                              |
| Step 4 | aaa group server radius group-name                                                                                                    | Groups different RADIUS server hosts into distinct lists and methods.        |
|        | <pre>Example: Router(config)# aaa group server radius AAA_SERVER_CAR</pre>                                                                             |                                                                              |
| Step 5 | server-private ip-address [auth-port port-number   acct-port<br>port-number ] [non-standard] [timeout seconds ] [retransmit retries<br>] [ key string] | Configures the IP address of the private RADIUS server for the group server. |
|        | <pre>Example:<br/>Router(config-sg-radius)# server-private 5.3.1.76<br/>auth-port 2145 acct-port 2146 key cisco</pre>                                  |                                                                              |

|         | Command or Action                                                                                                    | Purpose                                                                                                    |
|---------|----------------------------------------------------------------------------------------------------|----------------------------------------------------------------------------------------------------|
| Step 6  | aaa authentication login {default   <i>list-name</i> } { [passwd-expiry]<br>method1 [method2]}                                                                                                    | Sets AAA authentication at login.                                                                                                    |
|         | <b>Example:</b><br>Router(config-sg-radius)# aaa authentication login<br>default none                                                                                                    |                                                                                                    |
| Step 7  | <b>aaa authorization network</b> <i>authorization-name group server-group name</i>                                                                                                    | Runs authorization for all network-related service requests.                                                                                         |
|         | Example:<br>Router(config)# aaa authorization network ISG_PROXY_LIST<br>group AAA_SERVER_CAR                                                                                                    |                                                                                                    |
| Step 8  | <b>aaa authorization subscriber-service</b> { <i>default</i> { <i>cache</i>   <i>group</i>  <br><i>local</i> }   <i>list-name</i> } <b>method1 [method2]</b>                                                                                                    | Specifies one or more AAA authorization methods for the Cisco ISG to provide subscriber service.                                                     |
|         | <b>Example:</b><br>Router(config)# aaa authorization subscriber-service<br>default local group AAA_SERVER_CAR                                                                                                    |                                                                                                    |
| Step 9  | <b>aaa accounting</b> { <b>auth-proxy</b>   <i>system</i>   <i>network</i>   <i>exec</i>   <i>connection</i><br>  <i>commands</i> level   <i>dot</i> 1 <i>x</i> } { { <b>default</b>   <i>list-name</i> } [ <b>vrf</b> <i>vrf-name</i> ]<br>{ <i>start-stop</i>   <i>stop-only</i>   <i>none</i> } [ <b>broadcast</b> ] <i>group group-name</i> | Enables AAA accounting of requested services<br>for billing and security purposes when either the<br>RADIUS server or the TACACS+ server is used.    |
|         | <b>Example:</b><br>Router(config)# aaa accounting network PROXY_TO_CAR                                                                                                    |                                                                                                    |
| Step 10 | action-type {none   start-stop   stop-only}                                                                                                    | Enables the type of actions to be performed on accounting records.                                                                                   |
|         | <pre>Example: Router(cfg-acct-mlist)# action-type start-stop</pre>                                                                                                    |                                                                                                    |
| Step 11 | group {tacacs+ server-group}                                                                                                    | Specifies the AAA TACACS+ server group to use for preauthentication.                                                                                 |
|         | <b>Example:</b><br>Router(cfg-preauth)# group AAA_SERVER_CAR                                                                                                    |                                                                                                    |
| Step 12 | aaa accounting {auth-proxy   system   network   exec   connection  commands level   dot1x } {default  list-name } [vrf vrf-name ]{start-stop   stop-only   none} [broadcast] group group-name                                                                                                    | Enables AAA accounting of requested services<br>for billing and security purposes when you use<br>either the RADIUS server or the TACACS+<br>server. |
|         | <b>Example:</b><br>Router(config)# aaa accounting network ISG_PROXY_LIST<br>start-stop group AAA_SERVER_CAR                                                                                                    |                                                                                                    |

### **Configuring DHCP when the iWAG Acts as a DHCP Proxy**

This section describes how to configure the Dynamic Host Configuration Protocol (DHCP) for the iWAG solution when the iWAG acts as a DHCP proxy.

#### **SUMMARY STEPS**

- 1. enable
- 2. configure terminal
- 3. ip dhcp excluded-address [vrf vrf-name] ip-address
- 4. ip dhcp pool pool-name
- **5. network network-number** [ mask [secondary] | /prefix-length [secondary]
- 6. default-router ip-address [last-ip-address]
- 7. domain-name domain
- **8. lease** {*days* [*hours* [*minutes* ]] | *infinite*}

#### **DETAILED STEPS**

|        | Command or Action                                                                | Purpose                                                                                                    |
|--------|----------------------------------------------------------------------------------|----------------------------------------------------------------------------------------------------|
| Step 1 | enable                                                                           | Enables the privileged EXEC mode.                                                                                                    |
|        | <b>Example:</b><br>Router> enable                                                | Enter your password, if prompted.                                                                                                    |
| Step 2 | configure terminal                                                               | Enters the global configuration mode.                                                                                                    |
|        | Example:                                                                         |                                                                                                    |
|        | Router# configure terminal                                                       |                                                                                                    |
| Step 3 | ip dhcp excluded-address [vrf vrf-name] ip-address                               | Specifies the IP address that a DHCP server should not assign to DHCP clients.                                                                        |
|        | Example:                                                                         |                                                                                                    |
|        | Router(config)# ip dhcp excluded-address 192.168.10.1                            |                                                                                                    |
| Step 4 | ip dhcp pool pool-name                                                           | Configures a DHCP address pool on a DHCP server and enters the DHCP pool configuration mode.                                                          |
|        | Example:                                                                         |                                                                                                    |
|        | Router(config) # ip dhcp pool test                                               |                                                                                                    |
| Step 5 | <b>network network-number</b> [ mask [secondary]  <br>/prefix-length [secondary] | Configures the network number and mask for a DHCP address<br>pool primary subnet or DHCP address pool secondary subnet on<br>a Cisco IOS DHCP server. |
|        | Example:                                                                         |                                                                                                    |
|        | Router(dhcp-config)# network 192.168.0.0<br>255.255.0.0                          |                                                                                                    |
| Step 6 | default-router ip-address [last-ip-address]                                      | Specifies the default router list for a DHCP client.                                                                                                  |
|        | Example:                                                                         |                                                                                                    |
|        | Router(dhcp-config)# default-router<br>192.168.10.1                              |                                                                                                    |

|        | Command or Action                            | Purpose                                                                                                    |
|--------|----------------------------------------------|----------------------------------------------------------------------------------------------------|
| Step 7 | domain-name domain                           | Specifies the domain name for a DHCP client.                                                                                                    |
|        | Example:                                     |                                                                                                    |
|        | Router(dhcp-config)# domain-name example.com |                                                                                                    |
| Step 8 | lease {days [hours [ minutes ]]   infinite}  | Configures the duration of the lease for an IP address that is assigned from a Cisco IOS DHCP server to a DHCP client.                                      |
|        | Example:                                     | <b>Note</b> The DHCP pool lease time is applicable only to <i>simple</i> sessions. For mobile GTP sessions, lease time from the                             |
|        | Router(dhcp-config)# lease 1 2 2             | GTP configuration will be used. Under the GTP configuration, lease duration should be configured the same way as the address hold timer in the GGSN or PGW. |

### Configuring the Cisco ISG Class Map and Policy Map for the iWAG

This section describes how to configure the Cisco ISG class map and policy map for the iWAG.

#### **SUMMARY STEPS**

- 1. enable
- 2. configure terminal
- 3. class-map type traffic match-any class-map-name
- 4. match access-group output {access-group | name access-group-name}
- 5. match access-group input {access-group | name access-group-name}
- 6. policy-map type service *policy-map-name*
- 7. [priority] class type traffic {class-map-name | default {in-out | input | output } }
- 8. accounting aaa list aaa-method-list
- **9.** [priority] class type traffic { class-map-name | default {in-out | input | output}}
- 10. drop
- 11. policy-map type control policy-map-name
- 12. class type control control-class-name | always | [event {access-reject | account-logoff | account-logon | acct-notification | credit-exhausted | dummy-event | quota-depleted | radius-timeout | service-failed | service-start | service-start | service-stop | session-default-service | session-restart | session-service-found | session-start | timed-policy-expiry }]
- **13.** action-number service-policy type service [unapply] [aaa list list-name] { name service-name | identifier {authenticated-domain | authenticated-username | dnis | nas-port | tunnel-name | unauthenticated-domain | unauthenticated-username }}
- **14.** action-number authorize[aaa {list-name | list { list-name | default }} [password password]] [upon network-service-found {continue | stop }] [use method authorization-type] identifier identifier-type [plus identifier-type]

#### **DETAILED STEPS**

|          | Command or Action                                                                         | Purpose                                                                                                    |
|----------|-------------------------------------------------------------------------------------------|----------------------------------------------------------------------------------------------------|
| Step 1   | enable                                                                                    | Enables the privileged EXEC mode.                                                                                        |
|          | <b>Example:</b><br>Router> enable                                                         | Enter your password, if prompted.                                                                                        |
| Step 2   | configure terminal                                                                        | Enters the global configuration mode.                                                                                    |
|          | Example:                                                                                  |                                                                                                    |
| <u> </u> | Router# configure terminal                                                                |                                                                                                    |
| Step 3   | class-map type traffic match-any class-map-name                                           | Creates or modifies a traffic class map that is used<br>for matching packets to a specified Cisco ISG                    |
|          | Example:                                                                                  |                                                                                                    |
|          | Router(config)# class-map type traffic match-any<br>TC_OPENGARDEN                         |                                                                                                    |
| Step 4   | <b>match access-group output</b> {access-group   name<br>access-group-name}               | Configures the match criteria for a Cisco ISG traffic class map on the basis of the specified access control list (ACL). |
|          | Example:                                                                                  |                                                                                                    |
|          | Router(config-traffic-classmap)# match access-group<br>output name ACL_OUT_OPENGARDEN     |                                                                                                    |
| Step 5   | match access-group input {access-group   name                                             | Configures the match criteria for a Cisco ISG                                                                            |
|          | access-group-name}                                                                        | traffic class map on the basis of the specified ACL.                                                                     |
|          | Example:                                                                                  |                                                                                                    |
|          | Router(config-traffic-classmap)# match access-group input<br>name ACL_IN_OPENGARDEN       |                                                                                                    |
| Step 6   | policy-map type service policy-map-name                                                   | Creates or modifies a service policy map that is<br>used to define a Cisco ISG subscriber service.                       |
|          | Example:                                                                                  |                                                                                                    |
|          | Router(config) # policy-map type service<br>OPENGARDEN_SERVICE                            |                                                                                                    |
| Step 7   | [ priority ] class type traffic {class-map-name   default {in-out  <br>input   output } } | Creates or modifies a traffic class map that is used<br>for matching packets to a specified Cisco ISG<br>traffic class.  |
|          | Example:                                                                                  |                                                                                                    |
|          | Router(config-service-policymap)# 20 class type traffic TC_OPENGARDEN                     |                                                                                                    |
| Step 8   | accounting aaa list aaa-method-list                                                       | Enables Cisco ISG accounting and specifies an AAA method list to which accounting updates are                            |
|          | Example:                                                                                  | forwarded.                                                                                                    |
|          | Router(config-service-policymap)# accounting aaa list<br>PROXY_TO_CAR                     |                                                                                                    |

|         | Command or Action                                                                                                    | Purpose                                                                                                    |
|---------|----------------------------------------------------------------------------------------------------|----------------------------------------------------------------------------------------------------|
| Step 9  | [ priority ] class type traffic { class-map-name   default {in-out  <br>input   output}}                                                                                                    | Creates or modifies a traffic class map that is used<br>for matching packets to a specified Cisco ISG<br>traffic class. |
|         | Example:                                                                                                    |                                                                                                    |
|         | Router(config-service-policymap)# class type traffic default in-out                                                                                                    |                                                                                                    |
| Step 10 | drop                                                                                                    | Configures a Cisco ISG to discard packets belonging to the default traffic class.                                       |
|         | Example:                                                                                                    |                                                                                                    |
|         | Router(config-service-policymap)# drop                                                                                                    |                                                                                                    |
| Step 11 | policy-map type control policy-map-name                                                                                                    | Creates or modifies a control policy map that defines a Cisco ISG control policy.                                       |
|         | Example:                                                                                                    |                                                                                                    |
|         | Router(config) # policy-map type control BB_PROFILE                                                                                                    |                                                                                                    |
| Step 12 | class type control control-class-name   always}<br>[event{access-reject   account-logoff   account-logon  <br>acct-notification   credit-exhausted   dummy-event   quota-depleted<br>  radius-timeout   service-failed   service-start   service-stop  <br>session-default-service   session-restart   session-service-found  <br>session-start   timed-policy-expiry}] | Specifies a control class for which actions can be<br>configured in a Cisco ISG control policy.                         |
|         | Example:                                                                                                    |                                                                                                    |
|         | Router (config-control-policymap)# class type control<br>always event session-start                                                                                                    |                                                                                                    |
| Step 13 | action-number service-policy type service [unapply] [aaa list<br>list-name] { name service-name   identifier<br>{authenticated-domain   authenticated-username   dnis   nas-port<br>  tunnel-name   unauthenticated-domain  <br>unauthenticated-username }}                                                                                                    | Activates a Cisco ISG service.                                                                                          |
|         | Example:                                                                                                    |                                                                                                    |
|         | Router(config-control-policymap-class-control)# 10<br>service-policy type service name OPENGARDEN_SERVICE                                                                                                    |                                                                                                    |
| Step 14 | action-number authorize[aaa {list-name   list { list-name  <br>default}} [password password]] [upon network-service-found<br>{continue   stop}] [use method authorization-type] identifier<br>identifier-type [plus identifier-type]                                                                                                    | Initiates a request for authorization based on a specified identifier in a Cisco ISG control policy.                    |
|         | Example:                                                                                                    |                                                                                                    |
|         | Router(config-control-policymap-class-control)# 20<br>authorize aaa list ISG_PROXY_LIST password cisco<br>identifier mac-address                                                                                                    |                                                                                                    |

### Configuring a Session Initiator for the iWAG

This section describes how to configure a session initiator for the iWAG solution. A session can be created using different triggers, such as an unknown MAC address, an unclassified MAC address, a RADIUS message with the Cisco ASR 1000 Series Aggregation Services Router acting as RADIUS proxy or a DHCP DISCOVER message with the Cisco ASR 1000 Series Aggregation Services Router acting as DHCP proxy.

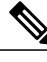

Note

To enable roaming, one initiator is required for DHCP sessions and another for the unclassified MAC.

#### SUMMARY STEPS

- 1. enable
- 2. configure terminal
- 3. interface GigabitEthernet slot/subslot/port
- 4. description string
- 5. ip address ip-address mask [secondary [vrf vrf-name]]
- 6. negotiation auto
- 7. service-policy type control policy-map-name
- 8. ip subscriber {l2-connected}
- 9. initiator {dhcp | radius-proxy | static ip subscriber list *listname* | unclassified ip | unclassified mac-address}
- 10. initiator {dhcp | radius-proxy | static ip subscriber list *listname* | unclassified ip | unclassified mac-address}

#### **DETAILED STEPS**

|        | Command or Action                               | Purpose                                                       |
|--------|-------------------------------------------------|---------------------------------------------------------------|
| Step 1 | enable                                          | Enables the privileged EXEC mode.                             |
|        | <b>Example:</b><br>Router> enable               | Enter your password, if prompted.                             |
| Step 2 | configure terminal                              | Enters the global configuration mode.                         |
|        | Example:                                        |                                                               |
|        | Router# configure terminal                      |                                                               |
| Step 3 | interface GigabitEthernet slot/subslot/port     | Enters the interface configuration mode for Gigabit Ethernet. |
|        | Example:                                        |                                                               |
|        | Router(config)# interface GigabitEthernet 1/3/3 |                                                               |

|         | Command or Action                                                                                                    | Purpose                                                                                                 |
|---------|----------------------------------------------------------------------------------------------------|----------------------------------------------------------------------------------------------------|
| Step 4  | description string                                                                                                   | Adds a description to an interface configuration.                                                       |
|         | Example:                                                                                                    |                                                                                                    |
|         | Router(config-if)# description access interface connected to subscriber                                              |                                                                                                    |
| Step 5  | <b>ip address</b> <i>ip-address mask</i> [secondary [vrf vrf-name]]                                                  | Sets a primary IP address or secondary IP address for an interface.                                     |
|         | Example:                                                                                                    |                                                                                                    |
|         | Router(config-if)# ip address 192.171.10.1<br>255.255.0.0                                                            |                                                                                                    |
| Step 6  | negotiation auto                                                                                                    | Enables auto negotiation on a Gigabit Ethernet interface.                                               |
|         | Example:                                                                                                    |                                                                                                    |
|         | Router(config-if) # negotiation auto                                                                                 |                                                                                                    |
| Step 7  | service-policy type control policy-map-name                                                                          | Applies a control policy to a context.                                                                  |
|         | Example:                                                                                                    |                                                                                                    |
|         | Router(config-if)# service-policy type control<br>BB_Profile                                                         |                                                                                                    |
| Step 8  | ip subscriber {l2-connected}                                                                                         | Enables Cisco ISG IP subscriber support on an interface                                                 |
|         | Example:                                                                                                    | for connecting to the Cisco ISG on an interface.                                                        |
|         | Router(config-if)# ip subscriber l2-connected                                                                        | <b>Note</b> The iWAG does not support the routed access method.                                         |
| Step 9  | initiator {dhcp   radius-proxy   static ip subscriber list<br>listname   unclassified ip   unclassified mac-address} | Enables the Cisco ISG to create an IP subscriber session upon receipt of a specified type of packet.    |
|         | Example:                                                                                                    |                                                                                                    |
|         | Router(config-subscriber)# initiator unclassified mac-address                                                        |                                                                                                    |
| Step 10 | initiator {dhcp   radius-proxy   static ip subscriber list<br>listname   unclassified ip   unclassified mac-address} | Enables the Cisco ISG to create an IP subscriber session<br>upon receipt of a specified type of packet. |
|         | Example:                                                                                                    |                                                                                                    |
|         | Router(config-subscriber)# initiator dhcp                                                                            |                                                                                                    |
|         |                                                                                                    |                                                                                                    |

### **Configuring a GGSN-Facing Interface for the iWAG**

This section describes how to configure a GGSN-facing interface between the iWAG solution and the GGSN.

#### **SUMMARY STEPS**

- 1. enable
- 2. configure terminal
- 3. interface GigabitEthernet *slot/subslot/port*
- 4. description string
- 5. ip address ip-address mask [secondary [vrf vrf-name ]]
- 6. negotiation auto

#### **DETAILED STEPS**

|        | Command or Action                                                            | Purpose                                                                 |
|--------|------------------------------------------------------------------------------|-------------------------------------------------------------------------|
| Step 1 | enable                                                                       | Enables the privileged EXEC mode.                                       |
|        |                                                                              | Enter your password, if prompted.                                       |
|        | <b>Example:</b><br>Router> enable                                            |                                                                         |
| Step 2 | configure terminal                                                           | Enters the global configuration mode.                                   |
|        | <b>Example:</b><br>Router# configure terminal                                |                                                                         |
| Step 3 | interface GigabitEthernet slot/subslot/port                                  | Enters the interface configuration mode for Gigabit Ethernet interface. |
|        | <pre>Example: Router(config) # interface GigabitEthernet 1/3/5</pre>         |                                                                         |
| Step 4 | description string                                                           | Adds a description to an interface configuration.                       |
|        | <b>Example:</b><br>Router(config-if)#description interface connected to GGSN |                                                                         |
| Step 5 | <b>ip address</b> <i>ip-address mask</i> [secondary [vrf vrf-name ]]         | Sets a primary IP address or secondary IP address for an interface.     |
|        | Example:                                                                     |                                                                         |
|        | Router(config-if)# ip address 192.170.10.1<br>255.255.0.0                    |                                                                         |
| Step 6 | negotiation auto                                                             | Enables auto negotiation on a Gigabit Ethernet interface.               |
|        | Example:                                                                     |                                                                         |
|        | Router(config-if)# negotiation auto                                          |                                                                         |

### **Enabling Mobile Client Service Abstraction**

This section describes how to enable Mobile Client Service Abstraction (MCSA) for PMIPv6.

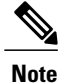

Enabling MCSA is mandatory before you enable the Mobility feature in the Cisco ASR 1000 Series Aggregation Services Routers.

#### **SUMMARY STEPS**

- 1. enable
- 2. configure terminal
- 3. mcsa
- 4. enable sessionmgr

#### **DETAILED STEPS**

|        | Command or Action                      | Purpose                                                                |
|--------|----------------------------------------|------------------------------------------------------------------------|
| Step 1 | enable                                 | Enables the privileged EXEC mode.                                      |
|        | <b>Example:</b><br>Router> enable      | Enter your password, if prompted.                                      |
| Step 2 | configure terminal                     | Enters the global configuration mode.                                  |
|        | Example:                               |                                                                        |
|        | Router# configure terminal             |                                                                        |
| Step 3 | mcsa                                   | Enables MCSA on the Cisco ASR 1000 Series Aggregation Services Router. |
|        | Example:                               |                                                                        |
|        | Router(config) # mcsa                  |                                                                        |
| Step 4 | enable sessionmgr                      | Enables MCSA to receive notifications from the Cisco ISG.              |
|        | Example:                               |                                                                        |
|        | Router(config-mcsa)# enable sessionmgr |                                                                        |

### Configuring the GTP of the iWAG

This section describes how to configure GTPv1 for the iWAG solution.

#### **Before You Begin**

Enable MCSA.

#### **SUMMARY STEPS**

- 1. enable
- 2. configure terminal
- **3**. gtp
- 4. n3-request number of requests
- 5. interval t3-response number of seconds
- 6. interval echo-request request-number
- 7. interface local GigabitEthernet *slot/subslot/port*
- 8. apn-name apn-name
- 9. ip address ggsn ip-address
- 10. default-gw address prefix-len value
- **11. dns-server** *ip-address*
- 12. dhcp-server ip-address
- 13. dhcp-lease seconds

#### **DETAILED STEPS**

|        | Command or Action                           | Purpose                                                                                                    |
|--------|---------------------------------------------|----------------------------------------------------------------------------------------------------|
| Step 1 | enable                                      | Enables the privileged EXEC mode.                                                                                                    |
|        | <b>Example:</b><br>Router> enable           | Enter your password, if prompted.                                                                                                    |
| Step 2 | configure terminal                          | Enters the global configuration mode.                                                                                                  |
|        | Example:                                    |                                                                                                    |
|        | Router# configure terminal                  |                                                                                                    |
| Step 3 | gtp                                         | Configures the GTP for the iWAG solution on the Cisco ASR 1000<br>Series Aggregation Services Router.                                  |
|        | Example:                                    |                                                                                                    |
|        | Router(config)# gtp                         |                                                                                                    |
| Step 4 | n3-request number of requests               | Specifies the number of times a control message must be retried<br>before a failure message is sent. The default value is 5.           |
|        | Example:                                    |                                                                                                    |
|        | Router(config-gtp)# n3-request 3            |                                                                                                    |
| Step 5 | interval t3-response number of seconds      | Specifies the time interval, in seconds, for which the SGSN of the iWAG waits for a response for the control message sent. The default |
|        | Example:                                    | value is 1.                                                                                                    |
|        | Router(config-gtp)# interval t3-response 10 |                                                                                                    |

|         | Command or Action                                                | Purpose                                                                                                    |
|---------|------------------------------------------------------------------|----------------------------------------------------------------------------------------------------|
| Step 6  | interval echo-request request-number<br>Example:                 | Specifies the time interval, in seconds, for which the SGSN of the iWAG waits for before sending an echo request message. The range is from 60 to 65535. The default value is 60. The value of 0 disables |
|         | Router(config-gtp)# interval echo-request 60                     | the Echo Request feature.                                                                                                    |
| Step 7  | interface local GigabitEthernet slot/subslot/port                | Configures the transport interface to communicate with the GGSN.                                                                                                    |
|         | Example:                                                         |                                                                                                    |
|         | Router(config-gtp)# interface local<br>GigabitEthernet 0/0/3     |                                                                                                    |
| Step 8  | apn-name apn-name                                                | Configures an APN name string for GPRS load balancing.                                                                                                    |
|         | Example:                                                         |                                                                                                    |
|         | Router(config-gtp)# apn-name example.com                         |                                                                                                    |
| Step 9  | ip address ggsn ip-address                                       | Sets the IP address for the GGSN.                                                                                                    |
|         | Example:                                                         |                                                                                                    |
|         | Router(config-gtp-apn)# ip address ggsn<br>192.170.10.2          |                                                                                                    |
| Step 10 | default-gw address prefix-len value                              | Specifies the default gateway address of the subscriber.<br><b>Note</b> This is the default gateway address of the IP provided by                                                                         |
|         | Example:                                                         | the GGSN using GTP, and not the default gateway address                                                                                                    |
|         | Router(config-gtp-apn)# default-gw<br>192.171.10.1 prefix-len 16 | connected to. They can be the same, but we recommend<br>that they be two different subnets.                                                                                                    |
| Step 11 | dns-server ip-address                                            | Specifies the Domain Name System (DNS) IP server that is available for a DHCP client.                                                                                                    |
|         | Example:                                                         |                                                                                                    |
|         | Router(config-gtp-apn)# dns-server 192.165.1.1                   |                                                                                                    |
| Step 12 | dhcp-server ip-address                                           | Specifies the primary and backup DHCP server that is used to allocate IP addresses, the IP address can be a local iWAG interface                                                                          |
|         | Example:                                                         | address, to mobile station users entering a particular public data<br>network (PDN) access point                                                                                                    |
|         | Router(config-gtp-apn)# dhcp-server 192.168.10.1                 |                                                                                                    |
| Step 13 | dhcp-lease seconds                                               | Configures the duration (in seconds) of the lease for an IP address that is assigned from a Cisco IOS DHCP Server to a DHCP client                                                                        |
|         | Example:                                                         | mat is assigned from a cisco ros Drier server to a Drier chelit.                                                                                                    |
|         | Router(config-gtp-apn)# dhcp-lease 3000                          |                                                                                                    |
|         |                                                                  | 1                                                                                                    |

# Configuring the iWAG for 4G Mobile IP Users

### Configuring PMIPv6 for the iWAG

You must configure PMIPv6 for the iWAG to allow access to mobile IP users.

The tasks listed below describe the procedures involved in configuring the Mobile Access Gateway. For detailed steps, see the "How to Configure Proxy Mobile IPv6 Support for MAG Functionality" section in the IP Mobility: PMIPv6 Configuration Guide, Cisco IOS XE Release 3S.

- Configuring a Proxy Mobile IPv6 Domain by Using the Configuration from the AAA Server
- Configuring the Minimum Configuration for a MAG to Function
- Configuring a Detailed Configuration for a MAG when an AAA Server is not Available
- Configuring a Minimum Configuration for a MAG
- Configuring a Detailed Configuration for a MAG

The tasks listed below describe the procedures involved in configuring Local Mobility Anchor. For detailed steps, see the "How to Configure Proxy Mobile IPv6 Support for LMA Functionality" section in the IP Mobility: PMIPv6 Configuration Guide, Cisco IOS XE Release 3S.

- Configuring a Proxy Mobile IPv6 Domain by Using the Configuration from the AAA Server
- Configuring a Minimum Configuration for a Domain When an AAA Server Is Not Available
- Configuring a Detailed Configuration for a Domain When the AAA Server Is Not Available
- Configuring a Minimum Configuration for an LMA
- Configuring a Detailed Configuration for an LMA

### **Enabling Mobile Client Service Abstraction**

This section describes how to enable Mobile Client Service Abstraction (MCSA) for PMIPv6.

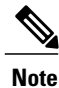

Enabling MCSA is mandatory before you enable the Mobility feature in the Cisco ASR 1000 Series Aggregation Services Routers.

#### **SUMMARY STEPS**

- 1. enable
- 2. configure terminal
- 3. mcsa
- 4. enable sessionmgr

#### **DETAILED STEPS**

|        | Command or Action                      | Purpose                                                                |
|--------|----------------------------------------|------------------------------------------------------------------------|
| Step 1 | enable                                 | Enables the privileged EXEC mode.                                      |
|        | <b>Example:</b><br>Router> enable      | Enter your password, if prompted.                                      |
| Step 2 | configure terminal                     | Enters the global configuration mode.                                  |
|        | Example:                               |                                                                        |
|        | Router# configure terminal             |                                                                        |
| Step 3 | mcsa                                   | Enables MCSA on the Cisco ASR 1000 Series Aggregation Services Router. |
|        | Example:                               |                                                                        |
|        | Router(config)# mcsa                   |                                                                        |
| Step 4 | enable sessionmgr                      | Enables MCSA to receive notifications from the Cisco ISG.              |
|        | Example:                               |                                                                        |
|        | Router(config-mcsa)# enable sessionmgr |                                                                        |

# **Additional References**

#### **Related Documents**

| Related Topic                                         | Document Title                                                     |
|-------------------------------------------------------|--------------------------------------------------------------------|
| Cisco IOS commands                                    | Cisco IOS Master Command List, All<br>Releases                     |
| ISG concepts, configuration tasks, and examples       | ISG Configuration Guide                                            |
| ISG commands                                          | Cisco IOS Intelligent Services Gateway<br>Command Reference        |
| iWAG commands                                         | Cisco IOS Intelligent Wireless Access<br>Gateway Command Reference |
| Mobile IP configuration concepts, tasks, and examples | IP Mobility: PMIPv6 Configuration Guide                            |
| IP Mobility commands                                  | Cisco IOS IP Mobility Command Reference                            |
| GGSN configuration concepts, tasks, and examples      | Mobile Wireless GGSN Configuration Guide                           |

#### **Standards and RFCs**

| Standard/RFC | Title                                                                      |
|--------------|----------------------------------------------------------------------------|
| RFC 3775     | Mobility Support in IPv6                                                   |
| RFC 5213     | Proxy Mobile IPv6                                                          |
| RFC 5844     | IPv4 Support for Proxy Mobile<br>IPv6                                      |
| RFC 5845     | Generic Routing Encapsulation<br>(GRE) Key Option for Proxy<br>Mobile IPv6 |

#### MIBs

| МІВ                                                    | MIBs Link                                                                                                    |
|--------------------------------------------------------|----------------------------------------------------------------------------------------------------|
| No new or modified MIBs are supported by this feature. | To locate and download MIBs for selected platforms,<br>Cisco software releases, and feature sets, use Cisco<br>MIB Locator found at the following URL:<br>http://www.cisco.com/go/mibs |

#### **Technical Assistance**

| Description                                                                                                    | Link                                              |
|----------------------------------------------------------------------------------------------------|---------------------------------------------------|
| The Cisco Support and Documentation website<br>provides online resources to download documentation,<br>software, and tools. Use these resources to install and<br>configure the software and to troubleshoot and resolve<br>technical issues with Cisco products and technologies.<br>Access to most tools on the Cisco Support and<br>Documentation website requires a Cisco.com user ID<br>and password. | http://www.cisco.com/cisco/web/support/index.html |

# FeatureInformationfortheIntelligentWirelessAccessGateway

The following table provides release information about the feature or features described in this module. This table lists only the software release that introduced support for a given feature in a given software release train. Unless noted otherwise, subsequent releases of that software release train also support that feature.

Use Cisco Feature Navigator to find information about platform support and Cisco software image support. To access Cisco Feature Navigator, go to www.cisco.com/go/cfn. An account on Cisco.com is not required.

| Feature Name                           | Releases                  | Feature Information                                                                                                    |
|----------------------------------------|---------------------------|----------------------------------------------------------------------------------------------------|
| Intelligent Wireless Access<br>Gateway | Cisco IOS XE Release 3.8S | The iWAG solution offers the<br>following tunneling<br>technologies to integrate WiFi<br>access with the Evolved<br>Packet Core (EPC):                                                                                                    |
|                                        |                           | • GPRS Tunnel Protocol<br>version 1 (GTPv1)<br>allows integration of a<br>3G environment, where<br>iWAG behaves in a way<br>that is similar to a<br>Serving GPRS Support<br>Node (SGSN)<br>connecting to a Gateway<br>GPRS Support Node<br>(GGSN).                                            |
|                                        |                           | • Proxy Mobile IPv6<br>(PMIPv6) allows the<br>integration of a 4G<br>environment where<br>iWAG behaves as a<br>PMIPv6 Mobile Access<br>Gateway (MAG)<br>connecting to an Local<br>Mobility Anchor (LMA)<br>that is co-located with a<br>Packet Gateway (PGW),<br>which acts as PMIPv6<br>LMA. |
|                                        |                           | In Cisco IOS XE Release<br>3.8S, this feature was<br>implemented on the Cisco<br>ASR 1000 Series Aggregation<br>Services Routers.                                                                                                    |

Table 2: Feature Information for the Intelligent Wireless Access Gateway

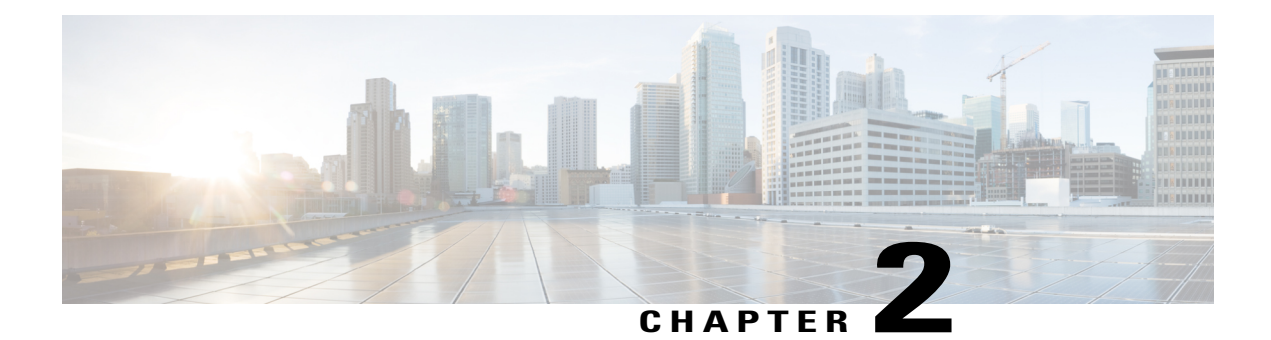

# **IP Sessions Over Gigabit EtherChannel**

The IP Sessions Over Gigabit EtherChannel (IPoGEC) feature enables you to add the Link Aggregation Control Protocol (LACP) functionality for IP sessions. The LACP defines a virtual interface for a port channel or a port bundle, and adds physical member links to the port channel. This section provides information about the IPoGEC and how to configure it.

- Finding Feature Information, page 25
- Restrictions for IPoGEC, page 25
- Information About IP Sessions over Gigabit EtherChannel, page 26
- Configuring IP Sessions over Gigabit EtherChannel, page 26
- Configuring Member Links for IP Sessions over Gigabit EtherChannel, page 28
- Configuration Examples for IP Sessions Over Gigabit EtherChannel, page 29
- Additional References, page 29
- Feature Information for IP Sessions over Gigabit EtherChannel, page 30

# **Finding Feature Information**

Your software release may not support all the features documented in this module. For the latest caveats and feature information, see Bug Search Tool and the release notes for your platform and software release. To find information about the features documented in this module, and to see a list of the releases in which each feature is supported, see the feature information table at the end of this module.

Use Cisco Feature Navigator to find information about platform support and Cisco software image support. To access Cisco Feature Navigator, go to www.cisco.com/go/cfn. An account on Cisco.com is not required.

# **Restrictions for IPoGEC**

IP Sessions over Gigabit EtherChannel (IPoGEC) currently supports the 1:1 model, where only one member link is active while the second member link is passive and does not carry traffic.

# Information About IP Sessions over Gigabit EtherChannel

The IP sessions over Gigabit EtherChannel (IPoGEC) feature ensures consistency between systems by adding redundancy and allows dynamic link management during local and remote system failures. LACP fast switchover enables the standby member link to take over instantly (in milliseconds) when the active member link goes down. As a result, the port channel remains up. The **carrier-delay** {*delay-seconds* | **msec** *milliseconds*} command used in the configuration of the IPoGEC ensures fast switchover, with the delay in switchover being in milliseconds rather than seconds.

### **Supported Features for IPoGEC**

- IPoGEC supports both simple IP sessions and mobile IP sessions.
- IPoGEC is supported over virtual local area network (VLAN) and subinterfaces.
- IPoGEC is supported on all Ethernet SPAs, including 10-Gigabit Ethernet ports and 1-Gigabit Ethernet ports.

# **Configuring IP Sessions over Gigabit EtherChannel**

#### **SUMMARY STEPS**

- 1. configure terminal
- 2. interface port-channel channel-number
- 3. description string
- 4. ip address *ip*-address mask [secondary [vrf vrf-name]]
- 5. load-interval seconds
- 6. lacp fast-switchover
- 7. lacp max-bundle max-bundle-number
- 8. service-policy type control policy-map-name
- 9. ip subscriber {l2-connected}
- **10.** initiator {dhcp | radius-proxy | static ip subscriber list *listname* | unclassified ip | unclassified mac-address}
- **11.** initiator {dhcp | radius-proxy | static ip subscriber list *listname* | unclassified ip | unclassified mac-address}

#### **DETAILED STEPS**

|        | Command or Action                                                 | Purpose                               |
|--------|-------------------------------------------------------------------|---------------------------------------|
| Step 1 | <pre>configure terminal Example: Router# configure terminal</pre> | Enters the global configuration mode. |
|         | Command or Action                                                                                                    | Purpose                                                                                                 |
|---------|----------------------------------------------------------------------------------------------------|----------------------------------------------------------------------------------------------------|
| Step 2  | interface port-channel channel-number                                                                                | Creates a port-channel virtual interface.                                                               |
|         | <b>Example:</b><br>Router(config)#interface port-channel 1                                                           |                                                                                                    |
| Step 3  | description string                                                                                                   | Adds a description to an interface configuration.                                                       |
|         | <pre>Example:<br/>Router(config-if)#description GEC:1 interface<br/>towards switch</pre>                             |                                                                                                    |
| Step 4  | <pre>ip address ip-address mask [secondary [vrf vrf-name] ]</pre>                                                    | Removes an IP address from an interface.                                                                |
|         | Example:<br>Router(config-if)#ip address 21.0.0.1 255.255.0.0                                                        |                                                                                                    |
| Step 5  | load-interval seconds                                                                                                | Changes the length of time for which data is used to compute load statistics.                           |
|         | <b>Example:</b><br>Router(config-if)#load-interval 30                                                                |                                                                                                    |
| Step 6  | lacp fast-switchover                                                                                                 | Enables the LACP 1:1 link redundancy.                                                                   |
|         | <b>Example:</b><br>Router(config-if)#lacp fast-switchover                                                            |                                                                                                    |
| Step 7  | lacp max-bundle max-bundle-number                                                                                    | Defines the maximum number of active, bundled LACP                                                      |
|         | <b>Example:</b><br>Router(config-if)#lacp max-bundle 1                                                               | ports anowed in a port channel.                                                                         |
| Step 8  | service-policy type control policy-map-name                                                                          | Applies a control policy to a context.                                                                  |
|         | <b>Example:</b><br>Router(config-if)#service-policy type control<br>BB_PMAP                                          |                                                                                                    |
| Step 9  | ip subscriber {l2-connected}                                                                                         | Enables Cisco Intelligent Services Gateway (ISG) IP                                                     |
|         | <b>Example:</b><br>Router(config-if)#ip subscriber 12-connected                                                      | access method that IP subscribers use for connecting<br>to the Cisco ISG on an interface.               |
|         |                                                                                                    | <b>Note</b> The iWAG does not support the routed access method.                                         |
| Step 10 | initiator {dhcp   radius-proxy   static ip subscriber list<br>listname   unclassified ip   unclassified mac-address} | Enables the Cisco ISG to create an IP subscriber session<br>upon receipt of a specified type of packet. |
|         | <pre>Example:<br/>Router(config-subscriber)# initiator unclassified<br/>mac-address</pre>                            |                                                                                                    |

|         | Command or Action                                                                                                    | Purpose                                                                                                 |
|---------|----------------------------------------------------------------------------------------------------|----------------------------------------------------------------------------------------------------|
| Step 11 | initiator {dhcp   radius-proxy   static ip subscriber list<br>listname   unclassified ip   unclassified mac-address} | Enables the Cisco ISG to create an IP subscriber session<br>upon receipt of a specified type of packet. |
|         | <b>Example:</b><br>Router(config-subscriber)# initiator dhcp                                                         |                                                                                                    |

# **Configuring Member Links for IP Sessions over Gigabit EtherChannel**

#### **SUMMARY STEPS**

- 1. interface GigabitEthernet *slot/subslot/port*
- 2. no ip address ip-address mask [secondary [vrf vrf-name]]
- **3.** carrier-delay {*delay-seconds* | msec *milliseconds*}
- 4. lacp port-priority priority
- 5. channel-group channel-group-number mode {active | passive}

#### **DETAILED STEPS**

|        | Command or Action                                                                               | Purpose                                                                                                    |
|--------|-------------------------------------------------------------------------------------------------|----------------------------------------------------------------------------------------------------|
| Step 1 | interface GigabitEthernet slot/subslot/port                                                     | Enters the interface configuration mode for Gigabit Ethernet interface.                                                                                                    |
|        | <b>Example:</b><br>Router(config)#interface GigabitEthernet0/0/1                                |                                                                                                    |
| Step 2 | <b>no ip address</b> <i>ip-address mask</i> [ <b>secondary</b> [ <b>vrf</b> <i>vrf-name</i> ] ] | Removes an IP address from an interface.                                                                                                    |
|        | <b>Example:</b><br>Router(config-if)#no ip address                                              |                                                                                                    |
| Step 3 | <b>carrier-delay</b> { <i>delay-seconds</i>   <b>msec</b> <i>milliseconds</i> }                 | Sets the carrier delay on a serial interface. To achieve faster<br>switchover from active to standby member link, the carrier delay                                                                                                    |
|        | <b>Example:</b><br>Router(config-if)# carrier-delay msec 50                                     | value can be set to 0 ms.                                                                                                    |
| Step 4 | lacp port-priority priority                                                                     | Sets the LACP priority for a physical interface. IPoGEC currently supports 1:1 model, that is one active member link and one                                                                                                    |
|        | <b>Example:</b><br>Router(config-if)#lacp port-priority 4000                                    | standby member link, which only requires choosing two different<br>values for priority field to make sure one interface is active while<br>the other is standby. The value set for the priority field shall<br>match the value configured on the switch. |

|        | Command or Action                                                | Purpose                                                             |
|--------|------------------------------------------------------------------|---------------------------------------------------------------------|
| Step 5 | channel-group channel-group-number mode {active<br>  passive}    | Configures the interface in a channel group and sets the LACP mode. |
|        | <b>Example:</b><br>Router(config-if)#channel-group 1 mode active |                                                                     |

# **Configuration Examples for IP Sessions Over Gigabit EtherChannel**

#### **Example: Configuring IPoGEC**

```
interface Port-channel1
description GEC:1 interface towards switch
ip address 21.0.0.1 255.255.0.0
load-interval 30
lacp fast-switchover
lacp max-bundle 1
service-policy type control BB_PMAP
ip subscriber 12-connected
    initiator unclassified mac-address ipv4
    initiator dhcp
```

#### **Example: Configuring Member Links for IPoGEC**

```
interface GigabitEthernet0/0/1
no ip address
carrier-delay msec 50
lacp port-priority 4000
channel-group 1 mode active
```

interface GigabitEthernet0/0/2
no ip address
carrier-delay msec 50
lacp port-priority 3000
channel-group 1 mode active

### **Additional References**

#### **Related Documents**

| Related Topic      | Document Title                                                     |
|--------------------|--------------------------------------------------------------------|
| Cisco IOS commands | Cisco IOS Master Commands List, All Releases                       |
| iWAG commands      | Cisco IOS Intelligent Wireless Access Gateway<br>Command Reference |

#### MIBs

| МІВ                                                    | MIBs Link                                                                                                    |
|--------------------------------------------------------|----------------------------------------------------------------------------------------------------|
| No new or modified MIBs are supported by this feature. | To locate and download MIBs for selected platforms,<br>Cisco software releases, and feature sets, use Cisco<br>MIB Locator found at the following URL:<br>http://www.cisco.com/go/mibs |

#### **Technical Assistance**

| Description                                                                                                    | Link                                              |
|----------------------------------------------------------------------------------------------------|---------------------------------------------------|
| The Cisco Support website provides extensive online<br>resources, including documentation and tools for<br>troubleshooting and resolving technical issues with<br>Cisco products and technologies.                                                                      | http://www.cisco.com/cisco/web/support/index.html |
| To receive security and technical information about<br>your products, you can subscribe to various services,<br>such as the Product Alert Tool (accessed from Field<br>Notices), the Cisco Technical Services Newsletter,<br>and Really Simple Syndication (RSS) Feeds. |                                                   |
| Access to most tools on the Cisco Support website requires a Cisco.com user ID and password.                                                                                                    |                                                   |

### Feature Information for IP Sessions over Gigabit EtherChannel

The following table provides release information about the feature or features described in this module. This table lists only the software release that introduced support for a given feature in a given software release train. Unless noted otherwise, subsequent releases of that software release train also support that feature.

Use Cisco Feature Navigator to find information about platform support and Cisco software image support. To access Cisco Feature Navigator, go to www.cisco.com/go/cfn. An account on Cisco.com is not required.

| Feature Name                             | Releases                 | Feature Information                                                                                                    |
|------------------------------------------|--------------------------|----------------------------------------------------------------------------------------------------|
| IP Sessions over Gigabit<br>EtherChannel | Cisco IOS XE Release 3.9 | The IP sessions over Gigabit<br>EtherChannel (IPoGEC) feature<br>enables you to add the Link<br>Aggregation Control Protocol<br>(LACP) functionality for IP<br>sessions.<br>In Cisco IOS XE Release 3.9S, this<br>feature was implemented on the<br>Cisco ASR 1000 Series<br>Aggregation Services Routers. |

#### Table 3: Feature Information for IP Sessions over Gigabit EtherChannel

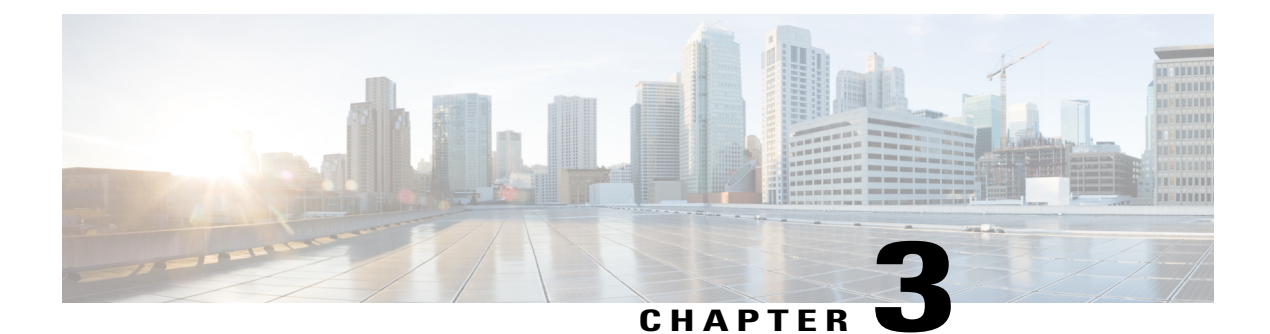

# **Multiple-Flow Tunnel**

A tunnel facilitates bidirectional transport or acts as a conduit for forwarding subscriber traffic. In PMIPv6, subscriber traffic is transported between the MAG and the Local Mobility Anchor (LMA) through the Generic Routing Encapsulation (GRE) tunnel. In the GTP, subscriber traffic is transported between the iWAG and the GGSN through the GTP tunnel. The tunnel information structure is associated with each tunnel and specifies common tunnel attributes, such as source address, destination address, protocol, port, key, tunnel transport VRF, and tunnel mode.

- Finding Feature Information, page 33
- Information About Multiple-Flow Tunnel, page 33
- Additional References, page 34
- Feature Information for Multiple-Flow Tunnel, page 35

### **Finding Feature Information**

Your software release may not support all the features documented in this module. For the latest caveats and feature information, see Bug Search Tool and the release notes for your platform and software release. To find information about the features documented in this module, and to see a list of the releases in which each feature is supported, see the feature information table at the end of this module.

Use Cisco Feature Navigator to find information about platform support and Cisco software image support. To access Cisco Feature Navigator, go to www.cisco.com/go/cfn. An account on Cisco.com is not required.

### **Information About Multiple-Flow Tunnel**

Both the GTP and PMIPv6 support multiple flows per tunnel. A multiple-flow tunnel mechanism configures and manages multiple flows of traffic within the same tunnel. Each flow is identified by a flow key. A flow identifier or flow key is a 32-bit integer. The key is globally unique per system for the GTP. However, the key can be unique per tunnel for PMIPv6. The flow key for the GTP is the Tunnel Endpoint Identifier (TEID), and for PMIPv6, it is the GRE key. Each flow has parameters to describe the per-flow attributes.

PMIPv6 uses a multipoint GRE tunnel per LMA, and creates one adjacency per flow. An LMA can support scaling numbers up to 128,000 MAG. From the LMA perspective, only one multipoint GRE tunnel interface is created and 128,000 tunnel endpoints are populated. This scaling level supports the MAG functionality that

is implemented on access points or hotspots, from which only one or few PMIPv6 subscribers can be attached. Cisco high-end routing platforms, such as the Cisco ASR 1000 Series Route Processor 2, the Cisco ASR 1000 Series 40-Gbps ESP, and the Cisco ASR 1000 Series 100-Gbps ESP support 128,000 scaling for the LMA.

To support 128,000 scaling, configure the following on the LMA:

```
ipv6 mobile pmipv6-lma LMA1 domain D1 bce maximum 128000
```

# **Additional References**

#### **Related Documents**

| Related Topic      | Document Title                                                     |
|--------------------|--------------------------------------------------------------------|
| Cisco IOS commands | Cisco IOS Master Commands List, All Releases                       |
| iWAG commands      | Cisco IOS Intelligent Wireless Access Gateway<br>Command Reference |

#### MIBs

| МІВ                                                    | MIBs Link                                                                                                    |
|--------------------------------------------------------|----------------------------------------------------------------------------------------------------|
| No new or modified MIBs are supported by this feature. | To locate and download MIBs for selected platforms,<br>Cisco software releases, and feature sets, use Cisco<br>MIB Locator found at the following URL:<br>http://www.cisco.com/go/mibs |

#### **Technical Assistance**

| Description                                                                                                    | Link                                              |
|----------------------------------------------------------------------------------------------------|---------------------------------------------------|
| The Cisco Support website provides extensive online<br>resources, including documentation and tools for<br>troubleshooting and resolving technical issues with<br>Cisco products and technologies.                                                                      | http://www.cisco.com/cisco/web/support/index.html |
| To receive security and technical information about<br>your products, you can subscribe to various services,<br>such as the Product Alert Tool (accessed from Field<br>Notices), the Cisco Technical Services Newsletter,<br>and Really Simple Syndication (RSS) Feeds. |                                                   |
| Access to most tools on the Cisco Support website requires a Cisco.com user ID and password.                                                                                                    |                                                   |

# **Feature Information for Multiple-Flow Tunnel**

The following table provides release information about the feature or features described in this module. This table lists only the software release that introduced support for a given feature in a given software release train. Unless noted otherwise, subsequent releases of that software release train also support that feature.

Use Cisco Feature Navigator to find information about platform support and Cisco software image support. To access Cisco Feature Navigator, go to www.cisco.com/go/cfn. An account on Cisco.com is not required.

| Feature Name         | Releases                  | Feature Information                                                                                                    |
|----------------------|---------------------------|----------------------------------------------------------------------------------------------------|
| Multiple-Flow Tunnel | Cisco IOS XE Release 3.9S | In Cisco IOS XE Release 3.9S, this<br>feature was implemented on the<br>Cisco ASR 1000 Series<br>Aggregation Services Routers. |

#### Table 4: Feature Information for Multiple-Flow Tunnel

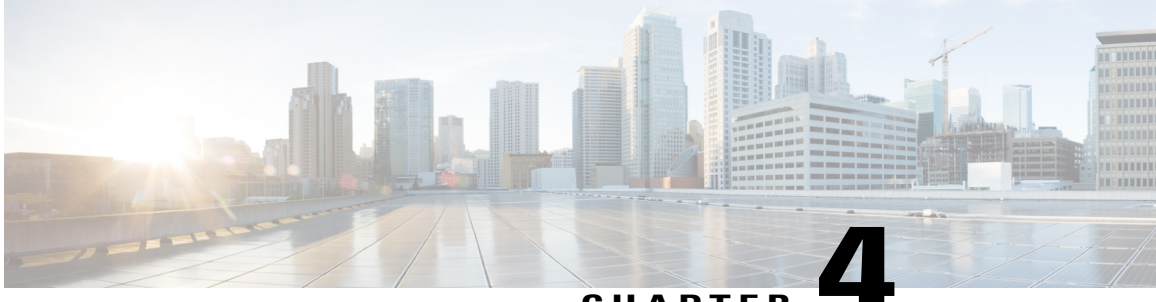

CHAPTER

# Service Provider WiFi: Support for Integrated Ethernet Over GRE

Generic Routing Encapsulation (GRE) is a tunneling protocol that encapsulates a wide variety of network layer protocols inside virtual point-to-point links over a Layer 3 IPv4 or Layer 3 IPv6 access network.

- Finding Feature Information, page 37
- Information About Ethernet Over GRE, page 38
- Restrictions for Configuring Ethernet Over GRE, page 38
- Prerequisites for Configuring Ethernet Over GRE, page 39
- Information About Configuring Ethernet Over GRE, page 39
- Supported Features, page 44
- How to Configure the EoGRE Feature, page 45
- Example: Configuring the EoGRE Feature, page 46
- Additional References, page 48
- Feature Information for Configuring Ethernet Over GRE, page 49

### **Finding Feature Information**

Your software release may not support all the features documented in this module. For the latest caveats and feature information, see Bug Search Tool and the release notes for your platform and software release. To find information about the features documented in this module, and to see a list of the releases in which each feature is supported, see the feature information table at the end of this module.

Use Cisco Feature Navigator to find information about platform support and Cisco software image support. To access Cisco Feature Navigator, go to www.cisco.com/go/cfn. An account on Cisco.com is not required.

### **Information About Ethernet Over GRE**

Ethernet over GRE (EoGRE) is a new aggregation solution for aggregating WiFi traffic from hotspots. This solution enables customer premises equipment (CPE) devices to bridge the Ethernet traffic coming from an end host, and encapsulate the traffic in Ethernet packets over an IP GRE tunnel. When the IP GRE tunnels are terminated on a service provider broadband network gateway, the end host's traffic is terminated and subscriber sessions are initiated for the end host.

The following figure shows the structure of the Ethernet over GRE.

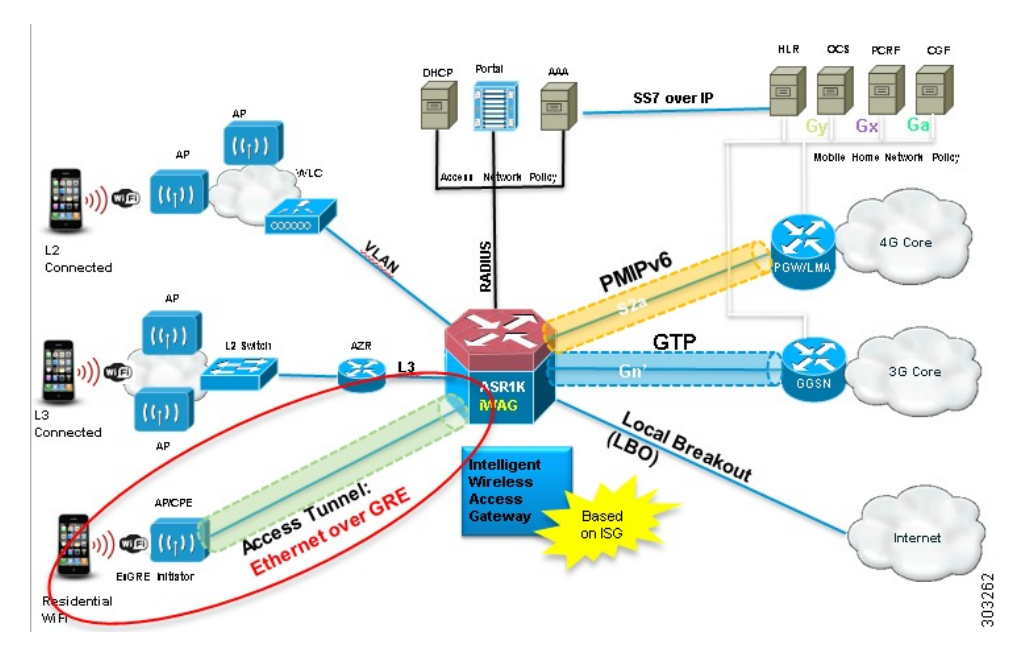

#### Figure 2: Ethernet Over GRE Structure

### **Restrictions for Configuring Ethernet Over GRE**

The following features are not supported on the Cisco ASR 1000 Series Aggregation Services Routers:

- IPsec tunnel between the Cisco ASR 1000 Series Aggregation Services Routers and the CPE devices
- · Native multicast coexistence for subscribers
- Per-CPE QoS
- IPv6 subscriber
- The Cisco Intelligent Services Gateway (ISG) RADIUS proxy initiator
- QinQ tag for the inner L2 frame
- High Availability is not supported if ISG is not configured.
- If the VLAN priority tag inside the EoGRE packet is set to a nonzero value, iWAG ignores the packet

### **Prerequisites for Configuring Ethernet Over GRE**

Before you configure the Ethernet over GRE feature on the Cisco ASR 1000 Series Aggregation Services Routers, ensure that the following prerequisites are met:

- A physical interface or dot1Q interface should be configured.
- The ISG policy should not be applied to the physical interface.

### **Information About Configuring Ethernet Over GRE**

The Cisco ASR 1000 Series Aggregation Services Routers serve as a service provider broadband network gateway that:

- Terminates IPv4 or IPv6 GRE tunnels.
- Manages the subscriber session for end-host clients.

The EoGRE feature works with legacy residential gateways and CPE devices to terminate the Ethernet L2 traffic in the Cisco ASR 1000 Series Aggregation Services Routers. When configured as an intelligent Wireless Access Gateway (iWAG) with EoGRE access tunneling support, the Cisco ASR 1000 Series Aggregation Services Routers can extend mobility and the ISG services in support of these legacy devices.

The following figure shows the structure of the EoGRE feature with PMIP/GTP integrated for mobility service.

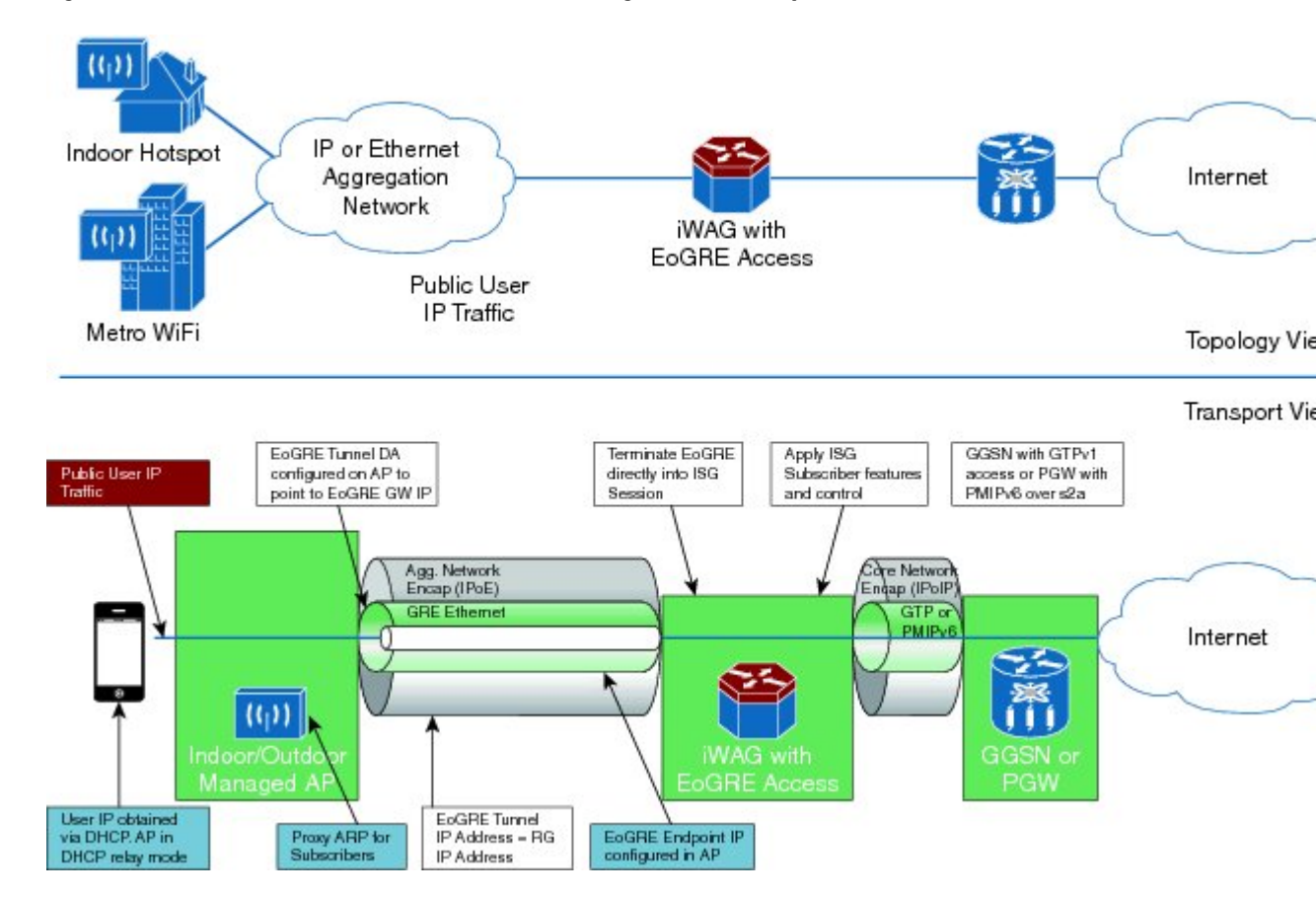

Figure 3: Structure of the EoGRE Feature with PMIP/GTP Integrated for Mobility Service

The following figure shows the structure of the EoGRE feature for simple IP service.

#### *Figure 4: Structure of the EoGRE Feature for Simple IP Service*

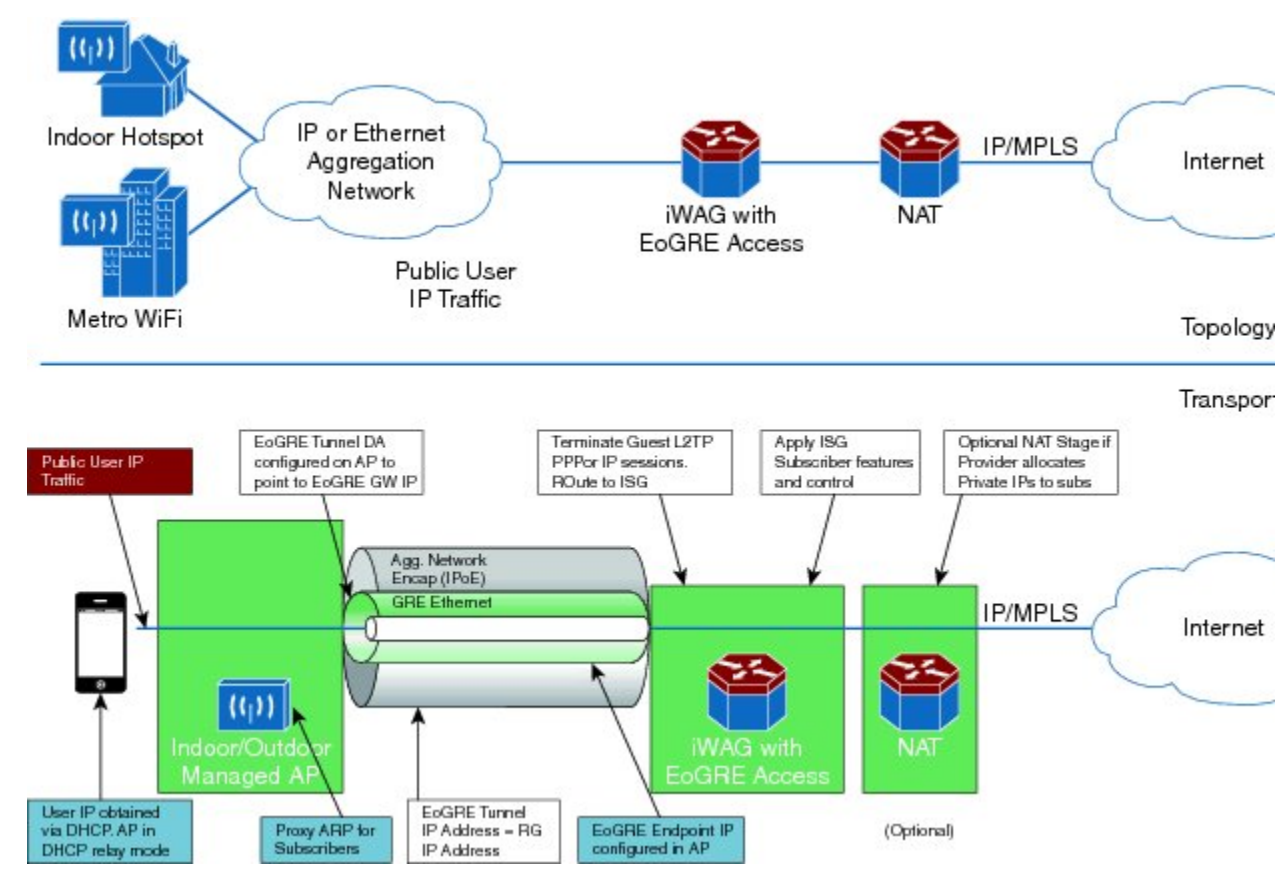

The EoGRE feature supports the following deployments:

- EoGRE Deployment with PMIPv6 Integrated for Mobility Service
- EoGRE Deployment with GTP Integrated for Mobility Service
- · EoGRE Deployment with ISG Integrated for Simple IP Service

### **EoGRE Deployment with PMIPv6 Integrated for Mobility Service**

Proxy Mobile IPv6 (PMIPv6) provides mobility service to the mobile nodes that are connected to the Mobile Access Gateway (MAG) via an EoGRE tunnel. The following figure shows the structure of the EoGRE deployment with PMIPv6 integrated for mobility service.

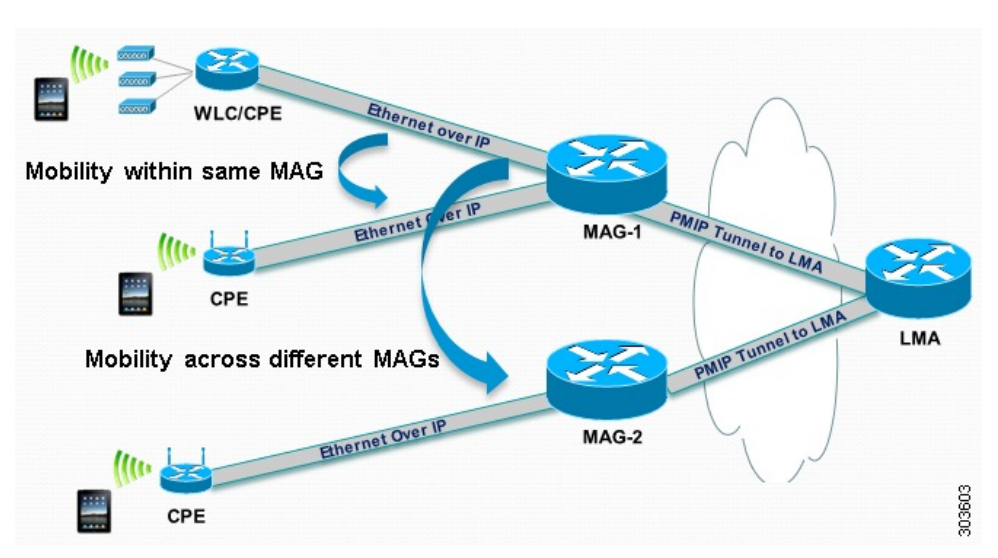

#### Figure 5: Structure of the EoGRE Deployment with PMIPv6 Integrated for Mobility Service

Mobile nodes access the mobile internet service over Wi-Fi access points. The access points are either autonomous access points or are connected to the Cisco Wireless LAN Controller (WLC). These access points and WLCs are used as residential gateways or CPE devices. CPEs are preconfigured with a point-to-multipoint GRE IP tunnel to the Cisco ASR 1000 Series Aggregation Services Routers as the MAG. The tunnel from the CPE device can be configured with a static GRE key. The CPEs are provisioned to forward the Ethernet traffic from both public and private customers to the GRE tunnel, and to add a VLAN tag on the Ethernet frame before forwarding the traffic.

As with regular PMIPv6 deployments, the Cisco ASR 1000 Series Aggregation Services Routers can create IP sessions on EoGRE access tunnels similar to the regular IP sessions on the physical Ethernet interfaces, and allocate IP addresses for mobile nodes, either locally or in the proxy mode. Mobility service is provided to the mobile nodes and the tunneled Ethernet traffic is forwarded via IP tunnels to the Local Mobility Anchor (LMA).

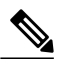

Note

When you ping a mobile node from the MAG with a packet size that is larger than that of the path maximum transmission unit (PMTU) that is configured with the DF bit set, the packet will be dropped. However, you will not get the return type as M.M.M (could not fragment). This is reflected in the log messages or error messages.

For more information about PMIPv6 and the ISG configurations for the iWAG, see the *Intelligent Wireless Gateway Configuration Guide*.

### **EoGRE Deployment with GTP Integrated for Mobility Service**

GPRS Tunneling Protocol (GTP) provides mobility service to the mobile nodes that are connected to the iWAG via an EoGRE tunnel, as shown in the following figure.

Figure 6: Structure of the EoGRE Deployment with GTP Integrated for Mobility Service

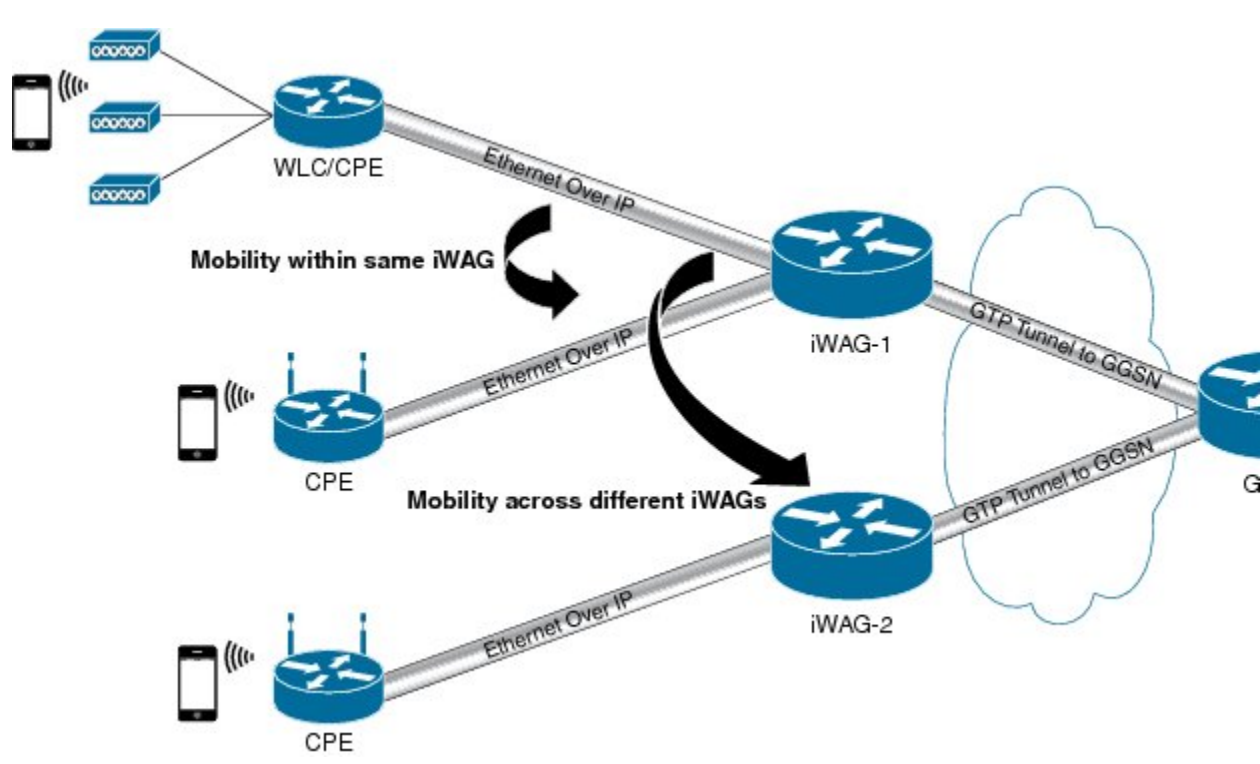

For more information about the GTP and ISG configurations for the iWAG, see the *Intelligent Wireless Gateway Configuration Guide*.

### **EoGRE Deployment with ISG Integrated for Simple IP Service**

The ISG provides simple IP service to mobile nodes that are connected to ISG via the EoGRE tunnel, as shown in the following figure. The Cisco ASR 1000 Series Aggregation Services Routers use the ISG

framework to allocate IP sessions for authenticated subscribers. Simple IP subscribers are provided ISG services, including Internet access, but are not provided access to mobility services via GTP or PMIPv6.

WLC/CPE Bhernet over IP ISG CPE TOPE

Figure 7: Structure of the EoGRE Deployment with ISG Integrated for Simple IP Service

### **Supported Features**

The following features are supported as part of the EoGRE feature on the Cisco ASR 1000 Series Aggregation Services Routers:

- Ethernet over GRE traffic termination on the routers
- Frames can have up to one dot1Q VLAN tag
- L2-connected IPv4 mobile nodes
- GRE tunnel for IPv4 or IPv6
- ISG and PMIPv6 or GTP integrated with the EoGRE tunnel
- ISG initiator-unclassified MAC, DHCP, DNAv4
- Subscriber roaming

# How to Configure the EoGRE Feature

#### **SUMMARY STEPS**

- 1. enable
- 2. configure terminal
- **3.** interface *interface-name*
- 4. ip unnumbered loopback interface-name or ip address ip-address
- **5. tunnel source** *interface-type interface-number*
- 6. (For simple IP mode) mac-address H.H.H
- 7. tunnel mode ethernet gre ipv4 or tunnel mode ethernet gre ipv6
- 8. (Optional) tunnel vlan vlan-id
- **9.** end

#### **DETAILED STEPS**

|        | Command or Action                                                                                    | Purpose                                                                                                    |
|--------|----------------------------------------------------------------------------------------------------|----------------------------------------------------------------------------------------------------|
| Step 1 | enable                                                                                               | Enables the privileged EXEC mode.                                                                                              |
|        | Example:                                                                                             | Enter your password, if prompted.                                                                                              |
|        | Router> enable                                                                                       |                                                                                                    |
| Step 2 | configure terminal                                                                                   | Enters the global configuration mode.                                                                                          |
|        | Example:                                                                                             |                                                                                                    |
|        | Router# configure terminal                                                                           |                                                                                                    |
| Step 3 | interface interface-name                                                                             | Specifies the logical interface for the EoGRE tunnel.                                                                          |
|        | Example:                                                                                             |                                                                                                    |
|        | Router(config) # interface Tunnel 0                                                                  |                                                                                                    |
| Step 4 | <b>ip unnumbered loopback</b> <i>interface-name</i> or <b>ip</b><br><b>address</b> <i>ip-address</i> | For PMIPv6 and GTP scenarios, an unnumbered address or<br>a specified IP address can be configured on the tunnel<br>interface. |
|        | Example:                                                                                             | For a simple IP scenario, only a specified IP address can be                                                                   |
|        | Router(config-if)# ip unnumbered loopback 0                                                          | configured on the tunnel interface. This IP address can be used as a default gateway IP address.                               |
|        | or                                                                                                   |                                                                                                    |
|        | Router(config-if)# ip address 20.1.1.2<br>255.255.255.0                                              |                                                                                                    |

|        | Command or Action                                                                                                    | Purpose                                                                                                    |
|--------|----------------------------------------------------------------------------------------------------|----------------------------------------------------------------------------------------------------|
| Step 5 | tunnel source interface-type interface-number                                                                                       | Sets the source interface for the EoGRE tunnel interface.                                                                                                    |
|        | <b>Example:</b><br>Router(config-if)# tunnel source Loopback 0                                                                      |                                                                                                    |
| Step 6 | <pre>(For simple IP mode) mac-address H.H.H Example: Router(config-if) # mac-address 0000.5e00.5213</pre>                           | Sets the source MAC address for the EoGRE tunnel interface.<br>The MAC address is mandatory for simple IP deployment.<br>For PMIPv6/GTP, the default MAC address associated with<br>EoGRE Tunnel is 0000.5e00.5213. |
| Step 7 | tunnel mode ethernet gre ipv4 or tunnel mode<br>ethernet gre ipv6                                                                   | Sets the EoGRE encapsulation mode for the tunnel interface for IPv4.                                                                                                    |
|        | <pre>Example:<br/>Router(config-if)# tunnel mode ethernet gre<br/>ipv4<br/>or<br/>Router(config-if)# tunnel mode ethernet gre</pre> | or<br>Sets the EoGRE encapsulation mode for the tunnel interface<br>for IPv6.                                                                                                    |
| Step 8 | (Optional) <b>tunnel vlan</b> <i>vlan-id</i>                                                                                        | (Optional) Sets the VLAN ID of the EoGRE tunnel.                                                                                                    |
|        | Example:                                                                                                    |                                                                                                    |
|        | Router(config-if)# tunnel vlan 1000                                                                                                 |                                                                                                    |
| Step 9 | end                                                                                                    | Ends the current configuration session.                                                                                                    |
|        | Example:                                                                                                    |                                                                                                    |
|        | Router(config-if)# end                                                                                                    |                                                                                                    |

# **Example: Configuring the EoGRE Feature**

```
aaa new-model
!
aaa group server radius AAA_SERVER_CAR
server-private 5.3.1.76 auth-port 2145 acct-port 2146 key cisco
!
aaa authentication login default none
aaa authentication login ISG_PROXY_LIST group AAA_SERVER_CAR
aaa authorization network ISG_PROXY_LIST group AAA_SERVER_CAR
aaa accounting network PROXY_TO_CAR
action-type start-stop
group AAA_SERVER_CAR
!
aaa accounting network ISG_PROXY_LIST start-stop group AAA_SERVER_CAR
```

```
aaa server radius dynamic-author
client 5.3.1.76 server-key cisco
auth-type any
ignore server-key
ip dhcp excluded-address 172.16.254.254
ip dhcp pool ISG SIMPLE IP
network 172.16.0.0 255.255.0.0
 default-router 172.16.254.254
 domain-name cisco.com
policy-map type control EOGRE L2 ISG
 class type control always event session-start
  2 authorize aaa list ISG PROXY LIST password cisco identifier mac-address
  4 set-timer IP UNAUTH TIMER 5
 1
 class type control always event service-start
 1 service-policy type service identifier service-name
  2 collect identifier nas-port
 !
I.
interface Loopback0
 ip address 9.9.9.9 255.255.255.255
interface GigabitEthernet1/0/0
ip address 192.168.0.9 255.255.255.0
negotiation auto
interface GigabitEthernet1/0/0.778
description "to ASR5K GGSN"
encapsulation dot1Q 778
ip address 172.16.199.9 255.255.255.0
interface Tunnel10
description "EoGRE Tunnel for Simple IP subscribers"
mac-address 0000.5e00.5213
 ip address 172.16.254.254 255.255.0.0
 no ip redirects
 tunnel source 172.16.199.9
 tunnel mode ethernet gre ipv4
 service-policy type control EOGRE_L2_ISG
 ip subscriber 12-connected
  initiator unclassified mac-address
  initiator dhcp
interface Tunnel100
description "IPv4 EoGRE Tunnel for PMIP/GTP subscribers"
 ip unnumbered Loopback0
 tunnel source GigabitEthernet1/0/0
 tunnel mode ethernet gre ipv4
 tunnel vlan 100
 service-policy type control EOGRE_L2_ISG
 ip subscriber 12-connected
  initiator unclassified mac-address
  initiator dhcp
interface Tunnel200
description "IPv6 EoGRE Tunnel for PMIP/GTP subscribers"
 ip unnumbered Loopback0
 tunnel source 2001:161::9
 tunnel mode ethernet gre ipv6
 tunnel vlan 200
service-policy type control EOGRE_L2_ISG
 ip subscriber 12-connected
  initiator unclassified mac-address
  initiator dhcp
1
mcsa
 enable sessionmgr
ipv6 mobile pmipv6-domain D1
replay-protection timestamp window 255
lma LMA 5K
```

```
ipv4-address 192.168.199.1
I
ipv6 mobile pmipv6-mag M1 domain D1
sessionmgr
 role 3GPP
 address ipv4 9.9.9.9
interface Tunnel100
 interface Tunnel200
 lma LMA 5K D1
  ipv4-address 192.168.199.1
  encap gre-ipv4
1
ntp master
1
gtp
 information-element rat-type wlan
 interface local GigabitEthernet1/0/0.778
 apn 1
  apn-name gtp.com
  ip address ggsn 172.16.199.1
  fixed link-layer address 00ab.00cd.00ef
  default-gw 20.100.254.254 prefix-len 16
  dns-server 20.100.254.254
  dhcp-server 20.100.254.254
1
end
```

You can use the following commands to check and show subscriber session information:

```
show ip dhcp sip statistics
show subscriber statistics
show subscriber session
show ipv6 mobile pmipv6 mag binding
show gtp pdp-context all
show interface tunnel-name
```

# **Additional References**

#### **Related Documents**

| Related Topic      | Document Title                                                     |  |
|--------------------|--------------------------------------------------------------------|--|
| Cisco IOS commands | Cisco IOS Master Commands List, All Releases                       |  |
| iWAG commands      | Cisco IOS Intelligent Wireless Access Gateway<br>Command Reference |  |

#### **MIBs**

| МІВ                                                    | MIBs Link                                                                                                    |
|--------------------------------------------------------|----------------------------------------------------------------------------------------------------|
| No new or modified MIBs are supported by this feature. | To locate and download MIBs for selected platforms,<br>Cisco software releases, and feature sets, use Cisco<br>MIB Locator found at the following URL:<br>http://www.cisco.com/go/mibs |

#### **Technical Assistance**

| Description                                                                                                    | Link                                              |
|----------------------------------------------------------------------------------------------------|---------------------------------------------------|
| The Cisco Support website provides extensive online<br>resources, including documentation and tools for<br>troubleshooting and resolving technical issues with<br>Cisco products and technologies.                                                                      | http://www.cisco.com/cisco/web/support/index.html |
| To receive security and technical information about<br>your products, you can subscribe to various services,<br>such as the Product Alert Tool (accessed from Field<br>Notices), the Cisco Technical Services Newsletter,<br>and Really Simple Syndication (RSS) Feeds. |                                                   |
| Access to most tools on the Cisco Support website requires a Cisco.com user ID and password.                                                                                                    |                                                   |

### **Feature Information for Configuring Ethernet Over GRE**

The following table provides release information about the feature or features described in this module. This table lists only the software release that introduced support for a given feature in a given software release train. Unless noted otherwise, subsequent releases of that software release train also support that feature.

Use Cisco Feature Navigator to find information about platform support and Cisco software image support. To access Cisco Feature Navigator, go to www.cisco.com/go/cfn. An account on Cisco.com is not required.

1

| Feature Name                                              | Releases | Feature Information                                                                                                    |
|-----------------------------------------------------------|----------|----------------------------------------------------------------------------------------------------|
| Service Provider WiFi:<br>Integrated Ethernet Over<br>GRE | 3.9.18   | This feature enables the<br>Ethernet over Generic<br>Routing Encapsulation<br>(EoGRE) tunnel to be<br>used as a service provider<br>WiFi access interface<br>from CPE devices. A<br>Cisco ASR 1000 Series<br>Aggregation Services<br>Router is used as an L2<br>aggregator to terminate<br>L2 traffic at the GRE<br>tunnel interface and<br>provide L3 services. |
|                                                           |          | In Cisco IOS XE Release<br>3.9.1S, this feature is<br>implemented on the Cisco<br>ASR 1000 Series<br>Aggregation Services<br>Routers.                                                                                                    |
|                                                           |          | The following sections provide information about this feature:                                                                                                    |
|                                                           |          | <ul> <li>Information About<br/>Configuring<br/>Ethernet Over<br/>GRE, on page 39</li> <li>How to Configure<br/>the EoGRE</li> </ul>                                                                                                    |
|                                                           |          | Feature, on page<br>45                                                                                                    |

|  | Table 5: Feature | Information | for Confid | guring the | Ethernet | <b>Over</b> | <b>GRE</b> Feature |
|--|------------------|-------------|------------|------------|----------|-------------|--------------------|
|--|------------------|-------------|------------|------------|----------|-------------|--------------------|

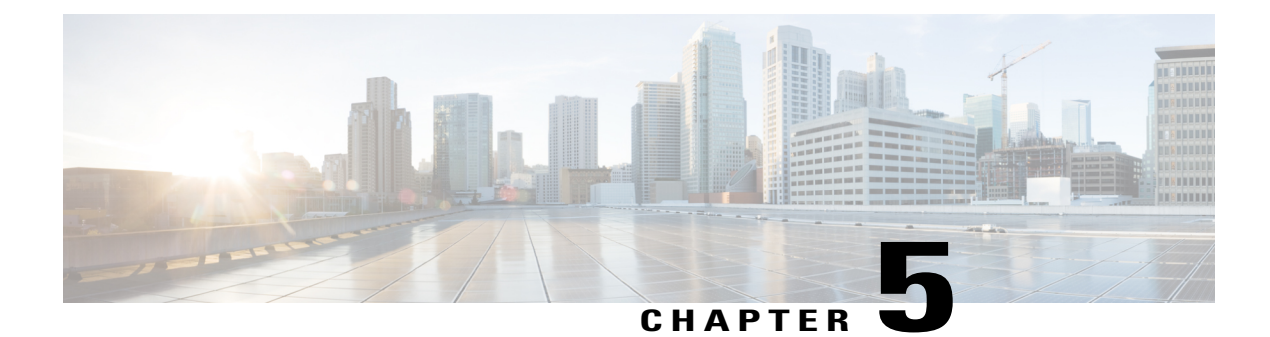

# **GTPv2 Support in the iWAG**

Effective from Cisco IOS XE Release 3.10S, the support for GPRS Tunneling Protocol Version 2 (GTPv2) is offered on the Cisco ASR 1000 Series Aggregation Services Routers as an enhancement to the GTPv1 offering in the iWAG solution that was introduced in Cisco IOS XE Release 3.8S. GTPv2 provides support for both the 4G and 3G mobile users, whereas GTPv1 provides support only for 3G mobile users.

- Finding Feature Information, page 51
- Restrictions for GTPv2 of the iWAG, page 51
- Information About GTPv2 in the iWAG, page 52
- GTPv2 Configuration, page 53
- Intra-iWAG Roaming, page 53
- Additional References, page 54
- Feature Information for GTPv2 Support in the iWAG, page 55

### **Finding Feature Information**

Your software release may not support all the features documented in this module. For the latest caveats and feature information, see **Bug Search** Tool and the release notes for your platform and software release. To find information about the features documented in this module, and to see a list of the releases in which each feature is supported, see the feature information table at the end of this module.

Use Cisco Feature Navigator to find information about platform support and Cisco software image support. To access Cisco Feature Navigator, go to www.cisco.com/go/cfn. An account on Cisco.com is not required.

### **Restrictions for GTPv2 of the iWAG**

• The same APN name cannot be configured in different APNs, for example:

Note This restriction applies to GTPv1 as well. gtp n3-request 7 interval t3-response 1 interval echo-request 64 information-element rat-type wlan interface local GigabitEthernet1/3/0 apn 1 apn-name example.com #Same donamin name as apn2356, not supported, should be different ip address ggsn 98.0.7.13 default-gw 192.168.0.1 prefix-len 16 dns-server 192.168.255.253 dhcp-lease 3000 apn 2356 apn-name example.com #Same domain name as apn1, not supported, should be different ip address ggsn 98.0.7.14 default-gw 10.254.0.1 prefix-len 16 dns-server 10.254.255.253 dhcp-lease 3000 ļ

• The same pool cannot be associated with different APNs. The PGW or GGSN must have different IPs for pools configured on different domains, for example:

```
gtp
  n3-request 7
  interval t3-response 1
  interval echo-request 64
  information-element rat-type wlan
  interface local GigabitEthernet1/3/0
  apn 1
     apn-name example.com
     ip address ggsn 98.0.7.13
    default-gw 192.168.0.1 prefix-len 16 #different domain name but same pool ip; this
 is not supported
     dns-server 192.168.255.253
     dhcp-lease 3000
  apn 2356
     apn-name example.com #Same domain name as apn1, not supported, should be different
      ip address ggsn 98.0.7.14
      default-gw 192.168.0.1 prefix-len 16 #different domain name but same pool ip;
this is not supported
      dns-server 10.254.255.253
      dhcp-lease 3000
I
```

### Information About GTPv2 in the iWAG

A GTP session with GTPv2 support uses more memory than a GTP session with GTPv1 support. GTPv2 support does not require any new AAA attributes. However, the new gtpv2 enum value for the Cisco-MPC-Protocol-Interface attribute is necessary to specify the use of GTPv2. The AAA server identifies a subscriber depending upon whether the subscriber profile is sent over GTPv1 tunnel or GTPv2 tunnel from the iWAG back to the Evolved Packet Core (EPC). The GTPv1 and GTPv2 sessions can exist simultaneously on the iWAG.

### **GTPv2** Configuration

All the configurations required for GTPv1 support are also needed for GTPv2 support.

### **RADIUS Configuration**

The following configurations are required on the RADIUS server to differentiate between a GTPv1 subscriber and a GTPv2 subscriber:

```
subscriber-profile profile1 { # this is a GTPv2 profile
access-accept {
reply-msg "Default profile"
cisco-avpair { "cisco-mn-service=ipv4" }
cisco-avpair { "cisco-mpc-protocol-interface=gtpv2" }
cisco-avpair { "cisco-service-selection=example.com" }
cisco-avpair { "cisco-msisdn=4910000000"
                                           - }
3gpp
imsi 40609100000000
subscriber-profile profile2 { # this is a GTPv1 profile
access-accept {
reply-msg "Default profile"
cisco-avpair { "cisco-mn-service=ipv4" }
cisco-avpair { "cisco-mpc-protocol-interface=gtpv1"
cisco-avpair { "cisco-service-selection=example.com"
                                                        }
cisco-avpair { "cisco-msisdn=4900000000" }
3gpp
imsi 40609000000000
sub-grp-mgr sub-grp1 {
control-by round-robin
group-profiles
subscriber-profile profile1 profile-priority 99
subscriber-profile profile2 profile-priority 98
```

### Intra-iWAG Roaming

Effective from Cisco IOS XE Release 3.10S, both GTPv1 and GTPv2 support connected subscriber roaming across different access interfaces of the iWAG. GTPv1 and GTPv2 preserve and update their existing sessions to allow their data traffic to flow through the new ingress interfaces from the access network.

### **Configuration for the GTPv1 and GTPv2 Roaming Scenario**

The initiator unclassified mac-address command must be configured on every iWAG access interface to support subscriber roaming between these interfaces. As shown in the following configuration, all the access interfaces must be specified under the GTP configuration before bringing up the IP subscriber sessions. If the access interface is not specified under the GTP, a subscriber's roaming option is not enabled for that interface. Also, adding interfaces under the GTP after the sessions bring up fails subscriber roaming.

The following example shows the configuration for GTPv1 and GTPv2 roaming scenario:

```
interface GigabitEthernet0/0/2
description To client facing interface
ip address 192.1.1.1 255.255.0.0
negotiation auto
service-policy type control ISG_GTP_CONTROL ip subscriber 12-connected
initiator unclassified mac-address # must for roaming config
initiator dhcp
interface GigabitEthernet0/0/3
description To client facing interface
ip address 192.2.1.1 255.255.0.0
negotiation auto
incgotiteton account account account is service-policy type control ISG_GTP_CONTROL
ip subscriber 12-connected
initiator unclassified mac-address # must for roaming config
initiator dhcp
gtp
  n3-request 3
   interval t3-response 10
   interval echo-request 64
   information-element rat-type wlan
  interface local GigabitEthernet1/3/0
   apn 1200
            apn-name example.com
            ip address ggsn 98.0.7.13
            default-gw 192.168.0.1 prefix-len 16
           dns-server 192.168.255.253
           dhcp-lease 3000
   interface access GigabitEthernet0/0/2
   interface access GigabitEthernet0/0/3
```

### **Additional References**

#### **Related Documents**

| Related Topic      | Document Title                                                     |
|--------------------|--------------------------------------------------------------------|
| Cisco IOS commands | Cisco IOS Master Commands List, All Releases                       |
| iWAG commands      | Cisco IOS Intelligent Wireless Access Gateway<br>Command Reference |

#### **MIBs**

| МІВ                                                    | MIBs Link                                                                                                    |
|--------------------------------------------------------|----------------------------------------------------------------------------------------------------|
| No new or modified MIBs are supported by this feature. | To locate and download MIBs for selected platforms,<br>Cisco software releases, and feature sets, use Cisco<br>MIB Locator found at the following URL:<br>http://www.cisco.com/go/mibs |

#### **Technical Assistance**

| Description                                                                                                    | Link                                              |
|----------------------------------------------------------------------------------------------------|---------------------------------------------------|
| The Cisco Support website provides extensive online<br>resources, including documentation and tools for<br>troubleshooting and resolving technical issues with<br>Cisco products and technologies.                                                                      | http://www.cisco.com/cisco/web/support/index.html |
| To receive security and technical information about<br>your products, you can subscribe to various services,<br>such as the Product Alert Tool (accessed from Field<br>Notices), the Cisco Technical Services Newsletter,<br>and Really Simple Syndication (RSS) Feeds. |                                                   |
| Access to most tools on the Cisco Support website requires a Cisco.com user ID and password.                                                                                                    |                                                   |

# Feature Information for GTPv2 Support in the iWAG

The following table provides release information about the feature or features described in this module. This table lists only the software release that introduced support for a given feature in a given software release train. Unless noted otherwise, subsequent releases of that software release train also support that feature.

Use Cisco Feature Navigator to find information about platform support and Cisco software image support. To access Cisco Feature Navigator, go to www.cisco.com/go/cfn. An account on Cisco.com is not required.

| Table 6: Feature | Information | for GTPv2 S | Support in | the iWAG |
|------------------|-------------|-------------|------------|----------|
|------------------|-------------|-------------|------------|----------|

| Feature Name              | Releases                  | Feature Information                                                                                                    |
|---------------------------|---------------------------|----------------------------------------------------------------------------------------------------|
| GTPv2 Support in the iWAG | Cisco IOS XE Release 3.10 | In Cisco IOS XE Release 3.10S,<br>this feature was implemented on<br>the Cisco ASR 1000 Series<br>Aggregation Services Routers. |

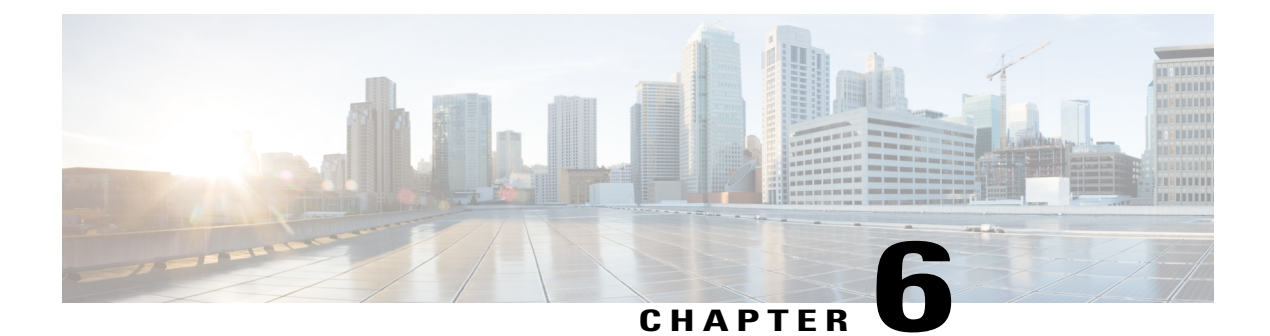

# **iWAG SSO Support for GTP**

Effective from Cisco IOS XE Release 3.10S, the per-session Stateful Switchover (SSO)/In Service Software Upgrade (ISSU) feature supports iWAG mobility sessions that are tunneled to MNO using GTP. The SSO feature takes advantage of Route Processor (RP) redundancy by establishing one of the RPs as the active processor, while the other RP is designated as the standby processor, and then synchronizing the critical state information between them. When a failover occurs, the standby device seamlessly takes over, starts performing traffic-forwarding services, and maintains a dynamic routing table.

- Finding Feature Information, page 57
- Information About iWAG SSO Support for GTP, page 57
- Enabling SSO Support for the GTP, page 58
- Additional References, page 59
- Feature Information for iWAG SSO Support for GTP, page 60

### **Finding Feature Information**

Your software release may not support all the features documented in this module. For the latest caveats and feature information, see **Bug Search Tool** and the release notes for your platform and software release. To find information about the features documented in this module, and to see a list of the releases in which each feature is supported, see the feature information table at the end of this module.

Use Cisco Feature Navigator to find information about platform support and Cisco software image support. To access Cisco Feature Navigator, go to www.cisco.com/go/cfn. An account on Cisco.com is not required.

### Information About iWAG SSO Support for GTP

The SSO/ISSU feature supports only the Cisco ASR 1000 Series Aggregation Services Routers intrachassis (RP-to-RP) SSO, but not the interchassis (Cisco ASR1K-to-Cisco ASR1K) SSO. The First Sign Of Life (FSOL) triggers that are supported on SSO include DHCP proxy (where the iWAG acts as the DHCP proxy server) and DHCP proxy plus unclassified MAC.

For more information about ISSU, see the "Overview of ISSU on the Cisco ASR 1000 Series Routers" section of the Cisco ASR 1000 Series Aggregation Services Routers Software Configuration Guide.

The process as part of iWAG SSO handling GTP checkpoints to the standby RP the information that is necessary to create a copy of the session on the standby RP. Such an inactive copy of the session becomes active when the standby RP becomes active.

When an iWAG mobility session with GTP tunneling is enabled using the SSO/ISSU feature, the Cluster Control Manager on the active RP needs to wait for a few more components, including the GTP, to become ready before checkpoint data collection, and polls these additional components for checkpoint data during data collection. A very similar operation is performed on the standby RP as well. Although such additional CPU consumption is per session, it is not expected to be too heavy since processing in each of these components should include the time spent on a few data structure lookups and memory-copying operations.

During ISSU SIP and SPA upgrade, there is traffic interruption. To avoid session disconnect because of dropped echo messages during such traffic interruption, a user has the following options:

- Option 1 (preferred):
- 1 Disable the echo messages on the iWAG and GGSN for the duration of the ISSU.
- 2 Re-enable the echo messages after ISSU is completed on the iWAG and GGSN.
  - Option 2: Extend the t3 and n3 configurations to exceed the expected traffic interruption. The traffic interruption characterized in the Cisco IOS XE Release 3.10S is 127 seconds. Hence, we recommend the following t3 and n3 settings (t3\_response: 1 and n3\_request: 7, resulting in 127 seconds on both the iWAG and GGSN) but the duration of the traffic interruption may depend on the types of SIPs and SPAs and how loaded the router is. If traffic interruption exceeds the configured t3 and n3 limits, the session is disconnected.

### **Enabling SSO Support for the GTP**

This section describes how to enable SSO support for the GTP on the Cisco ASR 1000 Series Aggregation Services Routers.

#### **SUMMARY STEPS**

- 1. enable
- 2. configure terminal
- 3. redundancy
- 4. mode SSO

#### **DETAILED STEPS**

|        | Command or Action | Purpose                           |
|--------|-------------------|-----------------------------------|
| Step 1 | enable            | Enables the privileged EXEC mode. |
|        | Example:          | Enter your password, if prompted. |
|        | Router> enable    |                                   |

|        | Command or Action                 | Purpose                                          |
|--------|-----------------------------------|--------------------------------------------------|
| Step 2 | configure terminal                | Enters the global configuration mode.            |
|        | Example:                          |                                                  |
|        | Router# configure terminal        |                                                  |
| Step 3 | redundancy                        | Enters the redundancy configuration mode.        |
|        | Example:                          |                                                  |
|        | Router(config) # redundancy       |                                                  |
| Step 4 | mode SSO                          | Configures the SSO redundancy mode of operation. |
|        | Example:                          |                                                  |
|        | Router(config-redundan)# mode SSO |                                                  |

# **Additional References**

#### **Related Documents**

| Related Topic      | Document Title                                                     |
|--------------------|--------------------------------------------------------------------|
| Cisco IOS commands | Cisco IOS Master Commands List, All Releases                       |
| iWAG commands      | Cisco IOS Intelligent Wireless Access Gateway<br>Command Reference |

#### MIBs

| МІВ                                                    | MIBs Link                                                                                                    |
|--------------------------------------------------------|----------------------------------------------------------------------------------------------------|
| No new or modified MIBs are supported by this feature. | To locate and download MIBs for selected platforms,<br>Cisco software releases, and feature sets, use Cisco<br>MIB Locator found at the following URL:<br>http://www.cisco.com/go/mibs |

#### **Technical Assistance**

| Description                                                                                                    | Link                                              |
|----------------------------------------------------------------------------------------------------|---------------------------------------------------|
| The Cisco Support website provides extensive online<br>resources, including documentation and tools for<br>troubleshooting and resolving technical issues with<br>Cisco products and technologies.                                                                      | http://www.cisco.com/cisco/web/support/index.html |
| To receive security and technical information about<br>your products, you can subscribe to various services,<br>such as the Product Alert Tool (accessed from Field<br>Notices), the Cisco Technical Services Newsletter,<br>and Really Simple Syndication (RSS) Feeds. |                                                   |
| Access to most tools on the Cisco Support website requires a Cisco.com user ID and password.                                                                                                    |                                                   |

### Feature Information for iWAG SSO Support for GTP

The following table provides release information about the feature or features described in this module. This table lists only the software release that introduced support for a given feature in a given software release train. Unless noted otherwise, subsequent releases of that software release train also support that feature.

Use Cisco Feature Navigator to find information about platform support and Cisco software image support. To access Cisco Feature Navigator, go to www.cisco.com/go/cfn. An account on Cisco.com is not required.

| Table 7: Feature | Information | for iWAG | SSO | Support | for | GTP |
|------------------|-------------|----------|-----|---------|-----|-----|
|                  |             |          |     |         |     |     |

| Feature Name             | Releases                  | Feature Information                                                                                                    |
|--------------------------|---------------------------|----------------------------------------------------------------------------------------------------|
| iWAG SSO Support for GTP | Cisco IOS XE Release 3.10 | In Cisco IOS XE Release 3.10S,<br>this feature was implemented on<br>the Cisco ASR 1000 Series<br>Aggregation Services Routers. |

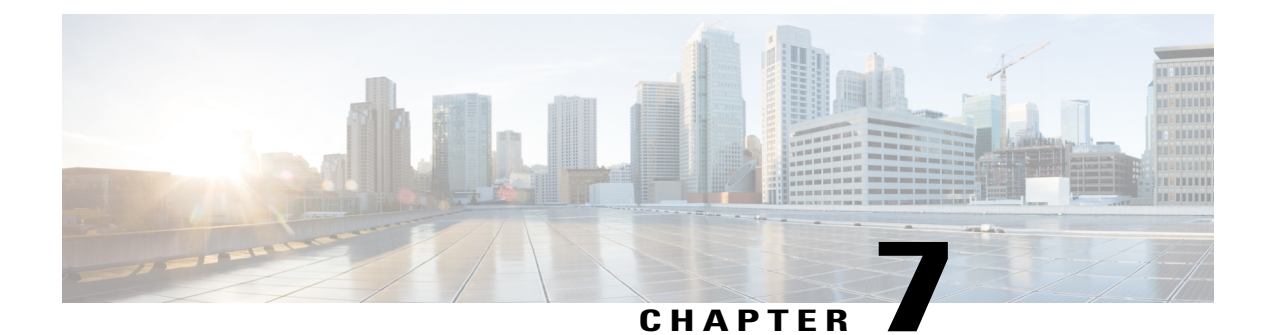

# **Configuring ISG Policy Templates**

In Cisco IOS XE Release 3.10S, the Configuring Intelligent Services Gateway (ISG) Policy Templates feature optimizes the provisioning of ISG policies on IPv4 and IPv6 subscriber sessions. It enables support of up to 128,000 IP subscriber sessions with more complex ISG policies at a higher churn rate on the Cisco ASR 1000 Series Aggregation Services Routers.

- Finding Feature Information, page 61
- Restrictions for Configuring ISG Policy Templates, page 61
- Information About Configuring ISG Policy Templates, page 61
- Additional References, page 62
- Feature Information for Configuring ISG Policy Templates, page 63

### **Finding Feature Information**

Your software release may not support all the features documented in this module. For the latest caveats and feature information, see Bug Search Tool and the release notes for your platform and software release. To find information about the features documented in this module, and to see a list of the releases in which each feature is supported, see the feature information table at the end of this module.

Use Cisco Feature Navigator to find information about platform support and Cisco software image support. To access Cisco Feature Navigator, go to www.cisco.com/go/cfn. An account on Cisco.com is not required.

### **Restrictions for Configuring ISG Policy Templates**

Enabling policy templates in the ISG is not supported for any type of PPP sessions and IP interface sessions.

### **Information About Configuring ISG Policy Templates**

A typical ISG configuration has very few distinct policies and many sessions that use these policies. ISG policy templates take advantage of this to optimize resource consumption and enable support for higher scale. Instead of provisioning an ISG policy with all its individual services and features on each target IP subscriber

session, it provisions a template of the policy through the system only once and references the template after that to apply the policy on each target session. Enabling policy templates in the ISG does not impact session SSO.

### How to Configure ISG Policy Templates

By default, the ISG policy templates are disabled. The **platform subscriber template** command enables the ISG policy templates.

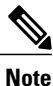

The **platform subscriber template** command does not take effect until the router is reloaded. For example, if this command is entered at the configuration prompt, policy templating remains disabled until the router is reloaded. Similarly, if templating is enabled, the router has to be reloaded after the no subscriber template command is entered to disable ISG policy templating.

### **Additional References**

#### **Related Documents**

| Related Topic      | Document Title                                                     |
|--------------------|--------------------------------------------------------------------|
| Cisco IOS commands | Cisco IOS Master Commands List, All Releases                       |
| iWAG commands      | Cisco IOS Intelligent Wireless Access Gateway<br>Command Reference |

#### MIBs

| МІВ                                                    | MIBs Link                                                                                                    |
|--------------------------------------------------------|----------------------------------------------------------------------------------------------------|
| No new or modified MIBs are supported by this feature. | To locate and download MIBs for selected platforms,<br>Cisco software releases, and feature sets, use Cisco<br>MIB Locator found at the following URL:<br>http://www.cisco.com/go/mibs |
### **Technical Assistance**

| Description                                                                                                    | Link                                              |
|----------------------------------------------------------------------------------------------------|---------------------------------------------------|
| The Cisco Support website provides extensive online<br>resources, including documentation and tools for<br>troubleshooting and resolving technical issues with<br>Cisco products and technologies.                                                                      | http://www.cisco.com/cisco/web/support/index.html |
| To receive security and technical information about<br>your products, you can subscribe to various services,<br>such as the Product Alert Tool (accessed from Field<br>Notices), the Cisco Technical Services Newsletter,<br>and Really Simple Syndication (RSS) Feeds. |                                                   |
| Access to most tools on the Cisco Support website requires a Cisco.com user ID and password.                                                                                                    |                                                   |

# **Feature Information for Configuring ISG Policy Templates**

The following table provides release information about the feature or features described in this module. This table lists only the software release that introduced support for a given feature in a given software release train. Unless noted otherwise, subsequent releases of that software release train also support that feature.

Use Cisco Feature Navigator to find information about platform support and Cisco software image support. To access Cisco Feature Navigator, go to www.cisco.com/go/cfn. An account on Cisco.com is not required.

| Feature Name                     | Releases                  | Feature Information                                                                                                    |
|----------------------------------|---------------------------|----------------------------------------------------------------------------------------------------|
| Configuring ISG Policy Templates | Cisco IOS XE Release 3.10 | In Cisco IOS XE Release 3.10S,<br>this feature was implemented on<br>the Cisco ASR 1000 Series<br>Aggregation Services Routers. |

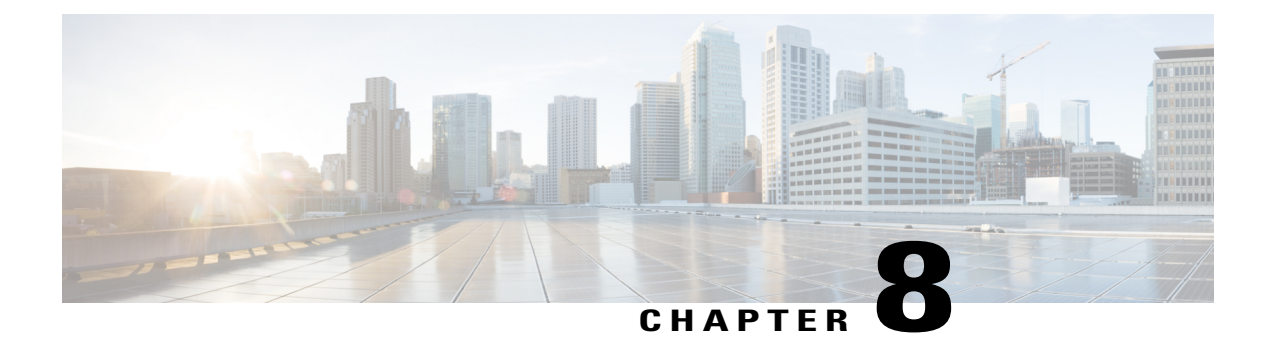

# **Cisco ISG Accounting Accuracy for LNS Sessions**

The ISG Accounting Accuracy for LNS Sessions feature improves the accuracy of reported statistics for the LNS sessions and traffic classes in the Stop Accounting messages. Because of the distributed nature of the Cisco ASR 1000 Series Aggregation Services Routers, subscriber statistics are collected periodically every 10 seconds to balance the impact to statistics accuracy, and call setup and teardown rates. Statistics reports that are generated using this collection are therefore up to 10 seconds old. When the Accounting Accuracy feature is enabled, the most recent statistics are retrieved for particular subscribers in specific conditions, such as when a session is torn down or stopped.

- Finding Feature Information, page 65
- Information About Cisco ISG Accounting Accuracy for LNS Sessions, page 65
- Additional References, page 66
- Feature Information for Cisco ISG Accounting Accuracy for LNS Sessions, page 67

# **Finding Feature Information**

Your software release may not support all the features documented in this module. For the latest caveats and feature information, see **Bug Search** Tool and the release notes for your platform and software release. To find information about the features documented in this module, and to see a list of the releases in which each feature is supported, see the feature information table at the end of this module.

Use Cisco Feature Navigator to find information about platform support and Cisco software image support. To access Cisco Feature Navigator, go to www.cisco.com/go/cfn. An account on Cisco.com is not required.

# Information About Cisco ISG Accounting Accuracy for LNS Sessions

You can enable or disable the ISG Accounting Accuracy for LNS Sessions feature using the **subscriber** accounting accuracy *timeout value* command.

When the ISG Accounting Accuracy for LNS Sessions feature is enabled, the LNS sessions that are getting disconnected are held off until the timeout value configured in the **subscriber accounting accuracy** *timeout value* command is reached. The sessions are torn down when their most recent statistics have been collected,

or when the timeout period expires, whichever is sooner. The minimum timeout that can be configured is 1 second, and the maximum timeout that can be configured is 10 seconds.

# **Additional References**

## **Related Documents**

| Related Topic      | Document Title                                                     |
|--------------------|--------------------------------------------------------------------|
| Cisco IOS commands | Cisco IOS Master Commands List, All Releases                       |
| iWAG commands      | Cisco IOS Intelligent Wireless Access Gateway<br>Command Reference |

### MIBs

| МІВ                                                    | MIBs Link                                                                                                    |
|--------------------------------------------------------|----------------------------------------------------------------------------------------------------|
| No new or modified MIBs are supported by this feature. | To locate and download MIBs for selected platforms,<br>Cisco software releases, and feature sets, use Cisco<br>MIB Locator found at the following URL:<br>http://www.cisco.com/go/mibs |

#### **Technical Assistance**

| Description                                                                                                    | Link                                              |
|----------------------------------------------------------------------------------------------------|---------------------------------------------------|
| The Cisco Support website provides extensive online<br>resources, including documentation and tools for<br>troubleshooting and resolving technical issues with<br>Cisco products and technologies.                                                                      | http://www.cisco.com/cisco/web/support/index.html |
| To receive security and technical information about<br>your products, you can subscribe to various services,<br>such as the Product Alert Tool (accessed from Field<br>Notices), the Cisco Technical Services Newsletter,<br>and Really Simple Syndication (RSS) Feeds. |                                                   |
| Access to most tools on the Cisco Support website requires a Cisco.com user ID and password.                                                                                                    |                                                   |

# Feature Information for Cisco ISG Accounting Accuracy for LNS Sessions

The following table provides release information about the feature or features described in this module. This table lists only the software release that introduced support for a given feature in a given software release train. Unless noted otherwise, subsequent releases of that software release train also support that feature.

Use Cisco Feature Navigator to find information about platform support and Cisco software image support. To access Cisco Feature Navigator, go to www.cisco.com/go/cfn. An account on Cisco.com is not required.

| Feature Name                                      | Releases                  | Feature Information                                                                                                    |
|---------------------------------------------------|---------------------------|----------------------------------------------------------------------------------------------------|
| Cisco ISG Accounting Accuracy<br>for LNS Sessions | Cisco IOS XE Release 3.11 | The ISG Accounting Accuracy for<br>Sessions feature improves the<br>accuracy of reported statistics for<br>L2TP Network Server (LNS)<br>sessions and traffic classes in the<br>Stop Accounting messages.<br>In Cisco IOS XE Release 3.11S,<br>this feature was implemented on<br>the Cisco ASR 1000 Series<br>Aggregation Services Routers. |

Table 9: Feature Information for Cisco ISG Accounting Accuracy for LNS Sessions

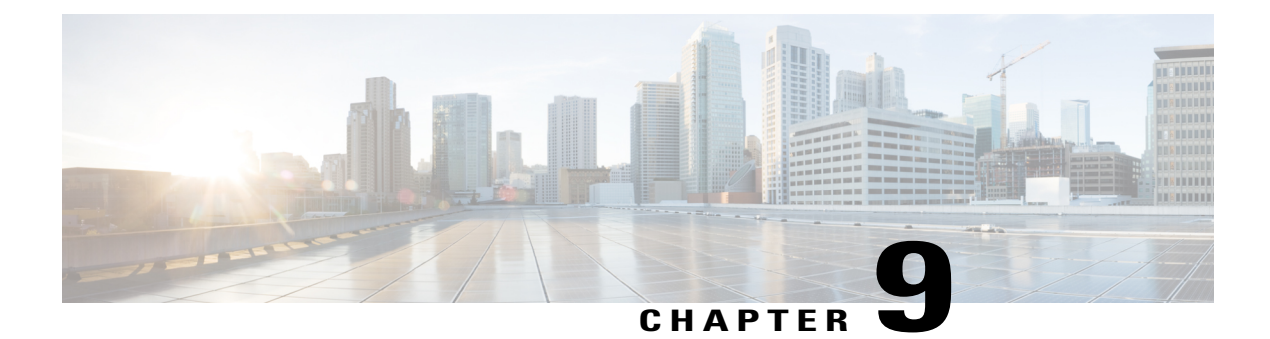

# **Call Admission Control**

Call Admission Control (CAC) is a deterministic and informed decision that is made before a network session is established and is based on whether the required network resources are available to provide suitable quality of service (QoS) for the new session.

- Finding Feature Information, page 69
- Overview of Call Admission Control for IP Sessions, page 69
- Call Admission Control-Supported IP Session Initiators on a Data Plane, page 70
- Platform System Resource Monitor, page 71
- Examples, page 72
- Reference, page 73
- Feature Information for Call Admission Control, page 74

# **Finding Feature Information**

Your software release may not support all the features documented in this module. For the latest caveats and feature information, see **Bug Search** Tool and the release notes for your platform and software release. To find information about the features documented in this module, and to see a list of the releases in which each feature is supported, see the feature information table.

Use Cisco Feature Navigator to find information about platform support and Cisco software image support. To access Cisco Feature Navigator, go to www.cisco.com/go/cfn. An account on Cisco.com is not required.

# **Overview of Call Admission Control for IP Sessions**

In Service Provider WiFi deployments, the mobility of subscribers contributes to more dynamics when compared to wireline broadband deployments. This mobility translates into a high-average session churn rate and potential session count peaks during busy periods. For the Intelligent Wireless Access Gateway (iWAG) to function effectively under such conditions, the Call Admission Control (CAC) feature must be configured to help control IPoE session establishment.

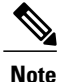

In this document, a Forwarding Processor (FP) corresponds to the Embedded Services Processor (ESP) component on the ASR 1000 Series Aggregation Services Routers.

The following CAC features are implemented from Cisco IOS XE Release 3.11S onwards:

- A threshold is set for the maximum number of authenticated subscribers on the router, including the Point-to-Point Protocol over Ethernet (PPPoE) and IP over Ethernet (IPoE) sessions, but not the walk-by sessions.
- To prevent low-memory conditions, the router stops accepting a session when the committed memory from a route processor (RP) or a FP is above a specific percentage value. This also enables you to upgrade the hardware and memory with ease.
- To prevent low-memory conditions from occurring, the router stops accepting a session when the used memory from the Cisco Quatum Flow Processor (QFP) is above a specific percentage value.
- To prevent high Buffer, Queue, and Scheduler (BQS) active queue usage, the router stops accepting new sessions when the BQS active queue usage is above a specific percentage value.
- To prevent high CPU load conditions, the router stops accepting new sessions when the per-core CPU utilization per active FP or RP is above a specific percentage value.

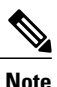

After the configured session limit under CAC is attained, single-stack sessions cannot be converted into dual-stack sessions.

# Call Admission Control-Supported IP Session Initiators on a Data Plane

The following IP session initiators are supported by the Call Admission Control (CAC) on a data plane:

- Unclassified MAC address IPv4 initiator
- · Unclassified IPv4 initiator
- Dynamic Host Configuration Protocol v4 (DHCPv4) initiator
- Unclassified MAC address IPv6 initiator types:
  - IPv6 Neighbor Discovery (ND) packets (RS/NS/NA) that are dropped by the control plane (i.e. RP)
  - IPv6 data packets that are dropped at the data plane (i.e. FP)

# **Platform System Resource Monitor**

A platform system resource monitor process is created when any of the CAC features listed in the following table are configured on the Cisco ASR 1000 Aggregated Services Router platform using the corresponding command:

#### Table 10: CAC Features and their Platform System Resource Monitor Commands

| CAC Feature | Command                     |
|-------------|-----------------------------|
| СРИ         | platform subscriber cac cpu |
| MEM         | platform subscriber cac mem |
| BQS         | platform subscriber cac bqs |

The platform resource monitor process is disabled when all of the above CAC features are disabled on the platform.

The platform resource monitor process periodically monitors system resources such as CPU, memory, and Buffer, Queue, and Scheduler (BQS). You can set the periodic monitoring interval using the following command:

#### platform subscriber cac timer interval

The timer value specifies the frequency at which the CAC process is polled to check platform resources. The valid interval value is in the range of 1 to 10 seconds with a granularity of 1 second. The default value is 5 seconds.

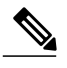

Note

Committed Memory is used for monitoring subscriber CAC memory resource utilization. It provides an estimate of the percentage of RAM that is needed to ensure a 99.99 percent guarantee that there is never an Out Of Memory (OOM) condition during worst-case conditions. Normally, the kernel will over commit memory by sharing the memory between several processes. A problem with the actual memory availability can be seen only when the memory is being used. While the Committed Memory is a good indicator of the memory status, the value is less dynamic. That is, if you use the **platform subscriber cac mem** command as part of CAC, a session may stay rejected for a long period of time if it reaches the memory limit. While this may be a good indicator of the decreasing memory resources, it may not be useful in production environments. We recommend that if you are using the **platform subscriber cac mem** command, ensure that the values are at least at the 95 percent threshold to enable additional troubleshooting.

Example: Configuring CAC to monitor platform specific resources, such as forwarding processor (FP) CPU, FP memory, and Quantum Flow Processor (QFP) memory.

```
platform subscriber cac timer 5 #configures the frequency at which the CAC process
polls or monitors the PD resources
platform subscriber cac bqs active-queues 95
platform subscriber cac mem rp 95
platform subscriber cac mem fp 95
platform subscriber cac mem qfp 95
platform subscriber cac mem qfp 95
platform subscriber cac cpu rp 95
```

Example: Configuring CAC to monitor IOS CPU load, maximum number of sessions, and session charges (or calls per second).

```
call admission new-model
call admission limit 1580
call admission cpu-limit 90
call admission session-limit 128000
call admission ip 10 1
```

CAC is applicable to any initiator for IP sessions such as unclassified MAC or DHCP-initiated sessions. To enable CAC, the **call admission new-model** command must always be configured.

The **call admission limit** command specifies the total session charge the system will accept before it starts rejecting incoming calls. In the above example, the cpu-limit of 90 means incoming calls will be dropped when the measured 5-second CPU utilization is 90% or higher.

Depending on which condition occurs first, cpu-limit or call admission limit (charge limit), the IP sessions will be rejected. The **call admission ip** command specifies the charge for a single IP session. In the example given above, the charge for a single session is 10 is and lifetime of the fixed charge (2s) is 1.

In the example above, CAC will accept 79 CPS based on the following calculation:

```
Approximate CPS = (Call admission limit)/(Single session charge * Charge lifetime)
= 1580/(10 * (1*2))
= 79 CPS
```

## **Examples**

The following examples show how to enable the Call Admission Control (CAC) feature, and how to display the CAC statistics.

#### **Enabling the Call Admission Control Feature**

The **platform subscriber cac cpu rp** *value* command enables the CAC feature based on the per-core average CPU load on the active RP:

```
Router# config t
Router#(config)# platform subscriber cac cpu rp 95
Router#(config)# end
```

No new IP session will be allowed in the system if the CPU on the active RP is greater than 95 percent; also, the FSOL packet is immediately dropped at the data plane layer.

#### Displaying the Call Admission Control Feature Statistics in Detail

The **show call admission statistics detailed** command displays the CAC statistics in detail. It also provides packet drop statistics for each CAC type.

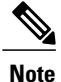

The **show call admission statistics detailed** command only displays the details of platform resources, which are already configured. For example, the detail for the MEM\_RP field is displayed in the output, only if it has been configured. Otherwise, it is not displayed in the output.

```
Router# show call admission statistics detailed
```

```
CAC New Model (SRSM) is ACTIVE
CAC statistics duration: 1873(seconds)
Total calls rejected 29, accepted 1749
Current hardware CAC status is: Not Dropping
Total call Session charges: 0, limit 0
```

| CPU utilization:<br>Total count of s                                                                                                    | Five Sec Avera<br>ession 1659, Li                                                                                                    | age CPU Lo<br>imit: 1280                                                                    | ad, Curre                                                                                                    | nt actual C                                                                                                    | PU: 1%,                                                                                    | Limit: 2%                                                                                                    |                                                                         |
|----------------------------------------------------------------------------------------------------|----------------------------------------------------------------------------------------------------|---------------------------------------------------------------------------------------------|----------------------------------------------------------------------------------------------------|----------------------------------------------------------------------------------------------------|--------------------------------------------------------------------------------------------|----------------------------------------------------------------------------------------------------|-------------------------------------------------------------------------|
| CAC Events:                                                                                                    |                                                                                                    |                                                                                             |                                                                                                    |                                                                                                    |                                                                                            |                                                                                                    |                                                                         |
| Reject r                                                                                                    | eason                                                                                                    | Times of                                                                                    | activatio                                                                                                    | n Duratio                                                                                                    | n of ac                                                                                    | tivation(secs)                                                                                                    |                                                                         |
| Rejected calls                                                                                                    | 1                                                                                                    |                                                                                             | 0                                                                                                    |                                                                                                    | 4.0                                                                                        |                                                                                                    |                                                                         |
| G CPU-limi                                                                                                    | .t <b>:</b>                                                                                                    |                                                                                             | 9                                                                                                    |                                                                                                    | 42                                                                                         |                                                                                                    |                                                                         |
| Session                                                                                                    | harges:                                                                                                    |                                                                                             | 18                                                                                                    |                                                                                                    | 42                                                                                         |                                                                                                    |                                                                         |
| 18                                                                                                    |                                                                                                    |                                                                                             |                                                                                                    |                                                                                                    |                                                                                            |                                                                                                    |                                                                         |
| LowPlatf                                                                                                    | ormResource:                                                                                                    |                                                                                             | 8                                                                                                    |                                                                                                    | 832                                                                                        |                                                                                                    |                                                                         |
| 1                                                                                                    |                                                                                                    |                                                                                             | _                                                                                                    |                                                                                                    |                                                                                            |                                                                                                    |                                                                         |
| Session                                                                                                    | Limit:                                                                                                    |                                                                                             | 1                                                                                                    |                                                                                                    | 47                                                                                         |                                                                                                    |                                                                         |
| Ţ                                                                                                    |                                                                                                    |                                                                                             |                                                                                                    |                                                                                                    |                                                                                            |                                                                                                    |                                                                         |
| Total dropped FS<br>IOSD_CPU_OVERL<br>CPS_OVERLIMIT_<br>TOTAL_SESSION_<br>CPU_RP_OVERLIM<br>CPU_FP_OVERLIM<br>MEM_RP_OVERLIM<br>MEM_FP_OVERLIM<br>MEM_QFP_OVERLIM | OL packets at of<br>JMIT_DROPS:<br>DROPS:<br>OVERLIMIT_DROPS:<br>IIT_DROPS:<br>IIT_DROPS:<br>IIT_DROPS:<br>IIT_DROPS:<br>IIT_DROPS:<br>IIT_DROPS:<br>IIT_DROPS: | data plane<br>2381<br>1892<br>5:189<br>20<br>20<br>20<br>20<br>20<br>20<br>20<br>20         | : 4581 #<br># 2381 pa<br># 1892 pa<br># 189 pac<br># 20 pack<br># 20 pack<br># 20 pack<br># 20 pack<br># 20 pack<br># 19 pack | total pack<br>ckets dropp<br>ckets droppe<br>ets dropped<br>ets dropped<br>ets dropped<br>ets dropped<br>ets dropped<br>ets dropped | ets drop<br>ed due<br>d due to<br>due to<br>due to<br>due to<br>due to<br>due to<br>due to | oped at PD is 45<br>to IOS CPU overl<br>to CPS over limi<br>o total session<br>RP CPU overload<br>RP memory over<br>FP memory over<br>QFP memory over<br>CC memory over | 81<br>.oad<br>t<br>limit<br>limit<br>limit<br>c limit<br>limit          |
| platform resource<br>platform resource<br>BQS_QUEUE<br>MEM_RP<br>MEM_FP<br>MEM_CC<br>MEM_QFP<br>CPU_RP<br>CPU_RP<br>CPU_FP                                        | <pre>ce low: FALSE<br/>ce polling intex<br/>current:<br/>current:<br/>current:<br/>current:<br/>current:<br/>current:<br/>current:</pre>                        | rval: 5 se<br>0%, lin<br>67%, lin<br>8%, lin<br>52%, lin<br>11%, lin<br>7%, lin<br>11%, lin | conds<br>it: 95%,<br>it: 95%,<br>it: 95%,<br>it: 95%,<br>it: 95%,<br>nit: 95%,<br>nit: 95%,                                   | overlimit:<br>overlimit:<br>overlimit:<br>overlimit:<br>overlimit:<br>overlimit:                                                    | FALSE,<br>FALSE,<br>FALSE,<br>FALSE,<br>FALSE,<br>FALSE,                                   | overlimit_secon<br>overlimit_secon<br>overlimit_secon<br>overlimit_secon<br>overlimit_secon<br>overlimit_secon                                                          | ds: 0<br>ds: 251<br>ds: 494<br>ds: 829<br>ds: 778<br>ds: 383<br>ds: 697 |

# Reference

## **Related Documents**

| Related Topic      | Document Title                                                     |
|--------------------|--------------------------------------------------------------------|
| Cisco IOS commands | Cisco IOS Master Commands List, All Releases                       |
| iWAG commands      | Cisco IOS Intelligent Wireless Access Gateway<br>Command Reference |

### MIBs

| MIB                                                    | MIBs Link                                                                                                    |
|--------------------------------------------------------|----------------------------------------------------------------------------------------------------|
| No new or modified MIBs are supported by this feature. | To locate and download MIBs for selected platforms,<br>Cisco software releases, and feature sets, use Cisco<br>MIB Locator found at the following URL:<br>http://www.cisco.com/go/mibs |

### **Technical Assistance**

| Description                                                                                                    | Link                                              |
|----------------------------------------------------------------------------------------------------|---------------------------------------------------|
| The Cisco Support website provides extensive online<br>resources, including documentation and tools for<br>troubleshooting and resolving technical issues with<br>Cisco products and technologies.                                                                      | http://www.cisco.com/cisco/web/support/index.html |
| To receive security and technical information about<br>your products, you can subscribe to various services,<br>such as the Product Alert Tool (accessed from Field<br>Notices), the Cisco Technical Services Newsletter,<br>and Really Simple Syndication (RSS) Feeds. |                                                   |
| Access to most tools on the Cisco Support website requires a Cisco.com user ID and password.                                                                                                    |                                                   |

# **Feature Information for Call Admission Control**

The following table provides release information about the feature or features described in this module. This table lists only the software release that introduced support for a given feature in a given software release train. Unless noted otherwise, subsequent releases of that software release train also support that feature.

Use Cisco Feature Navigator to find information about platform support and Cisco software image support. To access Cisco Feature Navigator, go to www.cisco.com/go/cfn. An account on Cisco.com is not required.

| Table TT. Fealure Inivinialiun Iur Can Auniissiun Cunuu | Table | e 11 | 1: 1 | Feature | Informat | ion for | Call | Adm | ission | Contro |
|---------------------------------------------------------|-------|------|------|---------|----------|---------|------|-----|--------|--------|
|---------------------------------------------------------|-------|------|------|---------|----------|---------|------|-----|--------|--------|

| Feature Name           | Releases                  | Feature Information                                                                                                    |
|------------------------|---------------------------|----------------------------------------------------------------------------------------------------|
| Call Admission Control | Cisco IOS XE Release 3.11 | Call Admission Control (CAC) is<br>a deterministic and informed<br>decision that is made before a<br>network session is established and<br>is based on whether the required<br>network resources are available to<br>provide suitable quality of service<br>(QoS) for the new session. |

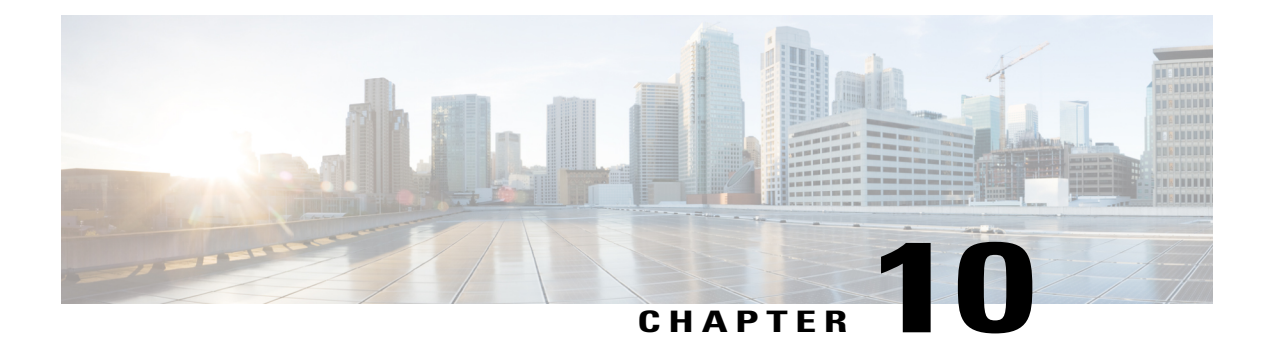

# iWAG Dual-Stack IPoE Session

Effective from Cisco IOS XE Release 3.11S, the Intelligent Wireless Access Gateway (iWAG) supports dual-stack session for Proxy Mobile IPv6 (PMIPv6), GPRS Tunneling Protocol (GTP) and Intelligent Services Gateway (ISG). With dual-stack, both IPv4 and IPv6 are simultaneously supported within a single IPoE session. For a dual-stack client device connecting to the iWAG over layer 2 network, a MAC-based session is established on receiving any FSOL. Based on the subscriber profile, IPv4 and IPv6 services are provisioned and activated when respective FSOL is received.

The following figure shows a deployment model of the iWAG Dual-Stack on a Cisco ASR 1000 Series Aggregation Services Router.

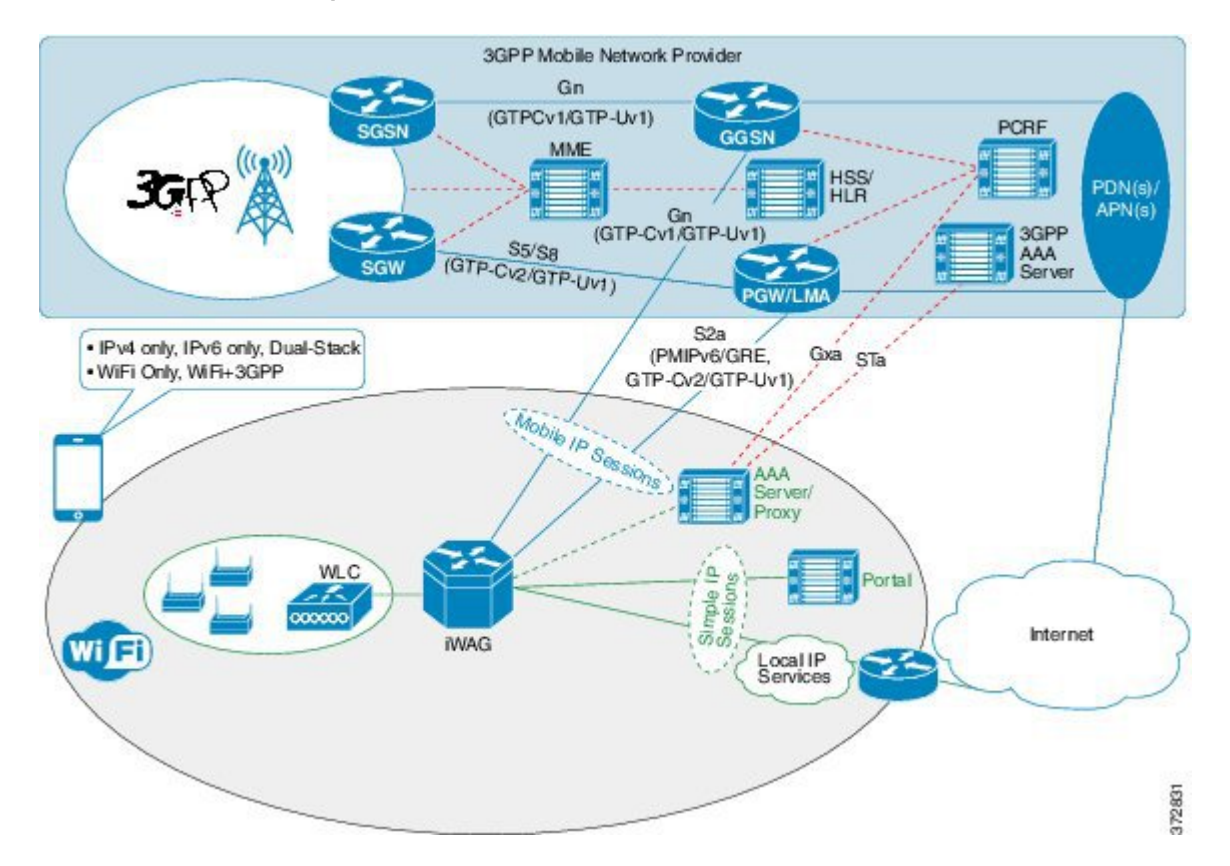

#### Figure 8: iWAG Dual-Stack Deployment on a Cisco ASR 1000 Series Aggregation Services Router

A session can be simple IPoE or mobile IPoE but the iWAG is the first-hop gateway/router for both IPv4 and IPv6.

For simple IPoE session, the iWAG provides the network connectivity and traffic is routed directly. IPv4 address and IPv6 /64 prefix are allocated locally by the iWAG and assigned to the client through DHCPv4 and IPv6 SLAAC. All the IPv4 and IPv6 features and services for simple IPoE session are handled by the iWAG.

For mobile IPoE session, mobile packet core provides the network connectivity over a tunnel established between the iWAG and the respective mobile packet core gateway. The tunnel is established between the iWAG and the packet core gateway when the session is established, and both IPv4 and IPv6 traffic is routed through the tunnel.

Mobility protocol used for establishing the tunnel and the tunnel type depends on the packet core gateway. The following mobility protocols and tunnel types are available:

- PMIPv6 for GRE tunnel between iWAG and LMA
- GTPv1 for GTP-U tunnel between iWAG and GGSN
- GTPv2 for GTP-U tunnel between iWAG and PGW

The IPv4 address and IPv6/64 prefix for the session are allocated by mobile packet core and passed to the iWAG through mobility protocol, which in turn assigns to client through DHCPv4 and IPv6 Stateless Address Auto Configuration (SLAAC). Only applicable IPv4 and IPv6 features and services for mobile IPoE session are handled by iWAG and the rest by mobile packet core gateway.

This chapter contains the following sections:

- Finding Feature Information, page 77
- Restrictions for the iWAG Dual-Stack IPoE Session, page 77
- IPoE Dual-Stack Features, page 77
- Information About Dual Stack Support for Simple IP Subscriber Sessions, page 80
- Information About Dual-Stack Support for PMIPv6, page 87
- Information About Dual-Stack Support for GTP, page 92
- AAA Attributes for Dual Stack, page 96
- Additional References, page 96
- Feature Information for iWAG Dual-Stack IPoE Session, page 97

# **Finding Feature Information**

Your software release may not support all the features documented in this module. For the latest caveats and feature information, see Bug Search Tool and the release notes for your platform and software release. To find information about the features documented in this module, and to see a list of the releases in which each feature is supported, see the feature information table at the end of this module.

Use Cisco Feature Navigator to find information about platform support and Cisco software image support. To access Cisco Feature Navigator, go to www.cisco.com/go/cfn. An account on Cisco.com is not required.

# **Restrictions for the iWAG Dual-Stack IPoE Session**

Dual Stack is not supported on EoGRE and L3 initiated sessions.

## IPoE Dual-Stack Features

The following table provides the IPoE Dual-Stack features that are supported for Simple IP and Mobile IP sessions.

| Features                            | Simple IP           | Mobile IP<br>(PMIPv6) | Mobile IP (GTP) | Notes                                                                                                    |
|-------------------------------------|---------------------|-----------------------|-----------------|----------------------------------------------------------------------------------------------------|
| Authentication and<br>Authorization | MAC TAL • Web Logon | MAC TAL               | MAC TAL         | Web logon can happen through<br>IPv4 or IPv6<br>and Web Server and Portal<br>Server should be dual stack. |

| Features                      | Simple IP                                                            | Mobile IP<br>(PMIPv6)                                           | Mobile IP (GTP)                                                 | Notes                                                                                                    |
|-------------------------------|----------------------------------------------------------------------|-----------------------------------------------------------------|-----------------------------------------------------------------|----------------------------------------------------------------------------------------------------|
| Session Initiators<br>(FSOLs) | DHCPv4, IPv6<br>ND (RS/NS/<br>NA), and<br>Unclassified<br>MAC Packet | DHCPv4, IPv6<br>ND<br>(RS/NS/NA),<br>Unclassified<br>MAC Packet | DHCPv4, IPv6<br>ND<br>(RS/NS/NA),<br>Unclassified<br>MAC Packet | First Sign of Life (FSOL) can be<br>IPv4 or IPv6,<br>for initiating a session and IPv4<br>address assignment                                                                                                 |
| Address<br>Allocation         | DHCPv4, IPv6<br>SLAAC                                                | DHCPv4, IPv6<br>SLAAC                                           | DHCPv4, IPv6<br>SLAAC                                           | (through DHCPV4) of IPV6 (764)<br>prefix assignment<br>(through SLAAC with unicast<br>RA) can happen first.<br>In case of mobile IP, address and<br>prefix allocation<br>happens from LMA or GGSN or<br>PGW. |
| Layer 4 Redirect (L4R)        | Supported                                                            | Not Applicable                                                  | Not Applicable                                                  | L4R is a TC feature and separate<br>TCs<br>are required for IPv4 and IPv6.                                                                                                    |
| Flow Based<br>Redirect        | Supported                                                            | Not Supported                                                   | Not Supported                                                   | Flow Based Redirect is a TC feature<br>and separate TCs are required for IPv4 and IPv6.                                                                                                    |
| Flow Based<br>Redirect-SIPTO  | Not Supported                                                        | Not Supported                                                   | Supported                                                       |                                                                                                    |
| VRF Mapping                   | Supported                                                            | Not Applicable                                                  |                                                                 | Both IPv4 and IPv6 traffic are mapped to the same VRF.                                                                                                    |
| РВНК                          | IPv4 only                                                            | Not Supported                                                   | Not Supported                                                   | PBHK is not supported for IPv6.                                                                                                    |
| Session LI (SNMP<br>/RADIUS ) | Supported                                                            | Supported                                                       |                                                                 |                                                                                                    |
| Mobility Protocols            | Not Applicable                                                       | PMIPv6 (MAG<br>- S2a)                                           | GTP v1 (Gn)<br>GTPv2 (S2a)                                      | Partial compliance to 3GPP<br>standards with basic<br>features/functionality and<br>mandatory IEs.                                                                                                    |
| RADIUS CoA                    |                                                                      |                                                                 |                                                                 |                                                                                                    |

| Features                    | Simple IP | Mobile IP<br>(PMIPv6) | Mobile IP (GTP) | Notes                                                                                                    |
|-----------------------------|-----------|-----------------------|-----------------|----------------------------------------------------------------------------------------------------|
| Account logon and logoff    | Supported | Not Applicable        | Not Applicable  | Session identifier in CoA can be any of following:                                                                                                    |
| Service activation          | Supported | Supported             |                 | Accounting-Session-ID                                                                                                    |
| and deactivation            |           |                       |                 | Session IPv4 address                                                                                                    |
|                             |           |                       |                 | • iWAG IPv4 address and port in case of PBHK                                                                                                    |
|                             |           |                       |                 | Session IPv6 address                                                                                                    |
| Timeout Features            |           |                       |                 |                                                                                                    |
| Absolute                    | Supported | Supported             | Supported       | Absolute and Idle timeout features are supported at session                                                                                                    |
| Idle                        | Supported | Supported             | Supported       | level as well as Traffic Class -<br>Service and Flow level.                                                                                                    |
| QoS                         |           |                       |                 |                                                                                                    |
| Data Rate Limiting<br>(DRL) | Supported | Supported             | Supported       | DRL feature is supported at session level as well as TC level.                                                                                                    |
| Shaping                     | Supported | Supported             | Supported       | Shaping feature is supported only at session level.                                                                                                    |
| Accounting                  | 1         | 1                     | 1               |                                                                                                    |
| Post Paid                   | Supported | Supported             | Supported       | Post-paid accounting feature is<br>supported at session level as well<br>as TC level.                                                                                                    |
| Prepaid                     | Supported | Not Applicable        | Not Applicable  | Prepaid is a service and<br>applicable only for TCs. Separate<br>TCs are required for IPv4 and<br>IPv6. iWAG prepaid<br>authorization and<br>re-authorization is separate for<br>IPv4 and IPv6. The back-end<br>system (prepaid server) can<br>manage quota either separately<br>for IPv4 and IPv6 TCs, or<br>combined. Prepaid for mobile IP<br>is done at MPC/EPC<br>(GGSN/PGW, LMA) side. |

# Information About Dual Stack Support for Simple IP Subscriber Sessions

## **Dual-Stack Support for Simple IP Subscriber Sessions**

The Dual-Stack Support for Simple IP Subscriber Sessions feature enables L2-connected, dual-stack IP over Ethernet (IPoE) sessions to be provisioned on the Cisco Intelligent Services Gateway (ISG). This module describes how to configure ISG to support IPv6 L2-connected sessions and dual-stack IP sessions.

## Prerequisites for Dual-Stack Support for Simple IP Subscriber Sessions

- The subscriber must be Layer 2-connected.
- The web or portal server should be a dual-stack host.
- The ipv6 unicast-routing command needs to be enabled on the ISG to enable dual-stack sessions.
- Either the IPv6 pool has to be configured in the ISG or the framed IPv6 prefix needs to be downloaded from RADIUS.
- The ISG has to be configured with the respective TCs or services to ensure proper web or portal access.
- You should be familiar with the concepts and tasks described in the "Configuring ISG Control Policies" module.

## **Dual-Stack Simple IPoE Session with MAC TAL Call Flow**

The following figure illustrates the call flow for a dual-stack simple IPoE session with MAC TAL.

Figure 9: Dual-Stack Simple IPoE Session with MAC TAL call flow

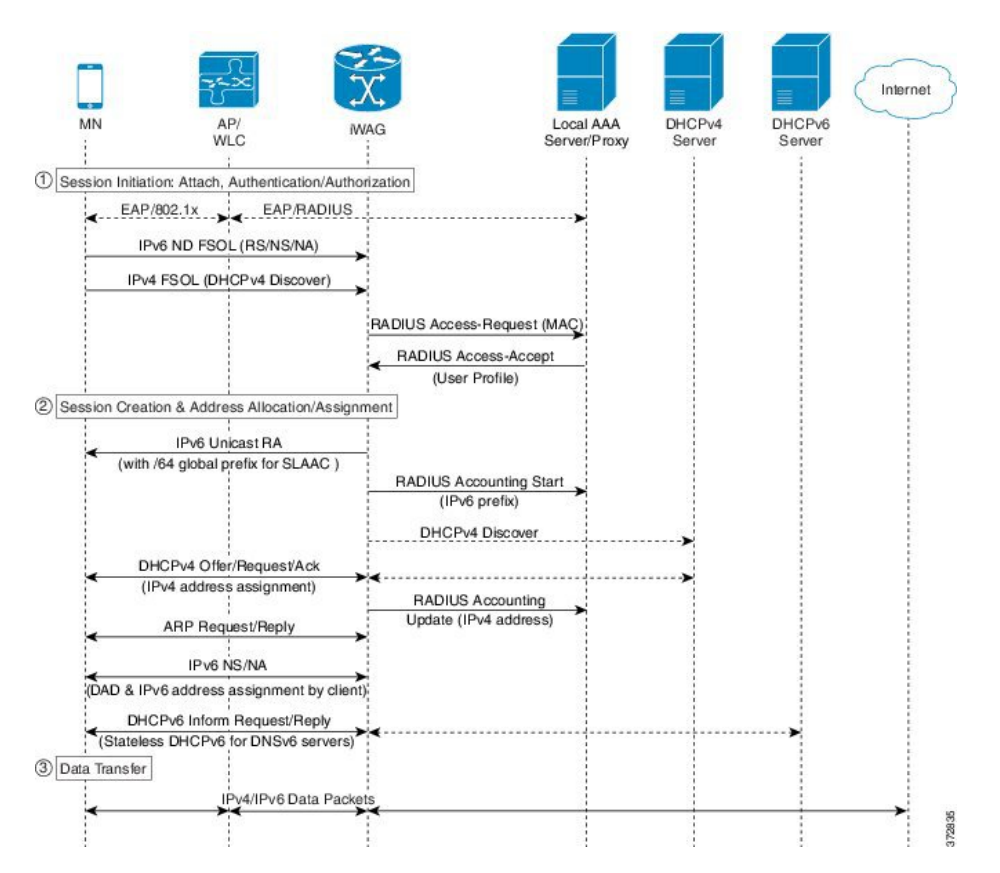

- 1 A mobile device is automatically associated to the service set identifier (SSID) broadcast by the access points to establish and maintain wireless connectivity.
- 2 The access point (AP) or Wireless LAN controller (WLC) starts the authentication process using Extensible Authentication Protocol (EAP) by sending an EAP Request ID to the mobile device.
- 3 The mobile device sends a response for the EAP Request ID back to the AP or WLC.
- 4 Upon successful authentication, the mobile device sends a DHCPv4 Discover message to the iWAG.
- 5 The iWAG sends a RADIUS Access Request to the AAA server asking it to authenticate the subscriber.
- 6 The iWAG creates a MAC-based ISG session, initiates MAC TAL and pulls the subscriber profile from the AAA server. If the profile has the AAA attribute value as "Cisco-AVPair=mn-service=dual", then the subscriber is authorized for both IPv4 and IPv6 data transfer. Similarly, the AAA attribute value of "Cisco-AVPair=mn-service=ipv4" or "Cisco-AVPair=mn-service=ipv6" represents the IPv4 or IPv6 protocol, using which the subscriber is authorized to send data.
- 7 The mobile device sends an IPv6 FSOL that could be router solicit, neighbor solicit, or neighbor advertisement, to the iWAG.

- 8 The iWAG checks whether the ISG session for the MAC address is initiated or created. IWAG waits for verifying the subscriber profile from AAA server.
- 9 The AAA server sends the RADIUS Access Accept message to the iWAG.
- 10 In response to the IPv6 (RS) FSOL sent, the iWAG sends a router advertisement (RA) packet using SLAAC that includes the IPv6 prefix, to the mobile device. The mobile device appends the IPv6 prefix to it's 64-bit (EUI or MAC address appended with FFFE) to form a unique 128 bit address.
- 11 The iWAG sends the IPv4 address through a DHCP Offer message to the mobile device. The iWAG provisions the IPv4 stack.
- 12 An Accounting Start message is sent to the application provider to indicate the start of the subscriber's service. Now, the subscriber is connected to the Internet.

## **Dual-Stack Simple IPoE Session with Web Logon Call Flow**

The following figure illustrates the call flow for a dual-stack simple IPoE session with Web Logon.

Figure 10: Dual-Stack Simple IPoE Session with Web Logon call flow

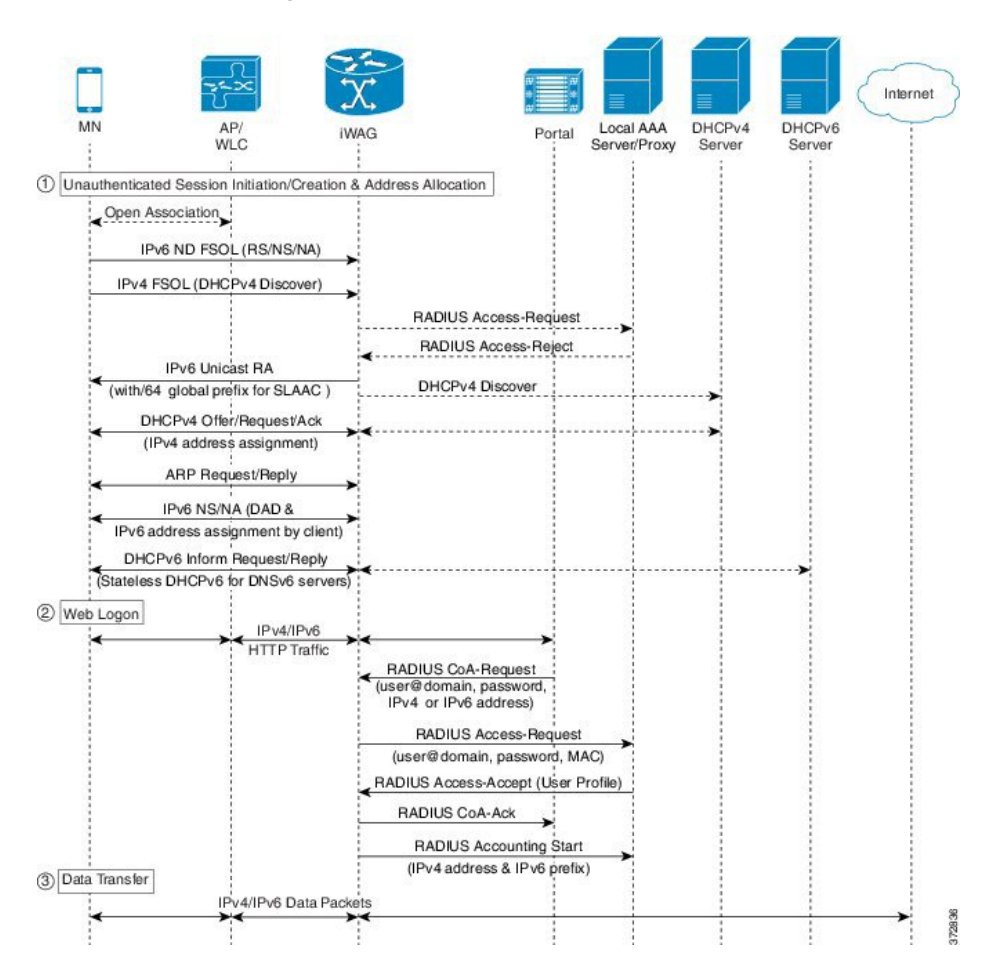

- 1 A mobile device is automatically associated to the service set identifier (SSID) broadcast by the access points to establish and maintain wireless connectivity.
- 2 The access point (AP) or Wireless LAN controller (WLC) starts the authentication process using Extensible Authentication Protocol (EAP) by sending an EAP Request ID to the mobile device.
- 3 The mobile device sends a response for the EAP Request ID back to the AP or WLC.
- 4 Upon successful authentication, the mobile device sends an IPv6 FSOL that could be router solicit, neighbor solicit, or neighbor advertisement, to the iWAG.
- 5 The iWAG creates a MAC-based ISG session and pulls the subscriber profile from the AAA server. If the profile has the AAA attribute value as "Cisco-AVPair=mn-service=dual", then the subscriber is authorized for both IPv4 and IPv6 data transfer. Similarly, the AAA attribute value of "Cisco-AVPair=mn-service=ipv4" or "Cisco-AVPair=mn-service=ipv6" represents the IPv4 or IPv6 protocol, using which the subscriber is authorized to send data.
- 6 The iWAG sends a RADIUS Access Request to the AAA server asking it to authenticate the subscriber.
- 7 The mobile device sends a DHCPv4 Discover message to the iWAG.
- 8 The iWAG checks whether the ISG session for the MAC address is initiated or created.
- 9 The AAA server sends the RADIUS Access Accept message to the iWAG.
- 10 In response to the IPv6 (RS) FSOL sent, the iWAG sends a router advertisement (RA) packet using SLAAC that includes the IPv6 prefix, to the mobile device. The mobile device appends the IPv6 prefix to it's 64-bit (EUI or MAC address appended with FFFE) to form a unique 128 bit address.
- 11 The iWAG sends the IPv4 address through a DHCP Offer message to the mobile device. The iWAG provisions the IPv4 stack.
- 12 An Accounting Start message is sent to the application provider to indicate the start of the subscriber's service. Now, the subscriber is connected to the Internet.

## How to Configure Dual-Stack Support for Simple IP Subscriber Sessions

## **Configuring Dual Stack Support on ISG**

Dual stack can be configured in ISG for both MAC TAL and WebAuth subscribers.

To configure dual stack for MAC TAL users, perform the following actions:

- Configure the class map
- Define the services
- Associate the service to the control policy

To configure dual stack for WebAuth users, perform the following actions:

- Configure the ACL
- · Configure the class map
- Define the services
- · Associate the service to the control policy

## Verifying Dual Stack Support on ISG

To verify the dual stack configuration on an ISG device, use any of the following show commands, in any order, in privileged EXEC mode.

## SUMMARY STEPS

- 1. show subscriber session detail
- 2. show ip subscriber detail

## **DETAILED STEPS**

**Step 1** show subscriber session detail

#### Example:

# \_\_\_\_\_ # IPV4/IPv6 Session #-----ISG#show subscriber session detail Current Subscriber Information: Total sessions 1 \_\_\_\_\_ Type: IPv4/IPv6, UID: 256, State: authen, Identity: aaaa.bbbb.cccc IPv4 Address: 11.11.11.2 IPv6 Address: 5001:: Session Up-time: 00:00:26, Last Changed: 00:00:09 Switch-ID: 5015 Policy information: Context 7F0D2045B278: Handle 4A0001BB AAA id 0000010C: Flow handle 0 Authentication status: authen Downloaded User profile, excluding services: service-type 0 2 [Framed] Downloaded User profile, including services: 0 2 [Framed] service-type Config history for session (recent to oldest): Access-type: IP Client: SM Policy event: Service Selection Request Profile name: aaaa.bbbb.cccc, 2 references 0 2 [Framed] service-type Rules, actions and conditions executed: subscriber rule-map TAL condition always event session-start 10 authorize identifier mac-address Classifiers: Class-id Dir Packets Bytes Pri. Definition 1112 0 10 0 Match Anv In 1 011t 9 1026 0 Match Any Configuration Sources: Type Active Time AAA Service ID Name 00:00:26 USR -Peruser TNT FastEthernet0/0/2 00:00:26 #------# DHCPV4/IPv6 Session #------ISG#show subscriber session detail Current Subscriber Information: Total sessions 1

```
Type: DHCPv4/IPv6, UID: 256, State: authen, Identity: aaaa.bbbb.cccc
IPv4 Address: 11.11.11.2
IPv6 Address: 5001::
Session Up-time: 00:00:26, Last Changed: 00:00:09
Switch-ID: 5015
Policy information:
  Context 7F0D2045B278: Handle 4A0001BB
  AAA id 0000010C: Flow handle 0
  Authentication status: authen
  Downloaded User profile, excluding services:
    service-type
                         0 2 [Framed]
  Downloaded User profile, including services:
service-type 0 2 [Framed]
    service-type
  Config history for session (recent to oldest):
    Access-type: IP Client: SM
     Policy event: Service Selection Request
      Profile name: aaaa.bbbb.cccc, 2 references
service-type 0 2 [Framed]
       service-type
  Rules, actions and conditions executed:
    subscriber rule-map TAL
      condition always event session-start
        10 authorize identifier mac-address
Classifiers:
                  Packets
Class-id Dir
                                                       Pri. Definition
                              Bytes
0
            In
                  10
                              1112
                                                       0
                                                            Match Any
1
                  9
                              1026
                                                       0
            Out
                                                            Match Anv
Configuration Sources:
Type Active Time AAA Service ID Name
      00:00:26
USR
                                     Peruser
      00:00:26
                                     FastEthernet0/0/2
TNT
```

#### **Step 2** show ip subscriber detail

#### **Example:**

```
ISG#show ip subscriber detail
IP subscriber: 0019.aa9f.6619, type connected, status up
  display uid: 196, aaa uid: 1229
  segment id: 38589, session hdl: 0x71000296, shdb: 0x8000162
  session initiator: unclassified traffic dhcp discovery
  access interface: GigabitEthernet0/2/0
  access address: 2001::
  service address: 2001::
  access address: 12.1.1.27
  service address: 12.1.1.27
  status: IPv4 - Up IPv6 - Up
  conditional debug flag: 0x0
  control plane state: connected, start time: 00:03:01
  data plane state: connected, start time: 00:03:01
  arp entry: 12.1.1.27, GigabitEthernet0/2/0
route: 2001::/64 -> GigabitEthernet0/2/0
  forwarding statistics:
    packets total: received 0, sent 0
    bytes total: received 0, sent 0
    packets dropped: 0, bytes dropped: 0
  hardware forwarding statistics:
    packets total: received 2, sent 0
    bytes total: received 164, sent 0
```

## **Configuration Examples for Dual-Stack Support for Simple IP Subscriber Sessions**

Example: Configuring Simple IP Dual Stack with MAC TAL

```
# Configure the IPv6 pool
# - - - -
         ------
access-list 101 permit ip host 22.22.22.1 any
access-list 101 permit icmp host 22.22.22.1 any
ipv6 route 2001:420:54FF:4::400:0/119 2001:420:54FF:4::400:1
ipv6 local pool FIRST 9999::/48 64 ---> To support ipv6 on the existing v4 box
ipv6 local pool RED 6868::/48 64
#------
# Enable IPv6 on the interface
interface GigabitEthernet0/0/0
                                             #Configuring the core interface
 ip address 9.27.52.4 255.255.0.0
 ip portbundle outside
negotiation auto
ipv6 enable
interface GigabitEthernet0/0/1
                                             #Configuring the access interface
ip unnumbered Loopback68
negotiation auto
ipv6 enable
 service-policy type control START WEB
ip subscriber 12-connected
  initiator unclassified mac-address
 initiator dhcp
I.
```

## **Example: Configuring Simple IP Dual Stack with Web Auth**

```
#-----
# Configure the IPv6 pool
#------
access-list 101 permit ip host 22.22.22.1 any
access-list 101 permit icmp host 22.22.22.1 any
ipv6 route 2001:420:54FF:4::400:0/119 2001:420:54FF:4::400:1
ipv6 local pool FIRST 9999::/48 64 ---> To support ipv6 on the existing v4 box
ipv6 local pool RED 6868::/48 64
#------
# Enable IPv6 on the interface
#------
interface GigabitEthernet0/0/0
                                          #Configuring the core interface
 ip address 9.27.52.4 255.255.0.0
ip portbundle outside
negotiation auto
ipv6 enable
interface GigabitEthernet0/0/1
                                          #Configuring the access interface
ip unnumbered Loopback68
```

```
negotiation auto
 ipv6 enable
 service-policy type control START WEB
 ip subscriber 12-connected
  initiator unclassified mac-address
  initiator dhcp
1
#--
                 _____
# Configure policy
#----
                  -----
ipv6 access-list TCPv6
                                                 #Configuring IPv6 ACL
permit tcp any any
ipv6 access-list TCPv6 ALL
permit tcp any any
1
class-map type traffic match-any TCPv6
                                                #Configuring the class map for IPv6 traffic
match access-group input name TCPv6
match access-group output name TCPv6
class-map type traffic match-any TCPv4
match access-group input name TCPv4
match access-group output name TCPv4
T
policy-map type service L4Rv4
class type traffic TCPv4
  redirect to ip 18.18.18.18 port 8080
 1
1
policy-map type service L4Rv6
                                                #Service definition for IPv6
class type traffic TCPv6
  redirect to ip 1818::1818 port 80
 1
1
policy-map type control START WEB
 class type control UNAUTH COND event timed-policy-expiry
  10 service disconnect
 Т
 class type control always event session-start
  8 service-policy type service name PBHK
  9 authorize identifier mac-address
  11 service-policy type service name L4Rv6
                                              #Associating the service to the control
policy
 12 service-policy type service name L4Rv4
  15 set-timer UNAUTH TIMER 10
 class type control always event session-restart
  8 service-policy type service name PBHK
  9 authorize identifier mac-address
 11 service-policy type service name L4Rv6
12 service-policy type service name L4Rv4
  15 set-timer UNAUTH TIMER 10
 Т
 class type control always event account-logon
  2 authenticate aaa list List1
  14 service-policy type service unapply name L4Rv6
  15 service-policy type service unapply name L4Rv4
 1
1
```

# Information About Dual-Stack Support for PMIPv6

The Dual Stack Support for PMIPv6 feature allows both IPv4 and IPv6 traffic streams to flow through a single PMIPv6 session. The IPv4 and IPv6 traffic streams from a subscriber are identified using the Subscriber MAC address. The iWAG supports following functionalities:

IPv6 L2-connected subscriber sessions

• Dual-stack L2-connected Internet Protocol Over Ethernet (IPoE) subscriber sessions

## **Dual-Stack Mobile IPoE Session PMIPv6 Call Flow**

The following figure and steps describe the call flow pertaining to a Dual-Stack Mobile IP over Ethernet (IPoE) session as first sign of life (FSOL) for PMIPv6.

#### Figure 11: Dual-Stack Mobile IPoE Session for PMIPv6

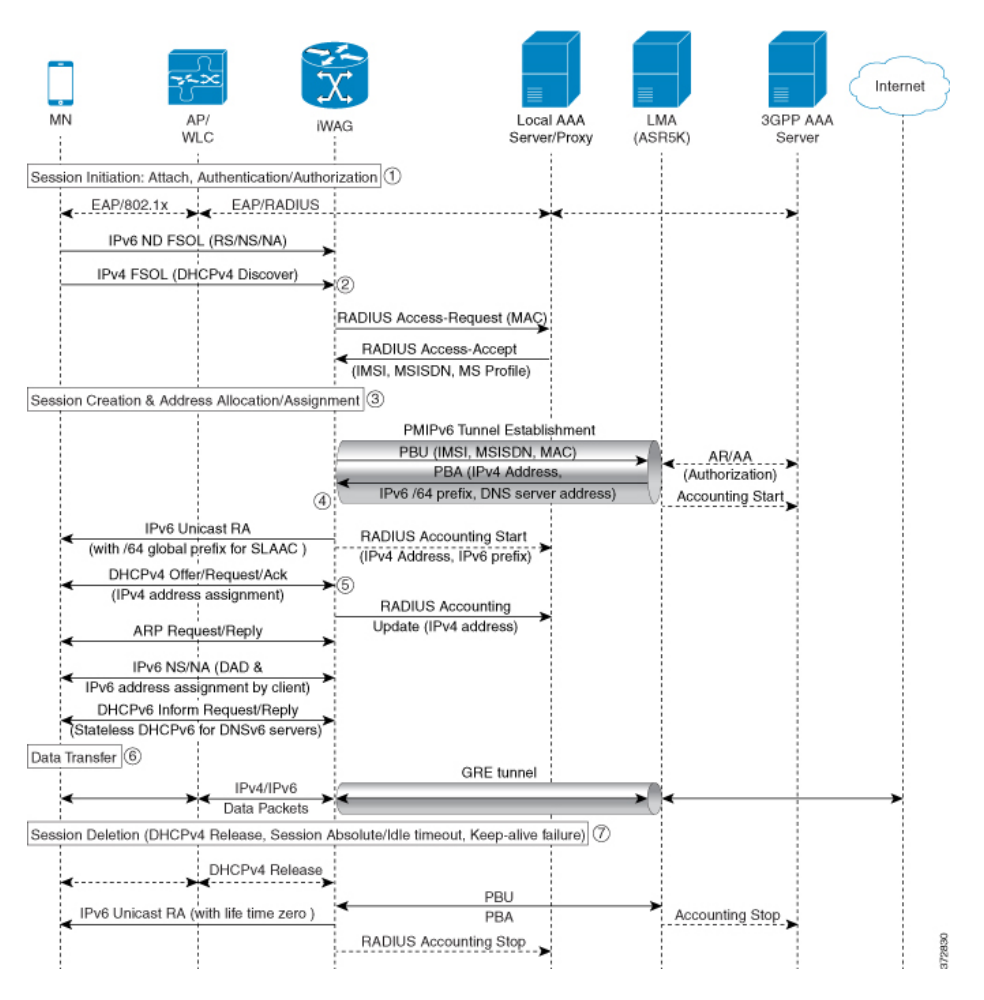

- 1 iWAG initiates the session with the subscriber by enabling AAA.
- 2 The first FSOL packet from the mobile subscriber is either IPv6 ND packet or DHCP Discover. When iWAG receives any FSOL, MAC TAL is initiated for authorization. The mobile subscriber profile obtained from AAA server contains both IPv4 and IPv6 features and services.
- **3** Upon successful subscriber authorization, the session is created and the address is allocated and assigned.
- 4 The IPv6 prefix received from the LMA is assigned to the subscriber through stateless address auto-configuration (SLAAC) (unicast RA). Based on the received mobile subscriber Profile and the local configuration, IPv6 features and services for the session are activated.

- **5** The IPv4 address received from the LMA is assigned to the mobile subscriber through DHCPv4. Based on the received mobile subscriber profile and local configuration, the IPv4 features and services for the session are activated.
- 6 After the tunnel has been established, the data flows bidirectionally.

## **Configuration Examples for Dual-Stack PMIPv6**

## Example: Dual Stack Mobile IPoE Session for PMIPv6

```
# Configuring AAA and RADIUS
                        _____
aaa new-model
aaa server radius dynamic-author
client 10.5.5.1 server-key ciscol
!
aaa group server radius SERVER GROUP1
server name RAD1
aaa authentication login AUTHEN LIST group SERVER GROUP1
aaa authorization network default group SERVER GROUP1 local
aaa authorization network AUTHOR LIST group SERVER GROUP1 local
aaa authorization subscriber-service default local group SERVER GROUP1
aaa accounting network List1 start-stop group SERVER_GROUP1
aaa accounting system default start-stop group radius
radius-server key ciscol
radius server RAD1
address ipv4 192.0.2.1 auth-port 1645 acct-port 1646
#Configuring an Access Interface for Dual-Stack PMIPv6
interface GigabitEthernet0/0/2
 description user1 connected to MN1
 ip address 192.0.2.20 255.255.255.0
negotiation auto
 ipv6 address FE80::260:3EFF:FE11:6770 link-local
 service-policy type control PMIP_DUAL STACK
                                           #subscriber services are applied based on
                                           the control policy definition
ip subscriber 12-connected
                                           #invokes iWAG functionality
initiator unclassified mac-address
                                           #unclassified MAC address with IPv4
                                            and IPv6 packets, are treated
                                            as FSOL to create a dual stack session
                                           #DHCP control packets are used as FSOL
initiator dhcp
                                           to create DHCPv4 only session
end
#_____
#Configuring Mobile Access Gateways for Dual-Stack PMIPv6
#-----
ipv6 mobile pmipv6-domain D1 #domain
                                   #domain with name D1 configuration
```

```
mag Ml
                                 #associating MAG with name M1 to domain D1
 ipv6-address 2001:DB8:0:ABCD::1
  ipv4-address 10.1.1.1
 nai MN1@example.com
                                  #local subscriber NAI definition for authotrization,
                                  where service for this particular NAI is defined
  apn example.com
 lma lma1
 service dual
                                  #dual stack is enabled for MN1@example.com client
 int att ETHERNET 12-addr 0000.1111.2222
ipv6 mobile pmipv6-mag M1 domain D1
no discover-mn-detach
sessionmgr
 apn example.com
 address ipv6 2001:DB8:0:ABCD::1
 address ipv4 10.1.1.1
binding maximum 40000
 replay-protection timestamp window 255
 interface GigabitEthernet0/0/2
 enable pmipv6 default MN1@example.com
 lma lma1 D1
 ipv6-address 2001:DB8::1
  ipv4-address 10.1.1.2
 encap gre-ipv4
#-----
#Configuring an Access List Traffic Classmap for Dual-Stack PMIPv6
#----
ip access-list extended ACL OUT INTERNET
permit ip any any
ip access-list extended ACL OUT INTERNET2
permit ip any any
ip access-list extended ACL OUT OPENGARDEN
permit ip any any
permit udp any any
ip access-list extended ACL IN INTERNET
permit ip any any
ip access-list extended ACL IN INTERNET2
permit ip any any
ip access-list extended ACL IN OPENGARDEN
permit ip any any
permit udp any any
ipv6 access-list IPV6 ACL INTERNET
permit ipv6 any any
ipv6 access-list IPV6 ACL INTERNET2
permit ipv6 any any
ipv6 access-list IPV6 ACL OPENGARDEN
permit ipv6 any any
#Configuring a Classmap for Dual-Stack PMIPv6
class-map type traffic match-any TC OPENGARDEN
                                                 #defines the traffic rule used
                                                 in the service using ACL.
match access-group output name ACL OUT OPENGARDEN
match access-group input name ACL IN OPENGARDEN
class-map type traffic match-any TC INTERNET2
match access-group output name ACL OUT INTERNET2
match access-group input name ACL_IN_INTERNET2
L.
class-map type traffic match-any TC_INTERNET
  match access-group output name ACL_OUT_INTERNET
match access-group input name ACL IN INTERNET
class-map type traffic match-any TC INTERNET IPV6
match access-group output name IPV6 ACL INTERNET
match access-group input name IPV6 ACL INTERNET
class-map type traffic match-any TC_INTERNET_IPV6_2
match access-group output name IPV6 ACL INTERNET2
match access-group input name IPV6 ACL INTERNET2
```

```
class-map type traffic match-any TC OPENGARDEN IPV6
match access-group output name IPV6 ACL OPENGARDEN
match access-group input name IPV6 ACL OPENGARDEN
#_____
# Configuring a Policymap for Dual-Stack PMIPv6
policy-map type service DRL V4
                                      #provides service definition for services
                                       applied during session start and restart
 20 class type traffic TC_INTERNET police input 512000 512000 10000
 police output 1280000 560000 20000
 1
policy-map type service ACC V4
 20 class type traffic TC INTERNET2
 accounting aaa list default
policy-map type service TO V4
 20 class type traffic TC_OPENGARDEN
 timeout idle 60
policy-map type service DRL V6
20 class type traffic TC_INTERNET_IPV6 police input 512000 512000 10000
 police output 1280000 560000 20000
policy-map type service ACC V6
 20 class type traffic TC INTERNET IPV6 2
  accounting aaa list default
policy-map type service TO V6
20 class type traffic TC OPENGARDEN IPV6
timeout idle 60
#_____
#Configuring a Control Policy for Dual-Stack PMIPv6
                              _____
policy-map type control PMIP DUAL STACK
 class type control always event session-start
  10 service-policy type service name DRL_V4
                                                   #applying services during dual stack
  11 service-policy type service name DRL_V6
                                                   #applying services during dual stack
  15 service-policy type service name ACC V4
                                                   #applying services during dual stack
  16 service-policy type service name ACC V6
                                                   #applying services during dual stack
  20 service-policy type service name TO\overline{\rm V4} 21 service-policy type service name TO_V6
                                                   #applying services during dual stack
                                                   #applying services during dual stack
  25 service-policy type service name SESSION TIMEOUT SERVICE #applying services
                                                               during dual stack
  30 authorize aaa list default identifier mac-address #performs MAC TAL authorization
 class type control always event session-restart
                                                   #applying services during dual stack
  10 service-policy type service name DRL V4
  11 service-policy type service name DRL V6
                                                   #applying services during dual stack
  15 service-policy type service name ACC_V4
16 service-policy type service name ACC_V6
                                                   #applying services during dual stack
                                                   #applying services during dual stack
  20 service-policy type service name TO \overline{V4}
                                                   #applying services during dual stack
  21 service-policy type service name TO V6
                                                   #applying services during dual stack
  25 service-policy type service name SESSION_TIMEOUT_SERVICE #applying services during
                                                                dual stack
 30 authorize aaa list default identifier mac-address
                                                            #performs MAC TAL authorization
#Configuring the Local Mobility Anchor for Cisco ASR 5000 Routers
#_____
 context pqw
    ip pool PMIP POOL 192.168.1.0 255.255.0.0 public 0 subscriber-gw-address 192.168.2.0
    ip pool v4 staticpool 192.168.255.255 255.255.0.0 static
    ipv6 pool v6_pool prefix eeee::1/48 public 0 policy allow-static-allocation
    router rip
     network ip 192.168.1.0/16
```

```
network name 1ma2
      redistribute connected
      version 2
    exit
    interface lma2
      ipv6 address 2001:DB8:2222:7272::72/64
      ip address 192.0.2.201 255.255.255.0 secondary
    exit
    subscriber default
    exit
    apn example.com
                               #enables dual-stack address assignment under ASR 5K LMA
      pdp-type ipv4 ipv6
      selection-mode sent-by-ms
      accounting-mode none
      ip context-name pgw
    exit
    aaa group default
    exit
    gtpp group default
    exit
    lma-service lma2
     no aaa accounting
      reg-lifetime 40000
      timestamp-replay-protection tolerance 0
      mobility-option-type-value standard
      revocation enable
      bind address 2001:DB8:2222:7272::72
    exit.
    pgw-service pgw1
      plmn id mcc 100 mnc 200
      associate lma-service lma2
    exit
    ipv6 route 2001:DB8::/64 next-hop 2001:DB8:0:0:E0000::F interface lma2
    ip igmp profile default
    exit
  exit
  port ethernet 17/1
    boxertap ethernet 4
    no shutdown
    bind interface lma2 pgw
  exit
  port ethernet 17/3
    vlan 200
     no shutdown
    exit
  exit
  port ethernet 17/4
   no shutdown
  exit
end
```

# Information About Dual-Stack Support for GTP

The Dual Stack Support for GTP feature allows both IPv4 and IPv6 traffic streams to flow through a single GTP session. The IPv4 and IPv6 traffic streams from a subscriber are identified using the Subscriber MAC address. This feature enables the assignment of both an IPv4 address and an IPv6 address to a client. Therefore, the overall number of supported subscribers on the Cisco ASR 1000 Series Aggregation Services Routers are not affected by a mix of IPv4 and IPv6 traffic.

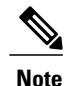

Prior to the introduction of the Dual-Stack feature, GTP supported only IPv4 sessions.

Dual-Stack GTP sessions support the following session initiators:

- Unclassified MAC
- IPv6 Neighbor Discovery
- DHCPv4

## **Dual-Stack Mobile IPoE Session for GTPv1 Call Flow**

The following figure and steps describe the call flow pertaining to a Dual-Stack Mobile IP over Ethernet (IPoE) session for GTPv1.

Figure 12: Dual-Stack Mobile IPoE Session for GTPv1 Call Flow

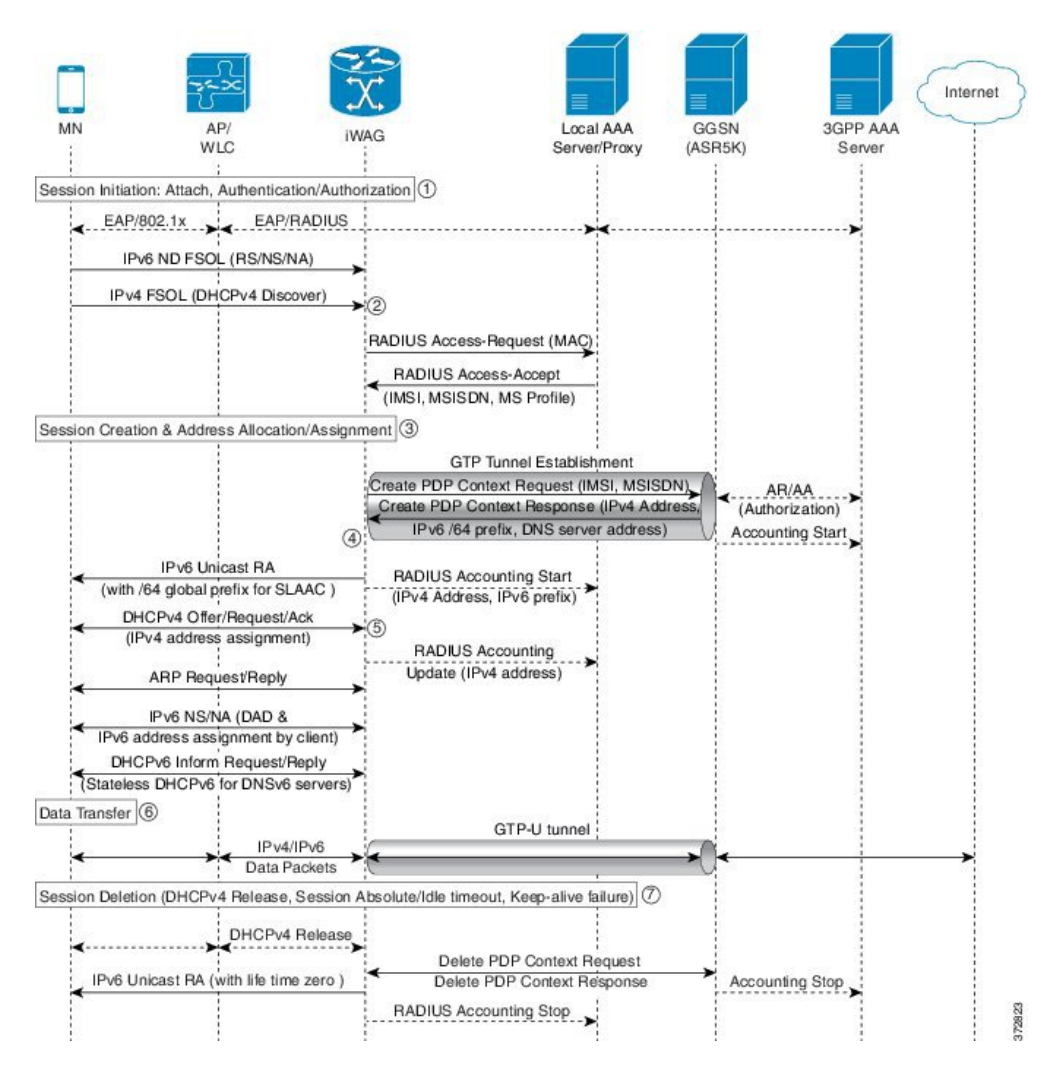

- 1 The iWAG initiates the session with the subscriber by enabling AAA.
- 2 The first FSOL packet from the mobile subscriber is either IPv6 ND packet or DHCP Discover. When iWAG receives any FSOL, MAC TAL is initiated for authorization.

The mobile subscriber profile obtained from AAA server contains both IPv4 and IPv6 features and services.

- 3 Upon successful subscriber authorization, the session is created and the address is allocated and assigned.
- 4 The IPv6 prefix received from the GGSN is assigned to the mobile subscriber through stateless address auto configuration (SLAAC) (unicast RA). Based on the received mobile subscriber profile and the local configuration, IPv6 features and services for the session are activated.
- 5 The IPv4 address received from the GGSN is assigned to the mobile subscriber through DHCPv4. Based on the received mobile subscriber profile and local configuration, IPv4 features and services for the session are activated.
- 6 After the tunnel has been established, the data can flow bi-directionally.

## **Dual-Stack Mobile IPoE Session for GTPv2 Call Flow**

The following figure and steps describe the call flow pertaining to a Dual-Stack Mobile IP over Ethernet (IPoE) session for GTPv2.

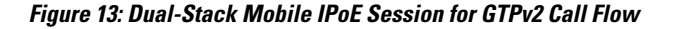

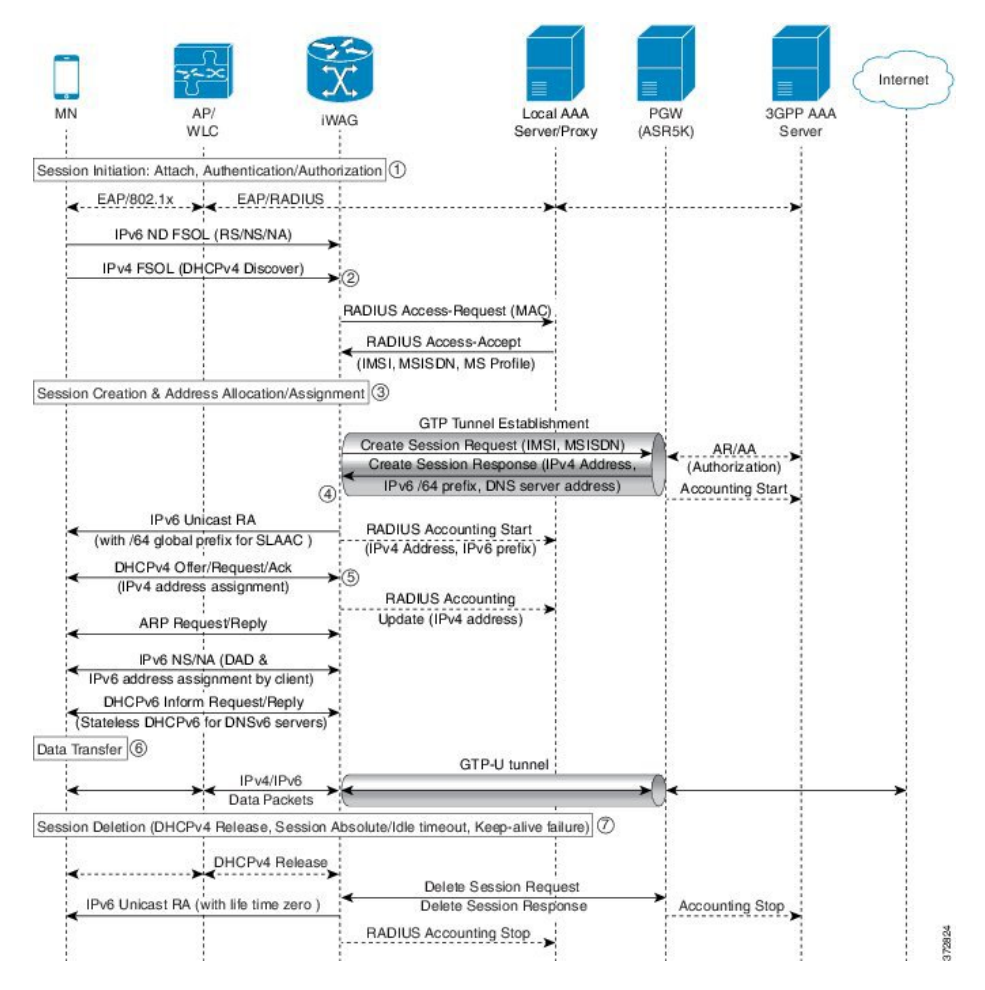

1 The iWAG initiates the session with the subscriber by enabling AAA.

2 The first FSOL packet from the mobile subscriber is either IPv6 ND packet or DHCP Discover. When iWAG receives any FSOL, MAC TAL is initiated for authorization.

The mobile subscriber profile obtained from AAA server contains both IPv4 and IPv6 features and services.

- **3** Upon successful subscriber authorization, the session is created and the address is allocated and assigned.
- 4 The IPv6 prefix received from the PGW is assigned to the mobile subscriber through stateless address auto configuration (SLAAC) (unicast RA). Based on the received mobile subscriber profile and the local configuration, IPv6 features and services for the session are activated.
- **5** The IPv4 address received from the PGW is assigned to the mobile subscriber through DHCPv4. Based on the received mobile subscriber profile and local configuration, IPv4 features and services for the session are activated.
- 6 After the tunnel has been established, the data can flow bi-directionally.

## **Configuration Examples for Dual-Stack GTP**

## Example: Configuring Dual-Stack Sessions for GTP

```
gtp
information-element rat-type wlan
interface local GigabitEthernet0/1/3
apn 1
    apn-name example1.com
    ip address ggsn 10.201.31.2
    default-gw 30.1.0.1 prefix-len 16
    dns-server 192.165.1.1
    dhcp-lease 1801
apn 2
    apn-name example2.com
    ip address ggsn 10.201.31.4
    default-gw 30.2.0.1 prefix-len 16
    dns-server 192.165.1.1
    dhcp-lease 1801
```

## Example: Configuring an Interface to PGW or GGSN

```
interface GigabitEthernet0/1/3
description SGSN to GGSN port
ip address 10.201.31.1 255.255.255.0
negotiation auto
ipv6 address 2007::2/64
end
```

## Example: Configuring a Control Policy for Dual-Stack GTP

```
policy-map type control BB PMAP
class type control always event session-start
10 authorize aaa list BB 1 password cisco identifier mac-address
```

## **Example: Configuring an Access Interface for Dual-Stack GTP**

```
interface GigabitEthernet0/0/3
ip address 21.0.0.1 255.255.0.0
ipv6 address 8001::1/16
ipv6 enable
ipv6 nd ra interval 600
service-policy type control BB_PMAP
ip subscriber 12-connected
    initiator unclassified mac-address
    initiator dhcp
end
```

## **Example: Enabling IPv6 Routing**

ipv6 unicast-routing

# **AAA Attributes for Dual Stack**

After the AAA server authenticates a subscriber, an AAA attribute is returned in the Access Accept message sent to the iWAG to indicate the session type.

The AAA attribute for the Dual Stack configuration can have the following value:

"cisco-AVPair=mn-service=dual"

(The iWAG retrieves both the IPv4 and IPv6 addresses, but will assign the IPv4 or IPv6 address to the subscriber based on the FSOL.)

# **Additional References**

## **Related Documents**

| Related Topic      | Document Title                                                     |
|--------------------|--------------------------------------------------------------------|
| Cisco IOS commands | Cisco IOS Master Commands List, All Releases                       |
| iWAG commands      | Cisco IOS Intelligent Wireless Access Gateway<br>Command Reference |

| МІВ                                                    | MIBs Link                                                                                                    |
|--------------------------------------------------------|----------------------------------------------------------------------------------------------------|
| No new or modified MIBs are supported by this feature. | To locate and download MIBs for selected platforms,<br>Cisco software releases, and feature sets, use Cisco<br>MIB Locator found at the following URL:<br>http://www.cisco.com/go/mibs |

## **Technical Assistance**

| Description                                                                                                    | Link                                              |
|----------------------------------------------------------------------------------------------------|---------------------------------------------------|
| The Cisco Support website provides extensive online<br>resources, including documentation and tools for<br>troubleshooting and resolving technical issues with<br>Cisco products and technologies.                                                                      | http://www.cisco.com/cisco/web/support/index.html |
| To receive security and technical information about<br>your products, you can subscribe to various services,<br>such as the Product Alert Tool (accessed from Field<br>Notices), the Cisco Technical Services Newsletter,<br>and Really Simple Syndication (RSS) Feeds. |                                                   |
| Access to most tools on the Cisco Support website requires a Cisco.com user ID and password.                                                                                                    |                                                   |

# Feature Information for iWAG Dual-Stack IPoE Session

The following table provides release information about the feature or features described in this module. This table lists only the software release that introduced support for a given feature in a given software release train. Unless noted otherwise, subsequent releases of that software release train also support that feature.

Use Cisco Feature Navigator to find information about platform support and Cisco software image support. To access Cisco Feature Navigator, go to www.cisco.com/go/cfn. An account on Cisco.com is not required.

| Feature Name                    | Releases                  | Feature Information                                                                                                    |
|---------------------------------|---------------------------|----------------------------------------------------------------------------------------------------|
| iWAG Dual-Stack IPoE<br>Session | Cisco IOS XE Release 3.11 | The iWAG Dual-Stack IPoE Session feature<br>allows both IPv4 and IPv6 traffic streams to flow<br>through a single PMIPv6 or GTP or ISG session.<br>In Cisco IOS XE Release 3.11S, this feature was<br>implemented on the Cisco ASR 1000 Series<br>Aggregation Services Routers. |

Table 12: Feature Information for iWAG Dual-Stack IPoE Session
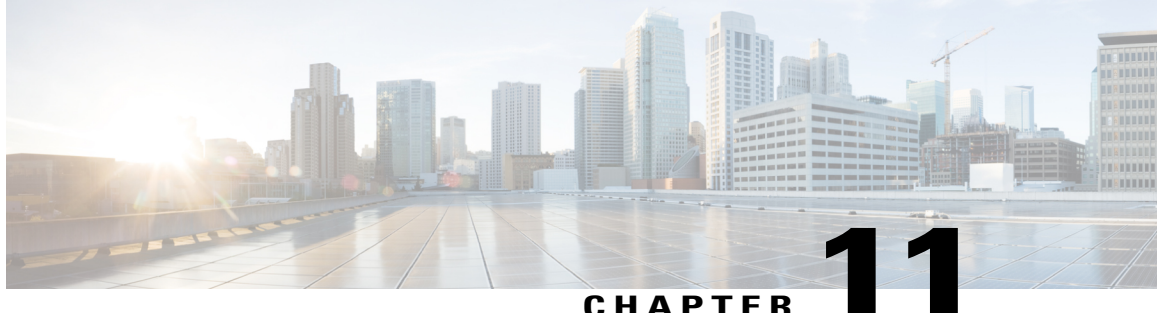

### CHAPIER

# **Flow-Based Redirect**

The traffic from an IP session is redirected based on the destination address (for a simple IP session), and to a tunnel (for a mobile IP session). However, in some application scenarios, some of the traffic is routed to a specific system or a specific interface for additional service or processing. Through the Adult Content Filtering (ACF) capability, web traffic of some sessions can be routed to an ACF appliance that filters the traffic based on the URL or content. The Flow-Based Redirect (FBR) feature enables applications such as the ACF to route matching traffic to a specified next hop device.

The FBR feature is Virtual Routing and Forwarding (VRF)-aware. You can map an interface to a VRF or transfer a VRF as long as the session and the interface connecting the next hop device are within the same VRF network.

- Finding Feature Information, page 99
- Flow-Based Redirect for Adult Content Filtering, page 100
- Flow-Based Redirect for Selective IP Traffic Offload, page 101
- Activating and Deactivating the Flow-Based Redirect Feature Through Vendor-Specific Attributes, page 102
- Configuring Flow-Based Redirect for a Traffic Class Service, page 102
- Examples, page 105
- Best Practices for Configuring the NAT on the Cisco ASR 1000 Series Routers, page 107
- NAT Overloading and Port Parity, page 108
- NAT Interface Overloading with VRF, page 108
- Additional References, page 109
- Feature Information for Flow-Based Redirect, page 109

### **Finding Feature Information**

Your software release may not support all the features documented in this module. For the latest caveats and feature information, see **Bug Search** Tool and the release notes for your platform and software release. To find information about the features documented in this module, and to see a list of the releases in which each feature is supported, see the feature information table.

Use Cisco Feature Navigator to find information about platform support and Cisco software image support. To access Cisco Feature Navigator, go to www.cisco.com/go/cfn. An account on Cisco.com is not required.

### **Flow-Based Redirect for Adult Content Filtering**

In a typical WiFi hotspot deployment, all subscriber traffic goes through Cisco ISG (Intelligent Service Gateway) after successful authentication. For unauthenticated traffic, L4R feature offers a logic to redirect traffic based on a pre-defined access-list (ACL). This L4R feature acts as a way to redirect some traffic to a web portal or opengarden environment using a translation logic. In order to implement a similar redirection logic after successful authentication without the need for translating the traffic, the flow based redirect has been implemented in ISG to allow traffic to be redirected/rerouted. A typical use case is Adult Content Filtering (ACF) where web traffic needs to be redirected to a Web Filtering Appliance.

You can apply the ACF policy to subscriber traffic in the following ways:

- If the Wi-Fi hotspot provider allows individual subscribers to opt out of the ACF, the ACF policy is not applied on their personal profile. For those subscribers who do not opt out of the ACF, the ACF policy is applied on their personal profile through the RADIUS vendor-specific attribute (VSA) when they log in to their account. For more information about RADIUS VSA attributes, see Activating and Deactivating the Flow-Based Redirect Feature Through Vendor-Specific Attributes.
- If the Wi-Fi hotspot provider enforces ACF on all the subscribers accessing the internet from their site, the ACF policy is configured in the local policy of the Cisco ISG.

The following figure shows a typical scenario where ACF is applied on Wi-Fi hotspots.

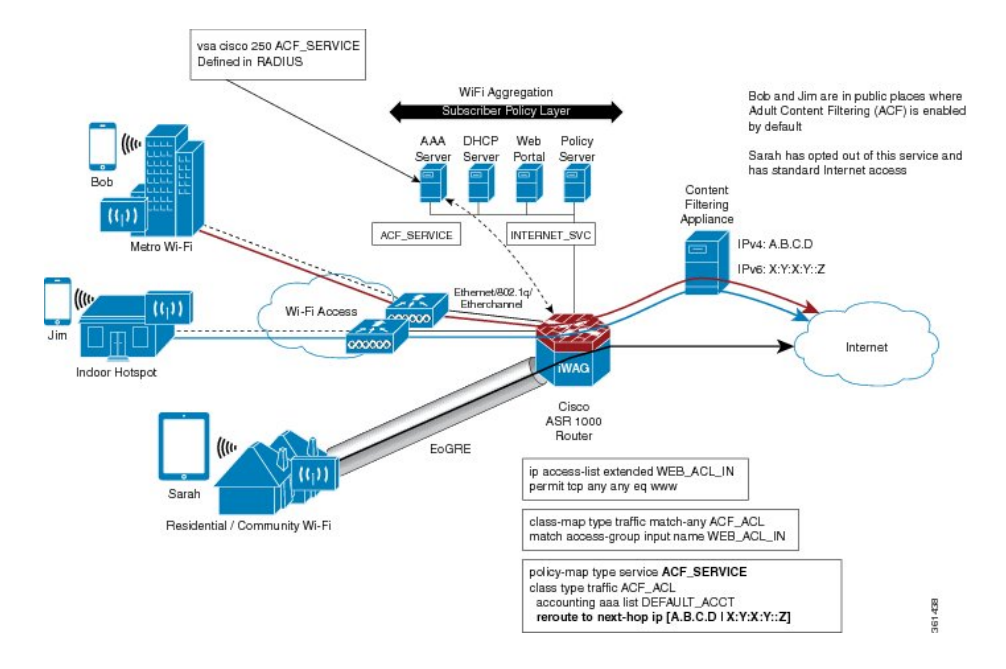

#### Figure 14: Adult Content Filtering on Wi-Fi Hotspots

### **Flow-Based Redirect for Selective IP Traffic Offload**

Mobile IP sessions are provisioned with a traffic class service in the Cisco Intelligent Wireless Access Gateway (iWAG) for routing web traffic to a next hop device, depending on the local policies or the policies that are downloaded from the Cisco IOS authentication, authorization, and accounting (AAA) network security services.

The traffic class service can be configured for routing traffic to the next hop along with the other supported features such as policing and Dynamic Rate Limit (DRL) accounting. You can configure multiple TC services with different next hop addresses with the Flow-Based Redirect feature. However, only 16 traffic class services can be applied to a session.

Network Address Translation (NAT) with Selective IP Traffic Offload (SIPTO) is required only for IPv4 and Dual Stack IPv4 traffic sessions. NAT is enabled at the outgoing interface level so NAT does not need to be IPoE session aware when used with Flow Based Redirect for Selective IP Traffic Offload.

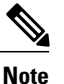

In existing deployment, a NAT or Carrier Grade Network Address Translation (CGN) device may exist upstream of the Intelligent Wireless Access Gateway (iWAG) device. In such a scenario, it is possible to keep the architecture in place without enabling NAT on the Cisco ASR 1000 Series Aggregation Services Router acting as iWAG, if and only if, there is a simple way for the return traffic to go from the NAT or CGN device back to the iWAG. This needs to be verified prior to deployment to guarantee return paths.

The following figure shows a typical deployment scenario where internet traffic is offloaded from the access network, and is routed directly through the nearest IP gateway.

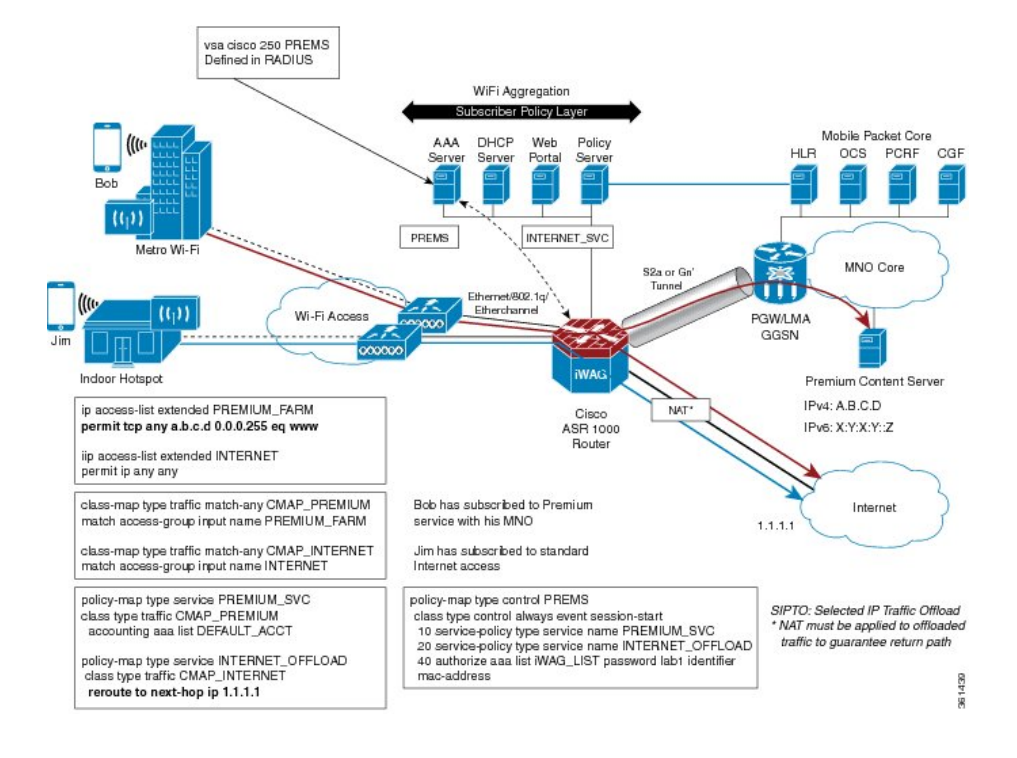

#### Figure 15: Flow-Based Redirect for Selective IP Traffic Offload

# Activating and Deactivating the Flow-Based Redirect Feature Through Vendor-Specific Attributes

You can provision or activate a traffic class service with the Flow-Based Redirect feature by adding the following vendor-specific attribute (VSA) in the user profile of the RADIUS server:

```
vsa cisco 250 ACF SERVICE
```

You can activate a traffic class service with the Flow-Based Redirect feature for an established session through the RADIUS Change of Authorization (CoA) feature, using the following VSAs:

```
vsa cisco 250 S<sessionID>
vsa cisco generic 1 string "subscriber:command=activate-service"
vsa cisco generic 1 string "subscriber:service-name=ACF SERVICE"
```

You can deactivate a traffic class service with the Flow-Based Redirect feature for an established session through the RADIUS CoA feature, using the following VSAs:

```
vsa cisco 250 S<sessionID>
vsa cisco generic 1 string "subscriber:command=deactivate-service"
vsa cisco generic 1 string "subscriber:service-name=ACF SERVICE"
```

### **Configuring Flow-Based Redirect for a Traffic Class Service**

The following steps show how to configure the Flow-Based Redirect feature for a traffic class service.

#### **SUMMARY STEPS**

- 1. enable
- 2. configure terminal
- 3. ip access-list extended traffic class
- 4. permit tcp source IP destination IP eq port
- 5. class-map type traffic match-any traffic class map
- 6. match access-group input name traffic class
- 7. policy-map type service policy-map name
- 8. class type traffic traffic class map
- 9. reroute to next-hop ip IP address
- **10.** policy-map type control policy-map name
- 11. class type control always event account-logon
- 12. 20 service-policy type service name service-policy name
- 13. class type control always event service-stop
- 14. 1 service-policy type service unapply identifier service-name
- 15. class type control always event service-start
- 16. 10 service-policy type service identifier service-name
- 17. class type control always event account-logoff
- 18. 10 service disconnect delay 5

### **DETAILED STEPS**

|        | Command or Action                                                                                             | Purpose                                                                                            |
|--------|----------------------------------------------------------------------------------------------------|----------------------------------------------------------------------------------------------------|
| Step 1 | enable                                                                                                    | Enables privileged EXEC mode. Enter your password if prompted.                                     |
|        | Example:<br>Router> enable                                                                                    |                                                                                                    |
| Step 2 | configure terminal                                                                                            | Enters global configuration mode.                                                                  |
|        | <b>Example:</b><br>Router# configure terminal                                                                 |                                                                                                    |
| Step 3 | ip access-list extended traffic class                                                                         | Defines the traffic class WEB_ACL_IN                                                               |
|        | <b>Example:</b><br>Router (config)# <b>ip access-list extended WEB_ACL_IN</b>                                 |                                                                                                    |
| Step 4 | <pre>permit tcp source_IP destination_IP eq port</pre>                                                        | Permits TCP traffic with destination port values that match WWW (port 80).                         |
|        | <pre>Example: Router (config-ext-nacl)# permit tcp any any eq www</pre>                                       |                                                                                                    |
| Step 5 | class-map type traffic match-any traffic class map                                                            | Creates the traffic class map ACF_ACL.                                                             |
|        | Example:<br>Router (config) # class-map type traffic match-any<br>ACF_ACL                                     |                                                                                                    |
| Step 6 | match access-group input name traffic class                                                                   | Configures the match criteria for the ACF_ACL traffic class map on the basis of the specified host |
|        | <pre>Example:<br/>Router (config-traffic-classmap)# match access-group<br/>input name WEB_ACL_IN</pre>        | traffic class.                                                                                     |
| Step 7 | policy-map type service policy-map name                                                                       | Creates the ACF_SERVICE policy map, which is used to define an ISG service.                        |
|        | Example:<br>Router (config) # policy-map type service ACF_SERVICE                                             |                                                                                                    |
| Step 8 | class type traffic traffic class map                                                                          | Associates the ACF_ACL traffic class map with the service policy map.                              |
|        | <pre>Example:<br/>Router (config-service-policymap)# class type traffic<br/>ACF_ACL</pre>                     |                                                                                                    |
| Step 9 | reroute to next-hop ip <i>IP address</i>                                                                      | Redirects traffic to the specified IP address.                                                     |
|        | <pre>Example:<br/>Router (config-service-policymap-class-traffic)# reroute<br/>to next-hop ip 44.0.0.22</pre> |                                                                                                    |

|         | Command or Action                                                                                                    | Purpose                                                                                       |
|---------|----------------------------------------------------------------------------------------------------|-----------------------------------------------------------------------------------------------|
| Step 10 | policy-map type control policy-map name<br>Example:<br>Router (config) # policy-map type control<br>INTERNET SERVICE RULE                       | Creates the INTERNET_SERVICE_RULE<br>policy map, which is used to define a control<br>policy. |
| Step 11 | class type control always event account-logon                                                                                                   | Specifies a control class for an account-logon event.                                         |
|         | <pre>Example:<br/>Router (config-control-policymap)# class type control<br/>always event account-logon</pre>                                    |                                                                                               |
| Step 12 | 20 service-policy type service name service-policy name                                                                                         | Applies the ACF_SERVICE policy.                                                               |
|         | <pre>Example: Router (config-control-policymap-class-control)# 20 service-policy type service name ACF_SERVICE</pre>                            |                                                                                               |
| Step 13 | class type control always event service-stop                                                                                                    | Specifies a control class for a service-stop event.                                           |
|         | Example:<br>Router (config-control-policymap)# class type control<br>always event service-stop                                                  |                                                                                               |
| Step 14 | 1 service-policy type service unapply identifier service-name                                                                                   | Specifies the service name that is currently associated with the user.                        |
|         | <pre>Example:<br/>Router (config-control-policymap-class-control) # 1<br/>service-policy type service unapply identifier<br/>service-name</pre> |                                                                                               |
| Step 15 | class type control always event service-start                                                                                                   | Specifies a control class for the service-start event.                                        |
|         | <pre>Example: Router (config-control-policymap)# class type control always event service-start</pre>                                            |                                                                                               |
| Step 16 | 10 service-policy type service identifier service-name                                                                                          | Applies the defined service upon a service-start event.                                       |
|         | <pre>Example:<br/>Router (config-control-policymap-class-control)# 10<br/>service-policy type service identifier service-name</pre>             |                                                                                               |
| Step 17 | class type control always event account-logoff                                                                                                  | Specifies a control class for an account-logoff event.                                        |
|         | <pre>Example:<br/>Router (config-control-policymap)# class type control<br/>always event account-logoff</pre>                                   |                                                                                               |
| Step 18 | 10 service disconnect delay 5                                                                                                    | Disconnects upon an account-logoff event, after a 5 second delay.                             |
|         | <pre>Example:<br/>Router (config-control-policymap-class-control)# 10<br/>service disconnect delay 5</pre>                                      |                                                                                               |

### **Examples**

#### **Configuring Flow-Based Redirect for a Traffic Class Service**

The following sample output shows how a traffic class service with the Flow-Based Redirect feature is configured to redirect all HTTP traffic to a different next hop device upon logging in to the account:

```
Router# configure terminal
Router (config) # ip access-list extended WEB ACL IN
Router (config-ext-nacl) # permit tcp any any eq www
Router (config-ext-nacl) # permit tcp any any eq www
Router (config-ext-nacl)# class-map type traffic match-any ACF ACL
Router (config-traffic-classmap)# match access-group input name WEB ACL IN
Router (config-traffic-classmap)# policy-map type service ACF SERVICE
Router (config-service-policymap) # class type traffic ACF ACL
Router (config-service-policymap-class-traffic) # reroute to next-hop ip 44.0.0.22
Router (config-control-policymap-class-control) # policy-map type control INTERNET_SERVICE_RULE
Router (config-control-policymap) # class type control always event account-logon
Router (config-control-policymap-class-control)# 20 service-policy type service name
ACF SERVICE
Router (config-control-policymap-class-control) # class type control always event service-stop
Router (config-control-policymap-class-control)# 1 service-policy type service unapply
identifier service-name
Router (config-control-policymap)# class type control always event service-start
Router (config-control-policymap-class-control)# 10 service-policy type service identifier
 service-name
Router (config-control-policymap)# class type control always event account-logoff
Router (config-control-policymap-class-control)# 10 service disconnect delay 5
```

#### Viewing the FBR Policy that is Attached to a Session

To view the FBR policy that is attached to a session at session start, use the **show subscriber session uid** *uid* command:

```
Router# show subscriber session uid 249
Type: IPv4, UID: 249, State: authen, Identity: 33.0.0.4
IPv4 Address: 33.0.0.4
Session Up-time: 00:01:43, Last Changed: 00:01:43
Switch-TD: 16972
Policy information:
  Authentication status: authen
  Active services associated with session:
  name "ACF SERVICE", applied before account logon
  Rules, actions and conditions executed:
    subscriber rule-map INTERNET SERVICE RULE
      condition always event session-start
       80 authorize identifier source-ip-address
    subscriber rule-map default-internal-rule
      condition always event service-start
        1 service-policy type service identifier service-name
  Classifiers:
Class-id
           Dir
                 Packets
                            Bvtes
                                                   Pri. Definition
0
            In
                  499
                            31936
                                                    0
                                                         Match Anv
                 0
                                                         Match Any
1
            Out
                             0
                                                   0
                  499
                            31936
56
                                                         Match ACL WEB ACL IN
           Τn
                                                   0
57
           Out
                 0
                            0
                                                   0
                                                      Match ACL WEB ACL OUT
Template Id : 1
Features:
Absolute Timeout:
Class-id Timeout Value
                            Time Remaining
                                                 Source
                            00:48:16
0
           3000
                                                Peruser
```

```
Forced Flow Routing:
         FFR Tunnel Details Source
Class-id
56
Next-hop IP: 44.0.0.2
ACF SERVICE
Configuration Sources:
Type Active Time AAA Service ID Name
                                   ACF SERVICE
      00:01:43
SVC
                   -
USR
     00:01:43
                   -
                                   Peruser
     00:01:43
                                   GigabitEthernet0/0/4
INT
```

#### Verifying the Packet Count Status

To verify whether the packet count on the interface that is connected to the next hop device is increasing, use the **show interface** *interface connected to the next hop device* command:

```
Router(config) # show interface GigabitEthernet0/0/5
```

```
GigabitEthernet0/0/5 is up, line protocol is up
  Hardware is SPA-8X1GE-V2, address is 0021.d81a.d305 (bia 0021.d81a.d305)
  Description: IXIA_Client_Facing
  Internet address is 44.0.0.1/24
  MTU 1500 bytes, BW 1000000 Kbit/sec, DLY 10 usec,
     reliability 255/255, txload 1/255, rxload 1/255
  Encapsulation ARPA, loopback not set
  Keepalive not supported
  Full Duplex, 1000Mbps, link type is auto, media type is SX
  output flow-control is on, input flow-control is on
  ARP type: ARPA, ARP Timeout 04:00:00
  Last input 00:05:03, output 00:05:03, output hang never
  Last clearing of "show interface" counters 00:06:48
  Input queue: 0/375/0/0 (size/max/drops/flushes); Total output drops: 0
  Queueing strategy: fifo
  Output queue: 0/40 (size/max)
  5 minute input rate 0 bits/sec, 0 packets/sec
  5 minute output rate 12000 bits/sec, 20 packets/sec
     7 packets input, 690 bytes, 0 no buffer
     Received 2 broadcasts (0 IP multicasts)
     0 runts, 0 giants, 0 throttles
0 input errors, 0 CRC, 0 frame, 0 overrun, 0 ignored
     0 watchdog, 0 multicast, 0 pause input
     4897 packets output, 382284 bytes, 0 underruns
     0 output errors, 0 collisions, 0 interface resets
     0 unknown protocol drops
     0 babbles, 0 late collision, 0 deferred
     0 lost carrier, 0 no carrier, 0 pause output
     0 output buffer failures, 0 output buffers swapped out
```

#### **Viewing Statistics of Dropped Packets**

To display the statistics of all the dropped packets on the Embedded Services Processor (ESP), use the **show platform hardware qfp active statistics drop** command.

Note

As per FBR behavior, the ISG drops packets if *next hop* is unreachable. The **show platform hardware qfp active statistics drop** command output shows counters for the dropped packets.

| Router# Show platform hardware q | fp active statistics drop |                |
|----------------------------------|---------------------------|----------------|
| Global Drop Stats                | Packets                   | Octets         |
| Disabled<br>essipsubfsoldrop     | 13<br>2327                | 1166<br>216495 |
| UnconfiguredIpv6Fia              | 90                        | 9492           |

#### **Configuring NAT Access Interface for Ingress Traffic**

```
interface GigabitEthernet0/0/4
ip address 36.0.0.1 255.255.255.0
ip nat inside
negotiation auto
ipv6 address FE80::200:5EFF:FE00:5213 link-local
service-policy type control PREMS
ip subscriber 12-connected
initiator unclassified mac-address
initiator dhcp
'
```

#### **Configuring NAT Network Interface for Egress Traffic**

```
interface GigabitEthernet1/2/4
description IXIA_port_for_offload
ip address 44.0.0.1 255.255.255.0
ip nat outside
load-interval 30
negotiation auto
ipv6 address 44::1/60
!
```

#### **Enabling Carrier Grade NAT**

```
ip nat settings mode cgn
no ip nat settings support mapping outside
ip nat pool natpool 55.0.0.3 55.0.255.250 netmask 255.255.0.0
ip nat inside source list 100 pool natpool overload
```

### Best Practices for Configuring the NAT on the Cisco ASR 1000 Series Routers

The following are the recommended best practices to configure the NAT on the Cisco ASR 1000 Series Aggregation Services Routers:

Restriction on the total QFP DRAM usage

At 97 percent DRAM utilization, depletion messages are displayed in the syslog as a warning message to make the operator aware of low QFP DRAM availability. We recommend that you configure QFP DRAM CAC in the system to avoid any unexpected behavior. The Call Admission Control (CAC) functionality ensures that new subscriber sessions cannot be established when QFP DRAM utilization exceeds the configured threshold.

The configuration example below demonstrates configuration of a QFP DRAM threshold set to 95 percent:

platform subscriber cac mem qfp 95.

• Set the maximum limit for total number of NAT translations:

• ESP40: ip nat translation max-entries 1000000

• ESP100: ip nat translation max-entries 4000000

- The **ip nat translation max-entries all-host** command can be used in scenarios where the Cisco ASR 1000 Series Router acting as ISG, performs NAT on all or most of the subscriber traffic. This helps the operator to prevent a single host from occupying the entire translation table, while allowing a reasonable upper limit to each host.
- The maximum number of translations per host can be configured using either of these ways:
  - Configuring the same number of maximum translation entries for all the subscribers using the following command:
  - ip nat translation max-entries all-host maximum number of NAT entries for each host
  - Configuring the maximum translation entries for a given subscriber using the following command: ip nat translation max-entries host *ip-address* [*per-host NAT entry limit*]
- Ensure that you keep the translations timeout low, around 2 minutes for TCP, and 1 minute for UDP translations:
  - ip nat translation timeout 120
  - ip nat translation tcp-timeout 120
  - ip nat translation udp-timeout 60

### **NAT Overloading and Port Parity**

You can preserve the addresses in the global address pool by allowing a device to use one global address for many local addresses. This type of NAT configuration is called overloading.

When an Interface IP is overloaded for the translations and a single IP address is used for all the expected translations, a maximum of 60,000 translations can be achieved with this configuration depending on the traffic ports and the port parity involved. You can use the NAT Pool Overload configuration to achieve maximum translations.

There is a concept of port parity (even/odd) in NAT and NAT64. If a source port is in the port range of 0 to 1023, it is translated between ports 512 to 1023. If a source port range is more than 1023, it takes ports from 1024 onwards.

### NAT Interface Overloading with VRF

The NAT Interface Overloading with VRF scenario assumes that the service provider is only interested in performing application-specific NAT, for example, the service provider perform NAT only on the DNS requests from clients and the rest of the traffic will proceed as it is. Therefore, we can use Interface Overloading instead of a pool. With this, we can have a maximum of 60000 translations per interface, which is deemed good for the application-specific NAT. Also, the IP sessions and NAT are in a VRF (named PROVIDER\_WIFI\_01, in the example below).

# **Additional References**

### **Related Documents**

| Related Topic      | Document Title                                                     |
|--------------------|--------------------------------------------------------------------|
| Cisco IOS commands | Cisco IOS Master Commands List, All Releases                       |
| iWAG commands      | Cisco IOS Intelligent Wireless Access Gateway<br>Command Reference |

#### MIBs

| МІВ                                                    | MIBs Link                                                                                                    |
|--------------------------------------------------------|----------------------------------------------------------------------------------------------------|
| No new or modified MIBs are supported by this feature. | To locate and download MIBs for selected platforms,<br>Cisco software releases, and feature sets, use Cisco<br>MIB Locator found at the following URL:<br>http://www.cisco.com/go/mibs |

#### **Technical Assistance**

| Description                                                                                                    | Link                                              |
|----------------------------------------------------------------------------------------------------|---------------------------------------------------|
| The Cisco Support website provides extensive online<br>resources, including documentation and tools for<br>troubleshooting and resolving technical issues with<br>Cisco products and technologies.                                                                      | http://www.cisco.com/cisco/web/support/index.html |
| To receive security and technical information about<br>your products, you can subscribe to various services,<br>such as the Product Alert Tool (accessed from Field<br>Notices), the Cisco Technical Services Newsletter,<br>and Really Simple Syndication (RSS) Feeds. |                                                   |
| Access to most tools on the Cisco Support website requires a Cisco.com user ID and password.                                                                                                    |                                                   |

# **Feature Information for Flow-Based Redirect**

The following table provides release information about the feature or features described in this module. This table lists only the software release that introduced support for a given feature in a given software release train. Unless noted otherwise, subsequent releases of that software release train also support that feature.

Use Cisco Feature Navigator to find information about platform support and Cisco software image support. To access Cisco Feature Navigator, go to www.cisco.com/go/cfn. An account on Cisco.com is not required.

| Feature Name                                            | Releases                  | Feature Information                                                                                                    |
|---------------------------------------------------------|---------------------------|----------------------------------------------------------------------------------------------------|
| Flow-Based Redirect                                     | Cisco IOS XE Release 3.11 | Flow-Based Redirect (FBR) feature<br>enables Adult Content Filtering<br>(ACF) to route matching traffic to<br>a specified next hop device.           |
| Flow-Based Redirect for Selective<br>IP Traffic Offload | Cisco IOS XE Release 3.12 | Flow-Based Redirect (FBR) feature<br>enables Selective IP Traffic<br>Offload (SIPTO) to route matching<br>traffic to a specified next hop<br>device. |

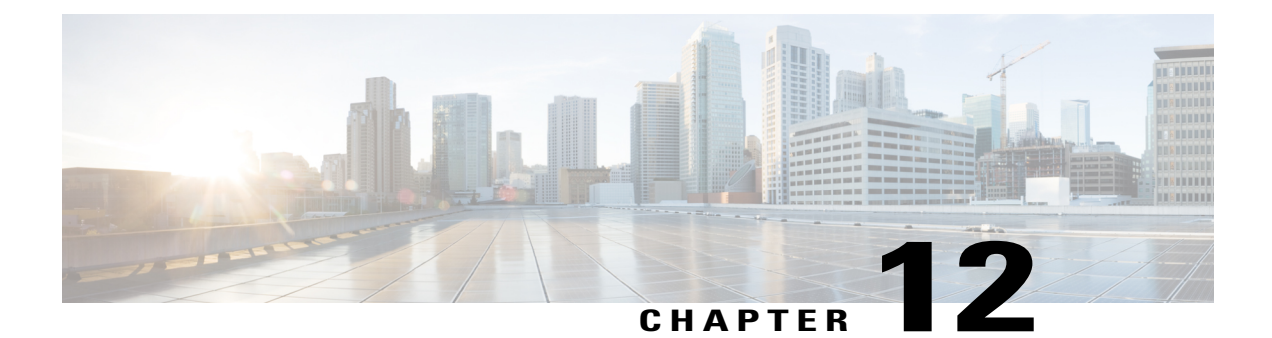

# Web Authentication Support for iWAG-GTP

Service Provider Wi-Fi is gaining popularity as the non-Third Generation Partnership Project (3GPP) high-speed access mechanism for mobile operators. Mobile data offload is straightforward for the Extensible Authentication Protocol-Subscriber Identity Module-based handsets that send their identity for authentication using EAP mechanism. However, non-EAP-capable handsets and users wishing to use Wi-Fi service on laptops are unable to authenticate themselves using their SIM, Mobile Station International Subscriber Directory Number (MSISDN), and International Mobile Station Identity (IMSI), and have to use Wi-Fi as a walk-in subscriber.

With the Web Authentication Support for iWAG-GTP feature, Intelligent Wireless Access Gateway (iWAG) supports non-EAP-SIM-capable users for mobile packet core integration using GPRS Tunneling Protocol (GTP).

- Finding Feature Information, page 111
- Restrictions for Web Authentication Support for iWAG-GTP, page 111
- Information About Web Authentication Support for iWAG-GTP, page 112
- Configuration Examples for Web Authentication Support for iWAG-GTP, page 117
- Additional References, page 118
- Feature Information for Web Authentication Support for iWAG-GTP, page 119

## **Finding Feature Information**

Your software release may not support all the features documented in this module. For the latest caveats and feature information, see **Bug Search** Tool and the release notes for your platform and software release. To find information about the features documented in this module, and to see a list of the releases in which each feature is supported, see the feature information table at the end of this module.

Use Cisco Feature Navigator to find information about platform support and Cisco software image support. To access Cisco Feature Navigator, go to www.cisco.com/go/cfn. An account on Cisco.com is not required.

# **Restrictions for Web Authentication Support for iWAG-GTP**

• This feature is applicable for IPv4 sessions, but not for IPv6 and dual-stack sessions.

- Only one local Dynamic Host Configuration Protocol (DHCP) pool can be used for simple IP sessions to perform web authentication.
- Only one access point name (APN) (corresponding to one Gateway GPRS Support Node [GGSN] IP address pool) is supported for web-authenticated sessions.

### Information About Web Authentication Support for iWAG-GTP

### **Overview of Web Authentication Support for iWAG-GTP**

A simple IP session exists even before web authentication. During the transition from an unauthenticated session to an authenticated session, the session transits from a simple IP session to a mobile IP session. To redirect a user to a portal for web authentication (for the first time) without experiencing a service disruption or disconnection, the simple IP session address and mobile IP session address must remain the same.

The Web Authentication Support for iWAG-GTP feature reuses simple IP session addresses for mobile IP sessions in a web authentication scenario by introducing a default gateway-sharing mechanism in iWAG-GTP. The GTP provides web authentication using the access interface as default gateway besides the existing IP address and subnet configuration (virtual interface). This improves user experience because subscribers do not have service disruption or disconnection after the web authentication, and can continue to use the assigned addresses. Without IP address reuse, mobile subscribers have to dissociate and reattach to get a new mobile IP address. However the Web Authentication Support for iWAG-GTP feature provides a seamless way to migrate a simple IP session to a mobile IP session.

This feature is supported in both GTPv1 and GTPv2.

### **GTP Default Gateway**

An access interface or a loopback interface can be used as the GPRS Tunneling Protocol (GTP) default gateway.

#### Using Access Interface as GTP Default Gateway

For a user equipment's (UE) initial attach, an unauthenticated simple IP session is created. The UE is assigned an IP address from a local DHCP pool that is identified using the access interface's subnet mask.

After the UE is authenticated through web portal, the simple IP session is transformed to a mobile IP session, and the access interface is used as the mobile IP session's default gateway instead of creating a new virtual interface.

The following example shows how to configure an access interface as the GTP default gateway on iWAG:

```
ip dhcp excluded-address 10.202.255.254
ip dhcp pool test
network 10.202.0.0 255.255.0.0
interface Ethernet0/3
ip address 10.202.255.254 255.255.0.0
service-policy type control GTP_DHCP
ip subscriber 12-connected
initiator unclassified mac-address
initiator dhcp class-aware
end
```

```
gtp
n3-request 3
information-element rat-type wlan
interface local Ethernet0/0
apn 1
apn-name apn1.starent.com
ip address ggsn 10.10.1.2
default-gw Ethernet0/3
```

#### Using Loopback Interface as GTP Default Gateway

If multiple access interfaces are used for web-authenticated sessions, these access interfaces have to share the same local DHCP pool. You can configure these access interfaces as unnumbered interfaces and use a loopback interface as their default gateway.

After the UE is authenticated through web portal, the loopback interface is used as the mobile IP session's default gateway instead of creating a new virtual interface.

The following example shows how to configure a loopback interface as the GTP default gateway on iWAG:

```
ip dhcp excluded-address 10.202.255.254
ip dhcp pool test
network 10.202.0.0 255.255.0.0
interface Ethernet0/2
 ip unnumbered Loopback1
 service-policy type control GTP DHCP
 ip subscriber 12-connected
  initiator unclassified mac-address
  initiator dhcp class-aware
end
interface Ethernet0/3
 ip unnumbered Loopback1
 service-policy type control GTP_DHCP
 ip subscriber 12-connected
  initiator unclassified mac-address
  initiator dhcp class-aware
end
interface Loopback1
ip address 10.202.255.254 255.255.0.0
end
qtp
n3-request 3
 information-element rat-type wlan
interface local Ethernet0/0
apn 1
  apn-name apn1.starent.com
  ip address ggsn 10.10.1.2
  default-gw Loopback1
```

### **Reusing a Locally Allocated IP Address for a Mobile Session**

To reuse a simple IP session address for a mobile IP session in a web authentication scenario, the following options are available:

• Using the authentication, authorization, and accounting (AAA) server

For more information on this, see the procedure described in the Web Authentication Support for iWAG-GTP Call Flow, on page 115 section.

Using mobile client service abstraction (MCSA)

The web authentication accepts an IPv4 address that is being passed from an unauthenticated subscriber session, and sends it to either the GPRS Gateway Support Node (GGSN) or Packet Gateway (PGW).

The **allow-static-ip** command specifies whether the static IP address provided by the unauthenticated session is allowed by iWAG-GTP or not. This is applicable only to the IPv4 addresses and not the IPv6 addresses.

### **Interface Change Considerations**

If an interface is configured as default gateway, the following events may occur on the configured interface:

- If an IP address or a network mask on a configured interface is changed, the traffic may still continue, but the sessions may not be torn down by the DHCP clients depending on the idle timeout. New session setup requests may either continue through the default gateway if the subnet of the GTP Packet Data Protocol (PDP) assigned from GGSN or PGW matches the subnet of the default gateway, or may be rejected if the subnet does not match.
- If the configured interface is shut down, the interface is removed from the active default gateway list. The traffic may still continue, but the sessions may not be torn down by the DHCP client depending on the idle timeout. New session setup requests are rejected due to lack of proper default gateway.
- If the configured interface is removed from the system (unconfiguring a subinterface or a loopback interface), the interface is removed from the active default gateway list. The traffic may still continue, but the sessions may not be torn down by the DHCP client depending on the idle timeout. New session setup requests are rejected due to lack of proper default gateway.

### Web Authentication Support for iWAG-GTP Call Flow

The following figure and steps describe the call flow pertaining to web authentication for a subscriber using GTP:

#### Figure 16: Web Authentication Using GTP Call Flow

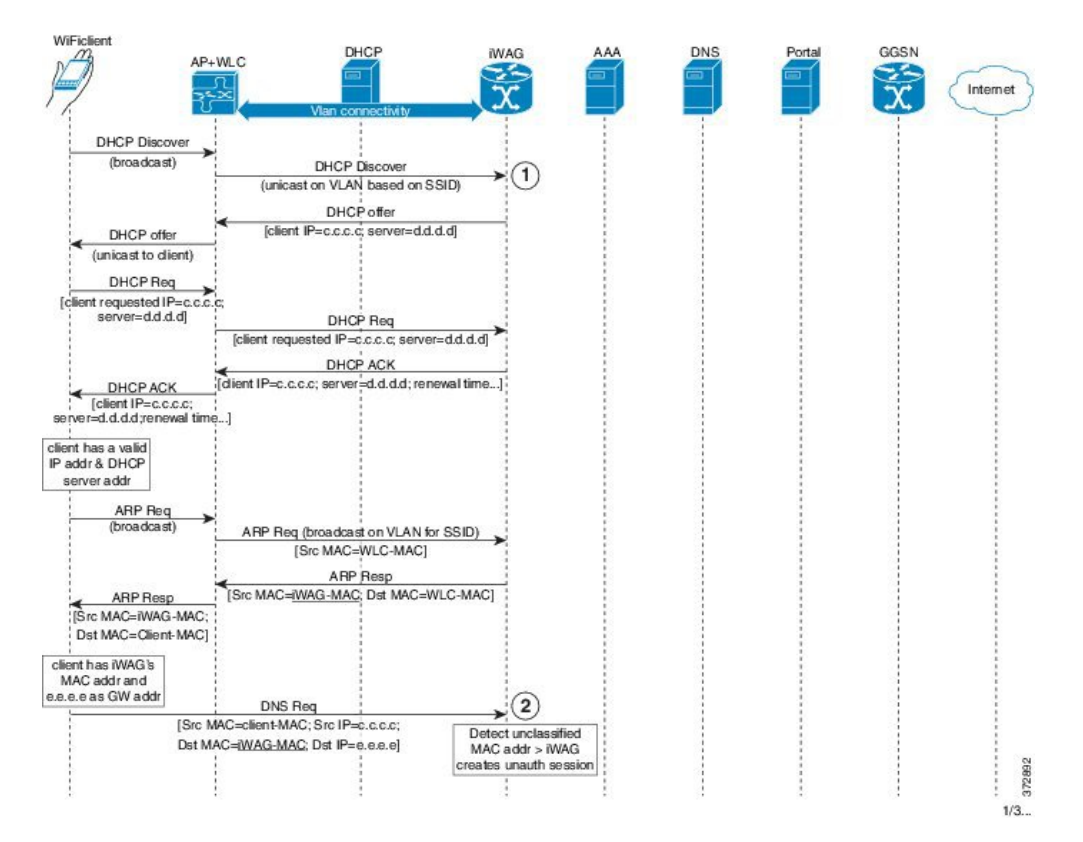

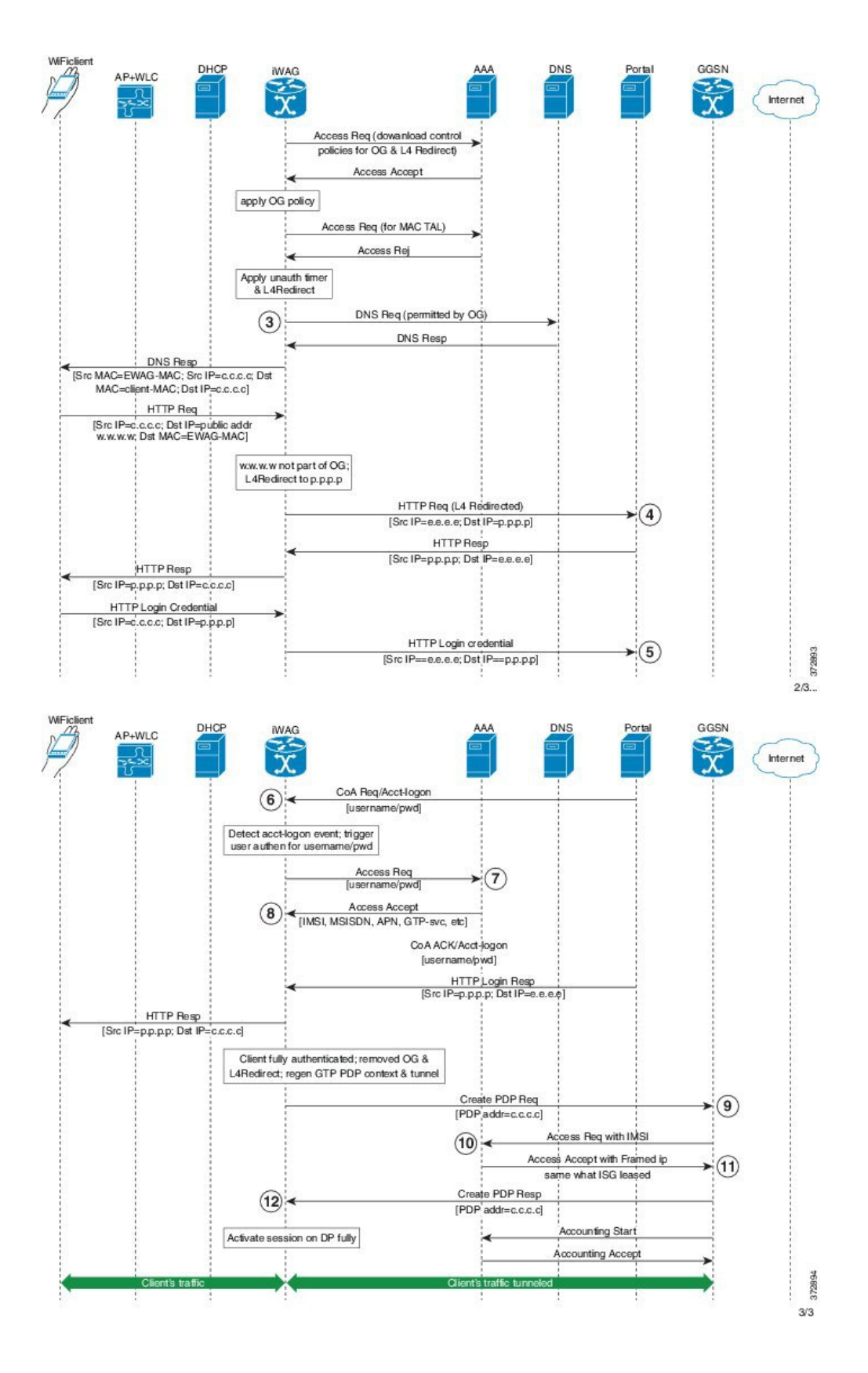

- 1 Subscriber connects to an open wireless local area network (WLAN) and gets an IP address from DHCP or the iWAG.
- 2 The iWAG creates a session on unclassified MAC.
- 3 L4 redirection and open garden is applied to the session.
- **4** Subscriber's HTTP request is redirected to the portal.
- 5 Mobility subscriber enters MSISDN in the portal, or a voucher in the case of walk-by user.
- 6 Portal sends change of authorization (CoA) to the iWAG with MSISDN as username.
- 7 iWAG sends an Access Request to the AAA server with MSISDN.
- 8 The AAA server receives the 3GPP parameters from the Home Location Register (HLR) and replies with an Access Accept message containing 3GPP information in AV pairs.

The AAA server creates a tuple with IMSI and IP address for this session.

- 9 The iWAG sends Create PDP request to the GGSN.
- **10** The GGSN performs an AAA IMSI authentication with the same AAA server.
- 11 The AAA server provides the same as IP address in Framed-IP-address to the GGSN.
- 12 The GGSN provides the IP address provided by the iWAG to the session.

Thus the simple IP and mobile IP sessions reuse the same IP address, providing a seamless migration.

## Configuration Examples for Web Authentication Support for iWAG-GTP

### Example: Configuring GTP Default Gateway

The following example shows how to configure the GTP Default Gateway for the iWAG on the Cisco ASR 1000 Series Aggregation Services Routers:

```
Router(config)#gtp
Router(config-gtp)#apn 0001
Router(config-gtp-apn)#apn-name starent.com
Router(config-gtp-apn)#ip address ggsn 98.0.123.16
Router(config-gtp-apn)#default-gw loopback1
Router(config-gtp-apn)#dhcp-lease 3000
Router(config-gtp-apn)#dhs-server 192.168.255.253
Router(config-gtp-apn)#end
```

Note

To reuse an access interface as GTP default gateway, configure the access interface under a specific GTP APN. If the access interface is an unnumbered interface, use the associated loopback interface.

# **Additional References**

#### **Related Documents**

| Related Topic      | Document Title                                                     |
|--------------------|--------------------------------------------------------------------|
| Cisco IOS commands | Cisco IOS Master Commands List, All Releases                       |
| iWAG commands      | Cisco IOS Intelligent Wireless Access Gateway<br>Command Reference |

#### MIBs

| MIB                                                    | MIBs Link                                                                                                    |
|--------------------------------------------------------|----------------------------------------------------------------------------------------------------|
| No new or modified MIBs are supported by this feature. | To locate and download MIBs for selected platforms,<br>Cisco software releases, and feature sets, use Cisco<br>MIB Locator found at the following URL:<br>http://www.cisco.com/go/mibs |

### **Technical Assistance**

| Description                                                                                                    | Link                                              |
|----------------------------------------------------------------------------------------------------|---------------------------------------------------|
| The Cisco Support website provides extensive online<br>resources, including documentation and tools for<br>troubleshooting and resolving technical issues with<br>Cisco products and technologies.                                                                      | http://www.cisco.com/cisco/web/support/index.html |
| To receive security and technical information about<br>your products, you can subscribe to various services,<br>such as the Product Alert Tool (accessed from Field<br>Notices), the Cisco Technical Services Newsletter,<br>and Really Simple Syndication (RSS) Feeds. |                                                   |
| Access to most tools on the Cisco Support website requires a Cisco.com user ID and password.                                                                                                    |                                                   |

# Feature Information for Web Authentication Support for iWAG-GTP

The following table provides release information about the feature or features described in this module. This table lists only the software release that introduced support for a given feature in a given software release train. Unless noted otherwise, subsequent releases of that software release train also support that feature.

Use Cisco Feature Navigator to find information about platform support and Cisco software image support. To access Cisco Feature Navigator, go to www.cisco.com/go/cfn. An account on Cisco.com is not required.

| Feature Name                               | Releases                   | Feature Information                                                                                                    |
|--------------------------------------------|----------------------------|----------------------------------------------------------------------------------------------------|
| Web Authentication Support for<br>iWAG-GTP | Cisco IOS XE Release 3.13S | The Web Authentication Support<br>for iWAG-GTP feature provides a<br>seamless way to migrate a simple<br>IP session to a mobile IP session<br>by reusing the simple IP session<br>addresses for mobile IP sessions.<br>In Cisco IOS XE Release 3.13S,<br>this feature was implemented on<br>the Cisco ASR 1000 Series<br>Aggregation Services Routers. |

Table 14: Feature Information for Web Authentication Support for iWAG-GTP

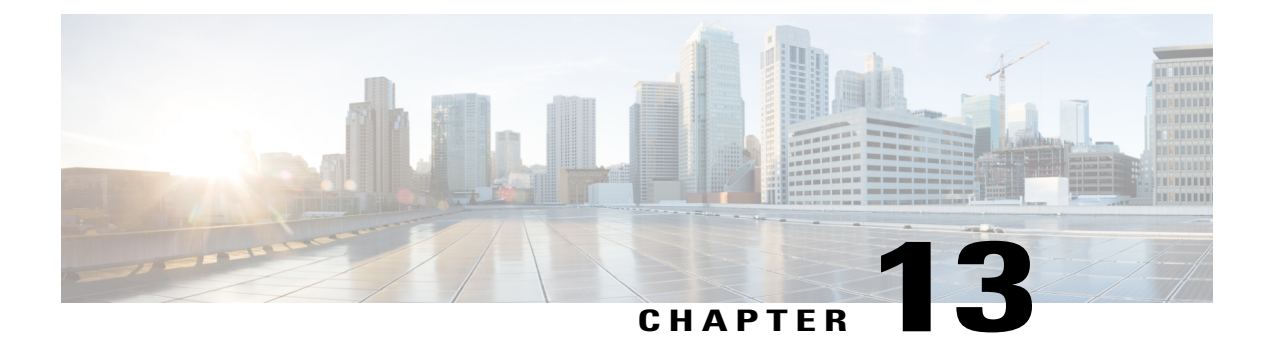

# **QoS on Ethernet over GRE Tunnels**

The QoS on Ethernet over GRE (EoGRE) Tunnels feature enables service providers to configure one common Quality of Service (QoS) policy for all endpoints, where an end-point can be a customer premise equipment (CPE) or a VLAN on a CPE. This feature supports high availability on a route processor.

- Finding Feature Information, page 121
- Restrictions for QoS on Ethernet over GRE Tunnels, page 121
- Information About QoS on Ethernet over GRE Tunnels, page 122
- Scaling Considerations for QoS on Ethernet over GRE Tunnels, page 124
- How to Configure QoS on Ethernet over GRE Tunnels, page 124
- Configuration Examples for QoS on Ethernet over GRE Tunnels, page 129
- Additional References, page 130
- Feature Information for QoS on Ethernet over GRE Tunnels, page 131

### **Finding Feature Information**

Your software release may not support all the features documented in this module. For the latest caveats and feature information, see Bug Search Tool and the release notes for your platform and software release. To find information about the features documented in this module, and to see a list of the releases in which each feature is supported, see the feature information table.

Use Cisco Feature Navigator to find information about platform support and Cisco software image support. To access Cisco Feature Navigator, go to www.cisco.com/go/cfn. An account on Cisco.com is not required.

## **Restrictions for QoS on Ethernet over GRE Tunnels**

- Per-session QoS policies are not supported in conjunction with the tunnel QoS (class-default policer).
- The QoS policy can be applied for an entire tunnel, but not per-virtual local area network (VLAN) and per-customer premises equipment (CPE).
- Upstream QoS for EoGRE tunnel is not supported.

- · Hierarchical QoS, bandwidth guarantees, priority, and shaping are not supported.
- Dynamic per-endpoint QoS policies downloaded from the authentication, authorization, and accounting (AAA) server are not supported.

### Information About QoS on Ethernet over GRE Tunnels

### **EoGRE Downstream QoS**

The Quality of Service (QoS) on Ethernet over GRE (EoGRE) Tunnels feature enables service providers to apply a unified QoS policy on all endpoints of a tunnel. This controls the bandwidth that public subscribers can download and ensures maximum bandwidth for private customers.

In the deployment scenario given in the figure below, the total available WAN bandwidth at the customer premise equipment (CPE) is 10 Mbps, of which public users are allowed 2 Mbps and the remaining bandwidth is available for private users.

#### Figure 17: EoGRE Downstream QoS Use Case

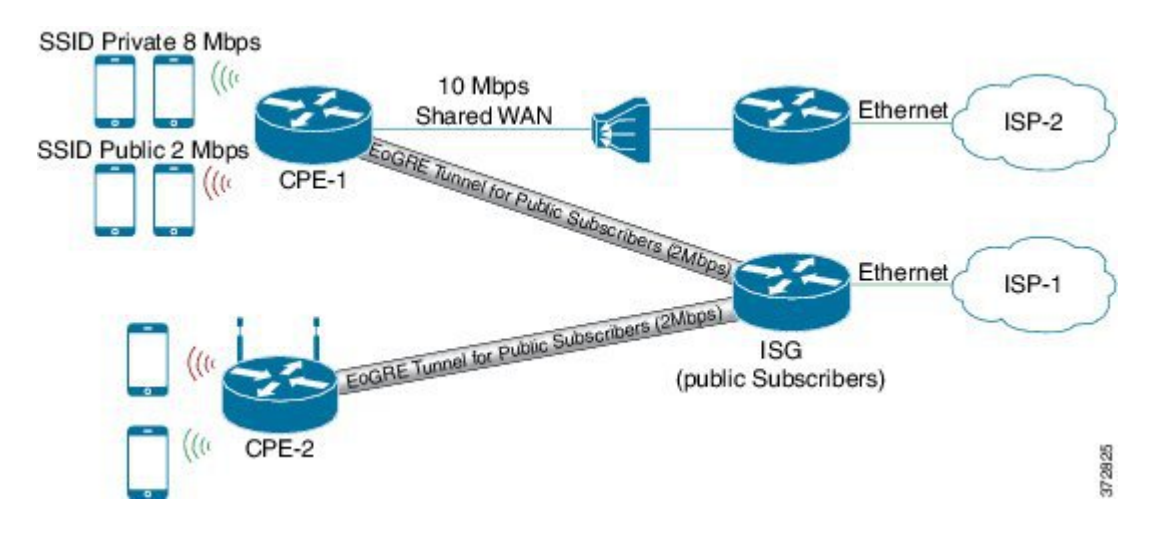

### Single SSID

Mobile nodes connect to wireless access points (APs). These APs have Service Set Identifiers (SSIDs) provided by the service provider. The SSID of a customer premise equipment (CPE) is the VLAN identifier. Service providers can provide more than one public SSID at a CPE. If a CPE has more than one SSID, then additional mGRE tunnels are configured with a corresponding VLAN tag. The configured multipoint generic routing encapsulation (mGRE) tunnels learn about remote subscribers and the corresponding CPEs independently. This ensures that VLANs, their subnets, default gateways, and VRFs are kept separate and independent of each other, and any QoS policy that is configured on each endpoint of these tunnels also applies to the traffic from the VLAN on the CPE.

Figure 18: Separate Tunnels for Each SSID

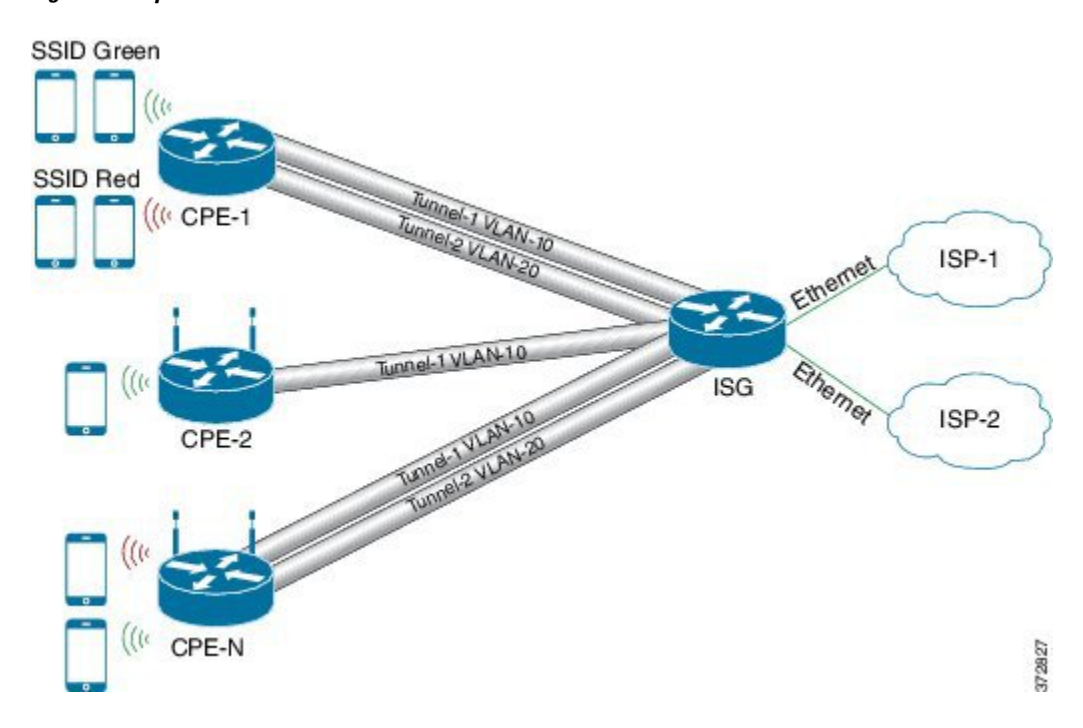

### **Multiple SSIDs**

In a single tunnel for a multiple Service Set Identifiers (SSID), service providers can configure a VLAN range on the multipoint generic routing encapsulation (mGRE) tunnel. When a subscriber traffic is received, the traffic is matched according to the tunnel source and the VLAN range. The Ethernet over GRE (EoGRE) control process also learns the MAC address of subscribers and the VLAN tag of the CPE from which the traffic is originating.

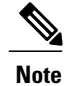

You cannot change a VLAN configuration if any subscriber session or MAC address is already learned in the EoGRE control process. To change the VLAN configurations, you must clear all subscriber sessions.

In the figure below, all endpoints learned on Tunnel-1 represent a CPE and a Quality of Service (QoS) policy applied on this tunnel endpoint applies to all traffic going towards the CPE irrespective of the VLAN.

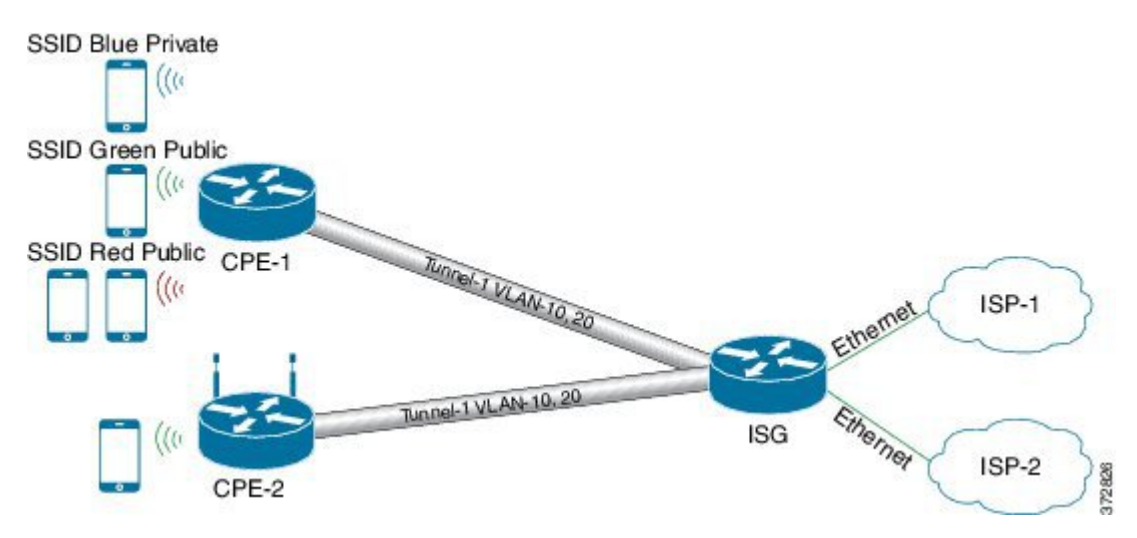

Figure 19: Single Tunnel for Multiple SSIDs

### **Scaling Considerations for QoS on Ethernet over GRE Tunnels**

QoS on EoGRE tunnels support the following scaling features for ESP40, ESP100 and ESP200:

- 64 k EoGREv4 Transport Tunnels, 1 VLAN, 1 Subscriber per Tunnel
- 32 k EoGREv4 Transport Tunnels, 2 VLANs, 2 Subscribers per Tunnel
- 64 k EoGREv4 Transport Tunnels, 1 VLAN, 1 Subscriber per Tunnel, ISG as DHCP relay

## How to Configure QoS on Ethernet over GRE Tunnels

### **Configuring Downstream QoS Policy on Ethernet over GRE Tunnels**

### **Before You Begin**

Create a Quality of Service (QoS) policy map to attach to the Ethernet over GRE (EoGRE) tunnel.

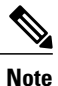

How to create a QoS policy map is not described in the following task.

### **SUMMARY STEPS**

- 1. enable
- 2. configure terminal
- 3. interface tunnel tunnel-number
- **4. interface source** {*ip-address* | *ipv6-address* | *interface-type interface-number*}
- 5. tunnel vlan vlan-id
- 6. ip address ip-address mask
- 7. tunnel mode ethernet gre {ipv4 | ipv6}
- 8. tunnel endpoint service-policy output *policy-map-name*
- 9. ip subscriber l2-connected
- **10.** initiator unclassified mac-address
- 11. initiator dhcp
- 12. end

### **DETAILED STEPS**

|        | Command or Action                                                                                            | Purpose                                                                          |
|--------|----------------------------------------------------------------------------------------------------|----------------------------------------------------------------------------------|
| Step 1 | enable                                                                                                    | Enables privileged EXEC mode.                                                    |
|        | <b>Example:</b><br>Device> enable                                                                            | • Enter your password if prompted.                                               |
| Step 2 | configure terminal                                                                                           | Enters global configuration mode.                                                |
|        | <b>Example:</b><br>Device# configure terminal                                                                |                                                                                  |
| Step 3 | interface tunnel tunnel-number                                                                               | Specifies a tunnel interface and number and enters interface configuration mode. |
|        | <pre>Example: Device(config)# interface tunnel 1</pre>                                                       |                                                                                  |
| Step 4 | <b>interface source</b> { <i>ip-address</i>   <i>ipv6-address</i>   <i>interface-type interface-number</i> } | Sets the source address of a tunnel interface.                                   |
|        | <b>Example:</b><br>Device(config-if)# tunnel source loopback 2                                               |                                                                                  |
| Step 5 | tunnel vlan vlan-id                                                                                          | Associates a VLAN identifier with the Ethernet over GRE tunnel.                  |
|        | <pre>Example: Device(config-if)# tunnel vlan 10, 20</pre>                                                    |                                                                                  |
| Step 6 | ip address ip-address mask                                                                                   | Specifies the IP address and mask of the mobile node.                            |
|        | <b>Example:</b><br>Device(config-if)# ip address 192.168.4.3<br>255.255.255.0                                |                                                                                  |

|         | Command or Action                                                                                | Purpose                                                                          |
|---------|--------------------------------------------------------------------------------------------------|----------------------------------------------------------------------------------|
| Step 7  | tunnel mode ethernet gre {ipv4   ipv6}                                                           | Sets the encapsulation mode of the tunnel to Ethernet over GRE IPv4 or GRE IPv6. |
|         | <pre>Example:<br/>Device(config-if)# tunnel mode ethernet gre ipv4</pre>                         |                                                                                  |
| Step 8  | tunnel endpoint service-policy output policy-map-name                                            | Configures the QoS policy for tunnel endpoints.                                  |
|         | <b>Example:</b><br>Device(config-if)# tunnel endpoint service-policy<br>output tunnel-qos-policy |                                                                                  |
| Step 9  | ip subscriber l2-connected                                                                       | Enters IP subscriber configuration mode.                                         |
|         | <b>Example:</b><br>Device(config-if)# ip subscriber l2-connected                                 |                                                                                  |
| Step 10 | initiator unclassified mac-address                                                               | Initiates IP sessions from unclassified MAC address.                             |
|         | <b>Example:</b><br>Device(config-subscriber)# initiator unclassified<br>mac-address              |                                                                                  |
| Step 11 | initiator dhep                                                                                   | Enables IP sessions initiated by DHCP.                                           |
|         | <b>Example:</b><br>Device(config-subscriber)# initiator dhcp                                     |                                                                                  |
| Step 12 | end                                                                                              | Exits to global configuration mode.                                              |
|         | <b>Example:</b><br>Device(config-subscriber)# end                                                |                                                                                  |

### Verifying QoS on Ethernet over GRE Tunnels

The show commands can be entered in any order.

### **Before You Begin**

Configure QoS on Ethernet over GRE (EoGRE) tunnel.

### **SUMMARY STEPS**

- 1. show interface tunnel tunnel-interface
- 2. show tunnel endpoints tunnel tunnel-interface
- 3. show tunnel mac-table tunnel tunnel-interface
- 4. show policy-map multipoint tunnel tunnel-interface

#### **DETAILED STEPS**

#### **Step 1 show interface tunnel** *tunnel-interface*

This command displays information about the tunnel.

#### Example:

Device# show interface tunnel 1

```
Tunnell is up, line protocol is up
Hardware is Tunnel
Internet address is 11.1.1.1/24
MTU 17846 bytes, BW 100 Kbit/sec, DLY 50000 usec, reliability 255/255, txload 1/255, rxload 1/255
Encapsulation TUNNEL, loopback not set
Keepalive not set
Tunnel source 10.0.0.1
Tunnel MAC address 0000.5e00.5213
Tunnel Vlan-id 1
Tunnel protocol/transport Ethernet-GRE/IP Key 0x1, sequencing disabled Checksumming of packets
disabled
Tunnel TTL 255
Tunnel transport MTU 1454 bytes
Tunnel transmit bandwidth 8000 (kbps) Tunnel receive bandwidth 8000 (kbps)
Last input 00:48:08, output never, output hang never
Last clearing of "show interface" counters 00:48:26
Input queue: 0/375/0/0 (size/max/drops/flushes); Total output drops: 107
Queueing strategy: fifo
Output queue: 0/0 (size/max)
5 minute input rate 0 bits/sec, 0 packets/sec
5 minute output rate 0 bits/sec, 0 packets/sec
1867 packets input, 161070 bytes, 0 no buffer
Received 0 broadcasts (0 IP multicasts)
0 runts, 0 giants, 0 throttles
0 input errors, 0 CRC, 0 frame, 0 overrun, 0 ignored, 0 abort
43 packets output, 4386 bytes, 0 underruns
0 output errors, 0 collisions, 0 interface resets
0 unknown protocol drops
0 output buffer failures, 0 output buffers swapped out ind-uut#
--- 22:03:51 ---
44: 2013-01-30T22:03:51: %SCRIPT-6-INFO: { haExecCmd: Executing cmd exec with ind-uut-a}
```

#### Device# show interface tunnel 2

Tunnel2 is up, line protocol is up Hardware is Tunnel Internet address is 10.1.1.1/24 MTU 1434 bytes, BW 100 Kbit/sec, DLY 50000 usec, reliability 255/255, txload 1/255, rxload 1/255 Encapsulation TUNNEL, loopback not set Keepalive not set Tunnel source 10::1 Tunnel MAC address 0000.5e00.5213 Tunnel Vlan-id 2 Tunnel protocol/transport Ethernet-GRE/IPv6 Key 0x2, sequencing disabled Checksumming of packets disabled Tunnel TTL 255 Path MTU Discovery, ager 10 mins, min MTU 1280 Tunnel transport MTU 1434 bytes Tunnel transmit bandwidth 8000 (kbps) Tunnel receive bandwidth 8000 (kbps) Last input never, output never, output hang never Last clearing of "show interface" counters 00:48:28 Input queue: 0/375/0/0 (size/max/drops/flushes); Total output drops: 106 Queueing strategy: fifo Output queue: 0/0 (size/max) 5 minute input rate 0 bits/sec, 0 packets/sec 5 minute output rate 0 bits/sec, 0 packets/sec

```
0 packets input, 0 bytes, 0 no buffer
Received 0 broadcasts (0 IP multicasts)
0 runts, 0 giants, 0 throttles
0 input errors, 0 CRC, 0 frame, 0 overrun, 0 ignored, 0 abort
0 packets output, 0 bytes, 0 underruns
0 output errors, 0 collisions, 0 interface resets
0 unknown protocol drops
0 output buffer failures, 0 output buffers swapped out
```

#### **Step 2** show tunnel endpoints tunnel tunnel-interface

This command displays tunnel interface endpoints and verifies if the tunnel is created correctly.

Example: Device# show tunnel endpoints tunnel

TunnelO running in Ethernet-GRE/IP mode

Endpoint transport 10.1.1.1 Refcount 3 Base 0x2A98DD03C0 Create Time 3d02h
overlay 10.1.1.1 Refcount 2 Parent 0x2A98DD03C0 Create Time 3d02h
Endpoint transport 3.3.3.3 Refcount 3 Base 0x2A98DD0300 Create Time 3d02h
overlay 10.1.1.3 Refcount 2 Parent 0x2A98DD0300 Create Time 3d02h

#### **Step 3 show tunnel mac-table tunnel** *tunnel-interface*

This command displays MAC table entries that are associated with a tunnel.

#### Example:

Device# show tunnel mac-table tunnel0

overlay-address 30.0.0.21, transport-address 192.168.0.50 mac-address 0000.1200.0001, vlan 400 Mac Age 3d06h

overlay-address 60.0.0.8, transport-address 120.0.40.2 mac-address 3010.e495.b058, vlan 10 Mac Age 00:01:00

#### **Step 4 show policy-map multipoint tunnel** *tunnel-interface*

This command displays the policy-map that is associated with a tunnel.

#### **Example:**

```
Device> show policy-map multipoint tunnel 1
```

```
Interface Tunnel 1 <--> 1.1.1.1
Service-policy output: test
Class-map: class-default (match-any)
0 packets, 0 bytes
5 minute offered rate 0000 bps, drop rate 0000 bps
Match: any
police:rate 300000 bps, burst 17898 bytes
conformed 0 packets, 0 bytes; actions:transmit
exceeded 0 packets, 0 bytes; actions:drop
conformed 0000 bps, exceeded 0000 bps
```

### **Configuration Examples for QoS on Ethernet over GRE Tunnels**

### **Example: QoS on Ethernet over GRE Tunnels**

! configure the topology

Configuring Ethernet over GRE (EoGRE) on the mobile node.

```
mobile-node1(config-if) # interface GigabitEthernet0/1
mobile-node1(config-if)# ip address 10.21.1.1 255.255.255.0
mobile-node1(config-if)# no shutdown
mobile-node1(config-if)# exit
mobile-node1(config) # ip route 10.0.0.1 255.255.255.255 10.21.1.2
! Configure the interface used as the source of the tunnel
mobile-node1(config)# interface Loopback0
mobile-node1(config-if)# ip address 10.40.0.1 255.255.255.0
mobile-node1(config-if) # ipv6 address 2001:db8:2:40::1/64
mobile-node1(config-if)# no shutdown
! Configure the Ethernet over GRE IPv4 Tunnel
mobile-node1(config-if) # interface Tunnel1
mobile-node1(config-if)# mac-address 0000.0000.0001
mobile-node1(config-if)# ip dhcp client client-id ascii MN1@cisco.com
mobile-node1(config-if)# ip address dhcp
mobile-node1(config-if) # no ip redirects
mobile-node1(config-if)# no ip route-cache
mobile-node1(config-if) # tunnel source Loopback0
mobile-node1(config-if)# tunnel mode ethernet gre ipv4
mobile-node1(config-if) # tunnel key 1
mobile-node1(config-if)# tunnel vlan 10, 20
mobile-node1(config-if) # no shutdown
mobile-node1(config-if) # exit
Configuring Ethernet over GRE tunnel on the MAG
! Configure the topology
MAG(config) # interface FastEthernet1/1/5
MAG(config-if) # ip address 10.21.1.2 255.255.255.0
MAG(config-if) # ipv6 address 2001:db8:2:21::2/64
MAG(config-if) # no shutdown
MAG(config) # ip route 10.40.0.1 255.255.255.255 10.21.1.1
! Configure the interface used as source of the tunnel
MAG(config-if) # interface Loopback0
MAG(config-if) # ip address 10.0.0.1 255.255.255.0
MAG(config-if) # no shutdown
! configure the policy map
MAG(config) # policy-map tunnel-qos-policy
MAG(config-pmap) # class class-default
MAG(config-pmap-c) # police rate 200000 bps
MAG(config-pmap-c) # exit
! Configure the Ethernet over GRE IPv4 Tunnel
MAG(config) # interface Tunnel1
MAG(config-if)# ip address 10.11.1.1 255.255.255.0
MAG(config-if)# tunnel mode ethernet gre ipv4
MAG(config-if) # tunnel source Loopback0
! Configure a static GRE and VLAN ID for the tunnel
MAG(config-if) # tunnel key 1
MAG(config-if) # tunnel vlan 10, 20
!Associate the QoS policy to the tunnel interface
MAG(config-if)# tunnel endpoint service-policy output tunnel-qos-policy
! Enable ISG on the tunnel
```

```
MAG(config-if)# ip subscriber l2-connected
MAG(config-subscriber)# initiator unclassified mac-address
MAG(config-subscriber)# initiator dhcp
MAG(config-subscriber)# exit
```

# **Additional References**

### **Related Documents**

| Related Topic      | Document Title                                                     |
|--------------------|--------------------------------------------------------------------|
| Cisco IOS commands | Cisco IOS Master Commands List, All Releases                       |
| iWAG commands      | Cisco IOS Intelligent Wireless Access Gateway<br>Command Reference |

#### MIBs

| МІВ                                                    | MIBs Link                                                                                                    |
|--------------------------------------------------------|----------------------------------------------------------------------------------------------------|
| No new or modified MIBs are supported by this feature. | To locate and download MIBs for selected platforms,<br>Cisco software releases, and feature sets, use Cisco<br>MIB Locator found at the following URL:<br>http://www.cisco.com/go/mibs |

#### **Technical Assistance**

| Description                                                                                                    | Link                                              |
|----------------------------------------------------------------------------------------------------|---------------------------------------------------|
| The Cisco Support website provides extensive online<br>resources, including documentation and tools for<br>troubleshooting and resolving technical issues with<br>Cisco products and technologies.                                                                      | http://www.cisco.com/cisco/web/support/index.html |
| To receive security and technical information about<br>your products, you can subscribe to various services,<br>such as the Product Alert Tool (accessed from Field<br>Notices), the Cisco Technical Services Newsletter,<br>and Really Simple Syndication (RSS) Feeds. |                                                   |
| Access to most tools on the Cisco Support website requires a Cisco.com user ID and password.                                                                                                    |                                                   |

### Feature Information for QoS on Ethernet over GRE Tunnels

The following table provides release information about the feature or features described in this module. This table lists only the software release that introduced support for a given feature in a given software release train. Unless noted otherwise, subsequent releases of that software release train also support that feature.

Use Cisco Feature Navigator to find information about platform support and Cisco software image support. To access Cisco Feature Navigator, go to www.cisco.com/go/cfn. An account on Cisco.com is not required.

| Feature Name                        | Releases           | Feature Information                                                                                                    |
|-------------------------------------|--------------------|----------------------------------------------------------------------------------------------------|
| QoS on Ethernet over GRE<br>Tunnels | Cisco IOS XE 3.13S | The QoS on Ethernet over GRE<br>(EoGRE) Tunnels feature enables<br>service providers to configure a<br>common QoS policy for all<br>endpoints. This feature supports<br>dual high availability for a route<br>processor.<br>The following command was<br>introduced by this feature: <b>tunnel</b><br><b>endpoint service-policy output</b> . |

Table 15: Feature Information for QoS on Ethernet over GRE Tunnels

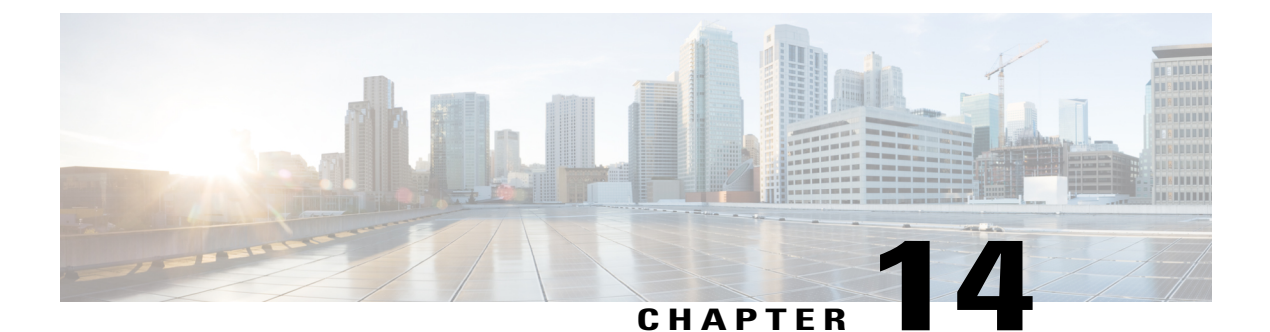

# **PMIP MAG SSO**

Effective from Cisco IOS XE Release 3.13S, PMIP MAG SSO feature supports iWAG mobility sessions that are tunneled to the Mobile Network Operator (MNO) using Proxy Mobile IPv6 (PMIPv6). The Stateful Switchover (SSO) feature takes advantage of Route Processor (RP) redundancy by establishing one of the RPs as the active processor, while the other RP is designated as the standby processor, and then synchronizing the critical state information between them. When a failover occurs, the standby device seamlessly takes over, starts performing traffic-forwarding services, and maintains a dynamic routing table.

- Finding Feature Information, page 133
- Information About PMIP MAG SSO, page 133
- Additional References, page 134
- Feature Information for PMIP MAG SSO, page 135

### **Finding Feature Information**

Your software release may not support all the features documented in this module. For the latest caveats and feature information, see **Bug Search** Tool and the release notes for your platform and software release. To find information about the features documented in this module, and to see a list of the releases in which each feature is supported, see the feature information table.

Use Cisco Feature Navigator to find information about platform support and Cisco software image support. To access Cisco Feature Navigator, go to www.cisco.com/go/cfn. An account on Cisco.com is not required.

# Information About PMIP MAG SSO

The PMIP MAG SSO feature supports only the Cisco ASR 1000 Series Aggregation Services Routers intrachassis (RP-to-RP) SSO, but not the interchassis (Cisco ASR1K-to-Cisco ASR1K) SSO. The First Sign Of Life (FSOL) triggers that are supported on SSO include DHCP proxy (where the iWAG acts as the DHCP proxy server) and DHCP proxy plus unclassified MAC.

For more information about ISSU, see the "Overview of ISSU on the Cisco ASR 1000 Series Routers" section of the Cisco ASR 1000 Series Aggregation Services Routers Software Configuration Guide.

The process as part of iWAG SSO handling PMIPv6 checkpoints to the standby RP the information that is necessary to create a copy of the session on the standby RP. Such an inactive copy of the session becomes active when the standby RP becomes active.

When an iWAG mobility session with PMIPv6 tunneling is enabled using the SSO/ISSU feature, the Cluster Control Manager on the active RP needs to wait for a few more components, including the Policy, SSS, DHCP-SIP etc, to become ready before checkpoint data collection, and polls these additional components for checkpoint data during data collection. A very similar operation is performed on the standby RP as well. Although such additional CPU consumption is per session, it is not expected to be too heavy since processing in each of these components should include the time spent on a few data structure lookups and memory-copying operations.

Default IWAG configuration enables IWAG SSO. No specific command is required for configuring this feature.

### **Additional References**

#### **Related Documents**

| Related Topic      | Document Title                                                     |
|--------------------|--------------------------------------------------------------------|
| Cisco IOS commands | Cisco IOS Master Commands List, All Releases                       |
| iWAG commands      | Cisco IOS Intelligent Wireless Access Gateway<br>Command Reference |

#### MIBs

| MIB                                                    | MIBs Link                                                                                                    |
|--------------------------------------------------------|----------------------------------------------------------------------------------------------------|
| No new or modified MIBs are supported by this feature. | To locate and download MIBs for selected platforms,<br>Cisco software releases, and feature sets, use Cisco<br>MIB Locator found at the following URL:<br>http://www.cisco.com/go/mibs |
## **Technical Assistance**

| Description                                                                                                    | Link                                              |
|----------------------------------------------------------------------------------------------------|---------------------------------------------------|
| The Cisco Support website provides extensive online<br>resources, including documentation and tools for<br>troubleshooting and resolving technical issues with<br>Cisco products and technologies.                                                                      | http://www.cisco.com/cisco/web/support/index.html |
| To receive security and technical information about<br>your products, you can subscribe to various services,<br>such as the Product Alert Tool (accessed from Field<br>Notices), the Cisco Technical Services Newsletter,<br>and Really Simple Syndication (RSS) Feeds. |                                                   |
| Access to most tools on the Cisco Support website requires a Cisco.com user ID and password.                                                                                                    |                                                   |

# **Feature Information for PMIP MAG SSO**

The following table provides release information about the feature or features described in this module. This table lists only the software release that introduced support for a given feature in a given software release train. Unless noted otherwise, subsequent releases of that software release train also support that feature.

Use Cisco Feature Navigator to find information about platform support and Cisco software image support. To access Cisco Feature Navigator, go to www.cisco.com/go/cfn. An account on Cisco.com is not required.

### Table 16: Feature Information for PMIP MAG SSO

| Feature Name | Releases                   | Feature Information                                                                                                    |
|--------------|----------------------------|----------------------------------------------------------------------------------------------------|
| PMIP MAG SSO | Cisco IOS XE Release 3.13S | In Cisco IOS XE Release 3.13S,<br>this feature was implemented on<br>the Cisco ASR 1000 Series<br>Aggregation Services Routers. |

I

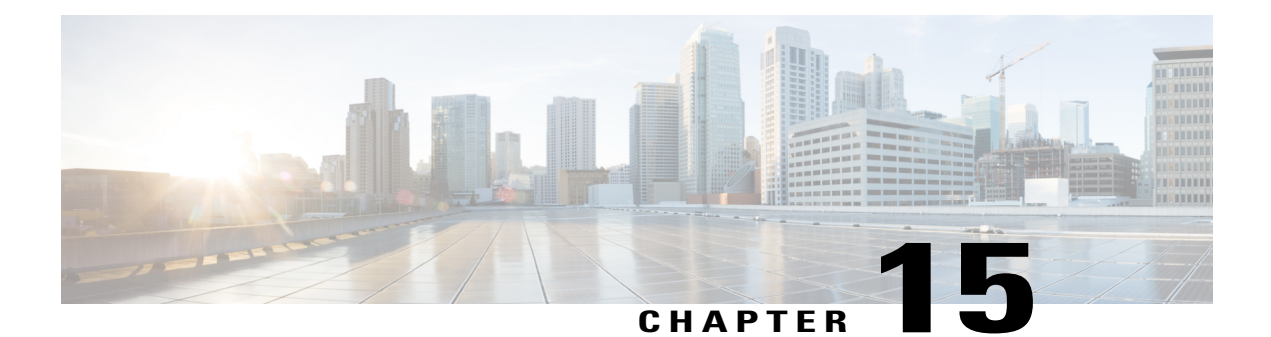

# iWAG-GTP: S2a Interface Support and High Availability Enhancements

This chapter describes the enhancements for Intelligent Wireless Access Gateway-General Packet Radio Service Tunneling Protocol (iWAG-GTP) to support S2a interface type and related features for the trusted Wireless LAN (WLAN) Access Network deployment.

This chapter also covers iWAG-GTP high availability and In-Service Software Upgrade (ISSU) enhancements to support different GTP-C and GTP-U addresses from Cisco Packet Data Network Gateway (PGW) and Gateway GPRS Support Node (GGSN).

This chapter contains the following topics:

- Finding Feature Information, page 137
- Information About S2a Interface Support for GTPv2, page 138
- GTP Control and GTP User Tunnel Address Separation for GTPv1 and GTPv2, page 139
- Additional PCO Support on S2a Interface for DNS Provisioning, page 139
- IP4CP Support on S2a Interface for Dynamic Provisioning of Default Gateway, page 139
- APN-AMBR Support for GTPv2, page 140
- Additional References, page 140
- Feature Information for iWAG-GTP: S2a Interface Support and High-Availability Enhancements, page 141

## **Finding Feature Information**

Your software release may not support all the features documented in this module. For the latest caveats and feature information, see Bug Search Tool and the release notes for your platform and software release. To find information about the features documented in this module, and to see a list of the releases in which each feature is supported, see the feature information table at the end of this module.

## Information About S2a Interface Support for GTPv2

iWAG-GTP supports the S2a interface for trusted networks. Earlier, the implementation of GPRS Tunneling Protocol Version 2 (GTPv2) on iWAG-GTP supported only the S5 interface and S8 interface that connect a serving gateway (SGW) and a packet data network gateway (PGW). Effective from Cisco IOS XE Release 3.14, by default, GTPv2 supports the S2a interface on the iWAG side for trusted WLAN Access Network deployment, according to the specifications provided in 3GPP TS 29.274 V11.5.0.

In the new S2a interface, GTPv2 supports some new information elements like Additional Protocol Configuration Options (APCO) for Domain Name System (DNS) provisioning, and IPv4 Configuration Parameters (IP4CP) for dynamic default gateway provisioning.

The interface that connects the iWAG to PGW is configurable for backwards compatibility, and S2a interface is used by default.

## **ISSU and High Availability Support for GTPv2**

Because GTPv2 supports both S5/S8 interface and S2a interface, the interface type should be stored on a per-PDP basis, so that the same interface type is used when deleting the PDP.

In a high availability (HA) scenario, the interface type should be checkpointed to the standby RP so that after switchover, a PDP on the newly active RP has the interface type information.

|                | S5/S8     | S2a                                                                                                    |
|----------------|-----------|----------------------------------------------------------------------------------------------------|
| ISSU Upgrade   | Supported | ISSU upgrade is not applicable for S2a interface.                                                                               |
|                |           | In releases prior to Cisco IOS XE<br>3.14, S2a interface type was not<br>supported.                                             |
| ISSU Downgrade | Supported | Not supported.<br>After downgrade, only the S5/S8<br>interface type is supported, it may<br>not be possible to delete sessions. |
| SSO Checkpoint | Supported | Supported from Cisco IOS XE<br>Release 3.14 onwards.                                                                            |

Table 17: ISSU and High Availability Support for GTPv2

## Example: Configuring the S2a Interface for GTPv2

The following example shows how to configure the S2a interface for GTPv2:

```
Router(config)#gtp
Router(config-gtp)#apn 1
Router(config-gtp-apn)#gtpv2 interface-type ?
```

s2a Interface between TWAG and PGW (default value for backwards compatibility) s5s8 Interface between SGW and PGW

# GTP Control and GTP User Tunnel Address Separation for GTPv1 and GTPv2

In Cisco IOS XE Release 3.11 and earlier, iWAG-GTP did not support separate GTP-C and GTP-U paths to GGSN and PGW.

Effective from Cisco IOS XE Release 3.12, iWAG-GTP partially supports GTP-C and GTP-U address separation. The separation works only on non-high availability boxes because there is no checkpointing of the GGSN and PGW data path (GTP-C) address to standby RPs.

Effective from Cisco IOS XE Release 3.14, iWAG-GTP supports different GTP-C and GTP-U addresses in an HA setup for both GTPv1 and GTPv2.

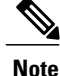

GTP path version is not checkpointed to standby RPs. Therefore, GTPv1 and GTPv2 sessions are not supported on the same path.

## Additional PCO Support on S2a Interface for DNS Provisioning

Effective from Cisco IOS XE Release 3.14, GTPv2 supports a new information element type called additional PCO to support DNS provisioning over the S2a interface.

Additional PCO applies only to transparent single-connection mode. You can use PCO or additional PCO options for DNS provisioning, but the default option is additional PCO.

## Example: Configuring Additional PCO for GTPv2

The following example shows how to configure additional PCO for GTPv2:

```
Router(config)#gtp
Router(config-gtp)#apn 1
Router(config-gtp-apn)#gtpv2 pco-type ?
apco Using APCO for DNS provisioning (default value for backwards compatibility)
pco Using PCO for DNS provisioning
```

# IP4CP Support on S2a Interface for Dynamic Provisioning of Default Gateway

The S2a interface supports IPv4 Configuration Parameters (IP4CP) information element type. IP4CP information element enables the PGW to dynamically provision the default gateways instead of tedious local configuration on the iWAG. IP4CP is applicable only to transparent single-connection mode.

In order to be backward compatible, local configuration of default gateways is supported.

- If the default gateway address and subnet prefix length provisioned from PGW are the same as for the locally configured default gateway, the default gateway is created as a static default gateway.
- If local configuration does not exist, the dynamically provisioned default gateway is used.
- If there is no IP4CP to provision the dynamic default gateway and there is no local configuration, session creation fails due to the absence of a default gateway.

# **APN-AMBR Support for GTPv2**

APN aggregate maximum bit rate (AMBR) is the maximum allowed total nonguaranteed bit rate (GBR) throughput to a specific APN. It is specified interdependently for uplink and downlink. The APN-AMBR IE type is used to define the per-APN uplink and downlink aggregate maximum bit rate for a specific UE.

Effective from Cisco IOS XE Release 3.14, GTPv2 supports the APN-AMBR IE type for uplink and downlink.

## **Example: Configuring APN-AMBR Uplink and Downlink for GTPv2**

The following example shows how to configure APN-AMBR uplink and downlink for GTPv2:

```
Router(config)#gtp
Router(config-gtp)#apn 1
Router(config-gtp-apn)#gtpv2 apn-ambr ?
uplink Configure uplink ambr
Router(config-gtp-apn)#gtpv2 apn-ambr uplink ?
<0-2147483647> Uplink Aggregate Maximum Bit Rate (kbps)
Router(config-gtp-apn)#gtpv2 apn-ambr uplink 128 ?
downlink Configure downlink ambr
Router(config-gtp-apn)#gtpv2 apn-ambr uplink 128 downlink ?
<0-2147483647> Downlink Aggregate Maximum Bit Rate (kbps)
```

## **Additional References**

#### **Related Documents**

| Related Topic      | Document Title                                                     |
|--------------------|--------------------------------------------------------------------|
| Cisco IOS commands | Cisco IOS Master Commands List, All Releases                       |
| iWAG commands      | Cisco IOS Intelligent Wireless Access Gateway<br>Command Reference |

| МІВ                                                    | MIBs Link                                                                                                    |
|--------------------------------------------------------|----------------------------------------------------------------------------------------------------|
| No new or modified MIBs are supported by this feature. | To locate and download MIBs for selected platforms,<br>Cisco software releases, and feature sets, use Cisco<br>MIB Locator found at the following URL:<br>http://www.cisco.com/go/mibs |

#### MIBs

## **Technical Assistance**

| Description                                                                                                    | Link                                              |
|----------------------------------------------------------------------------------------------------|---------------------------------------------------|
| The Cisco Support website provides extensive online<br>resources, including documentation and tools for<br>troubleshooting and resolving technical issues with<br>Cisco products and technologies.                                                                      | http://www.cisco.com/cisco/web/support/index.html |
| To receive security and technical information about<br>your products, you can subscribe to various services,<br>such as the Product Alert Tool (accessed from Field<br>Notices), the Cisco Technical Services Newsletter,<br>and Really Simple Syndication (RSS) Feeds. |                                                   |
| Access to most tools on the Cisco Support website requires a Cisco.com user ID and password.                                                                                                    |                                                   |

# Feature Information for iWAG-GTP: S2a Interface Support and High-Availability Enhancements

The following table provides release information about the feature or features described in this module. This table lists only the software release that introduced support for a given feature in a given software release train. Unless noted otherwise, subsequent releases of that software release train also support that feature.

|  | Table 18: | Feature | Information | for iWAG | -GTP: S2 | a Interface | Support | and High- | Availability | Figure Enhancements |
|--|-----------|---------|-------------|----------|----------|-------------|---------|-----------|--------------|---------------------|
|--|-----------|---------|-------------|----------|----------|-------------|---------|-----------|--------------|---------------------|

| Feature Name                                                             | Releases                  | Feature Information                                                                                                    |
|--------------------------------------------------------------------------|---------------------------|----------------------------------------------------------------------------------------------------|
| iWAG-GTP: S2a Interface Support<br>and High-Availability<br>Enhancements | Cisco IOS XE Release 3.14 | In Cisco IOS XE Release 3.14, this<br>feature was implemented on the<br>Cisco ASR 1000 Series<br>Aggregation Services Routers. |

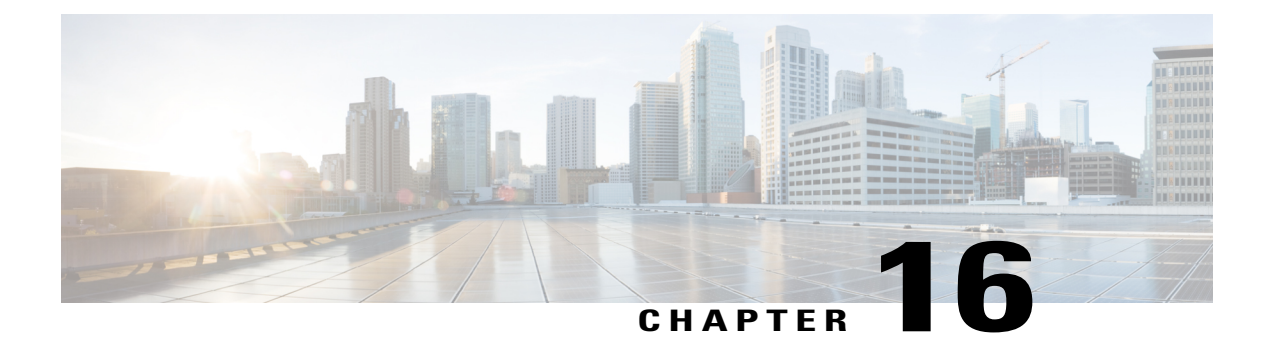

# **DHCP Option 82 Remote ID Format**

Remote identifier is the sub-option 2 of DHCP Option 82 field. Service Providers use remote identifier for troubleshooting, authentication, and accounting.

The DHCP Option 82 Remote ID Format feature adds support for the interpretation of remote-IDs that are inserted by customer premises equipment (CPE).

This chapter contains the following topics:

- Finding Feature Information, page 143
- Restrictions for DHCP Option 82 Remote ID Format, page 143
- Information About DHCP Option 82 Remote ID Format, page 144
- Enabling DHCP Option 82 Remote ID Format, page 144
- Additional References, page 145
- Feature Information for DHCP Option 82 Remote ID Format, page 146

## **Finding Feature Information**

Your software release may not support all the features documented in this module. For the latest caveats and feature information, see Bug Search Tool and the release notes for your platform and software release. To find information about the features documented in this module, and to see a list of the releases in which each feature is supported, see the feature information table at the end of this module.

Use Cisco Feature Navigator to find information about platform support and Cisco software image support. To access Cisco Feature Navigator, go to www.cisco.com/go/cfn. An account on Cisco.com is not required.

## **Restrictions for DHCP Option 82 Remote ID Format**

The **subscriber session set cuid remote-id** command cannot be used simultaneously with either the **1 authorize identifier nas-port include-cui** command or the **1 authenticate aaa list AAA\_AUTH include-cui** command because both the remote ID and Chargeable User Identity (CUID) use the same Cisco AV pair.

If the CUID has to be retrieved from AAA server and used, then configure the include-cui keyword in the 1 authorize identifier nas-port include-cui command or the 1 authenticate aaa list AAA\_AUTH include-cui command.

If an unformatted remote-id needs to be sent in CUID, then use the **subscriber session set cuid remote-id** command.

The following example shows how to configure the CUID attribute.

```
policy-map type control TAL
class type control always event session-start
1 authorize identifier nas-port include-cui
!
class type control always event account-logon
1 authenticate aaa list AAA_AUTH include-cui
!
```

## Information About DHCP Option 82 Remote ID Format

The remote ID is passed to AAA server through RADIUS Access Request and Accounting messages, as a printable ASCII string in Cisco remote-id-tag vendor specific attribute (VSA). For example, ‰"remote-id-tag=XYZ" where XYZ is the value received in DHCP option 82 remote-id field. If the character is non-printable ASCII such as control, NULL, and non-ASCII, then the whole string is converted to hexadecimal, and each hexadecimal is sent as printable character (0-9 and A-F) in the Cisco remote-id-tag VSA.

With the introduction of DHCP Option 82 Remote ID Format feature, the remote ID can be an octet string with any of the following formats:

- Printable ASCII characters
- Non-printable ASCII characters
- Non-ASCII characters

The remote ID is transparently passed to AAA server without any modification or conversion in Chargeable User Identifier (CUID) attribute as specified in GSMA specification IR.61.

## **Enabling DHCP Option 82 Remote ID Format**

Perform this task to enable the DHCP Option 82 Remote ID Format feature.

#### SUMMARY STEPS

- 1. enable
- 2. configure terminal
- 3. subscriber session set cuid remote-id
- 4. end

## **DETAILED STEPS**

|        | Command or Action                                                                                | Purpose                                                                                                    |
|--------|--------------------------------------------------------------------------------------------------|----------------------------------------------------------------------------------------------------|
| Step 1 | enable                                                                                           | Enables privileged EXEC mode. Enter password when prompted.                                                                                                    |
|        | <b>Example:</b><br>Router> enable                                                                |                                                                                                    |
| Step 2 | configure terminal                                                                               | Enters global configuration mode.                                                                                                    |
|        | <b>Example:</b><br>Router# configure terminal                                                    |                                                                                                    |
| Step 3 | <pre>subscriber session set cuid remote-id Example: Router(config)# subscriber session set</pre> | Enables the DHCP Option 82 Remote ID Format feature. This command sets the CUID attribute in the RADIUS Access Request and Accounting Request messages with the unmodified value of the remote ID, which is received in the DHCP request. |
|        | cuid remote-id                                                                                   | <b>Note</b> The <b>no</b> form of this command disables the DHCP Option 82 Remote ID Format feature.                                                                                                    |
| Step 4 | end                                                                                              | Returns the device to privileged EXEC mode.                                                                                                    |
|        | <b>Example:</b><br>Router(config)# end                                                           |                                                                                                    |

# **Additional References**

## **Related Documents**

| Related Topic      | Document Title                                                     |
|--------------------|--------------------------------------------------------------------|
| Cisco IOS commands | Cisco IOS Master Commands List, All Releases                       |
| iWAG commands      | Cisco IOS Intelligent Wireless Access Gateway<br>Command Reference |

## MIBs

| МІВ                                                    | MIBs Link                                                                                                    |
|--------------------------------------------------------|----------------------------------------------------------------------------------------------------|
| No new or modified MIBs are supported by this feature. | To locate and download MIBs for selected platforms,<br>Cisco software releases, and feature sets, use Cisco<br>MIB Locator found at the following URL:<br>http://www.cisco.com/go/mibs |

## **Technical Assistance**

| Description                                                                                                    | Link                                              |
|----------------------------------------------------------------------------------------------------|---------------------------------------------------|
| The Cisco Support website provides extensive online<br>resources, including documentation and tools for<br>troubleshooting and resolving technical issues with<br>Cisco products and technologies.                                                                      | http://www.cisco.com/cisco/web/support/index.html |
| To receive security and technical information about<br>your products, you can subscribe to various services,<br>such as the Product Alert Tool (accessed from Field<br>Notices), the Cisco Technical Services Newsletter,<br>and Really Simple Syndication (RSS) Feeds. |                                                   |
| Access to most tools on the Cisco Support website requires a Cisco.com user ID and password.                                                                                                    |                                                   |

## **Feature Information for DHCP Option 82 Remote ID Format**

The following table provides release information about the feature or features described in this module. This table lists only the software release that introduced support for a given feature in a given software release train. Unless noted otherwise, subsequent releases of that software release train also support that feature.

Table 19: Feature Information for DHCP Option 82 Remote ID Format

| Feature Name                       | Releases                  | Feature Information                                                                                                    |
|------------------------------------|---------------------------|----------------------------------------------------------------------------------------------------|
| DHCP Option 82 Remote ID<br>Format | Cisco IOS XE Release 3.15 | In Cisco IOS XE Release 3.15, this<br>feature was implemented on the<br>Cisco ASR 1000 Series<br>Aggregation Services Routers. |

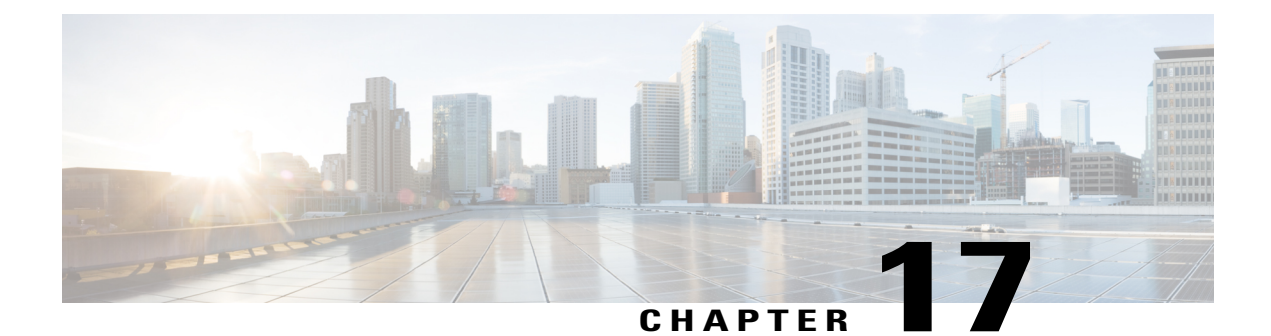

# **VLAN ID Based Policy Control**

The VLAN ID based policy control feature is used to segregate subscribers based on VLAN IDs. Service Set Identifier (SSID) is mapped to virtual local area network (VLAN), and hence VLAN-based segregation allows Intelligent Services Gateway(ISG) and Intelligent Wireless Access Gateway (iWAG) to detect subscribers connecting to open and secure SSID efficiently. In case of sessions where a NAS port ID is not available for segregation of the subscribers, (e.g. - Walk-By users), the VLAN ID can be used to segregate subscribers. This feature is specifically designed for Ethernet over Generic Routing Encapsulation (EoGRE) access where multiple VLANs get terminated on the same Tunnel Interface.

- Finding Feature Information, page 147
- Restrictions for VLAN ID Based Policy Control, page 147
- Information About VLAN ID Based Policy Control, page 148
- Configuring VLAN ID Based Policy Control, page 148
- Configuration Examples for VLAN ID Based Policy Control, page 149
- Additional References, page 149
- Feature Information for VLAN ID Based Policy Control, page 150

## **Finding Feature Information**

Your software release may not support all the features documented in this module. For the latest caveats and feature information, see **Bug Search** Tool and the release notes for your platform and software release. To find information about the features documented in this module, and to see a list of the releases in which each feature is supported, see the feature information table at the end of this module.

Use Cisco Feature Navigator to find information about platform support and Cisco software image support. To access Cisco Feature Navigator, go to www.cisco.com/go/cfn. An account on Cisco.com is not required.

# **Restrictions for VLAN ID Based Policy Control**

The VLAN ID Based Policy Control feature is applicable only to session-start and session-restart events in the control policy.

# **Information About VLAN ID Based Policy Control**

With VLAN-based control policies, subscribers connecting through specific SSIDs can be identified with any packet (DHCP, ARP, Data Packet) based on VLANs, and respective policies or features can be applied during session start and restart. Multiple VLANs can be mapped to the same SSID with specific IP pools and subnets. IP address is allocated to WiFi subscriber device connecting through specific SSID/VLAN from respective subnet.

Multipoint Generic Routing Encapsulation (mGRE) Tunnels can map to multiple VLANs and all the VLAN may be terminated in the single EoGRE Tunnel. As a result, subscribers connecting to VLAN1 and VLAN2 will reach iWAG on the same access interface. It is necessary to identify such subscribers and apply a different control policy based on the VLAN IDs.

# **Configuring VLAN ID Based Policy Control**

Perform this task to configure VLAN ID Based Policy Control feature.

## **SUMMARY STEPS**

- 1. enable
- 2. configure terminal
- **3.** match vlan *vlan id*
- **4.** end

## **DETAILED STEPS**

|                                              | Command or Action                             | Purpose                                                                                                    |  |
|----------------------------------------------|-----------------------------------------------|----------------------------------------------------------------------------------------------------|--|
| Step 1                                       | enable                                        | Enables privileged EXEC mode. Enter your password when prompted.                                                                                                    |  |
|                                              | <b>Example:</b><br>Router> enable             |                                                                                                    |  |
| Step 2                                       | configure terminal                            | Enters global configuration mode.                                                                                                    |  |
|                                              | <b>Example:</b><br>Router# configure terminal |                                                                                                    |  |
| Step 3     match vlan vlan_id       Example: |                                               | Segregates subscribers based on VLAN IDs. When the VLAN ID-bas<br>control policy is applied under condition class map, different contr<br>policies are applied for different subscribers. |  |
|                                              | Router(config)# match vlan 200                | <b>Note</b> The <b>no</b> form of this command unconfigures the VLAN ID based control policy feature.                                                                                     |  |
| Step 4                                       | end                                           | Returns the device to privileged EXEC mode.                                                                                                    |  |
|                                              | <b>Example:</b><br>Router(config)# end        |                                                                                                    |  |

# **Configuration Examples for VLAN ID Based Policy Control**

## **Example: Defining a Default Control Policy**

```
policy-map type control EOGRE_WALKEY_RULE
class type control SECURE_SSID_VLAN event session-start
10 default-exit
!
class type control always event session-start
......
!
class type control always event timed-policy-expiry
1 service disconnect
!
!
```

## **Example: Defining a Regular Control Policy**

```
policy-map type control EOGRE_POLICY_RULE
class type control IP_UNAUTH_COND event timed-policy-
expiry
  10 service disconnect
  !
class type control SECURE_SSID_VLAN event session-start
  ..... !
class type control SECURE_SSID_VLAN event session-restart
  ..... !
class type control always event session-start
  .... !
class type control always event session-restart
  ..... !
```

## **Example: Defining a Condition Map**

```
class-map type control match-any SECURE_SSID_VLAN match vlan 200 match vlan 201
```

## **Additional References**

## **Related Documents**

| Related Topic      | Document Title                               |  |
|--------------------|----------------------------------------------|--|
| Cisco IOS commands | Cisco IOS Master Commands List, All Releases |  |

| Related Topic | Document Title                                                     |
|---------------|--------------------------------------------------------------------|
| iWAG commands | Cisco IOS Intelligent Wireless Access Gateway<br>Command Reference |

## MIBs

| МІВ                                                    | MIBs Link                                                                                                    |
|--------------------------------------------------------|----------------------------------------------------------------------------------------------------|
| No new or modified MIBs are supported by this feature. | To locate and download MIBs for selected platforms,<br>Cisco software releases, and feature sets, use Cisco<br>MIB Locator found at the following URL:<br>http://www.cisco.com/go/mibs |

#### **Technical Assistance**

| Description                                                                                                    | Link                                              |
|----------------------------------------------------------------------------------------------------|---------------------------------------------------|
| The Cisco Support website provides extensive online<br>resources, including documentation and tools for<br>troubleshooting and resolving technical issues with<br>Cisco products and technologies.                                                                      | http://www.cisco.com/cisco/web/support/index.html |
| To receive security and technical information about<br>your products, you can subscribe to various services,<br>such as the Product Alert Tool (accessed from Field<br>Notices), the Cisco Technical Services Newsletter,<br>and Really Simple Syndication (RSS) Feeds. |                                                   |
| Access to most tools on the Cisco Support website requires a Cisco.com user ID and password.                                                                                                    |                                                   |

# **Feature Information for VLAN ID Based Policy Control**

The following table provides release information about the feature or features described in this module. This table lists only the software release that introduced support for a given feature in a given software release train. Unless noted otherwise, subsequent releases of that software release train also support that feature.

## Table 20: Feature Information for VLAN ID Based Policy Control

| Feature Name                 | Releases                  | Feature Information                                                                                                    |
|------------------------------|---------------------------|----------------------------------------------------------------------------------------------------|
| VLAN ID Based Policy Control | Cisco IOS XE Release 3.15 | In Cisco IOS XE Release 3.15, this<br>feature was implemented on the<br>Cisco ASR 1000 Series<br>Aggregation Services Routers. |

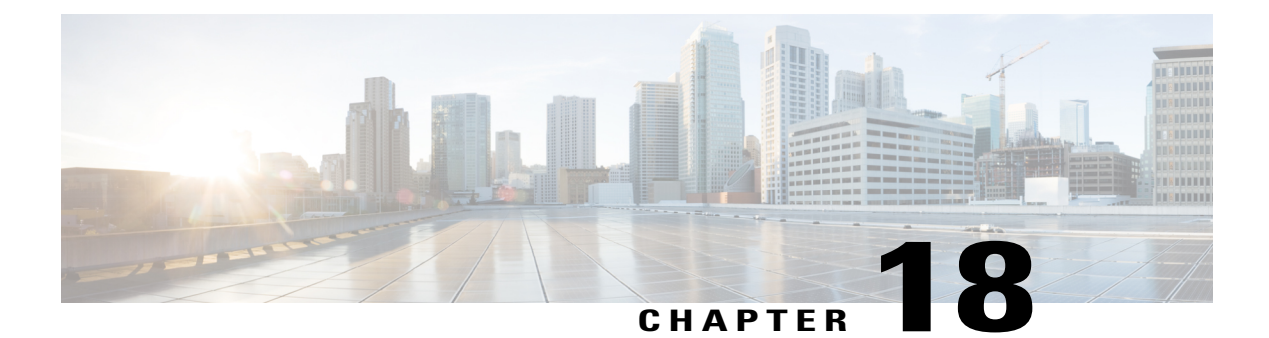

# **EoGRE iWAG Subscriber Roaming**

When a Wi-Fi subscriber device roams or reconnects with the same or a different SSID, it may send a DHCP Discover, a DHCP Request (Init-Reboot, unicast/broadcast renew), an Address Resolution Protocol (ARP) and Data Packet messages. Some devices, for example, Apple/iOS, sends a DHCP Release message followed by a DHCP Discover message when they reconnect.

This chapter covers different scenarios in which a Wi-Fi subscriber can roam and reconnect.

- Finding Feature Information, page 153
- EoGRE Intra-iWAG Roaming and Handover With Same SSID Call Flow, page 154
- EoGRE Intra-iWAG Roaming and Restart With Same SSID Call Flow, page 156
- · EoGRE Intra-iWAG Roaming and Reconnect With Different SSIDs Call Flow, page 158
- EoGRE Inter-iWAG Roaming and Reconnect Call Flow, page 160
- Additional References, page 161
- Feature Information for EoGRE iWAG Subscriber Roaming, page 162

## **Finding Feature Information**

Your software release may not support all the features documented in this module. For the latest caveats and feature information, see Bug Search Tool and the release notes for your platform and software release. To find information about the features documented in this module, and to see a list of the releases in which each feature is supported, see the feature information table at the end of this module.

# EoGRE Intra-iWAG Roaming and Handover With Same SSID Call Flow

The following figure and steps describe the call flow pertaining to a EoGRE intra-iWAG roaming and handover with the same SSID.

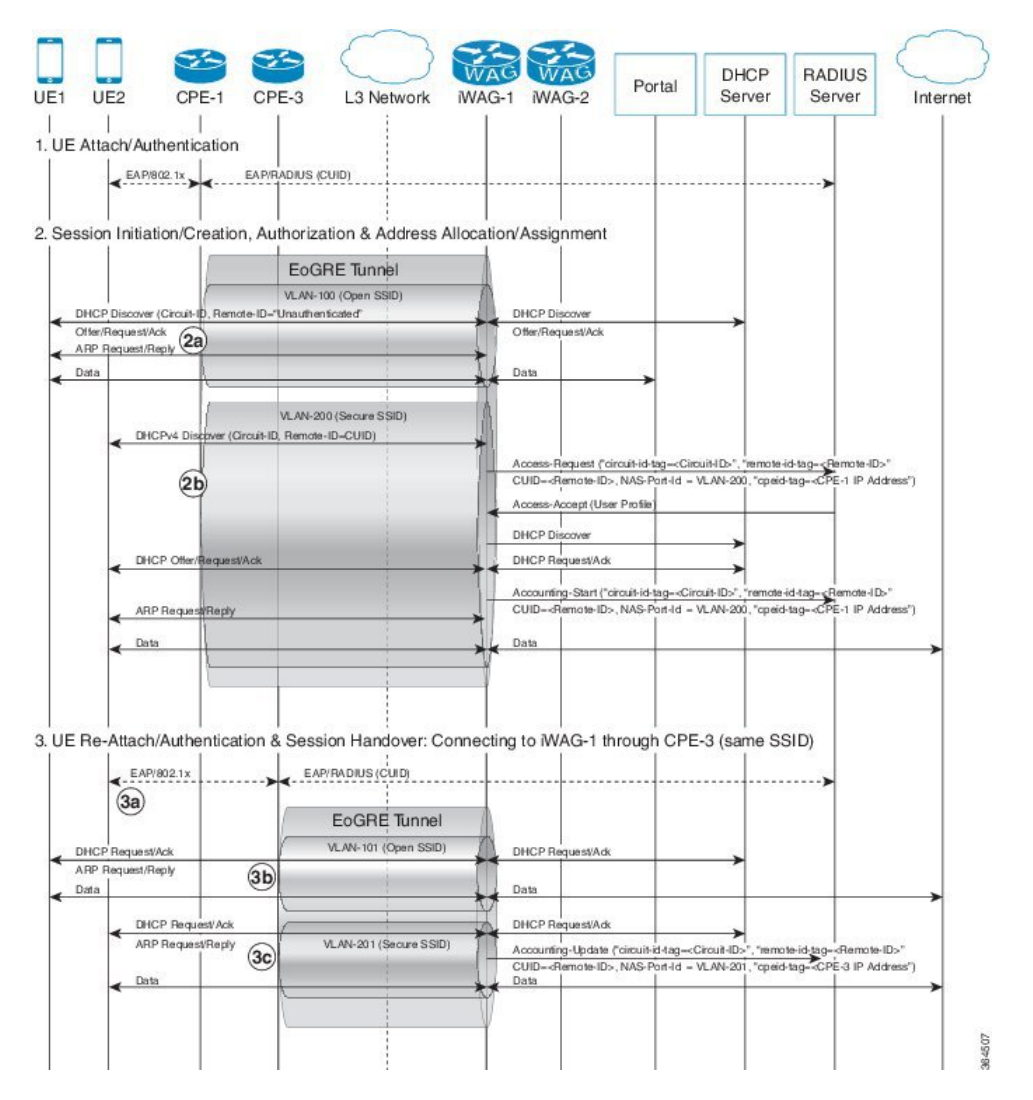

#### Figure 20: EoGRE Intra-iWAG Roaming and Handover With Same SSID Call Flow

- 1 Extensible Authentication Protocol (EAP) authentication for the subscriber connecting through Secure SSID.
- 2 DHCP session is established when a subscriber device connects to the network through an open or secure SSID.

2a. Session establishment through Open SSID

2b. Session establishment through Secure SSID

**3** When the subscriber device roams across CPEs connected to the same iWAG and SSID, the subscriber continues with the existing session.

3a. EAP Authentication for the subscriber connecting through Secure SSID.

3b. DHCP Request on Open SSID is honored and DHCP ACK is sent, and in case of ARP, ARP reply is sent. Session continues with new CPE (to which the client roamed) and Accounting-Update is sent to AAA with latest circuit and remote IDs (received in DHCP Request), CPE ID, and NAS Port/VLAN.

3c. DHCP Request on Secure SSID is honored and DHCP ACK is sent, and in case of ARP, ARP reply is sent. Session continues with new CPE (to which the client roamed) and Accounting-Update is sent to AAA with latest circuit and remote IDs (received in DHCP Request), CPE ID, and NAS Port/VLAN.

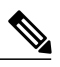

Note

- In case of DHCP Discover, existing session is cleared and Accounting-Stop message is sent with latest circuit and remote IDs (received in DHCP Discover), CPE ID, and NAS Port/VLAN. For a subsequent DHCP Discover, a new session is established with respective policies or features (including L4R in case of open SSID) and IP address allocated from respective subnet.
- In case of DHCP Release followed by DHCP Discover, existing session is cleared for DHCP Release and Accounting-Stop message is sent with latest circuit and remote IDs (received in DHCP Discover), CPE ID, and NAS Port/VLAN. For a subsequent DHCP Discover, a new session is established with respective policies or features (including L4R in case of open SSID) and IP address allocated from respective subnet. If the DHCP Discover is received while the session is cleared, it may be discarded but the session is established with subsequent DHCP Discover.
- Data packet-triggered roaming is not supported; so, the existing session is not updated. Up Link data packets may still be forwarded but Down Link packets are sent to old CPE.

# EoGRE Intra-iWAG Roaming and Restart With Same SSID Call Flow

The following figure and steps describe the call flow pertaining to a EoGRE intra-iWAG roaming and restart with the same SSID.

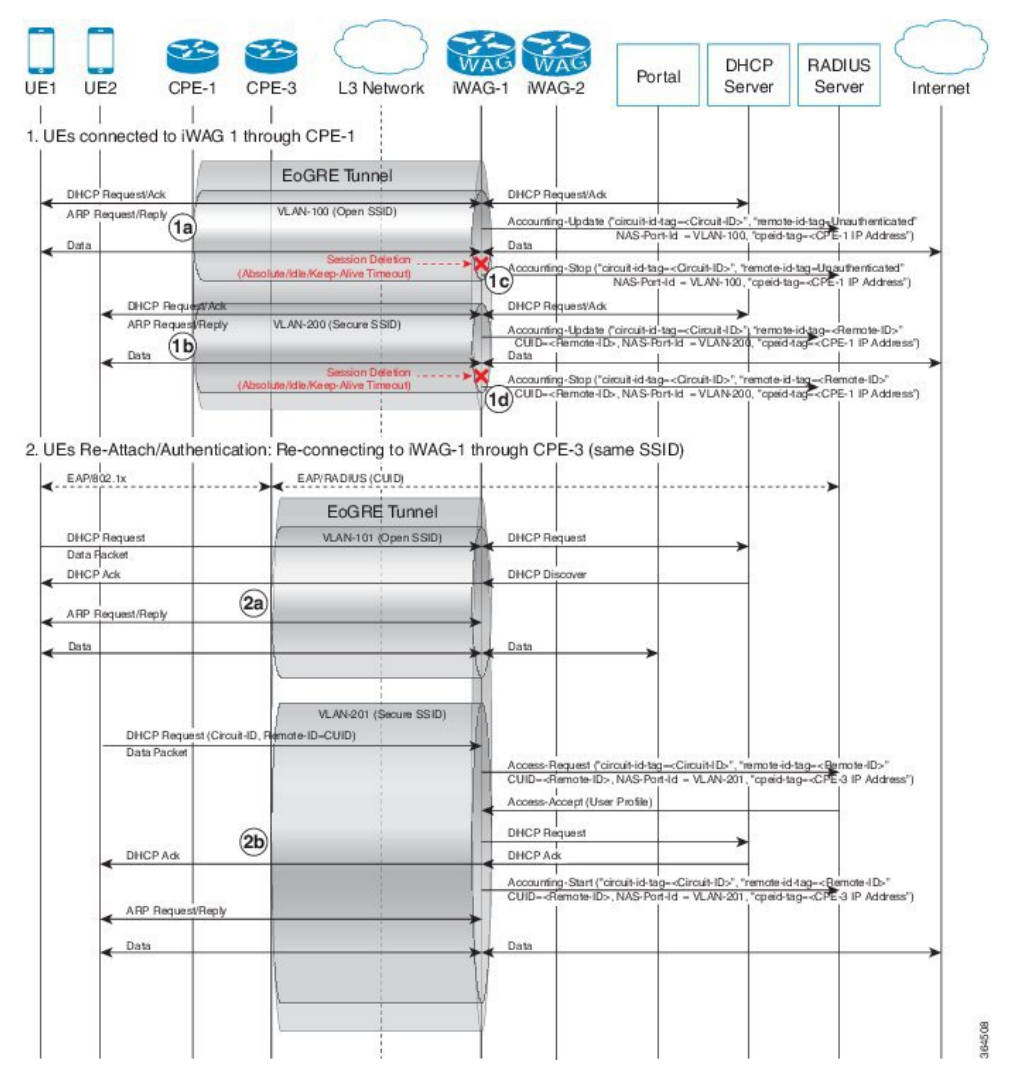

Figure 21: EoGRE Intra-iWAG Roaming and Restart With Same SSID Call Flow

- 1 DHCP session is established when a subscriber device connects to the network through an open or secure SSID.
  - 1a. Session establishment through Open SSID
  - 1b. Session establishment through Secure SSID
  - 1c. Subscriber session gets removed due to keep-alive timeout or session timeout.

2 When subscriber device roams across CPEs connected to the same iWAG and SSID, the subscriber may choose to send the DHCP packet or Data packet as the lease remains valid.

2a. In case of DHCP Request on Open SSID, subscriber session is re-established with the same IPv4 address that the device is using, and respective policies or features (including L4R in case of open SSID), and the subscriber continues with the same session. Accounting-Start is sent with latest circuit and remote IDs (received in DHCP Request), CPE ID, and NAS Port/VLAN.

2b. In case of DHCP Request on Secure SSID, subscriber session is re-established with the same IPv4 address that the device is using, and respective policies or features, and the subscriber continues with the same session. Accounting-Start is sent with latest circuit and remote IDs (received in DHCP Request), CPE ID, and NAS Port/VLAN.

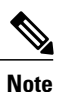

ARP-triggered session is not supported; so, the session initiation or restart on ARP packet is not supported.

# EoGREIntra-iWAGRoamingandReconnectWithDifferentSSIDs Call Flow

The following figure and steps describe the call flow pertaining to EoGRE intra-iWAG roaming and reconnect with different SSIDs.

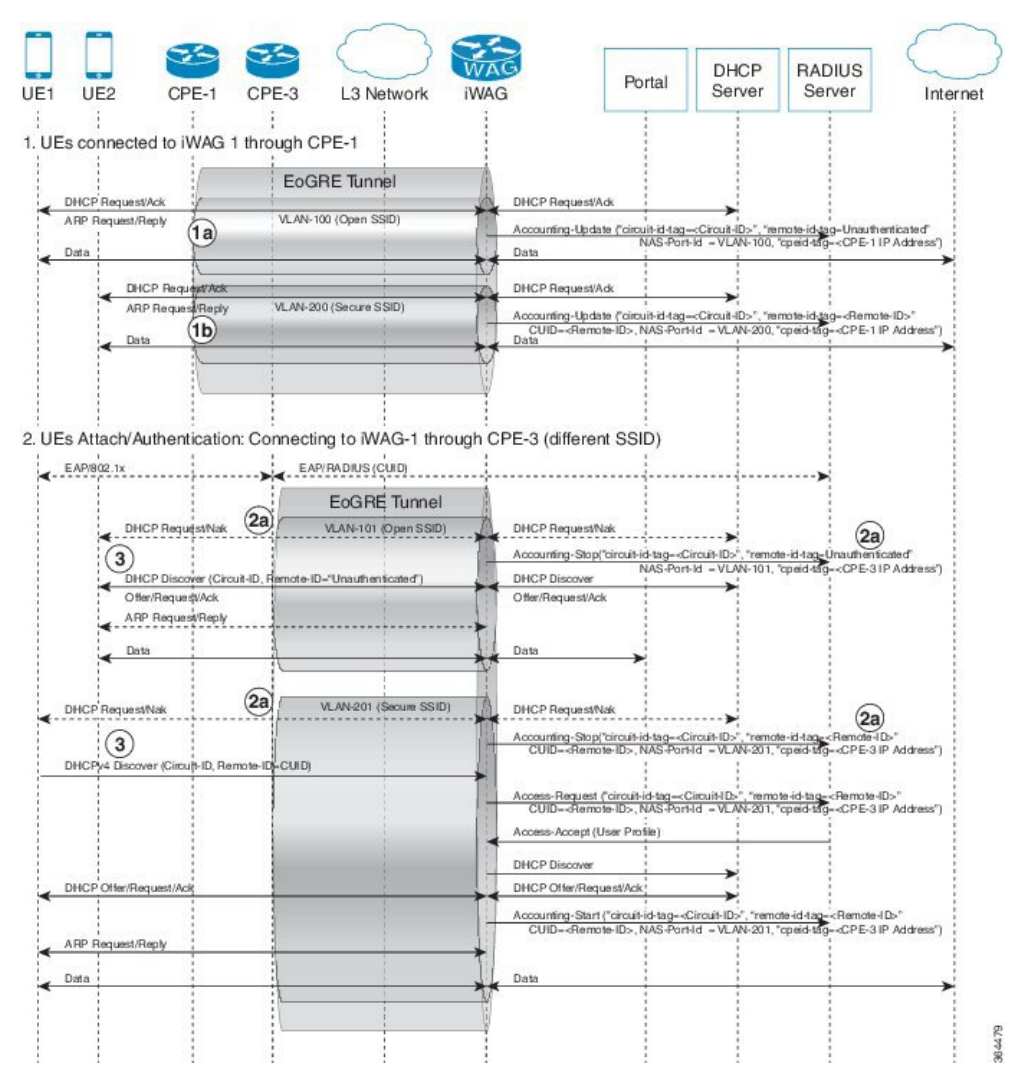

Figure 22: EoGRE Intra-iWAG Roaming and Reconnect With Different SSIDs Call Flow

1 An IPoE session is established when a subscriber device connects to the network through an open or secure SSID.

1a. Session establishment using Open SSID

- 1b. Session establishment using Secure SSID
- 2 When subscriber device reconnects to different SSID, the following happens:

- 2a. DHCP Request on different SSID
  - Existing session is cleared and Accounting-Stop message is sent with latest circuit and remote IDs (received in DHCP packet), CPE ID, and NAS Port ID or VLAN ID.
  - In case of DHCP Request (Init-Reboot), requested IP address is checked with respective subnet of VLAN/SSID
    - If the requested IP address matches with the respective subnet, DHCP ACK is sent and new session is established. Accounting-Start is sent with latest circuit and remote IDs (received in DHCP Request), CPE ID, and NAS Port ID or VLAN ID.
    - If the requested IP address does not match with the respective subnet, DHCP NAK is sent.
- **3** For subsequent DHCP Discover, new session is established with respective policies/features (including L4R in case of open SSID) and an IP address is allocated from respective subnet. Accounting-Start is sent with latest circuit and remote IDs (received in DHCP packet), CPE ID, and NAS Port ID or VLAN ID.

Note: If DHCP Discover is received while the session is cleared, it may be discarded.

# **EoGRE Inter-iWAG Roaming and Reconnect Call Flow**

The following figure and steps describe the call flow pertaining to a EoGRE inter-iWAG roaming and reconnect.

#### Figure 23: EoGRE Inter-iWAG Roaming and Reconnect Call Flow

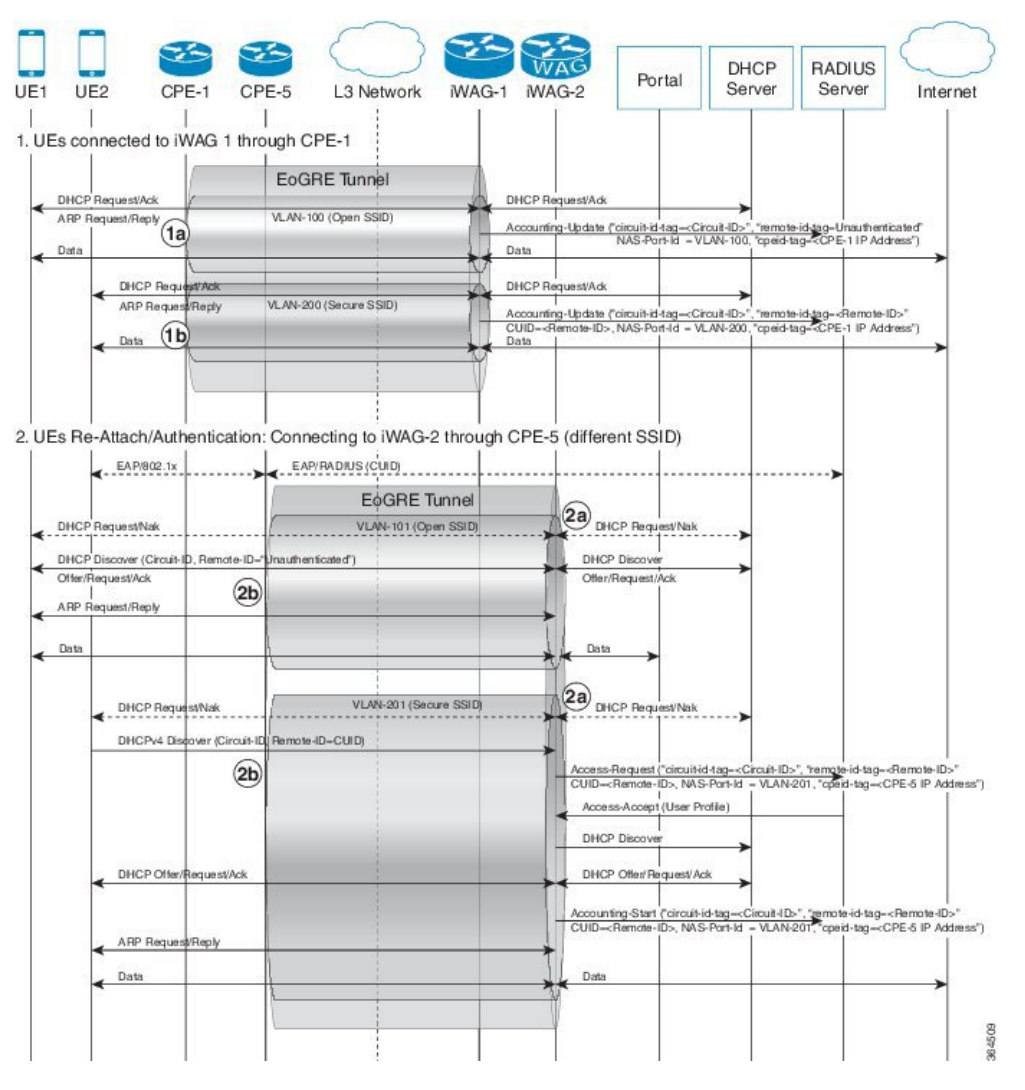

1 DHCP session is established when a subscriber device connects to the network through an open or secure SSID.

1a. Session establishment through Open SSID

1b. Session establishment through Secure SSID

2 When subscriber device roams across CPEs connected to different iWAGs and the same SSID, the subscriber may choose to send DHCP renew packet or Init-reboot packet as the lease remains valid.

2a. DHCP packets are NAK'ed by DHCP server resulting in the following:

- Existing session is cleared and Accounting-Stop is sent with latest circuit and remote IDs (received in DHCP packet), CPE ID and NAS Port/VLAN.
- If case of DHCP Request (Init-Reboot), the requested IP address is checked with the respective subnet of VLAN/SSID.
  - If the requested IP address matches with the respective subnet, DHCP Acknowledgement is sent and a new session is established. Accounting-Start is sent with latest circuit and remote IDs (received in DHCP Request), CPE ID and NAS Port/VLAN.
  - If the requested IP address does not match with the respective subnet, DHCP NAK is sent.

2b. For subsequent DHCP Discover, a new session is established with respective policies or features (including L4R in case of open SSID) and an IP address allocated from respective subnet. Accounting-Start is sent with latest circuit and remote IDs (received in DHCP Request), CPE ID and NAS Port/VLAN.

## **Additional References**

### **Related Documents**

| Related Topic      | Document Title                                                     |  |
|--------------------|--------------------------------------------------------------------|--|
| Cisco IOS commands | Cisco IOS Master Commands List, All Releases                       |  |
| iWAG commands      | Cisco IOS Intelligent Wireless Access Gateway<br>Command Reference |  |

## MIBs

| MIB                                                    | MIBs Link                                                                                                    |  |
|--------------------------------------------------------|----------------------------------------------------------------------------------------------------|--|
| No new or modified MIBs are supported by this feature. | To locate and download MIBs for selected platforms,<br>Cisco software releases, and feature sets, use Cisco<br>MIB Locator found at the following URL:<br>http://www.cisco.com/go/mibs |  |

### **Technical Assistance**

| Description                                                                                                    | Link                                              |
|----------------------------------------------------------------------------------------------------|---------------------------------------------------|
| The Cisco Support website provides extensive online<br>resources, including documentation and tools for<br>troubleshooting and resolving technical issues with<br>Cisco products and technologies.                                                                      | http://www.cisco.com/cisco/web/support/index.html |
| To receive security and technical information about<br>your products, you can subscribe to various services,<br>such as the Product Alert Tool (accessed from Field<br>Notices), the Cisco Technical Services Newsletter,<br>and Really Simple Syndication (RSS) Feeds. |                                                   |
| Access to most tools on the Cisco Support website requires a Cisco.com user ID and password.                                                                                                    |                                                   |

# Feature Information for EoGRE iWAG Subscriber Roaming

The following table provides release information about the feature or features described in this module. This table lists only the software release that introduced support for a given feature in a given software release train. Unless noted otherwise, subsequent releases of that software release train also support that feature.

| Table 21: Feature | Information | for EoGRE | iWAG . | Subscriber | Roaming |
|-------------------|-------------|-----------|--------|------------|---------|
|-------------------|-------------|-----------|--------|------------|---------|

| Feature Name                     | Releases                  | Feature Information                                                                                                    |
|----------------------------------|---------------------------|----------------------------------------------------------------------------------------------------|
| EoGRE iWAG Subscriber<br>Roaming | Cisco IOS XE Release 3.15 | In Cisco IOS XE Release 3.15, this<br>feature was implemented on the<br>Cisco ASR 1000 Series<br>Aggregation Services Routers. |

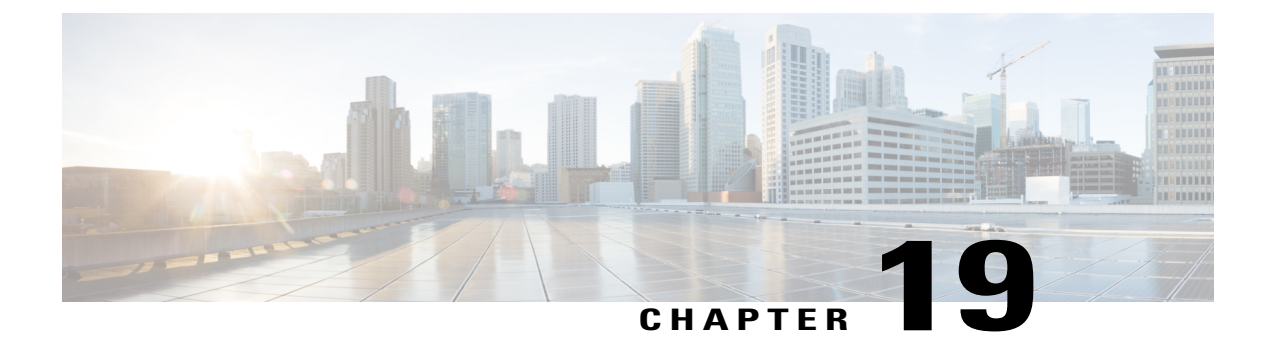

# **EoGRE: Inter-chassis HA**

The EoGRE: Inter-chassis HA feature converts the existing IP session to Dynamic Host Configuration Protocol (DHCP) session upon receiving DHCP control packets requested by the subscriber.

- Finding Feature Information, page 163
- Information About EoGRE: Inter-Chassis HA, page 163
- Additional References for EoGRE: Inter-Chassis HA, page 166
- Feature Information for EoGRE: Inter-chassis HA, page 166

# **Finding Feature Information**

Your software release may not support all the features documented in this module. For the latest caveats and feature information, see **Bug Search** Tool and the release notes for your platform and software release. To find information about the features documented in this module, and to see a list of the releases in which each feature is supported, see the feature information table.

Use Cisco Feature Navigator to find information about platform support and Cisco software image support. To access Cisco Feature Navigator, go to www.cisco.com/go/cfn. An account on Cisco.com is not required.

# **Information About EoGRE: Inter-Chassis HA**

## **Overview of EoGRE: Inter-Chassis HA**

The support for interchassis stateless High Availability (HA) results in an existing DHCP session to appear as unclassified IP session. The subscriber is unaware about the reboot of iWAG on the device and continues to send data packets thereby creating an unclassified IP session. After half lease time, the subscriber may send a unicast renew which removes the existing session and creates a new DHCP session. Therefore it is mandatory to keep the existing session and continue the service to the subscriber unless the subscriber reappears on different service set identifier (SSID) or reboot and send discover packet.

On receiving the DHCP control packets, iWAG validates the packets against any existing unclassified session. If an unclassified session is found, iWAG validates the subnet of both the existing session and the DHCP

control packet. If the subnets match, iWAG will update the existing session from unclassified MAC to DHCP session creating a DHCP binding.

Note

In case of any discrepancy, iWAG will bring down the existing unclassified session, discarding the DHCP control packet as well.

## **EoGRE: Inter-Chassis Stateless HA Call Flow**

The following figure and the subsequent steps describes a call flow pertaining to a Ethernet over GRE (EoGRE): intra-chassis stateless HA.

#### Figure 24: EOGRE: Inter-Chassis Stateless HA Call Flow

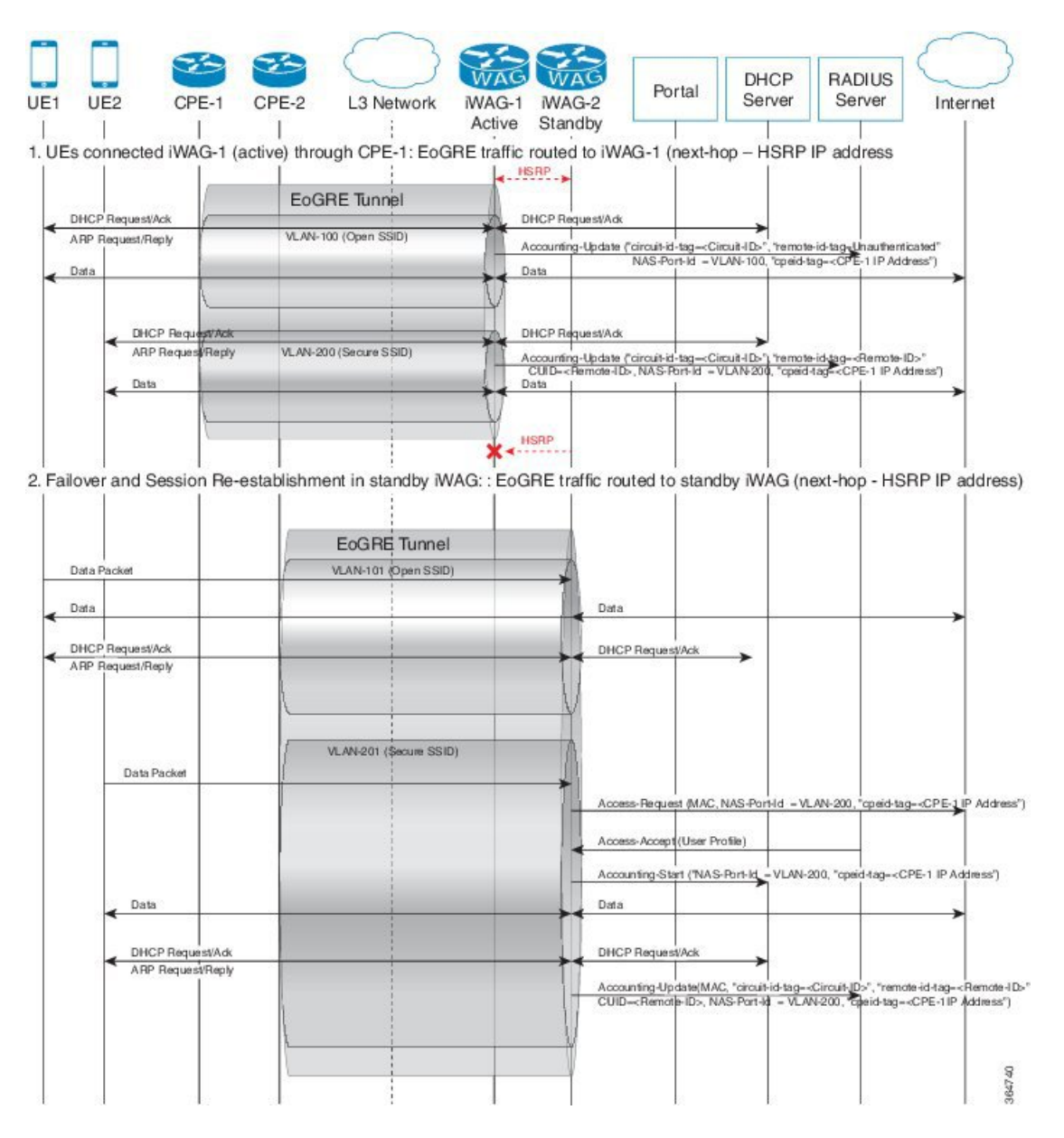

- 1 IP session is established on iWAG when a subscriber device connects to network through open or secure SSID.
  - 1a. Session establishment through Open SSID
  - 1b. Session establishment through Secure SSID

2 In case of a fail over, session is re-established on the standby iWAG.2a. Coverts subscriber from existing IP session to DHCP session.

# **Additional References for EoGRE: Inter-Chassis HA**

#### **Related Documents**

| Related Topic      | Document Title                                                     |  |
|--------------------|--------------------------------------------------------------------|--|
| Cisco IOS commands | Cisco IOS Master Command List, All Releases                        |  |
| iWAG commands      | Cisco IOS Intelligent Wireless Access Gateway<br>Command Reference |  |

### **Technical Assistance**

| Description                                                                                                    | Link                                              |
|----------------------------------------------------------------------------------------------------|---------------------------------------------------|
| The Cisco Support and Documentation website<br>provides online resources to download documentation,<br>software, and tools. Use these resources to install and<br>configure the software and to troubleshoot and resolve<br>technical issues with Cisco products and technologies.<br>Access to most tools on the Cisco Support and<br>Documentation website requires a Cisco.com user ID<br>and password. | http://www.cisco.com/cisco/web/support/index.html |

# Feature Information for EoGRE: Inter-chassis HA

The following table provides release information about the feature or features described in this module. This table lists only the software release that introduced support for a given feature in a given software release train. Unless noted otherwise, subsequent releases of that software release train also support that feature.

| Feature Name            | Releases                   | Feature Information                                                                                                    |
|-------------------------|----------------------------|----------------------------------------------------------------------------------------------------|
| EoGRE: Inter-chassis HA | Cisco IOS XE Release 3.16S | The EoGRE: Inter-chassis HA<br>feature converts the existing IP<br>session to Dynamic Host<br>Configuration Protocol (DHCP)<br>session upon receiving DHCP<br>control packets requested by the<br>subscriber. |

## Table 22: Feature Information for EoGRE: Inter-chassis HA

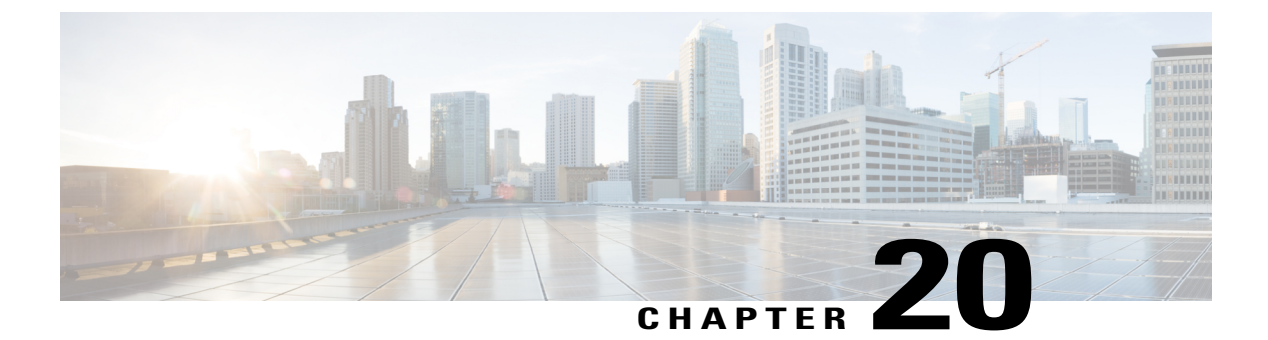

# **Call Flows for Simple IP Users**

This chapter provides various call flows for simple IP users.

- Finding Feature Information, page 169
- Simple IP Unclassified MAC Authentication (MAC TAL and Web Login) Call Flows, page 169

## **Finding Feature Information**

Your software release may not support all the features documented in this module. For the latest caveats and feature information, see **Bug Search Tool** and the release notes for your platform and software release. To find information about the features documented in this module, and to see a list of the releases in which each feature is supported, see the feature information table at the end of this module.

Use Cisco Feature Navigator to find information about platform support and Cisco software image support. To access Cisco Feature Navigator, go to www.cisco.com/go/cfn. An account on Cisco.com is not required.

# Simple IP Unclassified MAC Authentication (MAC TAL and Web Login) Call Flows

The MAC Transparent Auto Login (TAL) authentication method is associated with the web authentication method and is prevalent in public access control as used in public wireless LAN (PWLAN) applications or in limited usage as in broadband residential access. Here, many sessions are aggregated on a single VLAN or interface at the broadband remote access server (BRAS), and individual sessions are identified based on the source MAC address for the Layer 2 access subscriber.

MAC TAL enables the iWAG to authorize a subscriber on the basis of the subscriber's source MAC address. After authentication, the iWAG applies the auto-login services on the session and the subscriber will be able to access the service. If the initial authorization based on the MAC address fails, then the iWAG subscriber is redirected to the ISP's web portal, where the subscriber enters the ISP-assigned credentials (username and password) to complete the authentication in order to avail the ISP's services. The iWAG then applies the services that the subscriber selected from the portal, and provides the subscriber full access to those services.

This use case covers the following:

· iWAG session creation

- User authorization based on MAC address
- Default service activation (Internet)
- Auto-login service activation and access
- User redirection to the portal (on user authorization failure only)
- User authentication at the RADIUS server
- Profile download and auto-login service activation
- Access to features such as change of authorization (CoA), account logout, account stop, account ping
### Simple IP Unclassified MAC with MAC TAL Authentication Call Flow

The following figure illustrates the unclassified MAC with MAC TAL authentication call flow for a simple IP user.

#### Figure 25: Simple IP Unclassified MAC with MAC TAL Authentication Call Flow

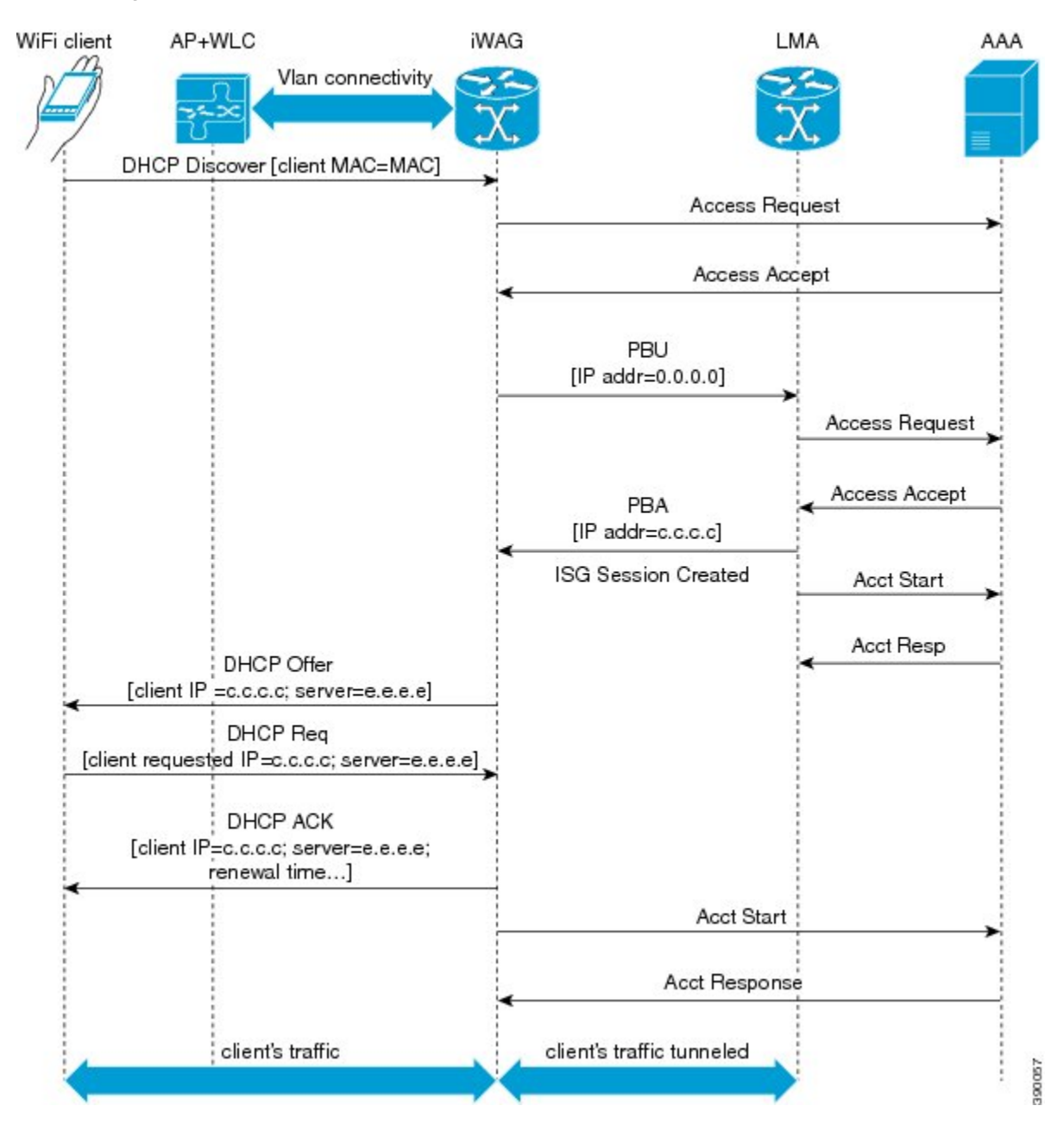

The following steps describe the call flow for a successful MAC TAL Web authorization for a simple IP subscriber:

- 1 The subscriber initiates IP traffic to get connected to the Internet service. ISG notices a new subscriber address and creates an unauthenticated subscriber session.
- 2 ISG then sends an authorization request to the RADIUS server with the subscriber's MAC address as the username.
- **3** If the authorization is successful, the default Internet services are applied to the subscriber for the session.
- 4 The defined services are applied to the subscriber's session and the subscriber can start accessing the Internet.
- 5 The subscriber now has full access to the network.
- 6 An Accounting Start message is sent to the application provider to indicate the start of the subscriber's service. The subscriber can now access the Internet services applicable as part of the subscription.

### Simple IP Unclassified MAC with Web Login Authentication Call Flow

The following figure illustrates the unclassified MAC with web login authentication MAC TAL call flow for a simple IP user.

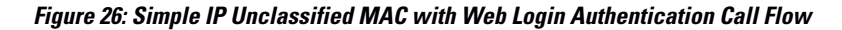

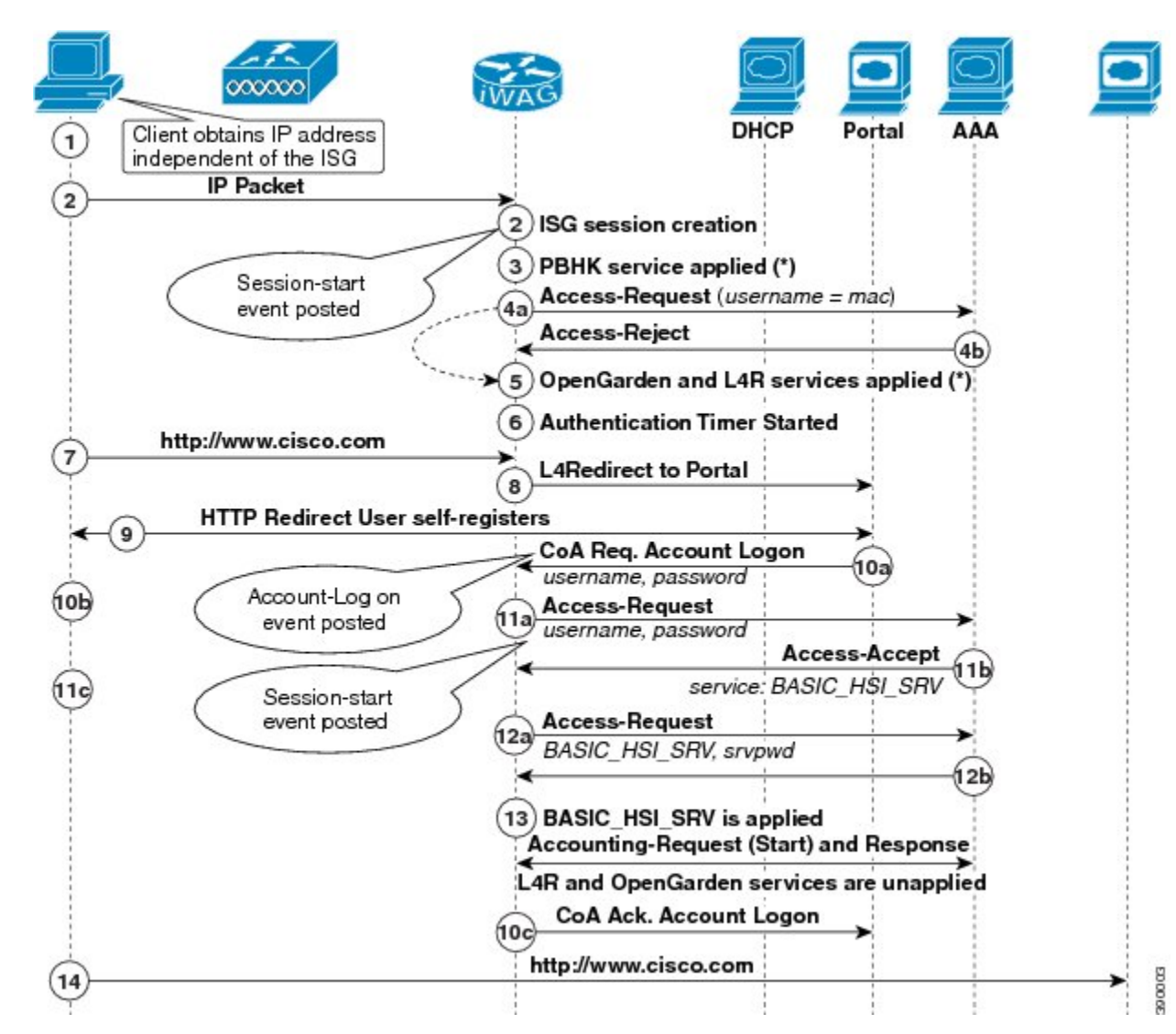

The following steps describe the call flow for a successful MAC TAL Web authorization for a simple IP subscriber:

- 1 The subscriber initiates IP traffic to get connected to the Internet service. ISG notices a new subscriber address and creates an unauthenticated subscriber session.
- **2** ISG then sends an authorization request to the RADIUS server with the subscriber's MAC address as the username.

- **3** If the authorization fails, services such as OpenGarden and Layer 4 Redirect (L4R) are applied to the subscriber for a temporary period of time.
- 4 ISG then redirects the subscriber to the portal where the subscriber enters the username and password. The subscriber's credentials are then sent to the ISG through the account login message.
- **5** ISG now authenticates the subscriber on the AAA server and retrieves the subscriber's profile, which may contain a few preconfigured auto-login services.
- 6 On successful authentication, ISG enables the user's auto-login services (Internet).
- 7 Assuming that the services for accessing the Internet are not cached on ISG prior to this session, ISG sends an access request to the corresponding service provider's AAA server to download the service definition.
- 8 The AAA server responds with the service definition.
- **9** The defined service is applied to the subscriber's session and the subscriber can start accessing the Internet. The subscriber now has full access to the network.
- 10 On successful account login, the L4R feature is unapplied for the subscriber in ISG to prevent subscriber traffic redirection to the ISP's web portal.
- 11 An Accounting Start message is sent to the application provider to indicate the start of the subscriber's service. Now, the subscriber is connected to the Internet.

### Simple IP Unclassified MAC Authentication Call Flow Configuration

The following configuration is an example of a simple IP unclassified MAC call flow. This is applicable to both the MAC TAL and web logon authentication scenarios:

```
#_____
# AAA and RADIUS
# -
aaa new-model
aaa server radius dynamic-author
client 5.5.5.1 server-key cisco
1
aaa group server radius SERVER GROUP1
server name RAD1
aaa authentication login AUTHEN LIST group SERVER GROUP1
aaa authorization network default group SERVER GROUP1 local
aaa authorization network AUTHOR_LIST group SERVER_GROUP1 local
aaa authorization subscriber-service default local group SERVER GROUP1
aaa accounting network List1 start-stop group SERVER GROUP1
aaa accounting system default start-stop group radius
radius-server key cisco
radius server RAD1
address ipv4 4.4.4.1 auth-port 1645 acct-port 1646
           _____
# Interface
       _____
interface GigabitEthernet0/0/2.10 #Connected to the client, access interface.
 encapsulation dot10 10
 ip address 11.11.11.1 255.255.255.0
 service-policy type control TAL
 ip subscriber 12-connected
  initiator unclassified mac-address
interface GigabitEthernet0/0/3
                                 #Connected to the RADIUS server
```

```
ip address 4.4.4.2 255.255.255.0
 ip portbundle outside
interface GigabitEthernet 0/0/4 #Connected to the Web portal
ip address 5.5.5.2 255.255.255.0
 ip portbundle outside
T.
interface Loopback0
                                  #Loopback interface for PBHK service
ip address 15.1.1.1 255.255.255.0
#-----
# Port Bundle Configurations
# ---
                        _____
ip portbundle
 length 5
 source Loopback0
#-----
# Service Definitions
                    _____
#-----
policy-map type service OPENGARDEN SERVICE
20 class type traffic ISG OPENGARDEN
I.
policy-map type service L4REDIRECT SERVICE
10 class type traffic L4REDIRECT
  redirect to group ISG GROUP
  accounting aaa list IP SESSION
1
class type traffic default input
 drop
policy-map type service PBHK SERVICE
ip portbundle
#-----
# Traffic Class Definitions
#-----
class-map type traffic match-any ISG OPENGARDEN
match access-group output name ACL OUT OPENGARDEN
match access-group input name ACL IN OPENGARDEN
class-map type traffic match-any L4REDIRECT
match access-group input name ACL_IN_L4REDIRECT
class-map type control match-all IP UNAUTH COND
match timer IP UNAUTH TIMER
match authen-status unauthenticated
# Redirect Group Definition
# - - -
              _____
                             _____
redirect server-group ISG GROUP
server ip 10.10.33.166 port 80
#------
# Policy Map
               -----
#--
policy-map type control TAL
class type control always event session-start
 10 service-policy type service name PBHK_SERVICE
 20 authorize aaa list AUTHOR LIST password ciscol23 identifier mac-address
 30 service-policy type service name L4REDIRECT_SERVICE
 40 service-policy type service name OPENGARDEN_SERVICE
 50 set-timer IP_UNAUTH_TIMER 10
class type control always event account-logon
 10 authenticate aaa list IP AUTHEN LIST
 20 service-policy type service unapply name OPENGARDEN_SERVICE
 30 service-policy type service unapply name L4REDIRECT_SERVICE
!
class type control UNAUTHEN COND event timed-policy-expiry
 10 service disconnect
 Т
#______
# ACL
```

```
#------
ip access-list extended ACL_IN_OPENGARDEN
...
permit ip any host 10.10.33.166
...
ip access-list extended ACL_OUT_OPENGARDEN
...
permit ip host 10.10.33.166 any
....
ip access-list extended ACL_IN_L4REDIRECT
...
deny tcp any host 10.10.33.166
permit tcp any any eq www
permit tcp any any eq 443
....
```

## **Additional References**

#### **Related Documents**

| Related Topic      | Document Title                                                     |
|--------------------|--------------------------------------------------------------------|
| Cisco IOS commands | Cisco IOS Master Commands List, All Releases                       |
| iWAG commands      | Cisco IOS Intelligent Wireless Access Gateway<br>Command Reference |

#### MIBs

| МІВ                                                    | MIBs Link                                                                                                    |
|--------------------------------------------------------|----------------------------------------------------------------------------------------------------|
| No new or modified MIBs are supported by this feature. | To locate and download MIBs for selected platforms,<br>Cisco software releases, and feature sets, use Cisco<br>MIB Locator found at the following URL:<br>http://www.cisco.com/go/mibs |

#### **Technical Assistance**

| Description                                                                                                    | Link                                              |
|----------------------------------------------------------------------------------------------------|---------------------------------------------------|
| The Cisco Support website provides extensive online<br>resources, including documentation and tools for<br>troubleshooting and resolving technical issues with<br>Cisco products and technologies.                                                                      | http://www.cisco.com/cisco/web/support/index.html |
| To receive security and technical information about<br>your products, you can subscribe to various services,<br>such as the Product Alert Tool (accessed from Field<br>Notices), the Cisco Technical Services Newsletter,<br>and Really Simple Syndication (RSS) Feeds. |                                                   |
| Access to most tools on the Cisco Support website requires a Cisco.com user ID and password.                                                                                                    |                                                   |

### Feature Information for Call Flows for Simple IP Users

The following table provides release information about the feature or features described in this module. This table lists only the software release that introduced support for a given feature in a given software release train. Unless noted otherwise, subsequent releases of that software release train also support that feature.

Use Cisco Feature Navigator to find information about platform support and Cisco software image support. To access Cisco Feature Navigator, go to www.cisco.com/go/cfn. An account on Cisco.com is not required.

| Table 23: Feature | Information | for Call | Flows for | Simple I | P Users |
|-------------------|-------------|----------|-----------|----------|---------|
|                   |             |          |           |          |         |

| Feature Name                   | Releases                  | Feature Information                                                                                                    |
|--------------------------------|---------------------------|----------------------------------------------------------------------------------------------------|
| Call Flows for Simple IP Users | Cisco IOS XE Release 3.11 | In Cisco IOS XE Release 3.11S,<br>this feature was implemented on<br>the Cisco ASR 1000 Series<br>Aggregation Services Routers. |

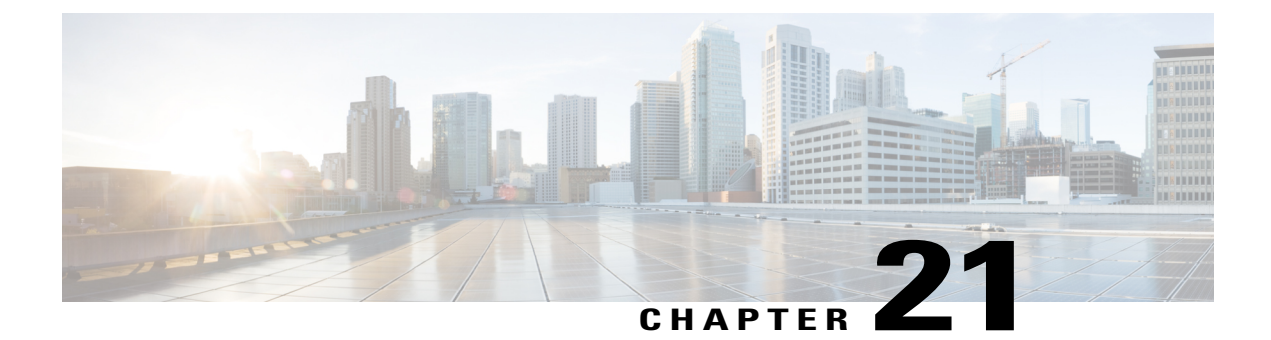

# **Call Flows for 3G and 4G Mobile IP Users**

This chapter provides various call flows for 3G and 4G mobile IP users, and contains the following sections:

- Finding Feature Information, page 179
- 3G DHCP Discover Call Flow, page 179
- 4G DHCP Discover Call Flow, page 186
- 4G Roaming Call Flow, page 189
- Additional References, page 192
- Feature Information for Call Flows for 3G and 4G Mobile IP Users, page 193

## **Finding Feature Information**

Your software release may not support all the features documented in this module. For the latest caveats and feature information, see **Bug Search** Tool and the release notes for your platform and software release. To find information about the features documented in this module, and to see a list of the releases in which each feature is supported, see the feature information table at the end of this module.

Use Cisco Feature Navigator to find information about platform support and Cisco software image support. To access Cisco Feature Navigator, go to www.cisco.com/go/cfn. An account on Cisco.com is not required.

## **3G DHCP Discover Call Flow**

In the 3G DHCP Discover authentication method, the DHCP Discover message carries the subscriber's MAC address that needs to be authenticated. The iWAG cannot handle inbound raw EAP authentication messages that are not encapsulated inside the RADIUS messages. Therefore, the EAP authentication messages are signaled with the AAA server without passing through the iWAG, that is, out-of-band authentication from the iWAG perspective.

The following figures and steps describe the call flow pertaining to DHCP Discover authentication for a 3G user:

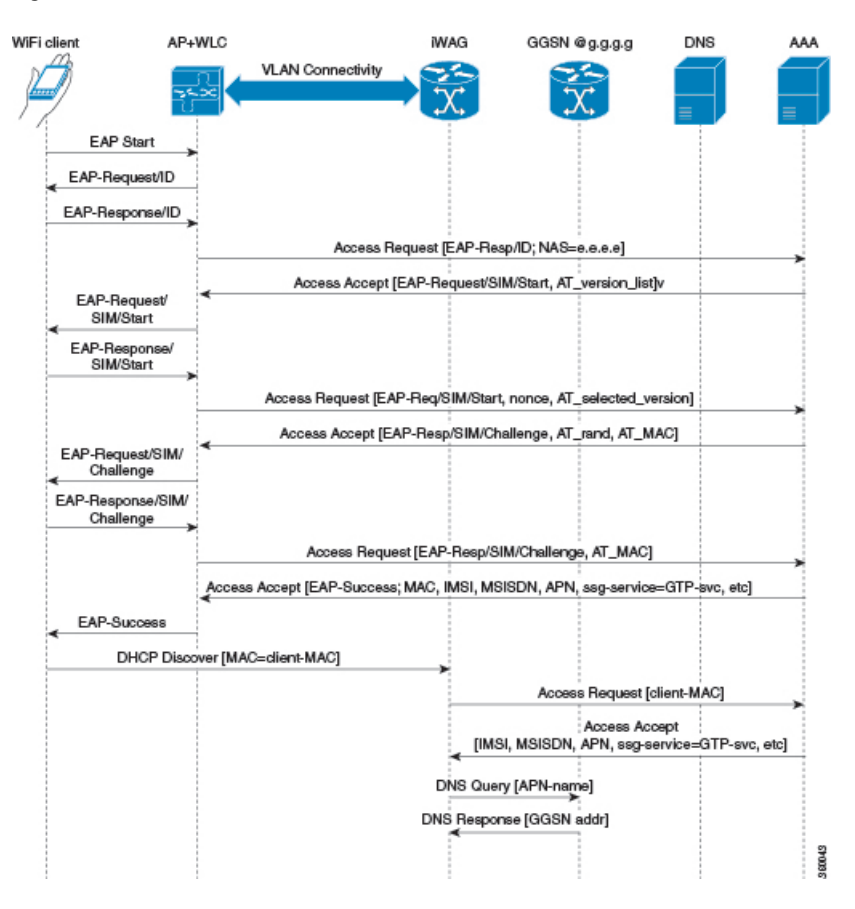

Figure 27: 3G DHCP Discover Call Flow (Part 1)

Figure 28: 3G DHCP Discover Call Flow (Part 2)

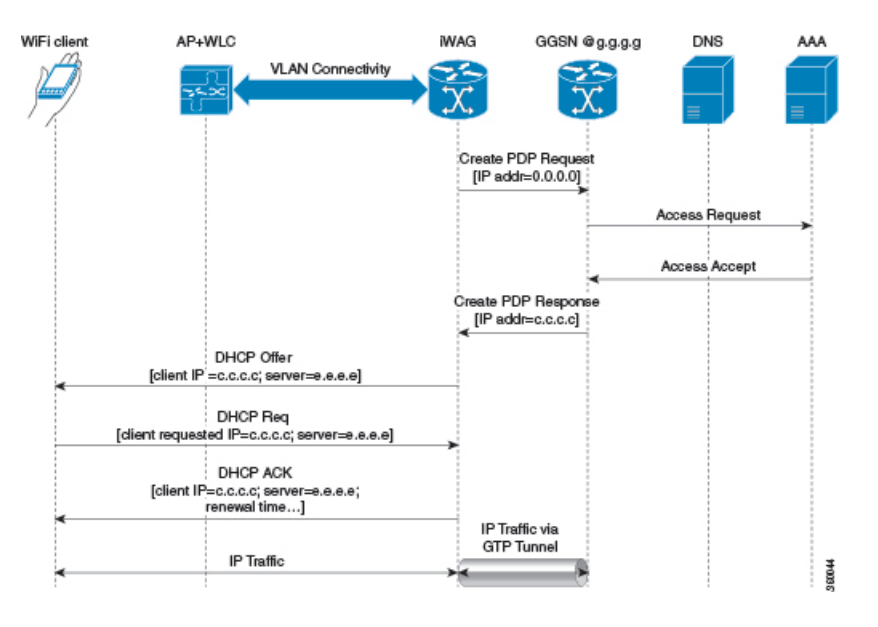

- The mobile device is automatically associated to the SSID broadcast by the access points to establish and maintain wireless connectivity.
- 2 The AP or the WLC starts the EAP authentication process by sending an EAP Request ID to the mobile device.
- 3 The mobile device sends a response pertaining to the EAP Request ID back to the AP or the WLC.
- 4 The WLC sends a RADIUS Access Request to the AAA server asking it to authenticate the subscriber.
- 5 After the subscriber is authenticated, the AAA server caches its entire user profile that includes the information about IMSI, MSISDN, APN, and the Cisco AV pair having ssg-service-info set to GTP-service. The cached data also includes the client's MAC address, which is set as the calling-station-ID in the incoming EAP messages.
- 6 The AAA server sends the RADIUS Access Accept message to the AP or the WLC.
- 7 When the RADIUS Access Accept message comes back, the corresponding user profile in which the use of GTP-service is identified is obtained.
- 8 The WLC sends the successful EAP authentication message to the mobile device.
- 9 The mobile device sends a DHCP Discover message to the iWAG. In response to this DHCP Discover message, the DHCP goes into a new pending state to wait for the signaling on the MNO side to be completed, which assigns an IP address to the subscriber.

In response to this DHCP Discover message, DHCP goes into a new pending state to wait for the signaling on the MNO side to be completed, which assigns an IP address to the subscriber.

- 10 The iWAG finds a session associated with the subscriber MAC address and retrieves the subscriber IP address from the session context.
- 11 The iWAG sends a RADIUS Access Request to the AAA server asking it to authenticate the subscriber using the MAC address in it as the calling-station-ID, while also providing all other known subscriber information, IDs, and IMSI in this Access Request message.
- 12 When the AAA server sends back the RADIUS Access Accept message to the iWAG, the user profile in which the use of GTP-service is identified is obtained.

- 13 The iWAG sends a query to the DNS server to resolve a given Access Point Name (APN) to a GGSN IP address.
- 14 The DNS server sends the DNS-resolved GGSN address back to the iWAG.
- 15 After receiving the DNS-resolved GGSN address, the iWAG sends the Create PDP Context Request, in which the PDP context address is set to 0, in order to request the GGSN for an IP address assignment.
- 16 The GGSN sends a RADIUS Access Request to the AAA server.
- 17 Based on the cached information obtained from the EAP-SIM authentication, the AAA server replies with a RADIUS Access Accept message to the GGSN.
- 18 The GGSN sends the Create PDP Context Response that carries the assigned IP address c.c.c. for the subscriber, to the iWAG.
- **19** The iWAG sends a DHCP Offer message to the mobile device.
- **20** The mobile device sends a DHCP Request message to the iWAG, and the iWAG acknowledges this request by sending a DHCP ACK message to the mobile device.
- 21 The WiFi subscriber traffic now has a data path through which it can flow.

### **3G DHCP Discover Call Flow Configuration**

The following example shows a 3G DHCP Discover call flow configuration:

```
aaa new-model //authentication, authorization, and accounting configurations
aaa group server radius AAA SERVER1
server-private 99.0.7.10 auth-port 1812 acct-port 1813 key cisco
1
aaa authentication login default none
aaa authentication login WEB_LOGON group AAA_SERVER1
aaa authorization network ISG PROXY LIST group AAA SERVER1
aaa authorization subscriber-service default local group AAA SERVER1
aaa accounting network ISG PROXY LIST start-stop group AAA SERVER1
aaa accounting network ACCT SERVER
 action-type start-stop
 group AAA_SERVER1
aaa server radius dynamic-author
client 99.0.7.10 server-key cisco
 auth-type any
 ignore server-key
I
aaa session-id common
aaa policy interface-config allow-subinterface
clock timezone EDT -4 0
no ip domain lookup
```

```
ip domain name cisco.com
```

```
ip dhcp pool 2NETWORK
network 10.0.0.0 255.0.0.0
 default-router 10.100.10.2
subscriber service multiple-accept
subscriber service session-accounting
subscriber service accounting interim-interval 1
subscriber redundancy dynamic periodic-update interval 15
subscriber authorization enable
spanning-tree extend system-id
username samipate nopassword
redundancv
mode sso
redirect log translations extended exporter 14r-exporter
ip tftp source-interface GigabitEthernet0
ip tftp blocksize 8192
class-map type traffic match-any TC TIMEOUT
match access-group input name timeout acl in
match access-group output name timeout_acl_out
class-map type traffic match-any TC POSTPAID
match access-group input name postpaid_acl_in
match access-group output name postpaid acl out
I
class-map type traffic match-any TC OPENGARDEN
match access-group input name acl in opengarden
match access-group output name acl_out_opengarden
Т
policy-map type service OPENGARDEN SERVICE
 10 class type traffic TC OPENGARDEN
 accounting aaa list ACCT SERVER
 1
class type traffic default in-out
 drop
 1
1
policy-map type service SERVICE POSTPAID
 20 class type traffic TC_POSTPAID
 police input 512000
 1
 class type traffic default in-out
  drop
 !
!
policy-map type service SERVICE TIMEOUT
 25 class type traffic TC TIMEOUT
  timeout absolute 10000
 1
 class type traffic default in-out
 drop
 1
!
policy-map type control ISG GTP CONTROL
class type control always event service-stop
 1 service-policy type service unapply identifier service-name
 class type control always event session-start
  10 service-policy type service name OPENGARDEN SERVICE
  20 service-policy type service name SERVICE POSTPAID
  25 service-policy type service name SERVICE_TIMEOUT
  30 authorize aaa list ISG PROXY LIST password lab1 identifier mac-address
 1
```

```
class type control always event account-logon
  10 authenticate aaa list WEB LOGON
  20 service-policy type service unapply name L4REDIRECT SERVICE
# ---
 Configuring iWAG Access Interface
# - - - -
            _____
interface GigabitEthernet0/0/1
description To interface g0/0/1
ip address 99.0.7.11 255.255.255.0
negotiation auto
interface GigabitEthernet0/0/2
description To Client facing interface
ip address 192.1.1.1 255.255.0.0
negotiation auto
 service-policy type control ISG_GTP_CONTROL
ip subscriber 12-connected # integration to ISG
  initiator unclassified mac-address # use this command to initiate unclassified mac
  initiator dhcp
                     # recognizes the incoming dhcp request. use this command to initiate
DHCP discovery.
interface GigabitEthernet0/0/3
description To Client facing interface
 ip address 192.2.1.1 255.255.0.0
negotiation auto
 service-policy type control ISG_GTP_CONTROL
 ip subscriber 12-connected # integration to ISG
  initiator unclassified mac-address
  initiator dhcp
                      # recognizes the incoming dhcp request
interface GigabitEthernet0/3/0
description To Client facing interface
 ip address 192.3.1.1 255.255.0.0
 negotiation auto
 service-policy type control ISG GTP CONTROL
 ip subscriber 12-connected
 initiator unclassified mac-address
  initiator dhcp
I.
interface GigabitEthernet1/3/0
description To PGW/GGSN
 ip address 98.0.7.11 255.255.255.0
negotiation auto
I
interface GigabitEthernet0
 description To Management Interface
 ip address 5.28.8.10 255.255.0.0
negotiation auto
1
mcsa # enabling mobile client service abstraction
enable sessionmgr
ip default-gateway 5.28.0.1
ip forward-protocol nd
no ip http server
no ip http secure-server
ip route 5.28.0.0 255.255.0.0 5.28.0.1
ip route vrf Mgmt-intf 5.28.0.0 255.255.0.0 5.28.0.1
ip route vrf Mgmt-intf 223.0.0.0 255.0.0.0 5.28.0.1
```

```
ip access-list extended acl in opengarden # enabling access lists
permit udp any eq 5555 any
ip access-list extended acl out opengarden
permit udp any eq 5555 any
ip access-list extended postpaid acl in
permit udp any eq 181 any
ip access-list extended postpaid acl out
permit udp any eq 181 any
ip access-list extended timeout acl in
permit udp any eq 180 any
ip access-list extended timeout acl out
permit udp any eq 180 any
radius-server attribute 44 include-in-access-req default-vrf
radius-server attribute 6 on-for-login-auth
radius-server attribute 8 include-in-access-req
radius-server attribute 32 include-in-access-req
radius-server attribute 32 include-in-accounting-req
radius-server attribute 55 include-in-acct-req
radius-server attribute 55 access-request include
radius-server host 99.0.7.10 auth-port 1812 acct-port 1813
radius-server throttle accounting 300
radius-server key cisco
control-plane
1
I
line con 0
 exec-timeout 0 0
 stopbits 1
line vty 0 4
 exec-timeout 0 0
#-----
# Configuring GTP in IWAG
                        _____
gtp
      # Make sure to configure mcsa before configuring GTP
 n3-request 7
 interval t3-response 1
 interval echo-request 64
 information-element rat-type wlan # RAT: Radio Access Technology
 interface local GigabitEthernet1/3/0 # Iwag access interfaces
 apn 1
 apn-name cisco.com # you can have multiple APNs
  ip address ggsn 98.0.7.13 # details for the iWAG to reach the GGSN
  default-gw 192.168.0.1 prefix-len 16
  dns-server 192.168.255.253
  dhcp-lease 3000
 apn 2356
  apn-name ciscol.com # you can have multiple APNs ip address ggsn 98.0.7.14
  default-gw 10.254.0.1 prefix-len 16
  dns-server 10.254.255.253
  dhcp-lease 3000
```

I.

#### end

## **4G DHCP Discover Call Flow**

The following is the overview of the 4G DHCP Discover call flow:

- 1 In the 4G DHCP Session Initiator use-case scenario, iWAG is configured only with DHCP as the session initiator.
- 2 On receiving the DHCP discover message from the AP or WLC, the iWAG creates the session.
- **3** The iWAG sends an Access Request message to the AAA server and downloads the mobility parameters through an Access Accept message.
- 4 After receiving the mobility parameters, the iWAG initiates PMIP signaling by sending a PBU message to the LMA.
- 5 The LMA responds with a PBA message that includes IP address, gateway, and mask.
- 6 Now the PMIP tunnel is established between the iWAG and the LMA.
- 7 The iWAG offers an IP address to the client and creates a binding.

The figure below shows the 4G DHCP session initiator call flow:

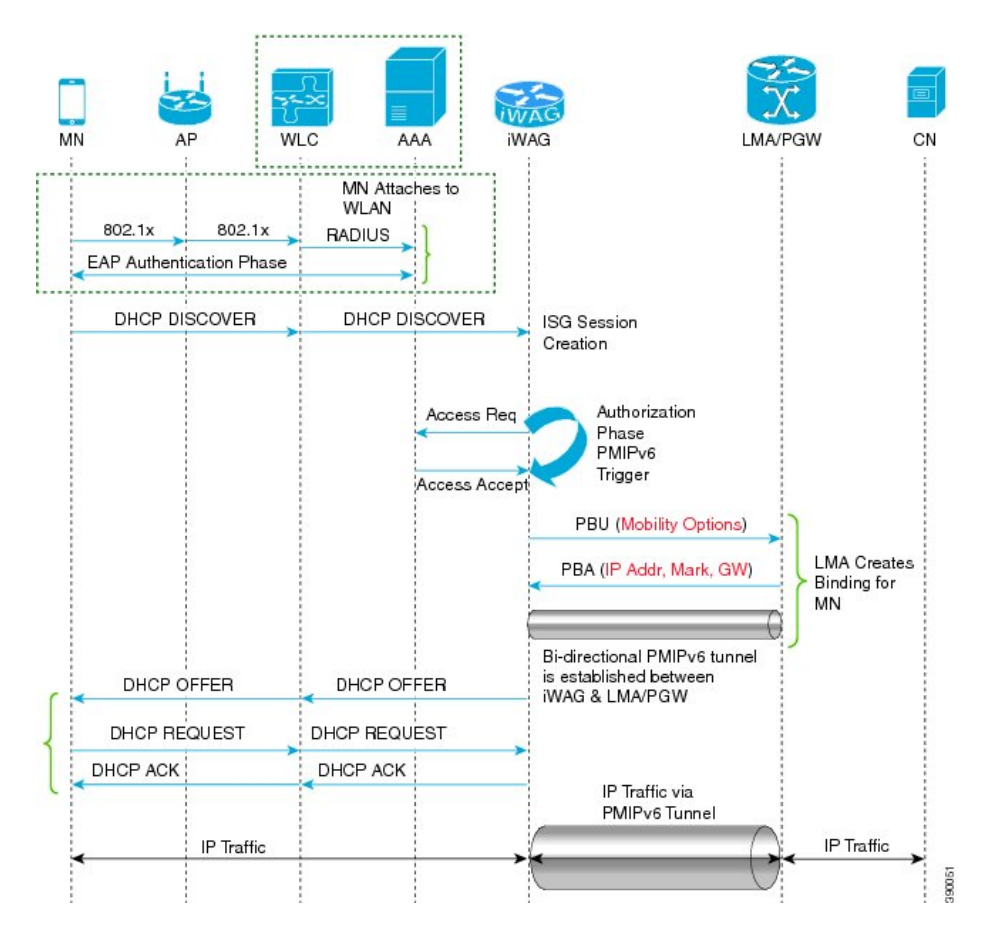

#### Figure 29: 4G DHCP Discover Call Flow

The following are the call flow steps for the 4G DHCP session initiator configuration:

- 1 The client sends an EAP authentication request to the AP or WLC.
- 2 The WLC sends an Access Request message to AAA server.
- **3** On receiving Access Accept message from the AAA server, the WLC authenticates the client or mobile node.
- 4 After successful authentication, the mobile node sends a DHCP DISCOVER message to the iWAG. The iWAG creates a session and sends Access Request message to the AAA server for user authorization.
- 5 After being authorized, the iWAG obtains the mobile node's profile parameters, such as LMA, LMA address, APN, and service type (IPv4, IPv6, or dual).
- **6** The iWAG triggers PMIPv6 signaling by sending a PBU message to the LMA based on the mobile node's profile obtained from the AAA server.
- 7 The LMA creates session binding, indicating the corresponding iWAG and IP address for the mobile node.
- 8 The LMA acknowledges by sending a PBA message containing the mobile node's IP address, network mask, and gateway address to the corresponding iWAG.

- 9 Now, a bidirectional PMIPv6 tunnel is set up between the iWAG and the LMA.
- 10 The iWAG offers an IP address to the mobile node through a DHCP OFFER message.
- 11 The mobile node accepts the IP address by sending a DHCP Request.
- 12 The iWAG, which also hosts the DHCP server, acknowledges the mobile node's request by sending a DHCP ACK message.
- 13 The iWAG finally creates a DHCP binding.
- 14 The mobile node configures the IP address that was offered on its wireless interface.
- 15 The mobile node seamlessly exchanges data traffic with the correspondent node.

### 4G DHCP Discover Call Flow Configuration

The following is a 4G DHCP session initiator configuration:

```
# - -
LMA (ASR 5000)
#-----
context pgw
   ip pool PMIP_POOL_TME 10.8.20.0 255.255.255.0 public 0 subscriber-gw-address 16.8.20.254
     ipv6 address 2001:DB8::1/64
     ip address 10.8.24.101 255.255.255.0 secondary
    subscriber default
    exit.
    apn example.com
     pdp-type ipv4 ipv6
     selection-mode sent-by-ms
     accounting-mode none
     ip context-name pgw
     ip address pool name PMIP_POOL TME
     ipv6 address prefix-pool v6 pool
     dns primary 198.0.100.250
    exit
    lma-service lma1
     no aaa accounting
     reg-lifetime 40000
     timestamp-replay-protection tolerance 0
     mobility-option-type-value standard
     revocation enable
     bind address 2001:DB8:0:1::1
   pgw-service pgw1
     plmn id mcc 100 mnc 200
     session-delete-delay timeout 60000
     associate lma-service lma1
    exit
    ipv6 route 2001:db8:cafe::/48 next-hop 2001:DB8:0:1:FFFF:1234::5 interface lma1
   ip route 10.8.0.0 255.255.0.0 10.8.24.8 lma1
  port ethernet 17/1
   boxertap eth3
    no shutdown
   bind interface lma1 pgw
end
#_____
IWAG (ASR 1000)
Local Profile without AAA (Simple Configuration using the MN's MAC)
ipv6 unicast-routing
```

```
policy-map type control PROXYRULE
 class type control always event session-start
  10 proxy aaa list RP
 1
interface GigabitEthernet1/3/0
 ip address 10.27.52.1 255.255.0.0
negotiation auto
 ipv6 address 2001:DB8:0:0:E000::F link-local
 ipv6 address 2001::1/64
 ipv6 nd ra suppress
 ipv6 eigrp 100
 service-policy type control PROXYRULE
 ip subscriber 12-connected
  initiator dhcp
  initiator unclassified-mac
!
ip dhcp pool pmipv6 dummy pool
config terminal
mcsa
enable sessionmgr
ipv6 mobile pmipv6-domain D1
  replay-protection timestamp window 255
 lma lma1
  ipv6-address 2001:DB8:0:1::1
mag M1
ipv6-address 2001:DB8:0:1:FFFF:1234::5
ipv6 mobile pmipv6-mag M1 domain D1
no discover-mn-detach
 sessionmgr
role 3GPP
 apn example.com
 address ipv6 2001:0DB8:2:4::2
 interface GigabitEthernet0/1/1
  lma lma1 D1
ipv6-address 2001:DB8:0:1::2
!
```

# **4G Roaming Call Flow**

After roaming from one iWAG to another, the mobile node sends traffic to the iWAG. On receiving the unclassified MAC address, the iWAG creates a session and sends an Access Request message to the AAA server. The iWAG downloads mobility parameters from the AAA server through an Access Accept message. The iWAG initiates PMIP signaling by sending a PBU message. The LMA responds with a PBA message. In this case, the LMA provides the same IP address to iWAG 2 to enable the mobile node to maintain the same IP address after roaming. The LMA sends a Proxy Binding Revocation Indication (PBRI) message to iWAG 1 to delete the binding for the mobile node.

This call flow covers the following:

- Session roaming from iWAG 1 to another iWAG 2
- PMIP tunnel creation between LMA and iWAG 2
- · Assigning same IP address to the MN after roaming
- Session termination

The figure below describes the call flow for 4G roaming involving a DHCP session. Here, DHCP and the unclassified MAC address together indicate First Sign of Life (FSOL) on the iWAG access interface.

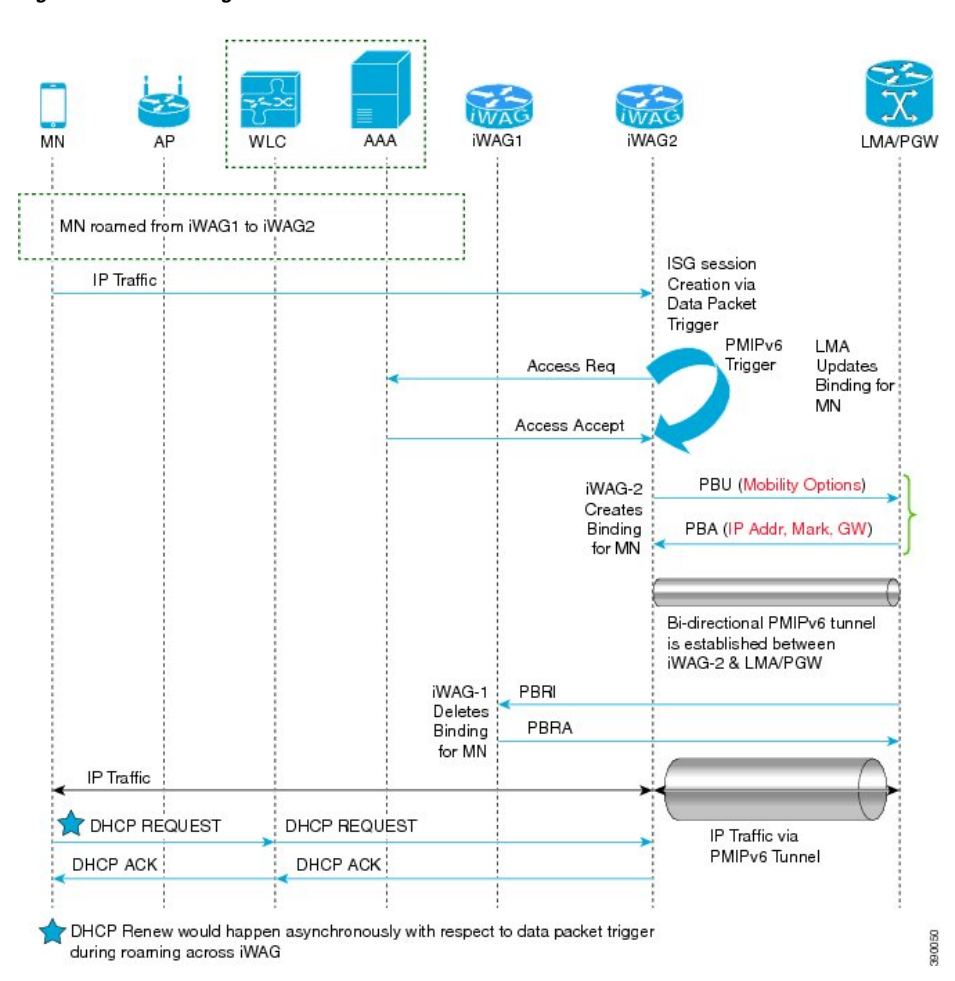

#### Figure 30: 4G Roaming Call Flow

The following are the call flow steps for the 4G roaming configuration:

- 1 A mobile node roams from iWAG 1 to iWAG 2. The mobile node directly sends the IP packet to iWAG 2. The iWAG 2 creates sessions and send access request to the AAA server.
- 2 The iWAG 2 downloads mobility parameters from the AAA server through an Access Accept message.
- **3** On receiving mobility parameters from the AAA server, the iWAG 2 initiates PMIP signaling by sending a Proxy Binding Update (PBU) message to the LMA. The LMA responds with the PBA message that contains the IP address, mask, and gateway. Now a PMIP tunnel is established between iWAG 2 and the LMA.
- 4 The LMA sends a PBRI message to iWAG 1 to delete the binding from iWAG 1. iWAG 1 deletes the binding for mobile node and responds with a PBRA message.
- 5 iWAG 2 acknowledges the same IP address to the MN through a DHCP ACK message.
- 6 The MN seamlessly exchanges data traffic with the correspondent node.

### 4G Roaming Call Flow Configuration

The following is a 4G Roaming call flow configuration:

```
_____
LMA (ASR 5000)
#-----
                   _____
context pgw
   ip pool PMIP POOL TME 10.8.20.0 255.255.255.0 public 0 subscriber-gw-address 209.165.201.1
     ipv6 address 2001:DB8::1/64
     ip address 10.8.24.101 255.255.255.0 secondary
    subscriber default
    exit
    apn serviceprovider.com
     selection-mode sent-by-ms
     accounting-mode none
     ip context-name pgw
     ip address pool name PMIP POOL TME
     ipv6 address prefix-pool v6_pool
    exit.
    lma-service lma1
     no aaa accounting
     reg-lifetime 40000
     timestamp-replay-protection tolerance 0
     mobility-option-type-value standard
     revocation enable
     bind address 2001:DB8:0:0:E000::F
   pgw-service pgw1
     plmn id mcc 100 mnc 200
     session-delete-delay timeout 60000
     associate lma-service lma1
    exit
   ipv6 route 2001:DB8::/48 next-hop 2001:DB8:0:ABCD::1 interface lma1
   ip route 10.8.0.0 255.255.0.0 10.8.24.8 lma1
  port ethernet 17/1
   boxertap eth3
   no shutdown
   bind interface lma1 pgw
end
#-----
IWAG2 (ASR 1000)
Local Profile without AAA (Simple Configuration using the MN's MAC)
#-----
ipv6 unicast-routing
1 1
policy-map type control PROXYRULE
class type control always event session-start
 10 proxy aaa list RP
 1
ip dhcp pool pmipv6 dummy pool
ipv6 mobile pmipv6-domain D1
 replay-protection timestamp window 200
 lma lmal
 ipv6-address 2001:DB8:0:0:E000::F
 nai mnl@example.com
 apn example.com
  lma lma1
 int att WLAN 12-addr 0024.d78e.21a4
ipv6 mobile pmipv6-mag M1 domain D1
discover-mn-detach 100 10
 role 3GPP
 address ipv6 2001:DB8:0:1:FFFF:1234::5
 interface GigabitEthernet 0/1/0.3074
```

```
interface GigabitEthernet1/3/0
```

```
ip address 10.27.52.1 255.255.0.0
negotiation auto
ipv6 address 2001:DB8:0:1::1 link-local
ipv6 address 2001:DB8::1
ipv6 nd ra suppress
ipv6 eigrp 100
service-policy type control PROXYRULE
ip subscriber 12-connected
initiator dhcp
initiator unclassified-mac
!
```

```
Note
```

In 4G roaming involving a DHCP + RADIUS proxy-initiated session, DHCP, RADIUS proxy, and unclassified MAC address together indicate FSOL on the iWAG access interface.

# **Additional References**

#### **Related Documents**

| Related Topic      | Document Title                                                     |
|--------------------|--------------------------------------------------------------------|
| Cisco IOS commands | Cisco IOS Master Commands List, All Releases                       |
| iWAG commands      | Cisco IOS Intelligent Wireless Access Gateway<br>Command Reference |

#### MIBs

| MIB                                                    | MIBs Link                                                                                                    |
|--------------------------------------------------------|----------------------------------------------------------------------------------------------------|
| No new or modified MIBs are supported by this feature. | To locate and download MIBs for selected platforms,<br>Cisco software releases, and feature sets, use Cisco<br>MIB Locator found at the following URL:<br>http://www.cisco.com/go/mibs |

#### **Technical Assistance**

| Description                                                                                                    | Link                                              |
|----------------------------------------------------------------------------------------------------|---------------------------------------------------|
| The Cisco Support website provides extensive online<br>resources, including documentation and tools for<br>troubleshooting and resolving technical issues with<br>Cisco products and technologies.                                                                      | http://www.cisco.com/cisco/web/support/index.html |
| To receive security and technical information about<br>your products, you can subscribe to various services,<br>such as the Product Alert Tool (accessed from Field<br>Notices), the Cisco Technical Services Newsletter,<br>and Really Simple Syndication (RSS) Feeds. |                                                   |
| Access to most tools on the Cisco Support website requires a Cisco.com user ID and password.                                                                                                    |                                                   |

# Feature Information for Call Flows for 3G and 4G Mobile IP Users

The following table provides release information about the feature or features described in this module. This table lists only the software release that introduced support for a given feature in a given software release train. Unless noted otherwise, subsequent releases of that software release train also support that feature.

Use Cisco Feature Navigator to find information about platform support and Cisco software image support. To access Cisco Feature Navigator, go to www.cisco.com/go/cfn. An account on Cisco.com is not required.

| Feature Name                                | Releases                  | Feature Information                                                                                                    |
|---------------------------------------------|---------------------------|----------------------------------------------------------------------------------------------------|
| Call Flows for 3G and 4G Mobile<br>IP Users | Cisco IOS XE Release 3.11 | In Cisco IOS XE Release 3.11S,<br>this feature was implemented on<br>the Cisco ASR 1000 Series<br>Aggregation Services Routers. |

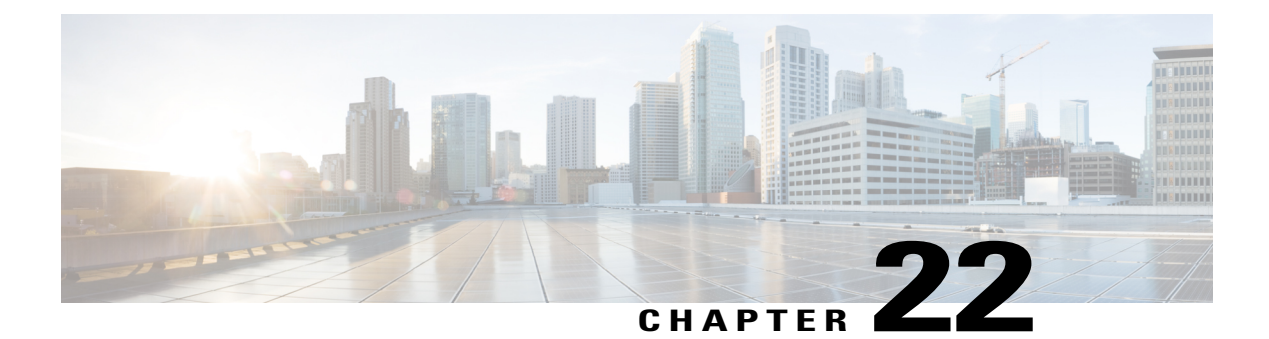

# **iWAG Scalability and Performance**

The infrastructure of a service provider must be capable of supporting the services that an enterprise customer or Internet service provider (ISP) wants to offer its subscribers. The service provider must also be able to scale up to an expanding subscriber base. You can configure IWAG on the Cisco ASR1000 Series Routers for high scalability and performance.

- iWAG Scaling, page 195
- Restrictions for iWAG Scalability, page 196
- Layer 4 Redirect Scaling, page 197
- Configuring Call Admission Control, page 197
- Walk-by User Support for PWLAN in iWAG, page 197
- Additional References, page 198
- Feature Information for iWAG Scalability and Performance, page 199

## iWAG Scaling

The ASR 1000 Series Routers can be deployed as an IP session aggregator. The maximum number of IP sessions that can be supported depends on the hardware combination.

Table below lists the iWAG scaling numbers and maximum number of IP sessions supported on the ASR 1000 hardware:

• Hardware combination and the maximum number of IP sessions that are supported when used for SP WiFi applications.

The session limits apply to all variety of IP session initiators: DHCP, unclassified Mac address, unclassified IP, and radius proxy.

 Hardware combinations for SP WiFi applications and the corresponding Simple IP use case scale numbers for authenticated and walk-by users.

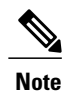

Other hardware variants are not supported for SP WiFi applications. For more information, see Restrictions for iWAG Scalability, page 3

The scale numbers provided in the table below assumes the following reference configuration:

- Walk-by users: A maximum of three traffic classes on the default session.
- Authenticated users: There are no traffic classes for authenticated users.

Any deviation from the conditions mentioned above may result in different scale numbers. The scale limits and the hardware combinations listed in the next table requires 16GB of DRAM on ASR1000 Route Processor 2 (RP2).

Table 25: iWAG Scale: Maximum Number of IP Sessions Supported on ASR 1000 Hardware

| Chassis             | RP                    | ESP                                          | Walk-by Users | Authenticated<br>Users | Total number of<br>Session<br>(combined<br>Authenticated<br>and Walk-by<br>Users) |
|---------------------|-----------------------|----------------------------------------------|---------------|------------------------|-----------------------------------------------------------------------------------|
| 1001                | Integrated + 16<br>GB | ESP-2.5G or<br>ESP-5G                        | 16000         | 8000                   | 24000                                                                             |
| 1002-X              | Integrated + 16<br>GB | ESP licensing<br>from 5G, 10G,<br>20, or 36G | 128000        | 32000                  | 160000                                                                            |
| 1004, 1006,<br>1013 | RP2 + 16 GB           | ESP-40G                                      | 192000        | 64000                  | 256000                                                                            |
| 1006, 1013          | RP2 + 16 GB           | ESP-100G                                     | 256000        | 128000                 | 384000                                                                            |

# **Restrictions for iWAG Scalability**

The following are the restrictions pertaining to iWAG scalability:

The Intelligent Wireless Access Gateway (iWAG) feature is not supported on the following hardware.

- RP1 with ESP10 or ESP20
- ASR1002
- ASR1002F

# **Layer 4 Redirect Scaling**

The ASR 1000 supports the ability to redirect IP traffic within an ISG traffic class. Layer 4 redirect scaling is performed by the Quantum Flow Processor (QFP). The scaling limits are dependent on the ESP.

Table 26: Maximum Number of Per-Session Limit Per ESP

| Chassis          | RP         | ESP                                                 | L4 Redirect<br>Translations | Default Per-Session<br>Limit |
|------------------|------------|-----------------------------------------------------|-----------------------------|------------------------------|
| 1001             | Integrated | ESP-2.5G                                            | 256000                      | 128                          |
| 1002-X           | Integrated | ESP-5G ESP<br>licensing from 5G,<br>10G, 20, or 36G | 256000                      | 128                          |
| 1004, 1006, 1013 | RP2        | ESP-40G                                             | 1 Million                   | 128                          |
| 1006, 1013       | RP2        | ESP-100G                                            | 1 Million                   | 128                          |

## **Configuring Call Admission Control**

The Call Admission Control (CAC) feature is configured to protect the ASR 1000 processing resources that must be configured. CAC can restrict creation of new sessions when system resources exceed configured thresholds.

For examples about configuring the CAC for IPoE feature, see the "Call Admission Control" section in the Intelligent Wireless Access Gateway Configuration Guide located at:

http://www.cisco.com/en/US/docs/routers/asr1000/configuration/guide/chassis/IWAG\_Config\_Guide\_BookMap\_chapter\_01001.html

## Walk-by User Support for PWLAN in iWAG

In public wireless LAN (PWLAN) setups, a high number of ISG sessions might be unauthenticated sessions from wireless devices that do not use the PWLAN service. These sessions are referred to in this document as walk-by sessions, and users that use these sessions are referred to as walk-by users.

Walk-by sessions, if not dealt with in an optimized way, may consume a large portion of the hardware resources. This resource utilization may lead to an increase in the number of ISG routers required for a given PWLAN deployment. The concept of light-weight sessions is introduced to provide an optimization for walk-by sessions.

The features for walk-by users are configured on a default session acting as a template. Walk-by users are then assigned light-weight sessions that inherit features from a default session. The features are configured only once on the default session, thereby optimizing the resource usage.

A lite session is a light-weight unauthenticated ISG session that inherits default session services. Lite sessions are created on ISG to support walk-by users and optimize resource usage. A timer may be specified to limit

the duration for which the lite session can utilize the public wireless LAN (PWLAN) services while remaining unauthenticated.

On the ASR 1000 Series router, the Layer 4 Redirect (L4R) feature supports a maximum of 16 translation entries per walk-by session. For more information on the limit for the total number of translations on the system, see Layer 4 Redirect Scaling, on page 197.

For platform-independent restrictions pertaining to the walk-by sessions and information on how to configure the Walk-By User Support for PWLAN in ISG feature, refer to the following URL: http://www.cisco.com/en/US/docs/ios-xml/ios/isg/configuration/xe-3s/isg-wlkby-supp.html

# **Additional References**

#### **Related Documents**

| Related Topic                                                          | Document Title                                                              |
|------------------------------------------------------------------------|-----------------------------------------------------------------------------|
| Control Plane Policing                                                 | Quality of Service Solutions Configuration Guide                            |
| Using ARP for Keepalive Messages and Using ICMP for Keepalive Messages | Intelligent Services Gateway Configuration Guide<br>Cisco IOS XE Release 3S |
| Cisco IOS commands                                                     | Cisco IOS Master Commands List, All Releases                                |

#### Standards

| Standard | Title |
|----------|-------|
| None     | —     |

#### MIBs

| МІВ  | MIBs Link                                                                                                    |
|------|----------------------------------------------------------------------------------------------------|
| None | To locate and download MIBs for selected platforms,<br>Cisco IOS releases, and feature sets, use Cisco MIB<br>Locator found at this URL:<br>http://www.cisco.com/go/mibs |

#### RFCs

| RFC  | Title |
|------|-------|
| None |       |

#### **Technical Assistance**

| Description                                                                                                    | Link                                              |
|----------------------------------------------------------------------------------------------------|---------------------------------------------------|
| The Cisco Support and Documentation website<br>provides online resources to download documentation,<br>software, and tools. Use these resources to install and<br>configure the software and to troubleshoot and resolve<br>technical issues with Cisco products and technologies.<br>Access to most tools on the Cisco Support and<br>Documentation website requires a Cisco.com user ID<br>and password. | http://www.cisco.com/cisco/web/support/index.html |

# Feature Information for iWAG Scalability and Performance

Feature Information for IWAG Scalability and Performance table lists the features in this module and provides links to specific configuration information.

Use Cisco Feature Navigator to find information about platform support and software image support. Cisco Feature Navigator enables you to determine which software images support a specific software release, feature set, or platform. To access Cisco Feature Navigator, go to http://www.cisco.com/go/cfn . An account on Cisco.com is not required.

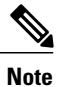

Feature Information for IWAG Scalability and Performance table lists only the software release that introduced support for a given feature in a given software release train. Unless noted otherwise, subsequent releases of that software release train also support that feature.

#### Table 27: Feature Information for IWAG Scalability and Performance

| Feature Name                     | Releases           | Feature Information                                                                                   |
|----------------------------------|--------------------|----------------------------------------------------------------------------------------------------|
| iWAG Scalability and Performance | Cisco IOS XE 3.11S | In Cisco IOS XE Release 3.11S,<br>this feature was introduced on the<br>Cisco ASR 1000 Series Router. |